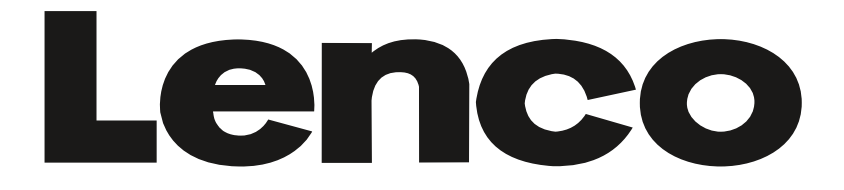

# GEBRUIKSAANWIJZING OPERATING INSTRUCTIONS BEDIENUNGSANLEITUNG MANUAL DE INSTRUCCIONES MODE D'EMPLOI BETJENINGSVEJLEDNING

# LED-2423BK

KLEURENTELEVISIE MET AFSTANDSBEDIENING COLOR TELEVISION WITH REMOTE CONTROL FARBFERNSEHEN MIT FERNBEDIENUNG TV A CORES COM CONTROLO REMOTO TELEVISEUR COULEUR A TELECOMMANDE LCD TV MED FJERNBETJENING

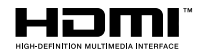

| Inhoudsopgave                                       |      |
|-----------------------------------------------------|------|
| Veiligheidsinformatie                               | 2    |
| Markeringen op het product                          | 3    |
| Milieu-informatie                                   | 4    |
| Functies                                            | 4    |
| Accessoires inbegrepen                              | 4    |
| Stand-by meldingen                                  | 4    |
| TV bedieningsknoppen & bewerking                    | 5    |
| Het gebruik van het hoofdmenu van de televisie      | 5    |
| De batterijen in de afstandsbediening plaatsen      | 6    |
| Stroomaansluiting                                   | 7    |
| Antenne aansluitingen                               | 7    |
| Licentiemededeling                                  | 7    |
| Verwijderingsinformatie                             | 7    |
| Specificaties                                       | 8    |
| Afstandsbediening                                   | 9    |
| Aansluitingen                                       | . 10 |
| Aan/Uitschakelen                                    | . 11 |
| Eerste Installatie                                  | . 11 |
| Media afspelen via USB-ingang                       | . 12 |
| USB-opname                                          | . 12 |
| Mediabrowser                                        | . 13 |
| CEC                                                 | . 14 |
| Instellingen Menu Inhoud                            | . 15 |
| Algemene tv-bediening                               | . 20 |
| Het gebruik van de zenderlijst                      | . 20 |
| Ouderlijk toezicht instellingen configureren        | . 20 |
| Elektronische programmagids                         | . 20 |
| Teletekst diensten                                  | . 21 |
| Bijwerking van software                             | . 21 |
| Probleemoplossen & tips                             | . 22 |
| PC-invoer normale weergavemodi                      | . 23 |
| AV en HDMI- signaal compatibiliteit                 | . 23 |
| Ondersteunde bestandsformaten voor de USB-<br>modus | . 24 |
| Ondersteunde DVI-resoluties                         | . 25 |
| MOBIL TV GEBRUIKSHANDLEIDING                        | . 26 |
| AC adapter specificaties                            | . 26 |
| DVB-functionaliteitsinformatie                      | . 27 |

#### Veiligheidsinformatie

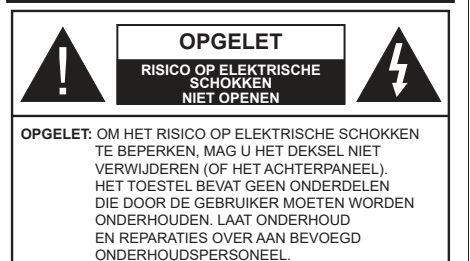

In extreme weersomstandigheden (storm, bliksem) en tijdens lange perioden van inactiviteit (vertrek op vakantie) moet u de tv loskoppelen van het netwerk.

De stekker dient om het tv-toestel los te koppelen van het elektriciteitsnet en moet daarom gemakkelijk te bedienen zijn. Als het televisietoestel niet elektrisch wordt losgekoppeld van het elektrisch net zal het apparaat stroom verbruiken voor alle situaties, zelfs als de televisie in stand-by staat of uitgeschakeld is.

**Opmerking:** Volg de instructies op het scherm om de verwante functie te bewerken.

# BELANGRIJK – Lees deze instructies volledig voor u de televisie installeert en in gebruik neemt

WAARSCHUWING: Dit apparaat is bestemd voor gebruik door personen (inclusief kinderen) die in staat/ervaren zijn met de werking van een dergelijk apparaat, zonder toezicht, tenzij zij onder toezicht staan van of instructies hebben ontvangen met betrekking tot het gebruik van het apparaat door een persoon die instaat voor hun veiligheid.

- Gebruik dit televisietoestel op een hoogte van minder dan 5000 meter boven de zeespiegel, in droge locaties en in regio's met een gematigd of tropisch klimaat.
- Het televisietoestel is bedoeld voor huishoudelijk en gelijkaardig algemeen gebruik maar het mag ook in openbare ruimten worden gebruikt.
- Voor ventilatiedoeleinden moet u minimum 5cm vrije ruimte laten rond de televisie.
- De ventilatie mag niet worden belemmerd door de ventilatieopeningen te bedekken of te blokkeren met items zoals een krant, tafelkleedjes, gordijnen, etc.
- De stekker van het netsnoer moet gemakkelijk bereikbaar zijn. Plaats het toestel, een meubelstuk of andere objecten niet op het netsnoer. Een beschadigd snoer/stekker kan brand veroorzaken of een elektrische schok veroorzaken. Neem het netsnoer beet bij de stekker en verwijder de stekker niet uit het stopcontact door aan het snoer te trekken. Raak het netsnoer/de stekker nooit aan met natte handen want dit kan kortsluitingen of elektrische

schokken veroorzaken. Leg geen knopen in het snoer of bind het niet samen met andere snoeren. Indien beschadigd, moet u hem vervangen. Dit mag uitsluitend worden uitgevoerd door gekwalificeerd personeel.

- Stel de televisie niet bloot aan spatten of druppels en plaats geen voorwerpen die gevuld zijn met een vloeistof zoals vazen, kopjes, etc. op of boven de televisie (bijv. op een rek boven het toestel).
- Stel de televisie niet bloot aan direct zonlicht of plaats geen open vlammen zoals brandende kaarsen op of in de buurt van de televisie.
- Plaats geen warmtebronnen zoals een elektrische verwarming, radiator, etc. in de buurt van het televisietoestel.
- Plaats de televisie niet op de vloer en hellende oppervlakken.
- Om verstikkingsgevaar te voorkomen, moet u plastic zakken uit de buurt van baby's, kinderen en huisdieren houden.
- Bevestig de stand zorgvuldig op de televisie. Als de stand voorzien is van schroeven, moet u deze stevig aandraaien om te vermijden dat de televisie zou kantelen. U mag de schroeven niet te hard aandraaien en u moet de rubberen afdichtingen correct aanbrengen.
- U mag de batterijen niet weggooien in het vuur of met gevaarlijk en brandbaar materiaal.
- Deze televisie is ontworpen voor mobiel gebruik in voertuigen zoals caravans, campers, boten, etc. Het apparaat mag echter nooit worden geïnstalleerd op een locatie waar het zichtbaar kan zijn voor de bestuurder of als het de veilige besturing van het voertuig kan hinderen.

**WAARSCHUWING** - De geleverde AC-adapter mag enkel worden gebruikt met dit product. U mag hem niet voor andere doeleinden gebruiken.

**WAARSCHUWING** - Batterijen mogen niet worden blootgesteld aan extreme hitte, zoals zonlicht, vuur en dergelijke.

**WAARSCHUWING**- Overdadig geluid van koptelefoons kan gehoorschade veroorzaken.

BOVEN ALLES - NOOIT iemand, zeker geen kinderen, toelaten iets in te brengen de gaten, sleuven of andere openingen van de behuizing.

| <b>A</b> Opgelet                  | Risico op ernstige letsels of<br>fatale gevolgen |
|-----------------------------------|--------------------------------------------------|
| Risico op<br>elektrische schokken | Risico op gevaarlijke<br>spanningen              |
| Onderhoud                         | Belangrijk<br>onderhoudscomponent                |

#### Markeringen op het product

De volgende symbolen worden gebruikt op het product als markeerpunt voor restricties en voorzorgsmaatregelen en veiligheidsinstructies. Elke verklaring wordt beschouwd waar het product enkel relevante markeringen draagt. Merk op dat dergelijke informatie belangrijk is om veiligheidsredenen.

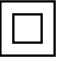

Klasse II apparatuur: Dit apparaat is zodanig ontworpen dat het geen veilige aansluiting vereist op een elektrische aarding.

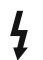

Spanningvoerende terminal: De gemarkeerde terminal(s) is/zijn spanningvoerend onder normale operationele voorwaarden.

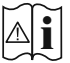

**Opgelet, ze de operationele instructies:** De gemarkeerde zone(s) bevat(ten) door de gebruiker vervangbare knoop/celbatterijen.

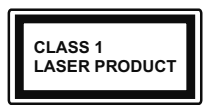

KLASSE 1 LASER PRODUCT: Dit product bevat Klasse 1 laserbron die veilig is onder redelijk voorzienbare operationele

voorwaarden.

# WAARSCHUWING

U mag de batterij niet inslikken want dit houdt een risico in op chemische brandwonden

Dit product of de accessoires die worden geleverd met het product kunnen een knoop/celbatterij bevatten. Als deze knoop/celbatterij wordt ingeslikt, kan dit al na 2 uur ernstige interne brandwonden veroorzaken en fataal aflopen.

Bewaar nieuwe en oude batterijen uit de buurt van kinderen.

Als het batterijcompartiment niet veilig afsluit, mag u het product niet blijven gebruiken en moet u het uit de buurt van kinderen bewaren.

Als u denkt dat batterijen mogelijk werden ingeslikt of in een lichaamsdeel werd gestoken, moet u onmiddellijk medische zorg inroepen.

\_\_\_\_\_

Een televisie kan vallen en ernstig lichamelijk letsel of overlijden veroorzaken. Talrijke letsels, in het bijzonder bij kinderen, kunnen worden vermeden door eenvoudige voorzorgsmaatregelen te nemen, zoals:

- Gebruik ALTIJD kasten of statieven of bevestigingsmethoden die door de fabrikant van de televisieserie worden aanbevolen.
- Gebruik ALTIJD meubels die de TV-set veilig kunnen ondersteunen.
- Zorg er ALTIJD voor dat de televisie zich niet aan de rand van de ondersteunende meubelen overhangt.
- Leer kinderen ALTIJD over de gevaren van klimmen op meubels om de televisie of de bediening ervan te bereiken.

- Leid ALTIJD snoeren en kabels die op uw televisie zijn aangesloten, zodat ze niet kunnen worden omgedraaid, getrokken of gepakt.
- Zet NOOIT een televisie op een instabiele locatie.
- Plaats de televisie NOOIT op hoog meubilair (bijvoorbeeld kasten of boekenkasten) zonder dat zowel het meubel als de televisie op een geschikte drager is verankerd.
- Plaats de televisie NOOIT op een doek of ander materiaal dat zich tussen de televisie set en de ondersteunende meubelen bevindt.
- Plaats NOOIT items die kinderen kunnen verleiden om te klimmen, zoals speelgoed en afstandsbedieningen, op de top van de televisie of meubels waarop de televisie is geplaatst.
- Het apparaat is enkel geschikt voor een montage op een hoogte van ≤ 2m.

Als de bestaande televisiereeks zal worden gehandhaafd en verplaatst, moeten dezelfde overwegingen als hierboven worden toegepast.

Toestellen die aangesloten zijn via de HOOFDVER-BINDING of via andere toestellen met een aardingverbinding met de aarding van de gebouwinstallatie – en met een monitor distributiesysteem dat coaxiale kabel gebruikt, kunnen in sommige omstandigheden brandgevaar veroorzaken. De verbinding met een monitor distributiesysteem moet daarom worden voorzien via een toestel met elektrische isolatie onder een bepaald frequentiebereik (galvanische isolator)

# MUURBEVESTIGING WAARSCHUWINGEN

- Lees de instructies voor u uw televisie op de muur bevestigt.
- De muurbevestigingskit is optioneel. Hij is verkrijgbaar bij uw lokale verdeler, indien niet geleverd met uw televisie.
- U mag de televisie niet monteren aan het plafond of aan een hellende muur.
- Gebruik de specifieke muurbevestigingsschroeven en overige accessoires.
- Draai de muurbevestigingsschroeven stevig aan om te voorkomen dat de televisie zou vallen. U mag de schroeven niet te hard aandraaien.

Afbeeldingen en illustraties in deze handleiding worden uitsluitend als referentie voorzien en ze kunnen verschillen van het reële uiterlijk van het product. Het ontwerp en de specificaties van het product kunnen worden gewijzigd zonder voorafgaande kennisgeving.

#### Milieu-informatie

Deze televisie is milieuvriendelijk ontworpen. Om het energieverbruik te verlagen, kunt u de volgende stappen uitvoeren:

Als u Energiebesparing op Minimum, Medium, Maximum of Auto zet, zal de tv de energieconsumptie dienovereenkomstig aanpassen. Als u de achtergrondverlichting wilt instellen op een vaste waarde, stel in als Aangepast en pas de achtergrondverlichting manueel aan (onder Energiebesparing instelling) met de links- of rechtsknoppen op de afstandsbediening. Stel in als Uit om deze instelling uit te schakelen.

**Opmerking:** Beschikbare **Energiebesparing** opties kunnen variëren naargelang de geselecteerde **Modus** in het **Instellingen>Beeldmenu**.

De **Energiebesparing** instellingen staan in het **Instellingen>Beeldmenu.** Merk op dat bepaalde beeldinstellingen niet kunnen worden gewijzigd.

Als de Rechtse knop wordt ingedrukt, verschijnt het bericht, ""Scherm schakelt uit in 15 seconden." op het scherm. Selecteer **Doorgaan** en druk op **OK** om het scherm uit te schakelen. Als u geen knop indrukt, schakelt het scherm uit na 15 seconden. Druk op een knop op de afstandsbediening of op de tv om het scherm opnieuw in te schakelen.

**Opmerking:** Scherm uit optie is niet beschikbaar als de Modus ingesteld is op Spel.

Als de TV niet in gebruik is, moet u de tv uitschakelen of verwijderen uit het stopcontact. Dit vermindert het energieverbruik.

#### Functies

- · Kleuren-LED-tv met afstandsbediening
- Volledig geïntegreerde digitale/kabel/satelliet TV (DVB-T-T2/C/S-S2)
- HDMI-ingangen om andere apparaten aan te sluiten met HDMI-aansluitingen
- USB-ingang
- Instelmenu op scherm (On-screen Display)
- Scart aansluiting voor externe apparaten (zoals Dvd-spelers, PVR, videospelletjes, audioset, etc.)
- · Stereo geluidssysteem
- Teletekst
- Hoofdtelefoon aansluiting
- Automatisch programmeersysteem
- Manuele afstemming
- Automatische uitschakeling na acht uur.
- Slaap timer
- Kinderslot
- Automatische geluidsdemping indien geen uitzending.

- NTSC-weergave
- AVL (Automatische volumebeperking)
- PLL (Frequentie zoeken)
- Pc-ingang
- · Spelmodus (optioneel)
- · Beeld uit functie
- Programma opname
- Programma timeshifting

# Accessoires inbegrepen

- Afstandsbediening
- Batterijen: 2 x AAA
- Gebruikshandleiding
- Snelle Start Gids
- DC 12 V ingang stroomadapter
- Autostekker

# Stand-by meldingen

Als tv geen ingangssignaal ontvangt (bijv. van een antenne of HDMI-bron) gedurende 3 minuten schakelt de tv op stand-by. Wanneer u de volgende maal inschakelt, verschijnt het volgende bericht. "Tv automatisch overgeschakeld op de stand-by modus omdat er gedurende een lange periode geen signaal was."

De Automatische TV UIT optie (in het menu Instellingen>Systeem>Instellingen>Meer) kan standaard worden ingesteld op een waarde tussen 1 en 8. Als deze instelling ingesteld is op UIT en de televisie ingeschakeld is gelaten en niet werd bediend gedurende de ingestelde tijdsduur schakelt het apparaat over op de stand-bymodus nadat de ingestelde tijdsduur verstreken is. Wanneer u de tv de volgende maal inschakelt, verschijnt het volgende bericht. "Tv automatisch overgeschakeld op de stand-by modus omdat er gedurende een lange periode geen bewerking werd uitgevoerd." Voor de TV overschakelt naar de Stand-by modus verschijnt een dialoogvenster. Als u geen knop indrukt, schakelt de TV over naar de stand-by modus na een wachttijd van ca 5 minuten. U kunt **Ja** markeren en drukken op OK om de TV onmiddellijk over te schakelen naar de stand-by modus. Als u Nee selecteert en drukt op OK blijft de TV ingeschakeld. U kunt ook verkiezen de Automatische TV UIT functie selecteren via dit dialoogvenster. Selecteer Uitschakelen en druk op OK, de TV blijft ingeschakeld en de functie wordt geannuleerd. U kunt deze functie opnieuw inschakelen door de instelling van de optie Automatisch TV UIT te wijzigein in het menu Instellingen>Systeem>Meer.

#### TV bedieningsknoppen & bewerking

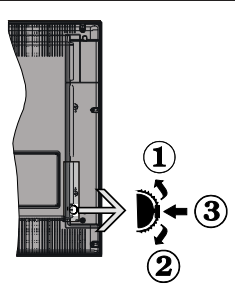

- 1. Omhoog
- 2. Omlaag
- 3. Volume / Informatie / Bronnenlijst selectie en Stand-by-Aan selectieschakelaar

De bedieningstoets biedt u de mogelijkheid het Volume/Programma/Bron en de Stand-by aan functies te bedienen van de tv.

Volume wijzigen: Verhoog het volume door de knop omhoog te drukken. Verlaag het volume door de knop omlaag te drukken.

Zenders wijzigen: Druk in het midden van de knop en, het informatievaandel verschijnt op het scherm. Blader doorheen de opgeslagen zenders door de knop omhoog of omlaag te drukken.

**De bron wijzigen:** Druk twee maal in het midden van de knop en de bronlijst verschijnt Blader doorheen de beschikbare bronnen door de knop omhoog of omlaag te drukken.

**Om de TV uit te schakelen:** Druk de middelste knop in en houd hem ingedrukt gedurende een aantal seconden. De TV schakelt over op de stand-by modus.

**De televisie inschakelen:** Druk in het midden van de knop en de televisie schakelt in.

#### Opmerkingen:

Als u de TV uitschakelt, begint deze cyclus opnieuw met de volume-instelling.

Het hoofdscherm OSD kan niet weergegeven worden met de bedieningsknop.

#### Bediening via de afstandsbediening

Druk op de **Menu** toets van de afstandsbediening om het hoofdmenu weer te geven. Gebruik de richtingtoetsen en de **OK** knop om te navigeren en in te stellen. Druk op de knop **Return/Back** of **Menu** om een menuscherm af te sluiten.

#### Selecteren van de ingang

Van zodra u externe systemen hebt aangesloten op uw tv, kunt u overschakelen naar verschillende ingangsbronnen. Druk op de **Bron** knop van uw afstandsbediening om rechtsreeks de ingangen te veranderen.

#### Zenders en volume wijzigen

U kunt de zender wijzigen en het volume aanpassen met de Volume +/- en Programma +/- knoppen op de afstandsbediening.

### Het gebruik van het hoofdmenu van de televisie

Wanneer de knop **Menu** is ingedrukt, verschijnt het hoofdmenu van de televisie onderaan het scherm. U kunt navigeren doorheen de menu items met de richting toetsen op de afstandsbediening. Om een item te selecteren of de submenu opties weer te geven van het gemarkeerde menu drukt u op de knop **OK**. Wanneer u een menu-optie markeert, kunnen een aantal submenu items van dit menu verschijnen bovenaan in de menubalk voor een snelle toegang. Om een item voor snelle toegang te gebruiken, markeer het, druk op **OK** en stel het naar wens in met de richtingknoppen Links / Rechts. Aan het einde drukt u op **OK** of de **Terug** toets om af te sluitne.

Druk op de knop **Afsluiten** om het hoofdmenu te verlaten.

#### 1. Startpagina

Wanneer het hoofdmenu geopend is, wordt de **Start** menubalk gemarkeerd. De inhoud van het **Startmenu** kan worden aangepast door opties van andere menu's toe te voegen. Markeer een optie en druk op de Omlaag richtingtoets op de afstandsbediening. Als de u optie **Toevoegen aan start** ziet, kunt u ze toevoegen aan het **Startmenu**. Zo kunt u de positie van een item ook verwijderen of wijzigen in het **Startmenu**. Druk op de knop Omlaag en selecteer de optie **Verwijderen** of **Verplaatsen** en druk op **OK**. Om een menu-item te verplaatsen met de Rechts en Links richtingtoetsen om de positie te selecteren waar u het item wilt verplaatsen en druk op **OK**.

# 2. <u>TV:</u>

# 2.1. GIDS

U krijgt toegang tot het elektronische zendergids met deze optie. Raadpleeg de sectie **Elektronische Programmagids (EPG)** voor meer informatie.

#### 2.2. Zenders

U krijgt toegang tot de **Zenders** met deze optie. Raadpleeg de sectie **Het gebruik van de zendergids** voor meer informatie.

## 2.3. Timers

U kunt timers instellen voor gebeurtenissen in de toekomst met de opties in dit menu. U kunt ook de vooraf aangemaakte timers controleren in dit menu.

Om een nieuwe timer toe te voegen, selecteert u de tab **Timer toevoegen** met de Links/rechts knoppen en drukt u op **OK**. Stel de submenu opties in naar wens en druk daarna op **OK**. Er wordt een nieuwe timer aangemaakt.

Om een eerder aangemaakte timer te bewerken, selecteert u deze timer, daarna selecteert u de tab **Geselecteerde timer bewerken** en drukt u op **OK**. Wijzig de submenu opties naar wens en druk op **OK** om uw instellingen op te slaan.

Om een reeds ingestelde timer te annuleren, selecteert u deze timer, daarna selecteert u de tab **Geselecteerde timer verwijderen** en drukt u op **OK**. Een bevestiging verschijnt. Selecteer **JA** en druk op **OK** om door te gaan. De timer wordt geannuleerd.

Het is niet mogelijk timers in te stellen voor twee of meerdere individuele gebeurtenissen die worden uitgezonden op verschillende zenders in dezelfde tijdsinterval. In dat geval wordt u gevraagd een keuze te maken uit één van deze timers en de andere te annuleren. Selecteer de timer die u wilt annuleren en druk op **OK**. Het menu **Opties** verschijnt. Selecteer daarna **Instellen/Annuleren** en druk op **OK** om die timer te annuleren. U moet daarna de wijzigingen opslaan. Druk hiervoor op **OK**, selecteer **Wijzigingen opslaan** en druk opnieuw op **OK**.

#### 2.4. Opnames

U kunt uw opnames beheren met de opties in dit menu. U kunt eerder opgenomen gebeurtenissen afspelen, bewerken of sorteren. Selecteer een tab met de Links of Rechts richtingtoetsen en druk op **OK** om de beschikbare opties weer te geven.

#### Opname instellingen

U kunt uw opname voorkeuren ook configureren in de tab **Instellingen** in het menu **Opnames**. Selecteer de tab **Instellingen** in het menu met de Links of Rechts knop en druk op OK. Selecteer daarna **het gewenste** item in het submenu en stel het in met de Links of Rechts knop.

**Vroeg beginnen:** Met deze instelling kunt u de begintijd van de opnametimer instellen om vroeger te beginnen.

**Laat eindigen:** Met deze optie kunt u de eindtijd van de opnametimer instellen om later te starten.

Max Timeshift: Met deze instelling kunt u de maximum tijdsduur voor de timeshifting opname instellen. Beschikbare opties zijn een benadering en de effectieve opnameduur kan wijzigen in de praktijk afhankelijk van de uitzending. De voorbehouden en vrije opslagruimtewaarden zullen veranderen naargelang deze instelling. Zorg ervoor dat u voldoende vrije ruimte hebt, zo niet is de onmiddellijke opname niet mogelijk. Automatisch negeren: U kunt het Negeren type instellen als Geen, Oudste, Langste of Kortste. Als het niet ingesteld is op Geen kunt u de optie Niet-afgespeeld instellen als Inclusief of Exclusief. Deze opties bepalen de voorkeuren om de opnames te verwijderen om meer opslagruimte te krijgen voor lopende opnames.

Informatie harde schijf: U kunt gedetailleerde informatie weergeven over het USB-opslagapparaat dat verbonden is met uw tv. Selecteer en druk op **OK** om weer te geven en druk op **Terug** om af te sluiten.

Schijf formatteren: Als u alle bestanden wilt verwijderen op het verbonden USB-opslagapparaat en het schijfformaat converteren in FAT32 kunt u deze optie gebruiken. Druk op de **OK**-toets terwijl de optie Schijf formatteren wordt gemarkeerd. Een menu verschijnt op het scherm waarin u een pinnummer moet invoeren (\*). Nadat u het PIN-nummer hebt ingevoerd, verschijnt een bevestiging. Selecteer JA en druk op **OK** om de formattering van het USBopslagapparaat te starten. Markeer Nee en druk op OK om te annuleren.

(\*) Het standaard PIN-nummer werd mogelijk ingesteld op 0000 of 1234. Als u het PIN-nummer hebt gedefinieerd (gevraagd naargelang de landselectie) tijdens de Eerste Installatie kunt u het PIN-nummer gebruiken dat u gedefinieerd hebt.

#### 3. Instellingen

U kunt de instellingen van uw televisie beheren met de opties in dit menu. Raadpleeg de sectie **Inhoud instellingenmenu** voor meer informatie.

#### 4. Bronnen

U kunt uw invoerbron referenties beheren met de opties in dit menu. Om de huidige bron te wijzigen, selecteert u één van de opties en drukt u op **OK**.

#### 4.1. Broninstellingen

Bewerk de namen, schakel de bronopties in of uit.

#### De batterijen in de afstandsbediening plaatsen

Verwijder het deksel achteraan om het batterijcompartiment te openen. Installeer twee **AAA** batterijen. Zorg ervoor dat de (+) en (-) tekens overeenstemmen (let op de correcte polariteit). Gebruik geen combinatie van oude en nieuwe batterijen. Uitsluitend met hetzelfde of gelijkwaardig type vervangen. Breng het deksel opnieuw aan.

Er verschijnt een bericht op het scherm wanneer de batterijen bijna leeg zijn en vervangen moeten worden. Merk op dat als de batterijen bijna leeg zijn, de prestatie van de afstandsbediening kan worden beïnvloed.

Batterijen mogen niet worden blootgesteld aan warmtebronnen zoals zonlicht, vuur of andere.

#### Stroomaansluiting

BELANGRIJK: Het TV toestel is ontworpen voor een vermogen van 12 V gelijkstroom. Hier wordt een adapter voor gebruikt met 12V spanning. Sluit deze adapter aan op een systeem met een voeding van 100-240V wisselstroom, 50/60Hz.

Laat na het uitpakken het tv- toestel op kamertemperatuur komen voor u het op de netstroom schakelt

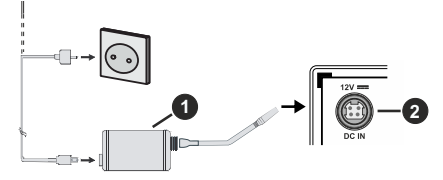

- 1. AC adapter
- Naar POWER INPLIT DC 12 V terminal 2

#### Belangrijke Veiligheidsinformatie

#### Zorg ervoor dat de aansluiting correct geaard is.

Sluit de aardschakeling van de AC adapter aan op de aardschakeling van het stopcontact door het meegeleverde netsnoer te gebruiken. Wanneer de meegeleverde stekker niet in uw stopcontact past, schakel dan een technicus in om het verouderde stopcontact te vervangen.

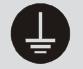

Sluit de aardekabel op veilige wijze aan.

#### Antenne aansluitingen

Sluit de "antenne" of de "kabel TV" stekker aan op de ANTENNE INGANG (ANT) of satellietstekker op SATELLIET INGANG (LNB) aan de achterzijde van de TV.

#### Achterzijde van de TV

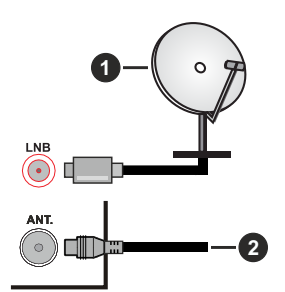

- 1. Satelliet
- 2. Antenne of kabel

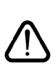

Als u een apparaat wilt verbinden met de tv moet u ervoor zorgen dat zowel de ty als het apparaat uitgeschakeld zijn voor u een verbinding legt. Als de verbinding tot stand is gebracht, kunt u de apparaten inschakelen en ze gebruiken.

#### Licentiemededeling

De begrippen HDMI, HDMI High-Definition Multimedia Interface en het HDMI-logo zijn handelsmerken of geregistreerde handelsmerken van HDMI Licensing Administrator Inc.

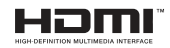

Geproduceerd onder licentie door Dolby Laboratories. Dolby, Dolby Audio, en het double-D symbool zijn handelsmerken van de Dolby Laboratories Licensing Corporation.

Het "CI Plus" Logo is een handelsmerk van CI Plus LLP.

#### Verwijderingsinformatie

#### [Europese Unie]

Deze symbolen duiden aan dat elektrische en elektronische uitrusting en de batterij met dit symbool niet met het gewone huisvuil mogen weggeworpen worden. De producten dienen naar een verzamelpunt gebracht te worden waar de recyclage, correcte behandeling, verzameling van elektrisch en elektronisch apparatuur en batteriien plaatsvindt in navolging van uw nationale wetgeving en richtlijn 2012/19/EU en 2013/56/EU.

Door de correcte afvalverwerking van deze producten draagt u bij tot het behoud van het milieu en helpt u de voorkoming van potentiële negatieve gevolgen voor het milieu en de menselijke gezondheid, die wel zouden kunnen ontstaan door foutieve afvalverwerking van dit product.

Voor meer informatie over de verzamelpunten en recyclage van deze producten, gelieve contact op te nemen met uw stadhuis, uw afvalverwerkingsbedrijf of de winkel waar u dit product kocht.

Boetes kunnen van toepassing zijn voor het onjuist verwijderen van dit afval, in navolging met de nationale wetgeving.

#### (Zakelijke gebruikers)

Als u dit product wilt weggooien, moet u contact opnemen met uw leverancier en de algemene voorwaarden van het aankoopcontract verifiëren.

#### [Andere landen buiten de Europese Unie]

Deze symbolen zijn uitsluitend geldig in de Europese Unie.

Meer inlichtingen over afvalverwerking en recycling vindt u bij uw gemeente.

Het product en de verpakking moeten naar het plaatselijke recyclepunt worden gebracht.

Sommige recyclepunten aanvaarden deze producten gratis.

**Opmerking**: Het Pb-symbool onder het symbool voor de batterijen geeft aan dat deze batterij lood bevat.

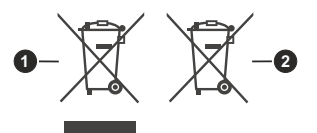

- 1. Producten
- 2. Batterij

#### Specificaties

| TV-Uitzending                                                 | PAL BG/I/DK/<br>SECAM BG/DK                                                                                                 |  |
|---------------------------------------------------------------|----------------------------------------------------------------------------------------------------|--|
| Kanalen ontvangen                                             | VHF (BAND I/III) - UHF<br>(BAND U) - HYPERBAND                                                                              |  |
| Digitale ontvangst                                            | Volledig geïntegreerde<br>digitale aardse/kabel-<br>satelliet TV (DVB-T-C-S)<br>(in overeenstemming met<br>(DVB-T2, DVB-S2) |  |
| Aantal instelbare<br>kanalen                                  | 8 000                                                                                                    |  |
| Kanaalindicator                                               | Weergave op het scherm                                                                                                    |  |
| RF Antenne-Input                                              | 75 Ohm (niet gebalanceerd)                                                                                                  |  |
| Werkingsspanning                                              | 100-240V AC, 50/60 Hz                                                                                                    |  |
| Geluid                                                        | Duits+Nicam Stereo                                                                                                    |  |
| Geluidsuitgang stroom<br>(WRMS.) (10% THD)                    | 2 x 2,5                                                                                                    |  |
| Stroomverbruik (W)                                            | 47                                                                                                    |  |
| TV afmetingen BxLxH<br>(met voet) (mm)                        | 135 x 553 x 365                                                                                                    |  |
| TV afmetingen BxLxH<br>(met voet) (mm)                        | 41/63 x 553 x 334                                                                                                    |  |
| Beeldscherm                                                   | 24"                                                                                                    |  |
| Operationele<br>temperatuur en<br>operationele<br>vochtigheid | 0°C tot 40°C, 85% max.<br>vochtigheid                                                                                       |  |

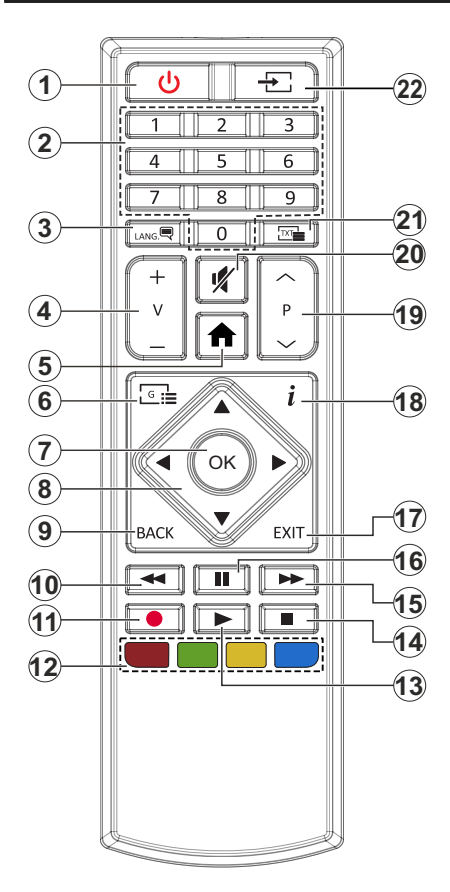

- 1. Stand-by: Schakelt de TV Aan/Uit
- Numerieke toetsen: Schakelt tussen zenders, voert een nummer of een letter in het tekst vak op het scherm.
- Taal: Schakelt tussen de geluidsmodi (analoge TV), scherm en wijzig de geluid/ondertiteling taal en schakel de ondertiteling in of uit (digitale TV, waar beschikbaar)
- 4. Volume +/-
- 5. Menu: Geeft het TV-menu weer.
- 6. Gids: Geeft de elektronische programmagids weer
- OK: Bevestigt gebruikerselecties, houdt de pagina (in TXT-modus), Geeft de Zenderlijst weer (DTVmodus)
- Navigatietoetsen: Helpt te navigeren in menu's, inhoud, etc. en geeft de subpagina's weer in TXTmodus indien links of rechts ingedrukt
- Terug /Terugkeren: Keert terug naar het vorige scherm, vorig menu, opent de inhoudstafel (in TXT modus) Schakelt snel tussen de vorige en huidige zenders of bronnen (afhankelijk van het model)
- 10. Terugspoelen: Beweegt terug in media zoals films
- 11. Opnemen: Neemt programma's op
- **12. Gekleurde toetsen:** Volg de instructies op het scherm voor de functies van de gekleurde knop
- **13. Afspelen:** Begint de geselecteerde media af te spelen
- 14. Stop: Stopt de afgespeelde media
- **15. Snel vooruitspoelen**: Beweegt voorwaarts in media zoals films
- **16. Pauze:** Pauzeert de afgespeelde media, start de timeshift opname
- 17. Afsluiten: Sluit en verlaat de weergegeven menu's of keert terug naar het vorige scherm
- Informatie: Geeft informatie weer over de inhoud op het scherm, geeft verborgen informatie weer (openbaar maken - in TXT modus)
- 19. Programma +/-
- **20. Geluid dempen**: Schakelt het volume van de TV volledig uit.
- Tekst: Geeft de teletekst weer (indien beschikbaar). Druk opnieuw om de teletekst over een normale uitzending te plaatsen (mix)
- 22. Bron: Geeft de beschikbare uitzendingen en inhoudsbronnen weer

| Connector                      | Туре                                                 | Kabels                         | Apparaat       |
|--------------------------------|------------------------------------------------------|--------------------------------|----------------|
| VGA-aansluiting<br>(Achteraan) |                                                      |                                |                |
| AUDIO IN                       | PC/YPbPr<br>geluidsaansluiting<br>(zijde)            | YPbPr/PC geluidskabel          |                |
|                                | HDMI-aansluiting<br>(achteraan)                      |                                |                |
|                                | Scart aansluiting<br>(achterkant)                    |                                |                |
| YPBPR                          | YPbPr video-<br>aansluiting<br>(Achteraan)           | PC naar YPbPr verbindingskabel |                |
| ZIJDE AV                       | Zijde AV<br>(Audio/Video)<br>Verbinding<br>(zijkant) | Audio/Video kabel              |                |
| SPDIF                          | SPDIF (Coaxiaal<br>uit) Aansluiting<br>(Achteraan)   |                                | <b></b> 0      |
| HOOFDTELEFOON                  | Hoofdtelefoon<br>aansluiting<br>(zijkant)            | «[]]                           |                |
|                                | USB-aansluiting<br>(zijde)                           |                                |                |
|                                | CI-aansluiting<br>(zijde)                            |                                | CAM<br>module  |
|                                | 12V DC aansluiting<br>(achterzijde)                  | DC 12V ingang                  | V+<br>V-<br>V- |

Raadpleeg de afbeeldingen op linkerziide. U kunt YPbPr naar VGA kabel gebruiken om het YPbPr signaal in te schakelen via VGA ingang, U kunt geen VGA en YPbPr gelijktijdig gebruiken. | Om het PC/YPbPR-geluid in te schakelen, moet u de zijdelingse geluidsingangen gebruiken met een YPbPr/PC-geluidskabel voor de aeluidsverbindina. Als een extern apparaat aangesloten is via de SCART aansluiting schakelt de TV automatisch over op de EXT1-modus. Wanneer u DTV-zenders (Mpeg4 H.264. H.265) ontvangt of wanneer u zich in de Mediabrowser modus bevindt, is geen uitvoer beschikbaar via de scartaansluiting. Wanneer u de wandmontage kit (beschikbaar van een derde partij in de markt indien niet meegeleverd) gebruikt. raden we aan alle kabels in de achterziide van de tv te steken voor u het toestel monteert op de wand, | Verwijder of voeg de CI module enkel in wanneer de tv UITGESCHAKELD is. U moet de module handleiding doornemen voor meer informatie over de instellingen. | ledere USB-ingang van uw tv ondersteunt apparaten tot 500mA. Apparaten aansluiten met een stroomwaarde van meer dan 500mA kan uw ty beschadigen. Wanneer u apparaten aansluit met een HDMI-kabel op uw televisie om voldoende immuniteit te garanderen tegen parasitaire frequentiestralingen moet u een hoge snelheid afgeschermde (high grade) HDMI-kabel gebruiken met ferrieten.

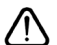

Als u een apparaat wilt verbinden met de tv moet u ervoor zorgen dat zowel de tv als het apparaat uitgeschakeld zijn voor u een verbinding legt. Als de verbinding tot stand is gebracht, kunt u de apparaten inschakelen en ze gebruiken.

#### Aan/Uitschakelen

#### De TV inschakelen

Verbind het netsnoer met een stroombron zoals een stopcontact (100-240V AC, 50/60 Hz).

Om de TV in te schakelen vanuit de stand-bymodus kunt u:

- Druk op de knop Stand-by, Programma +/- of op één van de numerieke knoppen op de afstandsbediening.
- Druk in het midden van de functieschakelaar aan de zijkant van de televisie.

# De TV uitschakelen

Druk op de **Stand-by** toets van de afstandsbediening of druk in het midden van de functietoets op de zijkant van de TV en houd hem een aantal seconden ingedrukt om de TV in te schakelen vanuit stand-by modus.

# Om de TV volledig uit te schakelen, trekt u de stekker van de TV uit het stopcontact.

**Opmerking:** Wanneer de TV in stand-bymodus staat, knippert het stand-by indicatorlampje om aan te geven dat functies zoals 'Stand-by Modus zoeken', 'Downloaden over de ether' of 'Timer' actief zijn. De LED-indicator kan ook knipperen wanneer u de TV overschakelt van de stand-by modus.

# Eerste Installatie

Indien ingeschakeld voor de eerste maal verschijnt het taalselectie scherm. Selecteer de gewenste taal en druk op **OK**. In de volgende stappen van de installatiegids kunt u uw voorkeuren instellen met de richtingtoetsen en de knop **OK**.

In het tweede scherm kunt u het land van uw voorkeur instellen. Afhankelijk van de **Land** selectie kunt u op dit moment worden gevraagd een PIN-nummer in te stellen. De geselecteerde pincode kan niet 0000 zijn. U moet het invoeren als u gevraagd wordt een PINnummer in te voeren voor een menubewerking later.

U kunt de **Winkelmodus** optie activeren in de volgende stap. Deze optie configureert de instellingen van uw tv voor een optimale beeldkwaliteit en de ondersteunde functies van de tv wordt weergegeven bovenaan het scherm als een informatievaandel. Deze optie is enkel bedoeld voor gebruik in de winkel. Het wordt aanbevolen de **Thuismodus** te selecteren voor thuisgebruik. Deze optie is beschikbaar in het menu **Instellingen>Systeem>Meer** en kan later in/ uitgeschakeld worden. Maak uw selectie en druk op JA om door te gaan.

In het volgende scherm kunt u de types uitzending instellen die u wilt zoeken, uw gecodeerde kanaal zoekopdracht instellen en de tijdzone voorkeuren (naargelang het land dat u geselecteerd hebt). U kunt ook een uitzendingstype instellen als uw favoriet. De prioriteit wordt gegeven aan het geselecteerde type uitzending tijdens het zoekproces en de zenders worden gerangschikt bovenin de zenderlijst. Aan het einde markeert u **Volgende** en drukt u op **OK** om door te gaan.

# Selectie van uitzendingstypes

Om een zoekoptie voor een uitzendingstype in te schakelen, moet u het marken en drukken op **OK**. Het vakje naast de geselecteerde optie wordt geselecteerd. Om de zoekoptie uit te schakelen, wist u het vakje door de drukken op **OK** nadat u de focus op de gewenste uitzendingstype optie hebt verplaatst.

**Digitaal Antenne:** Als de zoekoptie **D. Antenne**uitzending ingeschakeld is, zal de tv op zoek gaan naar digitale aardse uitzendingen nadat andere initiële instellingen zijn uitgevoerd.

Digitaal kabel: Als de zoekoptie Kabel-uitzending ingeschakeld is, zal de tv op zoek gaan naar digitale kabeluitzendingen nadat andere initiële instellingen zijn uitgevoerd. Een bericht verschijnt voor u de zoekopdracht start met de vraag of u de kabelnetwerk zoekopdracht wilt uitvoeren. Als u Ja selecteert en op OK drukt, kunt u Netwerk selecteren of waarden instellen zoals Frequentie, Netwerk-ID en Zoekstap in het volgende scherm. Als u Nee selecteert en drukt op OK kunt u de Startfrequentie , Stop frequentie en de Zoekstap instellen in het volgende scherm. Aan het einde markeert u Volgende en drukt u op OK om door te gaan.

**Opmerking:** De duur van de zoekopdracht hangt af van de geselecteerde **Zoekstap**.

Satelliet: Als de zoekoptie Satelliet-uitzending is ingeschakeld, zal de tv op zoek gaan naar digitale satellietuitzendingen nadat andere initiële instellingen zijn uitgevoerd. Voor de satellietzoekopdracht wordt uitgevoerd, moeten een aantal instellingen worden uitgevoerd. Het menu Type Antenne verschijnt eerst. U kunt het type Antenne selecteren als Direct, Enkelvoudige satellietkabel of DiSEqC schakelaar met de links of rechts toetsen. Nadat u uw type antenne hebt geselecteerd, drukt u op OK om de opties te bekijken om door te gaan. Doorgaan, Transponderlijst en LNB configureren opties zijn beschikbaar. U kunt de transponder en LNB instellingen wijzigen met de gerelateerde menuopties.

- **Direct:** Als u een enkele ontvanger en een directe satellietschotel heeft, selecteert u dit type antenne. Druk op **OK** om door te gaan. Selecteer een beschikbare satelliet op het volgende scherm en druk op **OK** om te scannen naar diensten.
- Enkele satellietkabel: Als u meerdere ontvangers en een enkel satellietkabelsysteem hebt, selecteert u dit type antenne. Druk op **OK** om door te gaan. Configureer de instellingen door de instructies te volgen op het scherm. Druk op **OK** om naar diensten te scannen.
- DiSEqC-schakelaar: Als u meerdere satellietschotels hebt en een DiSEqC-schakelaar selecteert u dit type antenne. Daarna stelt u de DiSEqC-versie in en drukt

u op OK om door te gaan. U kunt tot vier satellieten (indien beschikbaar) instellen voor versie v1.0 en zestien satellieten voor versie v1.1 op het volgende scherm. Druk op de **OK** toets om de eerste satelliet in de lijst te scannen.

**Analoog:** Als de zoekoptie analoge uitzending ingeschakeld is, zal de tv op zoek gaan naar analoge kabeluitzendingen nadat andere initiële instellingen zijn uitgevoerd.

Nadat de initiële instellingen werden uitgevoerd, zal de tv op zoek gaan naar beschikbare uitzendingen van de geselecteerde uitzendingstypes.

Terwijl de zoekopdracht doorloopt, worden de huidige scanresultaten weergegeven onderaan op het scherm. Nadat alle kanalen zijn opgeslagen, verschijnt het menu **Kanalen** op het scherm. U kunt de zenderlijst aanpassen aan uw voorkeuren met de **Bewerken** tab opties of druk op de **Menu** toets om de lijst te verlaten en tv te kijken.

Terwijl de zoekopdracht wordt uitgevoerd kan een bericht verschijnen met de vraag of u zenders wilt sorteren in overeenstemming met de LCN(\*). Selecteer JA en druk op OK om door te gaan.

(\*) LCN is het Logical Channel Number systeem dat de beschikbare uitzendingen organiseert in overeenstemming met een herkenbare zendersequentie (indien beschikbaar).

**Opmerking:** Schakel de Tv niet uit zonder de Eerste installatie gestart te hebben. (\*) Sommige opties zijn mogelijk niet beschikbaar afhankelijk van de landselectie.

#### Media afspelen via USB-ingang

U kunt een 2.5" en 3.5" inch (HDD met externe voeding) externe harde schijven of USB geheugensticks aansluiten op uw tv via de USB ingangen van de tv.

BELANGRIJK: Maak een back-up van de bestanden op uw opslagapparaten voor u ze aansluit op de tv. De fabrikant is niet aansprakelijk is voor eventuele schade aan bestanden of gegevensverlies. Sommige types USB-apparaten (bv. MP3-spelers) of USB-harde schijven/geheugensticks zijn mogelijk niet compatibel met deze tv. De TV ondersteunt FAT32 en NTFS schijfindeling maar de opname is niet beschikbaar met NTFS geformatteerde schijven.

Wanneer u usb harde schijven formatteert van meer dan 1TB (Tera Byte) opslagruimte is het mogelijk dat u problemen ondervindt met de formattering.

Wacht even voor u ze als de speler aansluit of loskoppelt want de speler kan nog steeds bestanden lezen. Dit kan materiële schade veroorzaken aan de USB-speler en in het bijzonder aan het USBapparaat zelf. Verwijder de USB-module niet tijdens de weergave van een bestand.

U kunt usb-hubs gebruiken met de usb-ingangen van uw tv. De externe voeding usb-hubs worden in een dergelijk geval aanbevolen. Het wordt aanbevolen de USB-ingang(en) van de tv rechtstreeks te gebruiken als u een usb-harde schijf wilt aansluiten.

**Opmerking:** Wanneer u fotobestanden weergeeft kan het menu **Media browser** enkel 1000 fotobestanden weergeven die werden opgeslagen op het verbonden USB-apparaat.

#### **USB-opname**

#### Een programma opnemen

**BELANGRIJK:** Als u een nieuwe USB harde schijf gebruikt, is het aanbevolen de schijf eerst te formatteren met de "Schijf formatteren" optie in het **TV>Opnames>Instellingen** menu.

Om een programma op te nemen, moet u eerst een USB-schijf aansluiten op uw TV terwijl de TV is uitgeschakeld. Daarna moet u de TV inschakelen en de opnamefunctie inschakelen.

Om de opname te gebruiken, moet uw usb station 2 GB vrije ruimte hebben en compatibel zijn met USB 2.0. Als het USB-station niet compatibel is, verschijnt een foutbericht.

Om lange programma's zoals films op te nemen is het aanbevolen USB harde schijven (HDD) te gebruiken. Opgenomen programma's worden opgeslagen op de aangesloten USB-schijf. Indien gewenst, kunt u opnames opslaan/kopiëren op een computer. Deze bestanden kunnen echter niet worden afgespeeld op een computer. U kunt de opnames enkel op uw TV afspelen.

Lip Sync vertraging kan optreden tijdens de timeshifting. Radio opname wordt niet ondersteund. De TV kan tot tien uur programma's opnemen.

Opgenomen programma's worden opgesplitst in partities van 4GB.

Als de schrijfsnelheid van de aangesloten USB-schijf onvoldoende is, kan de opname mislukken en het is mogelijk dat de timeshifting functie niet beschikbaar is. Om die reden is het aanbevolen om USB harde schijven te gebruiken voor de opnames van HDprogramma's.

U mag de USB/HDD niet verwijderen tijdens de opname. Dit kan de aangesloten USB/HDD beschadigen.

Multipartitie ondersteuning is beschikbaar. Er worden maximaal twee verschillende partities ondersteund. De eerste partitie van de usb-schijf wordt gebruikt voor USB-opname compatibele functies. Ze moet ook worden geformatteerd als primaire partitie voor gebruik met USB-opname compatibele functies.

Het is mogelijk dat bepaalde stroompakketten niet worden opgenomen omwille van signaalproblemen. Het is dus mogelijk dat de videobeelden soms bevriezen tijdens het afspelen.

De opnemen, afspelen, pauzeren, weergeven (voor playlist dialogue) toetsen kunnen niet worden gebruikt als de teletekst is ingeschakeld. Als een opname start via een timer als de teletekst ingeschakeld is, wordt teletekst automatisch uitgeschakeld. Het gebruik van teletekst is ook uitgeschakeld als er een doorlopende opname of weergave actief is.

#### Timeshift opname

**Druk op de** Pauze toets tijdens de weergave van een uitzending om te schakelen naar de timeshifting modus. In de timeshifting modus wordt het programma gepauzeerd en gelijktijdig opgenomen op de aangesloten USB-schijf.

Druk opnieuw op de **Play** toets om het gepauzeerde programma te hervatten vanaf het gestopte moment. Druk op de **STOP** knop om de timeshift opname te stoppen en terug te keren naar de live uitzending.

De Timeshift kan niet worden gebruikt als u zich in de radiomodus bevindt.

U kunt de timeshift snel terugspoelen functie gebruiken nadat u het normale afspelen of de vooruitspoelen optie hebt hervat.

#### Onmiddellijke opname

**Druk op de**toets om de opname van een gebeurtenis onmiddellijk te starten tijdens het bekijken van een programma. U kunt de **Record** toets op de afstandsbediening opnieuw indrukken om de volgende gebeurtenis op te nemen nadat u het volgende programma hebt geselecteerd in de EPG. Druk op de **Stop** toets om de onmiddellijke opname te annuleren.

U kunt niet omschakelen in de opnamemodus. Tijdens de opname van een programma of tijdens timeshifting verschijnt een bericht op het scherm als uw USBsnelheid onvoldoende is.

#### Opgenomen programma's bekijken

Selecteer **Opnames** in het menu **TV**. Selecteer een opgeslagen item uit de lijst (indien voordien opgeslagen). Druk op de **OK** toets om het menu **Opties** weer te geven. Selecteer een optie en druk daarna op de **OK** knop.

**Opmerking:** U kunt het hoofdmenu en menu items niet weergeven tijdens het afspelen.

Druk op de **STOP** toets om een weergave te stoppen en terug te keren naar de **Opnamebibliotheek**.

#### Langzaam voorwaarts

Als u de Pauze toets indrukt tijdens het bekijken van de opgenomen programma's is de langzaam voorwaarts functie beschikbaar. U kunt de **Snel vooruitspoelen** toets gebruiken voor langzaam voorwaarts. Als u de **Snel vooruitspoelen** toets achtereenvolgens indrukt, kunt u de langzaam voorwaarts snelheid wijzigen.

#### Opnameconfiguratie

Selecteer de tab **Instellingen** tab in het menu **TV>-Opnames** om de opname-instellingen te configureren en druk op **OK**. Schijf formatteren: U kunt de Schijf formatteren functie gebruiken om de verbonden USB-schijf te formatteren. Uw pincode is vereist om de Schijf formatteren functie te gebruiken.

**Opmerking:** (\*) Het standaard PIN-nummer werd mogelijk ingesteld op **0000** of **1234**. Als u het PIN-nummer hebt gedefinieerd (gevraagd naargelang de landselectie) tijdens de **Eerste Installatie** kunt u het PIN-nummer gebruiken dat u gedefinieerd hebt.

**BELANGRIJK:** Het formatteren van uw usbstation wist ALLE gegevens van het station en het bestandssysteem wordt geconverteerd in FAT32. In de meeste gevallen worden operationele fouten gerepareerd na een formattering maar u verliest AL uw gegevens.

Als "Usb schijf schrijfsnelheid te langzaam voor opname" op het scherm verschijnt wanneer u een opname start, kunt u de opname proberen herstarten. Als dezelfde fout zich herhaalt, is het mogelijk dat uw USB-schijf niet conform is met de snelheidsvereisten. Probeer een andere USB-schijf.

#### Mediabrowser

U kunt fmuziek en filmbestanden afspelen en foto's weergeven die opgeslagen zijn op een USB-schijf door ze aan te sluiten op uw TV. Sluit een USB-schijf aan op een van de USB-ingangen op de zijkant van de tv.

Nadat u een USB-opslagapparaat hebt aangesloten op uw TV verschijnt **Mediabrowser** op het scherm. U hebt toegang tot de inhoud van het verbonden USB-apparaat via het menu **Bronnen**. Selecteer de verwante USB-invoeroptie van dit menu en druk op OK. Selecteer daarna het gewenste bestand en druk op OK om het weer te geven of het afspelen.

U kunt uw Mediabrowser voorkeuren instellen met het Instellingen menu. Het menu Instellingen is toegankelijk via de informatiebalk die wordt weergegeven onderaan op het scherm wanneer de knop Info ingedrukt wordt tijdens het afspelen van een videobestand of om een fotobestand weer te geven. Druk op de knop Info, selecteer het tandwielsymbool rechts van de informatiebalk en druk op OK. Foto instellingen, Geluidsinstellingen, Mediabrowser instellingen en Opties menu's zijn beschikbaar. De inhoud van deze menu's kan varieren naargelang het type van het momenteel geopende mediabestand. Enkel het menu Geluidsinstellingen is beschikbaar tijdens het afspelen van geluidsbestanden.

| Lus/Willekeurige weergave bediening |                                                                                                    |  |
|-------------------------------------|----------------------------------------------------------------------------------------------------|--|
| De weergave starten en inschakelen  | Alle bestanden in de<br>lijst worden doorlopend<br>afgespeeld in de<br>originele volgorde          |  |
| De weergave starten en inschakelen  | Hetzelfde bestand wordt<br>doorlopend afgespeeld<br>(herhalen)                                     |  |
| De weergave starten en inschakelen  | Alle bestanden in<br>de lijst worden een<br>maal afgespeeld in<br>willekeurige volgorde            |  |
| De weergave starten en inschakelen  | Alle bestanden in de<br>lijst worden doorlopend<br>afgespeeld in dezelfde<br>willekeurige volgorde |  |

Om de functies in de informatiebalk te gebruiken, selecteert u het symbool van de functie en drukt u op **OK**. Om de status van een functie te wijzigen, selecteert u het symbool van de functie en drukt u op **OK** zoveel als nodig. Als het symbool gemarkeerd is met een rood kruis betekent dit dat het gedeactiveerd is.

#### CEC

Deze functie biedt de mogelijkheid de CECingeschakelde apparaten die verbonden zijn via HDMI-poorten te bedienen met de afstandsbediening van de tv.

De CEC-optie in het menu Instellingen>Systeem>Meer moet eerst worden ingesteld als Ingeschakeld. Druk op de knop Bron en selecteer de HDMI-ingang van het verbonden CEC-apparaat in het menu Bronnenlijst. Wanneer een nieuw CEC-bronapparaat wordt aangesloten, verschijnt het in de lijst in het bronmenu met haar eigen naam in de plaats van de naam van de aangesloten HDMI-poorten (Dvd-speler, Recorder 1 etc.).

De afstandsbediening van de TV kan automatisch de hoofdfuncties uitvoeren nadat de aangesloten HDMI-bron werd geselecteerd. Om deze bewerking te beëindigen en de TV opnieuw te bedienen via de afstandsbediening drukt u gedurende 3 seconden op de knop "0-nul" van de afstandsbediening.

U kunt de CEC functie uitschakelen door de gerelateerde optie in te stellen in het menu Instellingen>Systeem>Meer.

De TV ondersteunt de ARC (Audio Return Channel) functie. Deze functie is een audio-link met als doel andere kabels tussen de TV en het geluidsysteem te vervangen (A/V ontvanger of luidsprekersysteem).

Wanneer ARC actief is, dempt de TV haar andere geluidsuitgangen niet automatisch. U moet het volume van de TV handmatig verlagen tot nul als u enkel geluid wenst te horen via ARC (net als andere optische of coaxiale digitale geluidsuitgangen). Als u volumeniveau van het aangesloten apparaat wilt wijzigen, moet u dat apparaat selecteren in de bronlijst. In dat geval worden de volume bedieningstoetsen naar het aangesloten geluidsapparaat gericht. Wanneer u de ARC aansluiting gebruikt, kunnen er een aantal problemen optreden met de compatibiliteit tussen de TV en het verbonden geluidssysteem vanwege het verschil in het gebruikte volumebereik.

**Opmerking:** ARC wordt alleen ondersteund via de HDMI1 -ingang.

#### Systeem geluidscontrole

Biedt de mogelijkheid een Geluidsversterker/Ontvanger te gebruiken met de tv. Het volume kan worden aangepast met de afstandsbediening van de tv. Om deze functie in te schakelen, stelt u de optie Luidsprekers in in het menu **Instellingen>Systeem>Meer** als **Versterker**. De geluid van de tv-luidsprekers wordt gedempt en het geluid van de weergegeven bron wordt geleverd via het aangesloten geluidsysteem.

**Opmerking:** Het geluidsapparaat moet de System Audio Control functie ondersteunen en de **CEC** optie moet ingesteld worden als **Ingeschakeld**.

# Instellingen Menu Inhoud

| Deel | مر ممرام ا |       | In a cod |
|------|------------|-------|----------|
| Ree  |            | II IN | noud     |
|      |            |       | noua     |

| Modus            |                         | U kunt de beeldmodus wijzigen naargelang uw voorkeuren of vereisten. De<br>beeldmodus kan worden ingesteld op een van deze opties: <b>Bioscoop</b> , <b>Spel</b><br>(optionele), <b>Sport</b> , <b>Dynamisch</b> en <b>Natuurlijk</b> . |  |
|------------------|-------------------------|----------------------------------------------------------------------------------------------------|--|
|                  | Contrast                | Om het contrast tussen donker en licht van het scherm in te stellen.                                                                                                    |  |
|                  | Helderheid              | Om de helderheid van het scherm in te stellen.                                                                                                    |  |
|                  | Scherpte                | Om de scherpte van de objecten op het scherm in te stellen.                                                                                                    |  |
|                  | Kleur                   | Stelt de kleurwaarde in, de kleuren worden aangepast.                                                                                                    |  |
| Energiebesparing |                         | Voor het instellen van de energiebesparing op aangepast, minimaal, gemiddeld,<br>maximaal, automatisch, scherm uit of uit.<br><i>Opmerking:</i> Sommige opties kunnen variëren naargelang het model.                                    |  |
|                  | Achtergrond verlichting | Deze instelling bestuurt de achtergrondverlichting. De achtergrondverlichtingsfunctie<br>is inactief als de energiebesparing is ingesteld op een andere optie dan Aangepast.                                                            |  |
| Ge               | avanceerde instellingen |                                                                                                    |  |
|                  | Dynamisch contrast      | U kunt de Dynamische contrastverhouding instellen op de gewenste waarde.                                                                                                    |  |
|                  | Ruisonderdrukking       | Indien het signaal zwak is en het beeld ruis bevat, kunt u de <b>Ruisreductie</b> instelling gebruiken om de hoeveelheid ruis te onderdrukken.                                                                                          |  |
|                  | Kleurtemp               | Om de gewenste kleurtemperatuurwaarde te stellen. K <b>oel, Normaal, Warm</b> en <b>Aangepast</b> opties zijn beschikbaar.                                                                                                    |  |
|                  | Witpunt                 | Als de <b>Kleurtemp</b> optie ingesteld is al <b>Aangepast</b> , is deze instelling beschikbaar. Laat de 'warmte' of 'koelheid' van het beeld toenemen door op de links- of rechtsknoppen te drukken.                                   |  |
|                  | Beeld scherpstellen     | Stel het gewenste beeldformaat in.                                                                                                    |  |
|                  | Beeldverschuiving       | Deze optie kan beschikbaar zijn afhankelijk van de <b>Beeld zoom</b> instelling. Selecteer en druk op <b>OK</b> . Gebruik daarna de richtingtoetsen om het beeld omhoog of omlaag te verschuiven.                                       |  |
|                  | Filmmodus               | Films worden aan een ander aantal frames per seconde opgenomen dan normale televisieprogramma's. Schakel deze functie aan wanneer u films bekijkt om de snel bewegende scènes duidelijk weer te geven.                                  |  |
|                  | Huidtoon                | De huidtoon kan worden gewijzigd tussen -5 en 5.                                                                                                    |  |
|                  | Kleurverschuiving       | De gewenste kleurtoon aanpassen.                                                                                                    |  |
|                  | HDMI Volledig bereik    | Terwijl u een HDMI-bron bekijkt, is deze functie zichtbaar. U kunt deze functie gebruiken om de zwarte tinten van het beeld te verbeteren.                                                                                              |  |
| РС               | Positie                 | Verschijnt alleen als de invoerbron ingesteld is op VGA/PC.                                                                                                    |  |
|                  | Autopositie             | Als het beeld niet gecentreerd is in de VGA-modus kunt u deze optie gebruiken<br>om de positie van het beeld automatisch aan te assen. Druk op <b>OK</b> om de<br>automatisch aanpassing te starten.                                    |  |
|                  | H-Positie               | Dit item verschuift het beeld horizontaal naar de rechter of linkerzijde van het scherm.                                                                                                    |  |
|                  | V-Positie               | Dit item verschuift het beeld verticaal naar de boven of onderzijde van het scherm.                                                                                                    |  |
|                  | Dotclock                | Dit corrigeert de storingen die zich voordoen als verticale banden in presentaties met<br>een hoog aantal pixels zoals rekenbladen, paragrafen of tekst in kleinere lettertypen.                                                        |  |
|                  | Fase                    | Afhankelijk van de invoerbron (computer etc.) ziet u mogelijk een onduidelijke foto op het scherm. U kunt fase gebruiken om een duidelijkere foto te krijgen door meerdere malen te proberen.                                           |  |
| Reset            |                         | Om het beeldformaat terug op de fabrieksmatige standaardinstelling te zetten (Behalve <b>Spel</b> modus).                                                                                                    |  |

In VGA (pc)-modus, zijn sommige opties in het menu Beeld niet beschikbaar. In plaats daarvan worden in pc-modus de VGA-modusinstellingen toegevoegd aan menu Beeld.

| Geluidsmenu inhoud                 |                                                                                                    |  |
|------------------------------------|----------------------------------------------------------------------------------------------------|--|
| Volume                             | Past het volumeniveau aan.                                                                                                    |  |
| Equalizer                          | Selecteert de equalizer modus. Aangepaste instellingen kunnen enkel in de <b>gebruiker</b> modus worden uitgevoerd.                                                                                                    |  |
| Balans                             | Regelt of het geluid uit de rechtse of linkse luidspreker komt.                                                                                                    |  |
| Koptelefoon                        | Stelt het geluidsvolume van de hoofdtelefoon in.<br>Zorg er ook voor dat het volume van de hoofdtelefoon op een laag niveau is geschakeld<br>voor u uw hoofdtelefoon begint te gebruiken om gehoorschade te voorkomen.                                                                                                    |  |
| Geluidsmodus                       | U kunt een geluidsmodus selecteren (als dit wordt ondersteund door de geselecteerde zender).                                                                                                    |  |
| AVL (Automatische volumebeperking) | Deze functie stelt het geluid in om een vast uitvoerniveau te bereiken tussen programma's.                                                                                                    |  |
| Hoofdtelefoon/<br>lijn-uit         | Als u een externe versterker aansluit op uw tv via de hoofdtelefoon aansluiting kunt u<br>deze optie selecteren als <b>lijn-uit</b> . Als u een hoofdtelefoon hebt aangesloten op de tv<br>stelt u deze optie in als <b>hoofdtelefoon</b> .<br>Zorg ervoor dat dit menu-item ingesteld is op Hoofdtelefoon voor u uw <b>hoofdtelefoon</b><br>beaint te gebruiken. Als dit ingesteld is op Liin Uitgang. De Uitgang van de |  |
|                                    | hoofdtelefoonaansluiting wordt ingesteld op maximum en dit kan uw gehoor<br>beschadigen.                                                                                                    |  |
| Dynamische lage tonen              | Schakelt de Dynamische lage tonen in of uit.                                                                                                    |  |
| Surround geluid                    | De Surround sound modus kan In of Uit worden geschakeld.                                                                                                    |  |
| Digitale uitgang                   | Om het type van digitale audio uitgang in te stellen.                                                                                                    |  |

| Instellingenmenu Inhoud                          |                                                                                                    |  |  |
|--------------------------------------------------|----------------------------------------------------------------------------------------------------|--|--|
| Automatische<br>kanaalscan(Opnieuw<br>afstemmen) | Geeft automatisch afstemmingsopties weer. <b>D. Antenne</b> : Zoekt antenne DVB-zenders<br>en slaat ze op. <b>D. Kabel:</b> Zoekt kabel DVB-zenders en slaat ze op. <b>Analoog:</b> Zoekt<br>analoge stations en slaagt ze op. <b>Satelliet:</b> Zoekt satellietzenders en slaat ze op.                                                                                                    |  |  |
| Handmatige<br>kanaalscan                         | Deze functie kan worden gebruikt voor het opslagen van rechtstreekse uitzendingen.                                                                                                    |  |  |
| Netwerk zenderscan                               | Zoekt de gekoppelde zenders in het uitzendsysteem. <b>D. Antenne:</b> Zoekopdrachten naar netwerkzenders verkrijgbaar via antenne. <b>D. Kabel:</b> Zoekopdrachten naar netwerkzenders verkrijgbaar via kabel. <b>Satelliet:</b> Zoekt satelliet netwerkzenders                                                                                                    |  |  |
| Analoge<br>fijnafstemming                        | U kunt deze instelling gebruiken om analoge zenders fijn af te stemmen. Deze functie<br>is niet beschikbaar als er geen analoge zenders opgeslagen zijn en als de momenteel<br>bekeken zender geen analoge zender is.                                                                                                    |  |  |
| Satellietinstellingen                            | Configureert de satellietinstellingen. Satellietlijst: Beschikbare satellieten weergeven. U kunt satellieten <b>Toevoegen</b> , <b>Verwijderen</b> of satelliet instellingen op de lijst <b>Bewerken</b> . Antenne installatie: U kunt de satellietantenne-instellingen wijzigen en een nieuwe satellietscan te starten.                                                                                                    |  |  |
| Installatie-<br>instellingen<br>(optioneel)      | Geeft installatie-instellingen menu weer. <b>Stand-bymodus zoeken</b> (*): Uw TV zal zoeken naar nieuwe of ontbrekende kanalen terwijl deze zich in de standbystand bevindt. Alle nieuw gevonden uitzendingen worden weergegeven. <b>Dynamische zender update</b> (*): Als deze optie ingeschakeld is, worden de wijzigingen op de uitzendingen zoals de frequentie, zendernaam, ondertiteling taal, etc. automatisch toegepast tijdens het bekijken.<br>(*) Beschikbaarheid naargelang het model. |  |  |
| Servicelijst wissen                              | Gebruik deze instelling om de opgeslagen kanalen te wissen. Deze instelling is enkel zichtbaar wanneer de <b>Land</b> optie is ingesteld op Denemarken, Zweden, Noorwegen of Finland.                                                                                                    |  |  |
| Actief netwerk<br>selecteren                     | Met deze instelling kunt u alleen de uitzendingen selecteren binnen het geselecteerde<br>netwerk om weergeven te worden in de zenderlijst. Deze functie is alleen beschikbaar<br>voor de landoptie Noorwegen.                                                                                                    |  |  |
| Signaalinformatie                                | U kunt dit menu-item gebruiken om informatie te controleren over het signaal zoals het signaalniveau, de kwaliteit, de naam van het netwerk, etc. voor de beschikbare frequenties.                                                                                                    |  |  |
| Eerste installatie                               | Verwijdert alle opgeslagen zenders en instellingen, voert een reset uit van de TV naar de fabrieksinstellingen.                                                                                                    |  |  |

| In                                                                                                    | Instellingen Menu Inhoud   |                                                                                                    |  |
|----------------------------------------------------------------------------------------------------|----------------------------|----------------------------------------------------------------------------------------------------|--|
| Voorwaardelijke<br>toegang                                                                                                    |                            | Bestuurt modules met voorwaardelijke toegang indien aanwezig.                                                                                                    |  |
| Taal                                                                                                    |                            | U kunt een andere taal instellen afhankelijk van de uitzender en het land.                                                                                                    |  |
| Ouderlijk                                                                                                    |                            | Voer het correcte wachtwoord in om de ouderlijke instellingen te wijzigen. U kunt<br>de <b>Menuvergrendeling, Maturiteitsvergrendeling, Kinderslot</b> Of Begeleiding<br>eenvoudig wijzigen in dit menu. U kunt ook een nieuw <b>PIN</b> -code instellen of de<br><b>Standaard CICAM PIN</b> wijzigen met de relevante opties.                                         |  |
|                                                                                                    |                            | Opmerking: Sommige menu-opties zijn mogelijk niet beschikbaar, afhankelijk van de landkeuze bij de<br>Eerste installatie. Het standaard PIN-nummer werd mogelijk ingesteld op 0000 of 1234. Als u het PIN-<br>nummer hebt gedefinieerd (gevraagd naargelang de landselectie) tijdens de Eerste Installatie kunt u<br>het PIN-nummer gebruiken dat u gedefinieerd hebt. |  |
| Da                                                                                                    | tum/uur                    | Stelt datum en tijd in.                                                                                                    |  |
| Br                                                                                                    | onnen                      | Bewerk de namen, schakel de bronopties in of uit.                                                                                                    |  |
| Toegankelijkheid                                                                                                    |                            | Geeft de andere toegankelijkheidsopties voor het tv-toestel weer.                                                                                                    |  |
|                                                                                                    | Hardhorend                 | Schakelt iedere speciale functie in die wordt verzonden door de uitzender.                                                                                                    |  |
|                                                                                                    | Geluid Beschrijving        | Een verhaalspoor wordt afgespeeld voor blinden of slechtzienden. Druk op <b>OK</b> om alle beschikbare <b>Geluid Beschrijving</b> menu-opties te bekijken. Deze functie is enkel beschikbaar als de uitzender ze ondersteunt.<br><i>Opmerking:</i> Het is mogelijk dat de audio beschrijving geluidsfunctie niet beschikbaar is in de opname                           |  |
|                                                                                                    |                            | of time shifting modus.                                                                                                    |  |
| Me                                                                                                    | er                         | Geett andere instellingsopties van de TV weer.                                                                                                    |  |
|                                                                                                    | Menu Time Out              | Om de time-out voor menuschermen te wijzigen.                                                                                                    |  |
|                                                                                                    | Stand-bymodus<br>LED       | Indien ingesteld op <b>Off</b> zal het stand-by modus LED-lampje niet inschakelen als de TV in stand-by staat.                                                                                                    |  |
|                                                                                                    | Bijwerking van<br>software | Zorgt ervoor dat uw TV voorzien is van de meest recente firmware. Druk op <b>OK</b> om de menuopties weer te geven.                                                                                                    |  |
|                                                                                                    | App versie                 | Geeft de huidige softwareversie weer.                                                                                                    |  |
| Ondertitelingmodus Deze optie wordt gebruikt om een selectie te maken welke ondertiteling<br>op het scherm verschijnt (DVB ondertiteling / Teletekst ondertiteling) als<br>beschikbaar zijn. De standaardwaarde is de DVB-ondertiteling. Deze fur<br>alleen beschikbaar voor de landoptie Noorwegen. |                            | Deze optie wordt gebruikt om een selectie te maken welke ondertitelingmodus<br>op het scherm verschijnt ( <b>DVB</b> ondertiteling / <b>Teletekst</b> ondertiteling) als beide<br>beschikbaar zijn. De standaardwaarde is de <b>DVB</b> -ondertiteling. Deze functie is<br>alleen beschikbaar voor de landoptie Noorwegen.                                             |  |
|                                                                                                    | Auto TV UIT                | Stelt de gewenste tijdsduur in voor de TV om automatisch over te schakelen op de stand-by modus indien het toestel niet wordt bediend. Deze waarde kan worden ingesteld van 1 tot 8 ms in stappen van 1 ms. U kunt deze functie uitschakelen door ze in te stellen als Uitgeschakeld.                                                                                  |  |

| Biss toets                     | Biss is een satellietsignaal codeersysteem dat wordt gebruikt voor sommige<br>uitzendingen. Als u Biss Toets moet ingeven op een uitzending, kunt u deze instelling<br>gebruiken. Markeer <b>Biss Sleutel en druk op OK om toetsen in te voeren op de</b><br>gewenste uitzending. |
|--------------------------------|----------------------------------------------------------------------------------------------------|
| Opslagmodus                    | Selecteer deze modus om weergavedoeleinden op te slaan. Met de <b>Opslagmodus</b> ingeschakeld is het mogelijk dat sommige items in het TV-menu niet beschikbaar zijn.                                                                                                    |
| Inschakelmodus                 | Deze instelling configureert de inschakelmodus voorkeur. Laatste status en Stand-<br>bymodus opties zijn beschikbaar.                                                                                                    |
| CEC                            | Met deze instelling kunt u de CEC-functionaliteit volledig in of uitschakelen. Druk op de knop Links of Rechts om de functie in of uit te schakelen.                                                                                                    |
| CEC Automatisch<br>Inschakelen | Deze functie biedt de mogelijkheid de tv in te schakelen met het aangesloten HDMI-<br>CEC compatibele apparaat en automatisch over te schakelen naar de invoerbron.<br>Druk op de knop <b>Links</b> of <b>Rechts</b> om de functie in of uit te schakelen.                        |
| Luidsprekers                   | Om het tv-geluid te horen uit de verbonden compatibele geluidstoestellen ingesteld<br>als <b>Versterker</b> . U kunt de afstandsbediening van de tv gebruiken om het volume<br>van het geluidstoestel te beheren.                                                                 |
| OSS                            | Geeft informatie over open-source softwarelicenties weer.                                                                                                    |

**Opmerking:** Sommige opties zijn mogelijk niet beschikbaar afhankelijk van het model van uw TV, de functies en het geselecteerde land tijdens de **eerste installatie**.

# Algemene tv-bediening

#### Het gebruik van de zenderlijst

Het tv-toestel sorteert alle opgeslagen zenders in een zenderlijst. U kunt deze zenderlijst bewerken, favoriete zenders instellen of actieve zenders selecteren met de **Zenders** menu-opties. Druk op **OK** om de zenderlijst te openen. U kunt de zenders in de lijst filteren of geavanceerde wijzigingen uitvoeren in de huidige lijst met de opties **Filter** en **Bewerken**. Selecteer de gewenste tab en druk op **OK** om de beschikbare opties weer te geven.

#### De favorietenlijsten beheren

U kunt vier verschillende liisten aanmaken voor uw favoriete zenders. Ga naar het menu TV>Zenders of druk op **OK** om het menu **Zenders** te openen. Selecteer de tab Bewerken en druk op OK om de bewerkingopties weer te geven en de optie Tag/ Tags verwijderen zender te selecteren. Selecteer de gewenste zender in de lijst door te drukken op OK terwiil de zender gemarkeerd is. U kunt meerdere keuzes maken. U kunt ook de optie Tag/Alle tags verwiideren gebruiken om alle zenders in de liist te selecteren. Druk daarna op de knop Terug om terug te keren naar de Bewerken menu-opties. Selecteer Favorieten toevoegen/verwijderen en druk opnieuw op OK. De opties voor de favoriete zenderlijst worden weergegeven. Stel de gewenste lijstoptie op Aan. De geselecteerde zender(s) wordt(en) toegevoegd aan de lijst. Om een zender of zenders te verwijderen uit een favorietenliist kunt u dezelfde stappen uitvoeren en de gewenste lijstoptie instellen op Uit.

U kunt de filter functie gebruiken in het menu **Zenders** om de zenders permanent te filteren in de **Zenderlijst** in overeenstemming met uw voorkeuren. Bijvoorbeeld, met de opties van de tab **Filter** kunt u een van uw favorietenlijsten weergeven elke maal de **Zenderlijst** wordt geopend.

#### Ouderlijk toezicht instellingen configureren

De opties in het **menu Ouderlijk toezicht** kunnen gebruikt worden om gebruikers te verbieden bepaalde programma's of kanalen te bekijken en menu's te gebruiken. Deze instellingen bevinden zich in het menu Instellingen>Systeem>Ouderlijk.

Om de menuopties voor ouderlijk toezicht weer te geven, dient u een pin-nummer in te voeren. Als u het correcte pin-nummer invoert, verschijnt het menu **ouderlijk toezicht**.

**Menuvergrendeling:** Deze instelling schakelt toegang tot alle menu's of installatie van tv-menu's in of uit.

Volwassenvergrendeling: Als deze optie ingesteld is, ontvangt de tv de maturiteitsinformatie van de uitzending en als deze maturiteitsvergrendeling uitgeschakeld is, wordt de toegang tot de uitzending uitgeschakeld. **Opmerking:** Als de landoptie bij de **eerste installatie** ingesteld is als Frankrijk, Italië of Oostenrijk, dan is de **Volwassenvergrendeling** automatisch ingesteld op 18.

**Kinderslot:** Als het kinderslot is ingesteld op AAN, kan de tv enkel worden bediend met de afstandsbediening. In dat geval werken de bedieningstoetsen op de tv niet.

**PIN instellen:** Om een nieuw pin-nummer vast te leggen.

**Standaard CICAM-pin:** Deze optie wordt grijs weergegeven als geen CI-module ingebracht is in de CI-kaartsleuf van de tv. U kunt de standaard pin van de CICAM wijzigen met deze optie.

**Opmerking:** (\*) Het standaard PIN-nummer werd mogelijk ingesteld op **0000** of **1234**. Als u het PIN-nummer hebt gedefinieerd (gevraagd naargelang de landselectie) tijdens de **Eerste Installatie** kunt u het PIN-nummer gebruiken dat u gedefinieerd hebt.

Sommige opties zijn mogelijk niet beschikbaar afhankelijk van de landselectie in de **eerste installatie**.

#### Elektronische programmagids

U kunt bladeren in het gebeurtenissen schema van de momenteel geïnstalleerde zenders op uw zenderlijst met de elektronische programmagids functie van uw TV. Het hangt af van de gerelateerde uitzending of deze functie al of niet wordt ondersteund.

Voor toegang tot de programamgids drukt u op de kno **Gids** op uw afstandsbediening. U kunt ook de **Gids** optie gebruiken in het menu **TV**.

Er zijn 2 verschillende lay-outschema's beschikbaar, **Tijdlijn schema** en **Nu/Volgende**. Om te schakelen tussen deze lay-outs selecteert u de tab met de naam van de alternatieve lay-out bovenaan in het scherm en drukt u op **OK**.

Gebruik de richtingtoetsen om te navigeren in de programmagids. Gebruik de knop **Terug** om de tab opties te gebruiken bovenaan in het scherm

#### Tijdlijn schema

In deze lay-out opties worden alle gebeurtenissen van de zenders ind e lijst weergegeven volgens de tijdlijn. U kunt de richtingtoetsen gebruiken om te bladeren in de lijst van gebeurtenissen. Selecteer een gebeurtenis en druk op **OK** om het gebeurtenissen optiemenu weer te geven.

Druk op **Terug** om de beschikbare opties in de tab te gebruiken. Selecteer de **Filter** tab en druk op **OK** om de filteropties weer te geven. Om de lay-out te wijzigen, selecteert u **Nu/Volgende** en druk op **OK**. U kunt de **Vorige dag** en **Volgende dag** opties om de gebeurtenissen weer te geven van de vorige en de volgende dag.

Selecteer de tab **Extra** en druk op **OK** om naar de onderstaande opties te gaan.

Selecteer Genre: Geeft het menu Genre markeren weer. Selecteer een genre en druk op OK. De gebeurtenissen in de programmagids die overeenstemmen met het geselecteerde genre worden gemarkeerd.

**Gids zoekopdracht:** Geeft de zoekopties weer. Met deze opties kunt u zoeken in de programmagids databank op basis van de geselecteerde criteria. De overeenstemmende resultaten worden weergegeven.

**Nu:** Geeft de huidige gebeurtenis weer van het gemarkeerde kanaal.

**Zoom:** Selecteer en druk op **OK** om gebeurtenissen weer te geven in een bredere tijdinterval.

#### Nu/Volgende schema

In deze lay-out optie worden enkel de huidige en volgende gebeurtenissen van de gemarkeerde zenders weergegeven. U kunt de richtingtoetsen gebruiken om te bladeren in de lijst van gebeurtenissen.

Druk op **Terug** om de beschikbare opties in de tab te gebruiken. Selecteer de **Filter** tab en druk op **OK** om de filteropties weer te geven. Om de lay-out te wijzigen, selecteert u **Tijdlijn schema** en drukt op **OK**.

#### Gebeurtenisopties

Gebruik de navigatieknoppen om een zender te markeren en druk op **OK** om het menu **Opties** weer te geven. De volgende opties zijn beschikbaar.

Kanaal selecteren: Met deze optie kunt u overschakelen naar de geselecteerde zender om deze te bekijken. De programmagids wordt gesloten. Meer informatie: Geeft gedetailleerde informatie weer over de geselecteerde gebeurtenis. Gebruik de omhoog en omlaag richtingtoetsen om door de tekst te bladeren.

Timer ingeschakeld gebeurtenis / Timer op gebeurtenis verwijderen: Selecteer Timer instellen op gebeurtenis optie en druk op de OK toets. U kunt timers instellen voor gebeurtenissen in de toekomst. Om een reeds ingestelde timer te annuleren, markeert u die gebeurtenis en u drukt op de OK toets. Selecteer daarna Timer op gebeurtenis verwijderen optie. De timer wordt geannuleerd.

Opname / Opn. verwijderen Timer: Selecteer de "Record" optie en druk op de OK toets Als de gebeurtenis in de toekomst zal worden uitgezonden, wordt het toegevoegd aan de Timers lijst om te worden opgenomen. Als de geselecteerde gebeurtenis nu wordt afgespeeld, start de opname onmiddellijk.

Om een reeds ingestelde opname timer te annuleren, markeert u die gebeurtenis en drukt u op **OK**toets en selecteert u de optie "**Opn. Timer verwijderen**. De opnametimer wordt geannuleerd.

**BELANGRIJK:** Sluit een USB-schijf aan op uw tv terwijl de tv ingeschakeld is. Daarna moet u de TV inschakelen en de opnamefunctie inschakelen.

**Opmerkingen:** U kunt niet overschakelen naar een andere zender tijdens een actieve opname of timer op de huidige zender.

Het is niet mogelijk een timer of opname timer in te stellen voor twee of meerdere individuele gebeurtenissen voor dezelfde tijdsinterval.

#### Teletekst diensten

**Druk op de** TXT toets voor toegang. Druk opnieuw om de mix-modus te activeren die u de mogelijkheid biedt de teletekstpagina en de tv-uitzending gelijktijdig weer te geven. Druk opnieuw om af te sluiten. Wanneer FASTEXT systeem beschikbaar is, worden delen in een teletekstpagina kleurgecodeerd en kunnen, door op de gekleurde toetsen te drukken, geselecteerd worden. Volg de instructies op het scherm.

#### **Digitale Teletekst**

Druk op de Text toets om de digitale teletekstinformatie weer te geven. Gebruik de gekleurde toetsen, de cursortoetsen en de OK toets om dit menu te bedienen. De bedieningsmethode kan verschillen afhankelijk van de inhoud van de digitale teletekst. Volg de instructies op het digitale teletekstscherm. Wanneer de TXT toets ingedrukt wordt, keert de TV terug naar de televisie uitzending.

#### Bijwerking van software

Uw tv kan firmware automatisch zoeken en bijwerken via het uitzendingssignaal.

#### Software upgrade zoeken via gebruikersinterface

In het hoofdmenu, selecteer Instellingen>Systeem en dan Meer. Navigeer naar Software Upgrade en druk op de OK knop. Selecteer daarna Scannen voor upgrade en druk op OK om te controleren of er een nieuwe software upgrade beschikbaar is.

Indien een nieuwe upgrade wordt gevonden, wordt deze gedownload. Aan het einde van de download verschijnt een waarschuwing. Druk op **OK** om de software upgrade te voltooien en de televisie opnieuw in te schakelen.

#### 3 AM zoeken en upgrade modus

Uw TV zoekt nieuwe upgrades om 3:00 uur als de Automatisch scannen optie in het Upgrade opties menu ingeschakeld is en als de tv aangesloten is met een antennesignaal of het internet. Als nieuwe software succesvol werd gedownload, wordt die geïnstalleerd wanneer de tv de volgende maal wordt aangeschakeld.

**Opmerking:** Verwijder het netsnoer niet wanneer de led-lamp knippert tijdens het herstarten van de computer. Als de tv niet inschakelt na de upgrade, verwijdert u de stekker, wacht u twee minuten en daarna voert u het apparaat opnieuw in.

Alle updates worden automatische bestuurd. Als er na een handmatige zoekopdracht geen software kan worden gevonden, betekent dit dat dit de huidige versie is.

#### Probleemoplossen & tips

#### De tv schakelt niet in

Zorg ervoor dat het netsnoer stevig in het stopcontact is gevoerd. Druk op de powerknop van de Tv.

#### Zwakke beeldkwaliteit

- · Controleer of u de televisie correct afgestemd hebt.
- Een laag signaalniveau kan een beeldvervorming veroorzaken. Controleer de antenne verbindingen.
- Controleer of u de correcte kanaalfrequentie hebt ingevoerd als u een handmatige afstemming hebt uitgevoerd.

#### Geen beeld

- De televisie ontvangt geen signaal. Zorg er ook voor dat de correcte invoerbron geselecteerd werd.
- · Is de antenne correct aangesloten?
- · Is de antennekabel beschadigd?
- Werden de correcte stekkers gebruikt voor de aansluiting van de antenne?
- Indien u twijfelt, neemt u contact op met de verdeler.

#### Geen geluid

- Controleer of het geluid van de tv gedempt is. Druk op de knop Dempen of verhoog het volume om te controleren.
- Het geluid komt slechts uit een van de luidsprekers. Controleer de balansinstellingen in het **Geluid** menu.

#### Afstandsbediening - geen werking

- Het is mogelijk dat de batterijen leeg zijn. Batterijen vervangen.
- De batterijen zijn mogelijk incorrect ingevoerd. Raadpleeg de sectie "De batterijen in de afstandsbediening voeren".

#### Geen signaal op een ingangsbron

- · Het apparaat is mogelijk niet verbonden.
- Controleer de AV-kabels en verbindingen van uw apparaat.
- · Controleer of het apparaat ingeschakeld is.

#### Het beeld is niet gecentreerd in de VGA-bron.

Om uw TV het beeld automatisch te laten centreren, gaat u naar het menu **PC Positie** in het menu **Beeld**, markeer **Autopositie** en druk op **OK**. Wacht tot deze bewerking voltooid is. Om de positie van het beeld handmatig in te stellen, kunt u de **H Positie** en **V Positie** opties gebruiken. Selecteer de gewenste optie en gebruik de Links en Rechts richtingtoetsen op de afstandsbediening.

#### Opname niet beschikbaar

Om een programma op te nemen, moet u eerst een USB-geheugenschijf correct aansluiten op uw TV terwijl de TV is uitgeschakeld. Daarna moet u de TV inschakelen en de opnamefunctie inschakelen. Als u niet kunt opnemen, moet u controleren of het opslagapparaat correct geformatteerd is en of er voldoende vrije ruimte is.

#### USB te langzaam

Als het bericht 'USB-schrijfsnelheid te traag om op te nemen' op het scherm wordt weergegeven tijdens het starten van een opname, probeert u de opname opnieuw te starten. Als dezelfde fout zich herhaalt, is het mogelijk dat uw USB-schijf niet conform is met de snelheidsvereisten. Probeer aan ander USBopslagapparaat.

#### PC-invoer normale weergavemodi

Onderstaande tabel is een illustratie van een aantal van de normale video schermmodi. Het is mogelijk dat uw TV niet alle resoluties ondersteunt.

| Inhoudsopgave | Resolutie | Interval |
|---------------|-----------|----------|
| 1             | 640x480   | 60 Hz    |
| 2             | 800x600   | 56 Hz    |
| 3             | 800x600   | 60 Hz    |
| 4             | 1024x768  | 60 Hz    |
| 5             | 1024x768  | 66 Hz    |
| 6             | 1280x768  | 60 Hz    |
| 7             | 1280x960  | 60 Hz    |
| 8             | 1280x1024 | 60 Hz    |
| 9             | 1360x768  | 60 Hz    |
| 10            | 1400x1050 | 60 Hz    |
| 11            | 1600x1200 | 60 Hz    |
| 12            | 1920x1080 | 60 Hz    |

| AV en HDMI- signaal compatibiliteit |                                |                                         |             |  |
|-------------------------------------|--------------------------------|-----------------------------------------|-------------|--|
| Bron                                | Ondersteunde signalen          |                                         | Beschikbaar |  |
|                                     | PAL 50/60<br>NTSC 60<br>RGB 50 |                                         | 0           |  |
| EXT                                 |                                |                                         | 0           |  |
| (SCART)                             |                                |                                         | 0           |  |
| RGB 60                              |                                |                                         | 0           |  |
|                                     | PAL 50/60                      |                                         | 0           |  |
| Zijde Av                            | NTSC 60                        |                                         | 0           |  |
|                                     | 480I, 480P                     | 60Hz                                    | 0           |  |
| PC/YPbPr                            | 576I, 576P                     | 50Hz                                    | 0           |  |
|                                     | 720P                           | 50Hz,60Hz                               | 0           |  |
|                                     | 10801                          | 50Hz,60Hz                               | 0           |  |
|                                     | 1080P                          | 50Hz,60Hz                               | 0           |  |
|                                     | 4801                           | 60Hz                                    | 0           |  |
|                                     | 480P                           | 60Hz                                    | 0           |  |
|                                     | 576I, 576P                     | 50Hz                                    | 0           |  |
|                                     | 720P                           | 50Hz,60Hz                               | 0           |  |
| HDMI                                | 10801                          | 50Hz,60Hz                               | 0           |  |
|                                     | 1080P                          | 24Hz,<br>25Hz<br>30Hz,<br>50Hz,<br>60Hz | 0           |  |

#### (X: Niet beschikbaar, O: Beschikbaar)

In bepaalde gevallen kan een signaal op de tv incorrect worden weergegeven. Het probleem kan een onverenigbaarheid zijn met de standaarden van het brontoestel (DVD, set-top-box, etc...) Indien een dergelijk probleem zich voordoet, neemt u contact op met uw verdeler en de fabrikant van het bronmateriaal.

# Ondersteunde bestandsformaten voor de USB-modus

| Media         | Extensie                                                                        | Format                          | Aantekeningen                                                                                                    |  |
|---------------|---------------------------------------------------------------------------------|---------------------------------|----------------------------------------------------------------------------------------------------|--|
| Video         | .mpg, .mpeg                                                                     | MPEG1-2                         | MPEG1: 768x576 @ 30P, MPEG2:1920x1080 @ 30P                                                                                                    |  |
|               | .vob                                                                            | MPEG2                           |                                                                                                    |  |
|               | .mp4,                                                                           | MPEG4, Xvid,<br>H.264           |                                                                                                    |  |
|               | .mkv                                                                            | H.264,<br>MPEG4,VC-1            | 1920x1080 @ 30P                                                                                                    |  |
|               | .avi                                                                            | MPEG2,<br>MPEG4, Xvid,<br>H.264 |                                                                                                    |  |
|               | .flv                                                                            | H.264/VP6/<br>Sorenson          | H.264/VP6: 1920x1080 @ 30P<br>Sorenson: 352x288 @ 30P                                                                                                    |  |
|               | .mp4, .mov,<br>.3gpp, .3gp,<br>MPEG transport<br>stream, .ts,.trp,<br>.tp, .mkv | HEVC/H.265                      | 1080P@60fps - 50Mbps                                                                                                    |  |
|               | .3gp,                                                                           | MPEG4 , H.264                   | 1920x1080 @ 30P                                                                                                    |  |
| Geluid        | .mp3,                                                                           | MPEG1 Layer<br>2/3              | Layer2: 32Kbps ~ 448Kbps (Bit rate) / 32kHz, 44.1kHz, 48kHz, 16kHz, 22.05kHz, 24kHz (Sampling rate)                                                             |  |
|               |                                                                                 |                                 | Layer3: 32Kbps ~ 320Kbps (Bit rate) / 32kHz, 44.1kHz, 48kHz,<br>16kHz, 22.05kHz, 24kHz, 8kHz, 11.025kHz, 12kHz (Sampling<br>rate)                               |  |
| -             | (werkt enkel met videobestanden)                                                | AC3                             | 32Kbps ~ 640Kbps (Bit rate) / 32kHz, 44.1kHz, 48kHz (Sampling rate)                                                                                             |  |
|               |                                                                                 | AAC                             | 16Kbps ~ 576Kbps (Bit rate) / 48kHz, 44.1kHz, 32kHz, 24kHz, 22.05kHz, 16kHz, 12kHz, 11.025kHz, 8kHz (Sampling rate)                                             |  |
|               |                                                                                 | EAC3                            | 32Kbps ~ 6Kbps (Bit rate) / 32kHz, 44.1kHz, 48kHz (Sampling rate)                                                                                               |  |
|               |                                                                                 | LPCM                            | Niet ondertekend 8bit PCM, Ondertekend/Niet-ondertekend 16bit<br>PCM (grote / kleine endiaan), 24bit PCM (grote endiaan), DVD<br>LPCM 16/20/24bit (Bitsnelheid) |  |
|               |                                                                                 |                                 | / 6kHz, 8kHz, 11.025kHz, 12kHz, 16kHz, 22.05kHz, 24kHz, 32kHz, 44.1kHz, 48kHz , 88.2kHz, 96kHz, 176.4kHz, 192kHz (Sampling rate)                                |  |
| -             |                                                                                 | IMA-ADPCM/<br>MS-ADPCM          | 384Kbps (Bit rate) / 8KHz ~ 48Khz (Sampling rate)                                                                                                    |  |
|               |                                                                                 | LBR                             | 32Kbps ~ 96Kbps (Bit rate) / 32kHz, 44.1kHz, 48kHz (Sampling rate)                                                                                              |  |
| Beeld         | ipeq                                                                            | Baseline                        | Resolutie (BxH): 17000x10000                                                                                                    |  |
|               |                                                                                 | Progressief                     | Resolutie (BxH): 4000x4000                                                                                                    |  |
|               | .bmp                                                                            | -                               | Resolutie (BxH): 5760x4096                                                                                                    |  |
| Ondertiteling | .sub, .srt                                                                      | -                               | -                                                                                                    |  |

## Ondersteunde DVI-resoluties

Als u apparaten wilt aansluiten op de connectoren van uw televisie met DVI naar HDMI convertorkabels (niet geleverd) kunt u de onderstaande resolutie-informatie raadplegen.

|           | 56Hz | 60Hz | 66Hz | 70Hz | 72Hz | 75Hz |
|-----------|------|------|------|------|------|------|
| 640x400   |      |      |      | х    |      |      |
| 640x480   |      | х    | х    |      | x    | х    |
| 800x600   | х    | x    |      | х    | x    | х    |
| 832x624   |      |      |      |      |      | х    |
| 1024x768  |      | х    | х    | х    | x    | х    |
| 1152x864  |      | х    |      | х    |      | х    |
| 1152x870  |      |      |      |      |      | х    |
| 1280x768  |      | х    |      |      |      | х    |
| 1360x768  |      | х    |      |      |      |      |
| 1280x960  |      | x    |      |      |      | x    |
| 1280x1024 |      | x    |      |      |      | x    |
| 1400x1050 |      | x    |      |      |      | x    |
| 1440x900  |      | x    |      |      |      | х    |
| 1600x1200 |      | x    |      |      |      |      |
| 1680x1050 |      | x    |      |      |      |      |
| 1920x1080 |      | х    |      |      |      |      |

#### MOBIL TV GEBRUIKSHANDLEIDING

#### De TV inschakelen door gebruik van 12 volt

- 1. Sluit de adapterkabel van de sigarettenaansteker (niet geleverd) aan op de sigarettenaansteker aansluiting van uw wagen.
- Sluit de andere zijde van de 12 voltkabel aan op de DC12 aansluiting op de achterzijde van de TV. De stand-by LED-indicator licht op.
- 3. Druk op de **Stand-by** knop, **Programma +**/- knoppen of een numerieke knop op de afstandsbediening of druk in het midden van de bedieningsknop van de televisie. De televisie zal inschakelen.
- Pas de positie van de antenne aan voor een betere ontvangst of installeer de tv-zenders opnieuw, indien noodzakelijk.

#### de TV uitschakelen

- 1. Druk op de **Stand-by** toets van de afstandsbediening of druk in het midden van de bedieningstoets op de TV en houd hem een aantal seconden ingedrukt om de TV in te schakelen vanuit stand-by modus.
- 2. Koppel de kabelconnectoren en stroomstekkers los.

#### **OPGELET: 12 V ingang:**

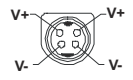

#### AC adapter specificaties

| Naam v/d fabrikant                   | MOSO POWER SUPPLY TECHNOLOGY CO., LTD |
|--------------------------------------|---------------------------------------|
| Model ID                             | MSA-Z4000IC12.0-48W-Q S7017-Q0        |
| Invoerspanning (V)                   | 100-240                               |
| Input AC frequentie (Hz)             | 50-60                                 |
| Uitvoerspanning (V)                  | 12,0                                  |
| Uitgangsstroom (A)                   | 4,0                                   |
| Uitgangsvermogen (W)                 | 48,0                                  |
| Gemiddelde actieve efficiëntie       | % 87,8                                |
| Efficiëntie bij lage belasting (%10) | % 79,0                                |
| Nulbelasting stroomverbruik (W)      | 0,10                                  |

#### DVB-functionaliteitsinformatie

Deze DVB-ontvanger is enkel geschikt voor gebruik in het land waarvoor het werd ontworpen.

Hoewel deze DVB-ontvanger conform is met de meest recente DVB-specificaties op het moment van de fabricage kunnen we de compatibiliteit niet garanderen met DVB-uitzendingen in de toekomst omwille van de wijzigingen die geïmplementeerd kunnen worden in uitzendingssignalen en technologieën.

Bepaalde digitale televisie functies zijn mogelijk niet beschikbaar in alle landen.

We streven er continu naar onze producten te verbeteren; om die reden kunnen specificaties wijzigen zonder voorafgaande kennisgeving.

Voor advies met betrekking tot waar u accessoires kunt kopen, kunt u contact opnemen met de winkel waar u uw apparatuur hebt gekocht.

#### 1. Garantie

Lenco biedt diensten en garanties aan in overeenstemming met de Europese wet. Dit betekent dat, in het geval van reparaties (zowel tijdens als na de garantieperiode), u contact moet opnemen met uw lokale verdeler.

Belangrijke opmerking: het is niet mogelijk producten die moeten worden gerepareerd rechtstreeks naar Lenco te verzenden. Belangrijke opmerking: als dit apparaat op welke wijze dan ook is geopend door een niet-officieel servicecentrum vervalt de garantie.

Dit apparaat is niet geschikt voor professioneel gebruik. In het geval van professioneel gebruik zijn alle garantieverplichtingen van de fabrikant nietig.

#### 2. Bewijs van afstand

Er worden regelmatig updates uitgevoerd van de Firmware en/of hardware componenten. Om die reden kunnen delen van de instructies, specificaties en afbeeldingen in deze documentatie licht verschillen van uw specifieke situatie. Alle items beschreven in deze gids dienen enkel ter illustratie en zijn mogelijk niet van toepassing op uw specifieke situatie. Er kunnen geen rechten worden ontleend aan de beschrijvingen in deze handleiding.

#### 3. Onderhoud

Voor meer informatie en ondersteuning van de helpdesk verwijzen wij u naar <u>www.lenco.com</u> Lenco Benelux BV, Thermiekstraat 1a, 6361 HB Nuth, Nederland.

# Contents

| Environmental Information               | 3  |
|-----------------------------------------|----|
| Standby Notifications                   | 4  |
| TV Control Switch & Operation           | 4  |
| Using Main TV Menu                      | 5  |
| Inserting the Batteries into the Remote | 6  |
| Power Connection                        | 6  |
| Antenna Connection                      | 6  |
| Disposal Information                    | 7  |
| Remote Control                          | 8  |
| Connections                             | 9  |
| Switching On/Off                        | 10 |
| First Time Installation                 | 10 |
| Media Playback via USB Input            | 11 |
| USB Recording                           | 11 |
| Media Browser                           | 12 |
| CEC                                     | 13 |
| Settings Menu Contents                  | 14 |
| Using the Channel List                  | 17 |
| Configuring Parental Settings           | 17 |
| Electronic Programme Guide              | 17 |
| Teletext Services                       | 18 |
| Software Upgrade                        | 18 |
| Troubleshooting & Tips                  | 18 |
| PC Input Typical Display Modes          | 19 |
| AV and HDMI Signal Compatibility        | 19 |
| Supported File Formats for USB Mode     | 20 |
| Supported DVI Resolutions               | 21 |
| Mobil TV Instructions                   | 22 |
| DVB functionality information           | 23 |

#### Safety Information

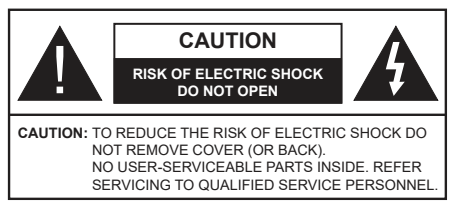

In extreme weather (storms, lightning) and long inactivity periods (going on holiday) disconnect the TV set from the mains.

The mains plug is used to disconnect TV set from the mains and therefore it must remain readily operable. If the TV set is not disconnected electrically from the mains, the device will still draw power for all situations even if the TV is in standby mode or switched off.

**Note:** Follow the on screen instructions for operating the related features.

# IMPORTANT - Please read these instructions fully before installing or operating

WARNING: This device is intended to be used by persons (including children) who are capable / experienced of operating such a device unsupervised, unless they have been given supervision or instruction concerning the use of the device by a person responsible for their safety.

- Use this TV set at an altitude of less than 5000 meters above the sea level, in dry locations and in regions with moderate or tropical climates.
- The TV set is intended for household and similar indoor use but may also be used in public places.
- For ventilation purposes, leave at least 5cm of free space around the TV.
- The ventilation should not be impeded by covering or blocking the ventilation openings with items, such as newspapers, table-cloths, curtains, etc.
- The power cord plug should be easily accessible. Do not place the TV, furniture, etc. on the power cord. A damaged power cord/plug can cause fire or give you an electric shock. Handle the power cord by the plug, do not unplug the TV by pulling the power cord. Never touch the power cord/plug with wet hands as this could cause a short circuit or electric shock. Never make a knot in the power cord or tie it with other cords. When damaged it must be replaced, this should only be done by qualified personnel.
- Do not expose the TV to dripping or splashing of liquids and do not place objects filled with liquids, such as vases, cups, etc. on or over the TV (e.g., on shelves above the unit).
- Do not expose the TV to direct sunlight or do not place open flames such as lit candles on the top of or near the TV.

- Do not place any heat sources such as electric heaters, radiators, etc. near the TV set.
- Do not place the TV on the floor and inclined surfaces.
- To avoid danger of suffocation, keep plastic bags out of the reach of the babies, children and domestic animals.
- Carefully attach the stand to the TV. If the stand is provided with screws, tighten the screws firmly to prevent the TV from tilting. Do not over-tighten the screws and mount the stand rubbers properly.
- Do not dispose of the batteries in fire or with hazardous or flammable materials.
- This TV is designed for mobile use in vehicles such as caravans, motorhomes, boats, etc. However, it should never be installed in any position where it may be visible to the driver or may interfere with the safe operating of the vehicle.

**WARNING** - Supplied AC Adapter is for use with the product only, do not use for any other purpose.

**WARNING** - Batteries must not be exposed to excessive heat such as sunshine, fire or the like.

**WARNING** - Excessive sound pressure from earphones or headphones can cause hearing loss.

ABOVE ALL - NEVER let anyone, especially children, push or hit the screen, push anything into holes, slots or any other openings in the case.

| Caution                | Serious injury or death risk       |  |
|------------------------|------------------------------------|--|
| Risk of electric shock | Dangerous voltage risk             |  |
| Maintenance            | Important maintenance<br>component |  |

#### Markings on the Product

The following symbols are used on the product as a marker for restrictions and precautions and safety instructions. Each explanation shall be considered where the product bears related marking only. Note such information for security reasons.

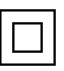

**Class II Equipment:** This appliance is designed in such a way that it does not require a safety connection to electrical earth.

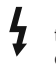

Hazardous Live Terminal: The marked terminal(s) is/are hazardous live under normal operating conditions.

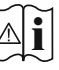

**Caution, See Operating Instructions:** The marked area(s) contain(s) user replaceable coin or button cell batteries.

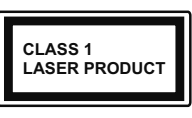

**Class 1 Laser Product:** This product contains Class 1 laser source that is safe under reasonably foreseeable conditions of operation.

# WARNING

Do not ingest the battery, Chemical Burn Hazard This product or the accessories supplied with the product may contain a coin/button cell battery. If the coin/button cell battery is swallowed, it can cause severe internal burns in just 2 hours and can lead to death.

Keep new and used batteries away from children. If the battery compartment does not close securely, stop using the product and keep it away from children.

If you think batteries might have been swallowed or placed inside any part of the body, seek immediate medical attention.

#### -----

A television may fall, causing serious personal injury or death. Many injuries, particularly to children, can be avoided by taking simple precautions such as:

- ALWAYS use cabinets or stands or mounting methods recommended by the manufacturer of the television set.
- ALWAYS use furniture that can safely support the television set.
- ALWAYS ensure the television set is not overhanging the edge of the supporting furniture.
- ALWAYS educate children about the dangers of climbing on furniture to reach the television set or its controls.
- ALWAYS route cords and cables connected to your television so they cannot be tripped over, pulled or grabbed.
- NEVER place a television set in an unstable location.
- NEVER place the television set on tall furniture (for example, cupboards or bookcases) without anchoring both the furniture and the television set to a suitable support.
- NEVER place the television set on cloth or other materials that may be located between the television set and supporting furniture.
- NEVER place items that might tempt children to climb, such as toys and remote controls, on the top of the television or furniture on which the television is placed.
- The equipment is only suitable for mounting at heights ≤2 m.

If the existing television set is going to be retained and relocated, the same considerations as above should be applied.

Apparatus connected to the protective earthing of the building installation through the MAINS connection or through other apparatus with a connection to protective earthing – and to a television distribution system using coaxial cable, may in some circumstances create a fire hazard. Connection to a television distribution system has therefore to be provided through a device providing electrical isolation below a certain frequency range (galvanic isolator)

# WALL MOUNTING WARNINGS

- Read the instructions before mounting your TV on the wall.
- The wall mount kit is optional. You can obtain from your local dealer, if not supplied with your TV.
- Do not install the TV on a ceiling or on an inclined wall.
- Use the specified wall mounting screws and other accessories.
- Tighten the wall mounting screws firmly to prevent the TV from fall. Do not over-tighten the screws.

Figures and illustrations in this user manual are provided for reference only and may differ from the actual product appearance. Product design and specifications may be changed without notice.

#### **Environmental Information**

This television is designed to be environment friendly. To reduce energy consumption, you can follow these steps:

If you set the Energy Saving to Minimum, Medium, Maximum or Auto the TV will reduce the energy consumption accordingly. If you like to set the Backlight to a fixed value set as Custom and adjust the Backlight (located under the Energy Saving setting) manually using Left or Right buttons on the remote. Set as Off to turn this setting off.

Note: Available Energy Saving options may differ depending on the selected Mode in the Settings>Picture menu.

The **Energy Saving** settings can be found in the **Settings>Picture** menu. Note that some picture settings will be unavailable to be changed.

If pressed Right button or Left button consecutively, "Screen will be off in 15 seconds." message will be displayed on the screen. Select Proceed and press OK to turn the screen off immediately. If you don't press any button, the screen will be off in 15 seconds. Press any button on the remote or on the TV to turn the screen on again.

Note: Screen Off option is not available if the Mode is set to Game.

When the TV is not in use, please switch off or disconnect the TV from the mains plug. This will also reduce energy consumption.

#### Features

- Remote controlled colour TV
- Fully integrated digital terrestrial/cable/satellite TV (DVB-T-T2/C/S-S2)
- HDMI inputs to connect other devices with HDMI sockets
- USB input
- OSD menu system
- Scart socket for external devices (such as DVD Players, PVR, video games, etc.)
- Stereo sound system
- Teletext
- Headphone connection
- Automatic programming system
- Manual tuning
- · Automatic power down after up to eight hours
- Sleep timer
- Child lock
- Automatic sound mute when no transmission
- NTSC playback
- AVL (Automatic Volume Limiting)
- PLL (Frequency Search)
- PC input
- Game Mode (Optional)
- Picture off function
- Programme recording
- Programme timeshifting

# Accessories Included

- Remote Control
- Batteries: 2 x AAA
- Instruction Book
- Quick Start Guide
- DC 12 V Input Power Adaptor
- Car Plug

# Standby Notifications

If the TV does not receive any input signal (e.g. from an aerial or HDMI source) for 3 minutes, it will go into standby. When you next switch-on, the following message will be displayed: **"TV switched to stand-by mode automatically because there was no signal** for a long time."

The Auto TV OFF option(in the Settings>System >More menu) could have been set to a value between 1 and 8 hours by default. If this setting is not set as Off and the TV has been left on and not been operated during the set time, it will switch into standby mode after the set time has expired. When you next switch-on

the TV, the following message will be displayed. **"TV** switched to stand-by mode automatically because no operation was made for a long time." Before the TV switches into standby mode a dialogue window will be displayed. If you do not press any button the TV will switch into the standby mode after a waiting period of about 5 minutes. You can highlight Yes and press OK to switch the TV into standby mode immediately. If you highlight No and press OK, the TV will remain on. You can also choose to cancel the Auto TV OFF function from this dialogue. Highlight Disable and press OK, the TV will remain on and the function will be cancelled. You can enable this function again by changing the setting of the Auto TV OFF option from the Settings>System>More menu.

# TV Control Switch & Operation

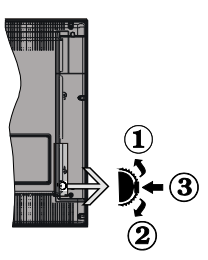

- 1. Up direction
- 2. Down direction
- Volume / Info / Sources List selection and Standby-On switch

The Control button allows you to control the Volume / Programme / Source and Standby-On functions of the TV.

**To change volume:** Increase the volume by pushing the button up. Decrease the volume by pushing the button down.

**To change channel:** Press the middle of the button in, the information banner will appear on the screen. Scroll through the stored channels by pushing the button up or down.

**To change source:** Press the middle of the button in twice(for the second time in total), the source list will appear on the screen. Scroll through the available sources by pushing the button up or down.

To turn the TV off: Press the middle of the button in and hold it down for a few seconds, the TV will turn into standby mode.

To turn on the TV: Press the middle of the button in, the TV will turn on.

Notes:

If you turn the TV off, this cycle starts again beginning with the volume setting.

Main menu OSD cannot be displayed via control button.

# **Operation with the Remote Control**

Press the **Menu** button on your remote control to display main menu. Use the directional buttons and **OK** button to navigate and set. Press **Return/Back** or **Menu** button to quit a menu screen.

## Input Selection

Once you have connected external systems to your TV, you can switch to different input sources. Press the **Source** button on your remote control consecutively to select the different sources.

## **Changing Channels and Volume**

You can change the channel and adjust the volume by using the **Programme +/-** and **Volume +/-** buttons on the remote.

# Using Main TV Menu

When the **Menu** button is pressed, the main TV menu will appear at the bottom of the screen. You can navigate through the menu items using the directional buttons on the remote. To select an item or see the sub-menu options of the highlighted menu press **OK** button. When you highlight a menu option some of the sub-menu items of this menu may appear on the upper side of the menu bar for quick access. To use a quick access item highlight it, press **OK** and set as desired using the Left/Right directional buttons. When finished press **OK** or **Back/Return** button to exit.

Press Exit button to close the main menu.

#### 1. <u>Home</u>

When main menu is opened **Home** menu bar will be highlighted. The content of the **Home** menu can be customised by adding options from other menus. Just highlight an option and press the Down direction button on the remote. If you see **Add to Home** option you can add it to the **Home** menu. Same way you can delete or change the position of any item in the **Home** menu. Press the Down direction button and select **Delete** or **Move** option and press **OK**. In order to move a menu item use the Right and Left direction buttons to select the position that you want the item to move to and press **OK**.

# 2. <u>TV</u>

#### 2.1. Guide

You can access the electronic programme guide menu using this option. Refer to **Electronic Programme Guide** section for more information.

#### 2.2. Channels

You can access the **Channels** menu using this option. Refer to **Using the Channel List** section for more information.

#### 2.3. Timers

You can set timers for future events using the options of this menu. You can also review the previously created timers under this menu.

To add a new timer select the **Add Timer** tab using the Left/Right buttons and press **OK**. Set the sub-menu options as desired and when finished press **OK**. A new timer will be created.

To edit a previously created timer, highlight that timer, select the **Edit Selected Timer** tab and press **OK**. Change the sub-menu options as desired and press **OK** to save your settings.

To cancel an already set timer, highlight that timer, select **Delete Selected Timer** tab and press **OK**. A confirmation message will be displayed. Highlight **Yes** and press **OK** to proceed. The timer will be cancelled.

It is not possible to set timers for two or more events that will broadcasted in different channels at the same time interval. In this case you will be asked to choose one of these timers and cancel others. Highlight the timer you want to cancel and press **OK**, **Options** menu will be displayed. Then highlight **Set/Cancel** and press **OK** to cancel that timer. You will have to save changes after that. In order to do that press **OK**, highlight **Save Changes** and press **OK** again.

#### 2.4. Recordings

You can manage your recordings using the options of this menu. You can playback, edit, delete or sort previously recorded events. Highlight a tab by using the Left or Right direction button and press **OK** to see available options.

#### **Recording Settings**

You can also configure your recording preferences using the **Settings** tab in the **Recordings** menu. Highlight **Settings** tab by using **Left** or **Right** button and press **OK**. Then select **the desired** item in the sub-menu and set by using **Left** or **Right** button.

**Start early:** You can set recording timer's starting time to start earlier by using this setting.

**End late:** You can set recording timer's end time to end later by using this setting.

Max Timeshift: This setting allows you to set the maximum duration for the timeshift recording. Available options are approximate and the actual recording time may change in practice depending on the broadcast. The reserved and free storage space values will change according to this setting. Make sure that you have enough free space otherwise instant recording may not be possible.

Auto discard: You can set the Discard type as None, Oldest, Longest or Shortest. If it is not set to None, you can set the Unplayed option as Included or Excluded. These options determine the preferences for deleting the recordings in order to obtain more storage space for ongoing records.

Hard disk information: You can view detailed information about the USB storage device connected to your TV. Highlight and press **OK** to see and press **Back/Return** to close.

Format Disk: If you want to delete all files on the connected USB storage device and convert the disk format to FAT32, you can use this option. Press **OK** button while the **Format Disk** option is highlighted. A menu will appear on the screen, requiring you to enter the PIN(\*). After you enter the PIN, a confirmation message will be displayed. Select **Yes** and press **OK** to start formatting the USB storage device. Select **No** and press **OK** to cancel.

(\*) Default PIN could have been set to **0000** or **1234**. If you have defined the PIN(is requested depending on the country selection) during the **First Time Installation** use the PIN that you have defined.

#### 3. Settings

You can manage the settings of your TV using the options of this menu. Refer to **Settings Menu Contents** section for more information.

#### 4. Sources

You can manage your input source references using the options of this menu. To change the current source highlight one of the options and press **OK**.

#### 4.1. Source Settings

Edit the names, enable or disable selected source options.

#### Inserting the Batteries into the Remote

Remove the back cover to reveal the battery compartment. Insert two size **AAA** batteries. Make sure the (+) and (-) signs match (observe correct polarity). Do not mix old and new batteries. Replace only with same or equivalent type. Place the cover back on.

A message will be displayed on the screen when the batteries are low and must be replaced. Note that when the batteries are low, the performance of the remote control may be impaired.

Batteries should not be exposed to excessive heat such as sunshine, fire or the like.

#### **Power Connection**

**IMPORTANT:** The TV set is designed to operate on a **12 V DC** supply. For this, an adaptor is used which gives **12 V** voltage. Connect this adaptor to a system that supplies **100-240V AC**, **50/60Hz**.

After unpacking, allow the TV set to reach the ambient room temperature before you connect the set to the mains.

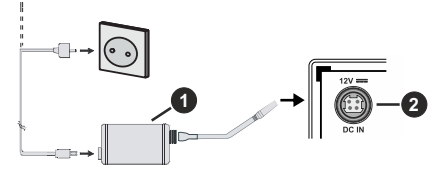

- 1. AC adaptor
- 2. Power Input, DC 12 V terminal

Important safety information

# Be sure to ground the connection properly

Connect the ground terminal of the AC adaptor with the ground terminal provided at the power outlet using the enclosed power cord. If the provided plug does not fit your outlet, consult an electrician for replacement of the obsolete outlet.

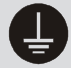

Surely connect the ground wire.

### Antenna Connection

Connect the aerial or cable TV plug to the AERIAL INPUT (ANT.) socket or satellite plug to the SATELLITE INPUT (LNB) socket located on the rear side of the TV.

#### Rear side of the TV

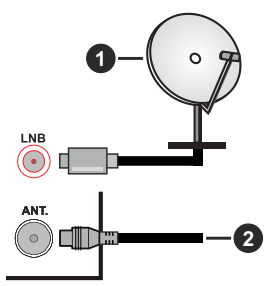

- 1. Satellite
- 2. Aerial or cable

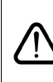

If you want to connect a device to the TV, make sure that both the TV and the device are turned off before making any connection. After the connection is done, you can turn on the units and use them.

#### License Notification

The terms HDMI, HDMI High-Definition Multimedia Interface, and the HDMI Logo are trademarks or registered trademarks of HDMI Licensing Administrator, Inc.

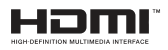

Manufactured under license from Dolby Laboratories. Dolby, Dolby Audio, and the double-D symbol are trademarks of Dolby Laboratories Licensing Corporation.

The "CI Plus" Logo is a trademark of CI Plus LLP.

#### **Disposal Information**

## [European Union]

These symbols indicate that the electrical and electronic equipment and the battery with this symbol should not be disposed of as general household waste at its end-of-life. Instead, the products should be handed over to the applicable collection points for the recycling of electrical and electronic equipment as well as batteries for proper treatment, recovery and recycling in accordance with your national legislation and the Directive 2012/19/EU and 2013/56/EU.

By disposing of these products correctly, you will help to conserve natural resources and will help to prevent potential negative effects on the environment and human health which could otherwise be caused by inappropriate waste handling of these products.

For more information about collection points and recycling of these products, please contact your local municipal office, your household waste disposal service or the shop where you purchased the product.

Penalties may be applicable for incorrect disposal of this waste, in accordance with national legislation.

#### [Business users]

If you wish to dispose of this product, please contact your supplier and check the terms and conditions of the purchase contract.

# [Other Countries outside the European Union]

These symbols are only valid in the European Union.

Contact your local authority to learn about disposal and recycling.

The product and packaging should be taken to your local collection point for recycling.

Some collection points accept products free of charge.

**Note**: The sign Pb below the symbol for batteries indicates that this battery contains lead.

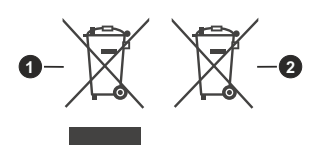

- 1. Products
- 2. Battery

#### Specification

| TV Broadcasting                              | PAL BG/I/DK<br>SECAM BG/DK                                                                              |  |
|----------------------------------------------|----------------------------------------------------------------------------------------------------|--|
| Receiving Channels                           | VHF (BAND I/III) - UHF<br>(BAND U) - HYPERBAND                                                          |  |
| Digital Reception                            | Fully integrated digital<br>terrestrial-cable-satellite TV<br>(DVB-T-C-S)<br>(DVB-T2, DVB-S2 compliant) |  |
| Number of Preset<br>Channels                 | 8 000                                                                                                   |  |
| Channel Indicator                            | On Screen Display                                                                                       |  |
| RF Aerial Input                              | 75 Ohm (unbalanced)                                                                                     |  |
| Operating Voltage                            | 100-240V AC, 50/60 Hz.                                                                                  |  |
| Audio                                        | German+Nicam Stereo                                                                                     |  |
| Audio Output Power<br>(WRMS.) (10% THD)      | 2 x 2,5                                                                                                 |  |
| Power Consumption (W)                        | 47                                                                                                    |  |
| TV Dimensions DxLxH<br>(with stand) (mm)     | 135 x 553 x 365                                                                                         |  |
| TV Dimensions DxLxH<br>(without stand) (mm)  | 41/63 x 553 x 334                                                                                       |  |
| Display                                      | 24"                                                                                                    |  |
| Operation temperature and operation humidity | 0°C up to 40°C, 85%<br>humidity max                                                                     |  |
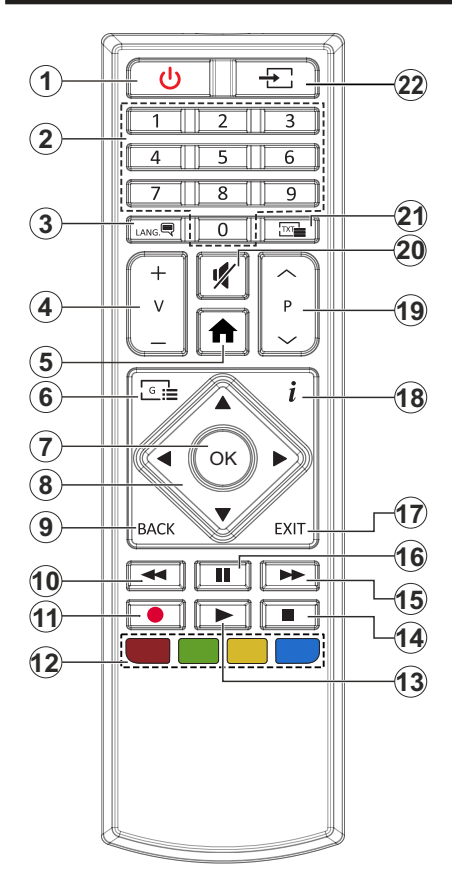

- 1. Standby: Switches On / Off the TV
- 2. Numeric buttons: Switches the channel, enters a number or a letter in the text box on the screen.
- Language: Switches among sound modes (analogue TV), displays and changes audio/subtitle language and turns subtitles on or off (digital TV, where available)
- 4. Volume +/-
- 5. Menu: Displays TV menu
- 6. Guide: Displays the electronic programme guide
- 7. OK: Confirms user selections, holds the page (in TXT mode), views Channels menu (DTV mode)
- 8. Directional buttons: Helps navigate menus, content etc. and displays the subpages in TXT mode when pressed Right or Left
- Back/Return: Returns to previous screen, previous menu, opens index page (in TXT mode). Quickly cycles between previous and current channels or sources (depends on the model)
- 10. Rewind: Moves frames backwards in media such as movies
- 11. Record: Records programmes
- 12. Coloured Buttons: Follow the on-screen instructions for coloured button functions
- 13. Play: Starts to play selected media
- 14. Stop: Stops the media being played
- **15. Fast Forward:** Moves frames forward in media such as movies
- **16. Pause:** Pauses the media being played, starts timeshift recording
- **17. Exit:** Closes and exits from displayed menus or returns to previous screen
- Info: Displays information about on-screen content, shows hidden information (reveal - in TXT mode)
- 19. Programme +/-
- 20. Mute: Completely turns off the volume of the TV
- 21. Text: Displays teletext (where available), press again to superimpose the teletext over a normal broadcast picture (mix)
- 22. Source: Shows available broadcast and content sources

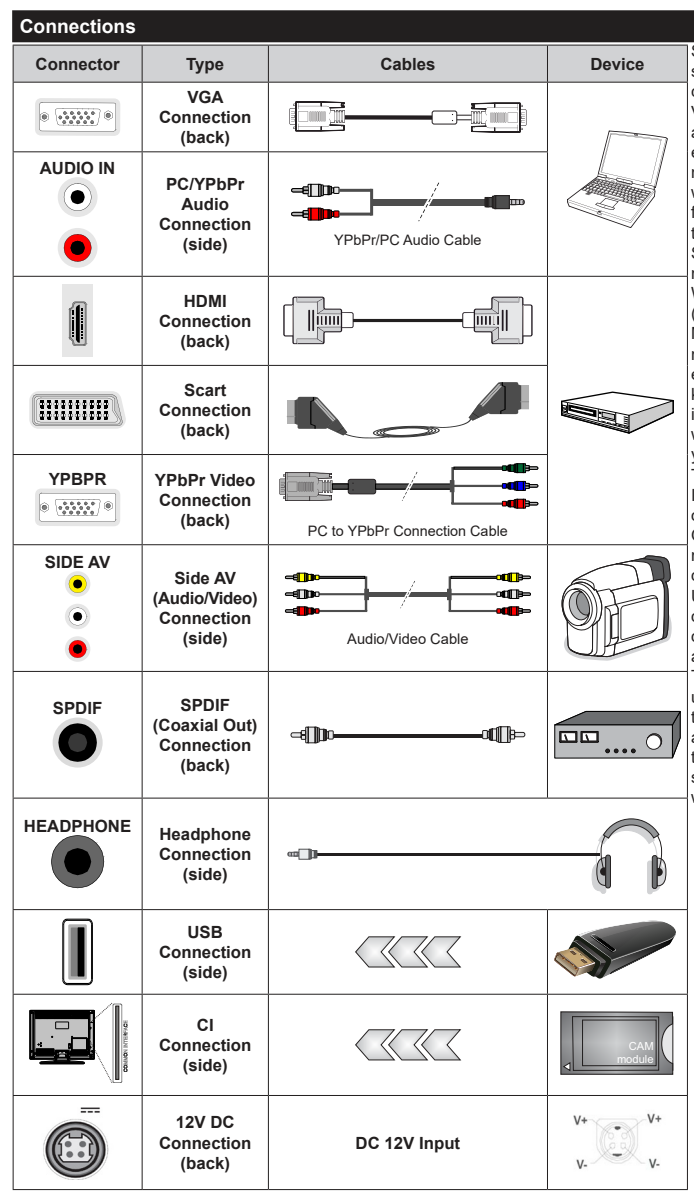

See the illustrations on the left side. You can use YPbPr to VGA cable to enable YPbPr signal via VGA input. You cannot use VGA and YPbPr at the same time. To enable PC/YPbPr audio, vou will need to use the side audio inputs with a YPbPr/PC audio cable for audio connection. If an external device is connected via the SCART socket, the TV may automatically switch to EXT1 mode. When receiving DTV channels (Mpeg4 H.264, H.265) or while in Media Browser mode, output will not be available via the scart socket. When using the wall mounting kit (available from a third party in the market, if not supplied). we recommend that you plug all vour cables into the back of the TV before mounting on the wall. Insert or remove the CI module only when the TV is SWITCHED OFF. You should refer to the module instruction manual for details of the settings. The/Each USB input of your TV supports devices up to 500mA. Connecting devices that have current value above 500mA may damage your TV. When connecting equipment using a HDMI cable to your TV. to quarantee sufficient immunity against parasitic frequency radiation, you have to use a high speed shielded (high grade) HDMI cable with ferrites.

If you want to connect a device to the TV, make sure that both the TV and the device are turned off before making any connection. After the connection is done, you can turn on the units and use them.

#### Switching On/Off

# To Switch the TV On

Connect the power cord to a power source such as a wall socket (100-240V AC, 50/60 Hz).

To switch on the TV from standby mode either:

- Press the **Standby** button, **Programme** +/- or a numeric button on the remote control.
- Press the middle of the side function switch on the  $\ensuremath{\mathsf{TV}}$  in.

# To Switch the TV Off

Press the **Standby** button on the remote control or press the middle of the side function switch on the TV in and hold it down for a few seconds, the TV will switch into standby mode.

# To power down the TV completely, unplug the power cord from the mains socket.

Note: When the TV is switched into standby mode, the standby LED can blink to indicate that features such as Standby Mode Search, Over Air Download or Timer is active. The LED can also blink when you switch on the TV from standby mode.

#### **First Time Installation**

When turned on for the first time, the language selection screen is displayed. Select the desired language and press **OK**. In the following steps of the installation guide, set your preferences using the directional buttons and **OK** button.

On the second screen set your country preference. Depending on the country selection you may be asked to set and confirm a PIN at this point. The selected PIN cannot be 0000. You have to enter it if you are asked to enter a PIN for any menu operation later.

You can activate **Store Mode** option in the next step. This option will configure your TV's settings for store environment and depending on the TV model being used, the supported features of it may be displayed on the side of the screen as an info banner. This option is intended only for store use. It is recommended to select **Home Mode** for home use. This option will be available in **Settings>System>More** menu and can be turned off/on later. Make your selection and press **OK** to continue.

On next screen you can set broadcast types to be searched, set your encrypted channel searching and time zone (depending on the country selection) preferences. Additionally you can set a broadcast type as your favourite one. Priority will be given to the selected broadcast type during the search process and the channels of it will be listed on the top of the channel list. When finished, highlight **Next** and press **OK** to continue.

#### About Selecting Broadcast Type

To turn a search option for a broadcast type highlight it and press  $\mathbf{OK}$ . The checkbox next to the selected

option will be checked. To turn the search option off clear the checkbox by pressing **OK** after moving the focus on the desired broadcast type option.

**Digital Aerial:** If **D. Aerial** broadcast search option is turned on, the TV will search for digital terrestrial broadcasts after other initial settings are completed.

Digital Cable: If D. Cable broadcast search option is turned on, the TV will search for digital cable broadcasts after other initial settings are completed. A message will be displayed before starting to search asking if you want to perform cable network search. If you select Yes and press OK you can select Network or set values such as Frequency, Network ID and Search Step on the next screen. If you select No and press OK you can set Start Frequency, Stop Frequency and Search Step on the next screen. When finished, highlight Next and press OK button to continue.

**Note:** Searching duration will change depending on the selected **Search Step**.

Satellite: If Satellite broadcast search option is turned on, the TV will search for digital satellite broadcasts after other initial settings are completed. Before satellite search is performed some settings should be made. Antenna Type menu will be displayed first. You can select Antenna Type as Direct, Single Satellite Cable or DiSEqC switch by using Left or Right buttons. After selecting your antenna type press OK to see the options to proceed. Continue, Transponder list and Configure LNB options will be available. You can change the transponder and LNB settings using the related menu options.

- **Direct:** If you have a single receiver and a direct satellite dish, select this antenna type. Press **OK** to continue. Select an available satellite on the next screen and press **OK** to scan for services.
- Single Satellite Cable: If you have multiple receivers and a single satellite cable system, select this antenna type. Press **OK** to continue. Configure settings by following instructions on the next screen. Press **OK** to scan for services.
- DiSEqC switch: If you have multiple satellite dishes and a DiSEqC switch, select this antenna type. Then set the DiSEqC version and press OK to continue. You can set up to four satellites (if available) for version v1.0 and sixteen satellites for version v1.1 on the next screen. Press OK button to scan the first satellite in the list.

**Analogue:** If **Analogue** broadcast search option is turned on, the TV will search for analogue broadcasts after other initial settings are completed.

After the initial settings are completed TV will start to search for available broadcasts of the selected broadcast types.

While the search continues current scan results will be displayed at the bottom of the screen. After all the

available stations are stored, **Channels** menu will be displayed. You can edit the channel list according to your preferences using the **Edit** tab options or press the **Menu** button to quit and watch TV.

While the search continues a message may appear, asking whether you want to sort channels according to the LCN(\*). Select **Yes** and press **OK** to confirm.

(\*) LCN is the Logical Channel Number system that organizes available broadcasts in accordance with a recognizable channel number sequence (if available).

**Note:** Do not turn off the TV while initializing first time installation. Note that, some options may not be available depending on the country selection.

#### Media Playback via USB Input

You can connect 2.5" and 3.5" inch (HDD with external power supply) external hard disk drives or USB memory stick to your TV by using the USB inputs of the TV.

**IMPORTANT!** Back up the files on your storage devices before connecting them to the TV. Manufacturer will not be responsible for any file damage or data loss. Certain types of USB devices (e.g. MP3 Players) or USB hard disk drives/memory sticks may not be compatible with this TV. The TV supports FAT32 and NTFS disk formatting but recording will not be available with NTFS formatted disks.

While formatting USB hard drives which have more than 1TB (Tera Byte) storage space you may experience some problems in the formatting process.

Wait a little while before each plugging and unplugging as the player may still be reading files. Failure to do so may cause physical damage to the USB player and the USB device itself. Do not pull out your drive while playing a file.

You can use USB hubs with your TV's USB inputs. External power supplied USB hubs are recommended in such a case.

It is recommended to use the TV's USB input(s) directly, if you are going to connect a USB hard disk.

**Note:** When viewing image files the **Media Browser** menu can only display 1000 image files stored on the connected USB device.

#### **USB Recording**

# **Recording a Programme**

**IMPORTANT:** When using a new USB hard disk drive, it is recommended that you first format the disk using your TV's **Format Disk** option in the **TV>Recordings>Settings** menu.

To record a programme, you should first connect a USB disk to your TV while the TV is switched off. You should then switch on the TV to enable the recording feature. To use recording your USB drive should have 2 GB free space and be USB 2.0 compatible. If the USB drive is not compatible an error message will be displayed. To record long duration programmes such as movies, it is recommended to use USB Hard disk drives (HDD's).

Recorded programmes are saved into the connected USB disk. If desired, you can store/copy recordings onto a computer; however, these files will not be available to be played on a computer. You can play the recordings only via your TV.

Lip Sync delay may occur during the timeshifting. Radio record is supported. The TV can record programmes up to ten hours.

Recorded programmes are split into 4GB partitions.

If the writing speed of the connected USB disk is not sufficient, the recording may fail and the timeshifting feature may not be available.

It is recommended to use USB hard disk drives for recording HD programmes.

Do not pull out the USB/HDD during a recording. This may harm the connected USB/HDD.

Multipartition support is available. A maximum of two different partitions are supported. The first partition of the USB disk is used for USB Recording ready features. It also must be formatted as the primary partition to be used for the USB Recording ready features.

Some stream packets may not be recorded because of signal problems, as a result sometimes videos may freeze during playback.

Record, Play, Pause, Display (for playlist dialogue) keys can not be used when teletext is on. If a recording starts from timer when teletext is on, teletext is automatically turned off. Also teletext usage is disabled when there is an ongoing recording or playback.

# **Timeshift Recording**

Press **Pause** button while watching a broadcast to activate timeshifting mode. In timeshifting mode, the programme is paused and simultaneously recorded to the connected USB disk.

Press **Play** button again to resume the paused programme from where you stopped. Press the **Stop** button to stop timeshift recording and return to the live broadcast.

Timeshift cannot be used while in radio mode.

You can use the timeshift rewind feature after resuming normal playback or fast forward option.

#### Instant Recording

Press **Record** button to start recording an event instantly while watching a programme. You can press **Record** button on the remote control again to record the next event after selecting the next programme from within the electronic programme guide. Press **Stop** button to cancel instant recording.

You can not switch broadcasts during the recording mode. While recording a programme or during the timeshifting, a warning message appears on the screen if your USB device speed is not sufficient.

# Watching Recorded Programmes

Select **Recordings** from the **TV** menu. Select a recorded item from the list (if previously recorded). Press the **OK** button to view the **Options** menu. Select an option then press **OK** button.

**Note:** Viewing main menu and menu items will not be available during playback.

Press the **Stop** button to stop a playback and return to the **Recordings**.

### Slow Forward

If you press **Pause** button while watching recorded programmes, the slow forward feature will be available. You can use **Fast Forward** button to slow forward. Pressing **Fast Forward** button consecutively will change slow forwarding speed.

# **Recording Configuration**

Select the **Settings** tab in the **TV>Recordings** menu to configure the recording settings and press **OK**.

Format Disk: You can use the Format Disk option for formatting the connected USB disk. Your PIN will be required to use the Format Disk feature.

Note: Default PIN could have been set to 0000 or 1234. If you have defined the PIN(is requested depending on the country selection) during the First Time Installation use the PIN that you have defined.

**IMPORTANT:** Formatting your USB drive will erase ALL the data on it and it's file system will be converted to FAT32. In most cases operation errors will be fixed after a format but you will lose ALL your data.

If "USB disk writing speed too slow to record" message is displayed on the screen while starting a recording, try restarting the recording. If you still get the same error, it is possible that your USB disk does not meet the speed requirements. Try connecting another USB disk.

#### Media Browser

You can play back music and movie files and display photo files stored on a USB storage device by connecting it to your TV. Connect a USB storage device to one of the USB inputs located on the side of the TV.

After connecting a USB storage device to your TV **Media Browser** menu will be displayed on the screen. You can access the content of the connected USB device any time later from the **Sources** menu. Select the related USB input option from this menu and press **OK**. Then select the file of your choice and press **OK** to display or play it back.

You can set your **Media Browser** preferences by using the **Settings** menu. **Settings** menu can be accessed via the information bar which is displayed on the bottom of the screen when pressed the **Info** button while playing back a video file or displaying a picture file. Press the **Info** button, highlight the gear wheel symbol positioned on the right side of the information bar and press **OK**. **Picture Settings**, **Sound Settings**, **Media Browser Settings** and **Options** menus will be available. The contents of these menus may change according to the type of the currently open media file. Only **Sound Settings** menu will be available while playing back audio files.

| Loop/Shuffle Mode Operation     |                                                                                  |  |
|---------------------------------|----------------------------------------------------------------------------------|--|
| Start playback and activate     | All files in the list will be<br>continuously played in<br>original order        |  |
| Start playback and activate     | The same file will be<br>played continuously<br>(repeat)                         |  |
| Start playback and activate 🔀   | All files in the list will be<br>played once in random<br>order                  |  |
| Start playback and activate 🔄 🔀 | All files in the list will be<br>continuously played in<br>the same random order |  |

To use the functions on the information bar highlight the symbol of the function and press OK. To change the status of a function highlight the symbol of the function and press OK as much as needed. If the symbol is marked with a red cross, that means it is deactivated.

#### CEC

This function allows to control the CEC-enabled devices, that are connected through HDMI ports by using the remote control of the TV.

The CEC option in the Settings>System>More menu should be set as Enabled at first. Press the Source button and select the HDMI input of the connected CEC device from the Sources List menu. When new CEC source device is connected, it will be listed in source menu with its own name instead of the connected HDMI ports name(such as DVD Player, Recorder 1 etc.).

The TV remote is automatically able to perform the main functions after the connected HDMI source has been selected. To terminate this operation and control the TV via the remote again, press and hold the "0-Zero" button on the remote control for 3 seconds.

You can disable the CEC functionality by setting the related option under the **Settings>System>More** menu accordingly.

The TV supports ARC (Audio Return Channel). This feature is an audio link meant to replace other cables between the TV and an audio system (A/V receiver or speaker system).

When ARC is active, the TV does not mute its other audio outputs automatically. You will need to decrease TV volume to zero manually if you wish to hear the ARC audio only (same as optical or co-axial digital audio outputs). If you want to change connected device's volume level, you should select that device from the source list. In that case volume control keys are directed to connected audio device. When using the ARC connection, some incompatibilities may occur between the TV and the connected sound system due to the difference of the used volume ranges.

Note: ARC is supported only via the HDMI1 input.

# System Audio Control

Allows an Audio Amplifier/Receiver to be used with the TV. The volume can be controlled using the remote control of the TV. To activate this feature set the **Speakers** option in the **Settings>System>More** menu as **Amplifier**. The TV speakers will be muted and the sound of the watched source will be provided from the connected sound system.

**Note:** The audio device should support System Audio Control feature and **CEC** option should be set as **Enabled**.

# Settings Menu Contents

# Picture Menu Contents

| Mode |                     | You can change the picture mode to suit your preference or requirements. Picture mode can be set to one of these options: <b>Cinema</b> , <b>Game</b> (optional), <b>Sports</b> , <b>Dynamic</b> and <b>Natural</b> . |  |
|------|---------------------|----------------------------------------------------------------------------------------------------|--|
|      | Contrast            | Adjusts the light and dark values on the screen.                                                                                                    |  |
|      | Brightness          | Adjusts the brightness values on the screen.                                                                                                    |  |
|      | Sharpness           | Sets the sharpness value for the objects displayed on the screen.                                                                                                    |  |
|      | Colour              | Sets the colour value, adjusting the colours.                                                                                                    |  |
| En   | ergy Saving         | For setting the Energy Saving to Custom, Minimum, Medium, Maximum, Auto, Screen Off or Off.<br>Note: Available options may differ depending on the selected Mode.                                                     |  |
|      | Backlight           | This setting controls the backlight level. The backlight function will be inactive if the <b>Energy Saving</b> is set to an option other than <b>Custom</b> .                                                         |  |
| Ad   | Ivanced Settings    |                                                                                                    |  |
|      | Dynamic<br>Contrast | You can change the dynamic contrast ratio to desired value.                                                                                                    |  |
|      | Noise Reduction     | If the signal is weak and the picture is noisy, use the <b>Noise Reduction</b> setting to reduce the amount of noise.                                                                                                 |  |
|      | Colour Temp         | Sets the desired colour temperature value. Cool, Normal, Warm and Custom options are available.                                                                                                    |  |
|      | White Point         | If the <b>Colour Temp</b> option is set as <b>Custom</b> , this setting will be available. Increase the 'warmth' or 'coolness' of the picture by pressing Left or Right buttons.                                      |  |
|      | Picture Zoom        | Sets the desired image size format.                                                                                                    |  |
|      | Picture Shift       | This option may be available depending on the <b>Picture Zoom</b> setting. Highlight and press <b>OK</b> , then use directional buttons to shift the picture upwards or downwards.                                    |  |
|      | Film Mode           | Films are recorded at a different number of frames per second to normal television programmes.<br>Turn this feature on when you are watching films to see the fast motion scenes clearly.                             |  |
|      | Skin Tone           | Skin tone can be changed between -5 and 5.                                                                                                    |  |
|      | Colour Shift        | Adjust the desired colour tone.                                                                                                    |  |
|      | HDMI Full Range     | While watching from a HDMI source, this feature will be visible. You can use this feature to enhance blackness in the picture.                                                                                        |  |
| PC   | Position            | Appears only when the input source is set to VGA/PC.                                                                                                    |  |
|      | Autoposition        | If the image is not centered in VGA mode use this option to automatically adjust the position of the image. Press <b>OK</b> to start the auto adjustment.                                                             |  |
|      | H Position          | This item shifts the image horizontally to the right hand side or left hand side of the screen.                                                                                                    |  |
|      | V Position          | This item shifts the image vertically towards the top or bottom of the screen.                                                                                                    |  |
|      | Dot Clock           | Dot Clock adjustments correct the interference that appear as vertical banding in dot intensive presentations like spreadsheets or paragraphs or text in smaller fonts.                                               |  |
|      | Phase               | Depending on the input source(computer etc.) you may see a hazy or noisy picture on the screen. You can use phase to get a clearer picture by trial and error.                                                        |  |
| Re   | eset                | Resets the picture settings to factory default settings (except Game mode).                                                                                                    |  |
| 140  |                     |                                                                                                    |  |

While in VGA (PC) mode, some items in **Picture** menu will be unavailable. Instead, VGA mode settings will be added to the **Picture** menu while in PC mode.

| Sound Menu Contents                |                                                                                                    |  |
|------------------------------------|----------------------------------------------------------------------------------------------------|--|
| Volume                             | Adjusts the volume level.                                                                                                    |  |
| Equalizer                          | Selects the equalizer mode. Custom settings can be made only when in User mode.                                                                                                    |  |
| Balance                            | Adjusts whether the sound comes from the left or right speaker.                                                                                                    |  |
| Headphone                          | Sets headphone volume.<br>Please ensure before using headphones that the headphone volume is set to a low<br>level, to prevent damage to your hearing.                                                                                                    |  |
| Sound Mode                         | You can select a sound mode (If the viewed channel supports).                                                                                                    |  |
| AVL (Automatic<br>Volume Limiting) | Sets the sound to obtain fixed output level between programmes.                                                                                                    |  |
| Headphone/Lineout                  | When you connect an external amplifier to your TV using the headphone jack, you can select this option as <b>Lineout</b> . If you have connected headphones to the TV, set this option as <b>Headphone</b> .<br>Please ensure before using headphones that this menu item is set to <b>Headphone</b> . If it is set to <b>Lineout</b> , the output from the headphone socket will be set to maximum which could damage your hearing. |  |
| Dynamic Bass                       | Enables or disables the Dynamic Bass.                                                                                                    |  |
| Surround sound                     | Surround sound mode can be changed as <b>On</b> or <b>Off</b> .                                                                                                    |  |
| Digital Out                        | Sets digital out audio type.                                                                                                    |  |

| Installation Menu Contents          |                                                                                                    |  |
|-------------------------------------|----------------------------------------------------------------------------------------------------|--|
| Automatic channel<br>scan (Retune)  | Displays automatic tuning options. <b>D. Aerial:</b> Searches and stores aerial DVB stations. <b>D. Cable:</b> Searches and stores cable DVB stations. <b>Analogue:</b> Searches and stores analogue stations. <b>Satellite:</b> Searches and stores satellite stations.                                                                                                    |  |
| Manual channel<br>scan              | This feature can be used for direct broadcast entry.                                                                                                    |  |
| Network channel<br>scan             | Searches for the linked channels in the broadcast system. <b>D. Aerial:</b> Searches for aerial network channels. <b>D. Cable:</b> Searches for cable network channels. <b>Satellite:</b> Searches for satellite network channels.                                                                                                    |  |
| Analogue fine tune                  | You can use this setting for fine tuning analogue channels. This feature is not available if no analogue channels are stored and if currently watched channel is not an analogue channel.                                                                                                    |  |
| Satellite Settings                  | Displays satellite settings. <b>Satellite list:</b> Displays available satellites. You can <b>Add</b> , <b>Delete</b> satellites or <b>Edit</b> satellite settings on the list. <b>Antenna installation:</b> You can change satellite antenna settings and/or start a satellite scan.                                                                                                    |  |
| Installation Settings<br>(optional) | Displays installation settings menu. <b>Standby Mode Search (*):</b> Your TV will search for new or missing channels while in standby. Any new found broadcasts will be shown. <b>Dynamic Channel Update(*):</b> If this option is set as Enabled, the changes on the broadcasts such as frequency, channel name, subtitle language etc., will be applied automatically while watching. (*) Availability depends on model. |  |
| Clear Service List                  | Use this setting to clear channels stored. This setting is visible only when the <b>Country</b> option is set to Denmark, Sweden, Norway or Finland.                                                                                                    |  |
| Select Active<br>Network            | This setting allows you to select only the broadcasts within the selected network to be listed in the channel list. This feature is available only for the country option of Norway.                                                                                                    |  |
| Signal Information                  | You can use this menu item to monitor signal related information such as signal level/<br>quality, network name etc for available frequencies.                                                                                                    |  |
| First time installation             | Deletes all stored channels and settings, resets TV to factory settings.                                                                                                    |  |

| Sy                                                                                                    | System Menu Contents |                                                                                                    |  |  |
|----------------------------------------------------------------------------------------------------|----------------------|----------------------------------------------------------------------------------------------------|--|--|
| Conditional Access Controls conditional access modules when available.                                                                                                    |                      | Controls conditional access modules when available.                                                                                                    |  |  |
| Language                                                                                                    |                      | You may set a different language depending on the broadcaster and the country.                                                                                                    |  |  |
| Parental                                                                                                    |                      | Enter correct password to change parental settings. You can easily adjust <b>Menu Lock</b> ,<br><b>Maturity Lock</b> , <b>Child Lock</b> or <b>Guidance</b> in this menu. You can also set a new <b>PIN</b><br>or change the <b>Default CICAM PIN</b> using the related options.<br><b>Note:</b> Some menu options may not be available depending on the country selection in the <b>First Time</b><br><b>Installation</b> . Default PIN could have been set to 0000 or 1234. If you have defined the PIN(is requested<br>depending on the country selection) during the <b>Eiser Time Installation</b> . |  |  |
| Da                                                                                                    | te/Time              | Sets date and time                                                                                                    |  |  |
| So                                                                                                    | urces                | Edit the names, enable or disable selected source options                                                                                                    |  |  |
| Ac                                                                                                    | cessibility          | Displays accessibility options of the TV                                                                                                    |  |  |
|                                                                                                    | Hard of Hearing      | Enables any special feature sent from the broadcaster.                                                                                                    |  |  |
|                                                                                                    | Audio<br>Description | A narration track will be played for the blind or visually impaired audience. Press <b>OK</b> to see all available <b>Audio Description</b> menu options. This feature is available only if the broadcaster supports it.<br><b>Note:</b> Audio description sound feature is not available in recording or time shifting mode.                                                                                                    |  |  |
| Мс                                                                                                    | bre                  | Displays other setting options of the TV.                                                                                                    |  |  |
|                                                                                                    | Menu Timeout         | Changes timeout duration for menu screens.                                                                                                    |  |  |
|                                                                                                    | Standby Mode<br>LED  | If set as <b>Off</b> the standby mode LED will not light up when the TV is in standby mode.                                                                                                    |  |  |
| Software<br>UpgradeEnsures the<br>Ensures the<br>Displays of<br>This optionApplication<br>VersionDisplays of<br>Displays of<br>Teletext su<br>only for the<br>Sets the do<br>operated.Auto TV OFFSets the do<br>operated. |                      | Ensures that your TV has the latest firmware. Press <b>OK</b> to see the menu options.                                                                                                    |  |  |
|                                                                                                    |                      | Displays current software version.                                                                                                    |  |  |
|                                                                                                    |                      | This option is used to select which subtitle mode will be on the screen ( <b>DVB</b> subtitle / <b>Teletext</b> subtitle) if both is available. Default value is <b>DVB</b> subtitle. This feature is available only for the country option of Norway.                                                                                                    |  |  |
|                                                                                                    |                      | Sets the desired time for the TV to automatically go into standby mode when not being operated. This option can be set from 1 to 8 hours in steps of 1 hour. You can also disable this option by setting as <b>Off</b> .                                                                                                    |  |  |
| Biss Key                                                                                                    |                      | Biss is a satellite signal scrambling system that is used for some broadcasts. If you need to enter Biss key on a broadcast, you can use this setting. Highlight <b>Biss Key</b> and press <b>OK</b> to enter keys on the desired broadcast.                                                                                                    |  |  |
|                                                                                                    | Store Mode           | Select this mode for store display purposes. Whilst <b>Store Mode</b> is enabled, some items in the TV menu may not be available.                                                                                                    |  |  |
| Power Up Mode                                                                                                    |                      | This setting configures the power up mode preference. Last State and Standby Mode options are available.                                                                                                    |  |  |
|                                                                                                    | CEC                  | With this setting you can enable and disable CEC functionality completely. Press Left or Right button to enable or disable the feature.                                                                                                    |  |  |
| CEC Auto Power<br>On                                                                                                    |                      | This function allows the connected HDMI-CEC compatible device to turn on the TV and switch to its input source automatically. Press <b>Left</b> or <b>Right</b> button to enable or disable the feature.                                                                                                    |  |  |
|                                                                                                    | Speakers             | To hear the TV audio from the connected compatible audio device set as <b>Amplifier</b> .<br>You can use the remote control of the TV to control the volume of the audio device.                                                                                                    |  |  |
| OSS Displays Open Source Software license information.                                                                                                    |                      | Displays Open Source Software license information.                                                                                                    |  |  |
| Note: Some options may not be available depending on the model of your TV, its features and the selected country in the First Time Installation.                                                                          |                      |                                                                                                    |  |  |

# **General TV Operation**

#### Using the Channel List

The TV sorts all stored stations in the channel list. You can edit this channel list, set favourites or set active stations to be listed by using the **Channels** menu options. Press the **OK** button to open the channel list. You can filter the listed channels or make advanced changes in the current list using the **Filter** and **Edit** tab options. Highlight the tab you want and press **OK** to see available options.

#### Managing the Favourite Lists

You can create four different lists of your favourite channels. Enter the TV>Channels menu or press the OK button in order to open the Channels menu. Highlight the Edit tab and press OK to see the editing options and select the Tag/Untag channel option. Select the desired channel on the list by pressing the OK button while the channel is highlighted. You can make multiple choices. You can also use the Tag/ Untag all option to select all channels on the list. Then press Back/Return button to return to the Edit menu options. Select Add/Remove Favourites option and press the OK button again. Favourite channel list options will be displayed. Set the desired list option to On. The selected channel/s will be added to the list. In order to remove a channel or channels from a favourite list follow the same steps and set the desired list option to Off.

You can use the filtering function in the **Channels** menu to filter the channels in the channel list permanently according to your preferences. For instance, using the options of the **Filter** tab, you can set one of your four favourite lists to be displayed every time the channel list is opened.

#### **Configuring Parental Settings**

The **Parental** menu options can be used to prohibit users from viewing of certain programmes, channels and using of menus. These settings are located in the **Settings> System>Parental** menu.

To display parental lock menu options, a PIN should be entered. After coding the correct PIN, **Parental** menu will be displayed.

**Menu Lock:** This setting enables or disables access to all menus or installation menus of the TV.

**Maturity Lock:** If this option is set, TV gets the maturity information from the broadcast and if this maturity level is disabled, prohibits access to the broadcast.

**Note:** If the country option in the **First Time Installation** is set as France, Italy or Austria, **Maturity Lock**'s value will be set to 18 as default.

**Child Lock:** If this option is set to **On**, the TV can only be controlled by the remote control. In this case the control buttons on the TV will not work.

Set PIN: Defines a new PIN number.

**Default CICAM PIN:** This option will appear as greyed out if no CI module is inserted into the CI slot of the TV. You can change the default PIN of the CI CAM using this option.

Note: Default PIN could have been set to 0000 or 1234. If you have defined the PIN(is requested depending on the country selection) during the First Time Installation use the PIN that you have defined.

Some options may not be available depending on the model and/or on the country selection in the **First Time Installation**.

#### **Electronic Programme Guide**

By means of electronic programme guide function of your TV you can browse the event schedule of the currently installed channels on your channel list. It depends on the related broadcast whether this feature is supported or not.

To access the programme guide, press the **Guide** button on your remote. You can also use the **Guide** option under TV menu.

There are 2 different types of schedule layouts available, **Timeline Schedule** and **Now/Next**. To switch between these layouts highlight the tab with the name of the alternative layout on the upper side of the screen and press **OK**.

Use the directional buttons to navigate through the programme guide. Use the **Back/Return** button to use the tab options on the upper side of the screen.

#### **Timeline Schedule**

In this layout option, all events of the listed channels will be displayed by timeline. You can use the directional buttons to scroll through the list of the events. Highlight an event and press **OK** to display event options menu.

Press Back/Return button to use available tab options. Highlight Filter tab and press OK to see the filtering options. To change the layout highlight Now/Next and press OK. You can use the Previous Day and Next Day options to display the events of the previous and next day.

Highlight **Extras** tab and press **OK** to access below options.

**Highlight Genre:** Displays **Highlight Genre** menu. Select a genre and press **OK**. The events in the programme guide matching the selected genre will be highlighted.

**Guide Search:** Displays searching options. Using these options, you can search the programme guide database in accordance with the selected criteria. Matching results will be listed.

**Now:** Displays current event of the highlighted channel.

**Zoom:** Highlight and press **OK** to see events in a wider time interval.

# **Now/Next Schedule**

In this layout option, only the current and next events of the listed channels will be displayed. You can use the directional buttons to scroll through the list of the events.

Press **Back/Return** button to use available tab options. Highlight **Filter** tab and press **OK** to see the filtering options. To change the layout highlight **Timeline Schedule** and press **OK**.

#### **Event Options**

Use the directional buttons to highlight an event and press **OK** button to display **Options** menu. The following options are available.

**Select Channel:** Using this option, you can switch to the selected channel in order to watch it. The programme guide will be closed.

**More Info:** Display detailed information on the selected event. Use up and down directional buttons to scroll through the text.

Set Timer on Event / Delete Timer on Event: Select Set Timer on Event option and press OK. You can set timers for future events. To cancel an already set timer, highlight that event and press the OK button. Then select Delete Timer on Event option. The timer will be cancelled.

**Record / Delete Rec. Timer:** Select the **Record** option and press the **OK** button. If the event is going to be broadcasted at a future time, it will be added to **Timers** list to be recorded. If the selected event is being broadcasted at the moment, recording will start immediately.

To cancel an already set record timer, highlight that event and press the **OK** button and select the option **Delete Rec. Timer.** The record timer will be cancelled. *IMPORTANT:* Connect a USB disk to your TV while the TV is switched off. You should then switch on the TV to enable the recording feature.

**Notes:** You cannot switch to any other channel while there is an active recording or timer on the current channel.

It is not possible to set timer or record timer for two or more individual events at the same time interval.

#### **Teletext Services**

Press the **Text** button to enter. Press again to activate mix mode, which allows you to see the teletext page and the TV broadcast at the same time. Press once more to exit. If available, sections in the teletext pages will become colour-coded and can be selected by pressing the coloured buttons. Follow the instructions displayed on the screen.

#### **Digital Teletext**

Press the **Text** button to view digital teletext information. Operate it with the coloured buttons, cursor buttons and the **OK** button. The operation method may differ depending on the contents of the digital teletext. Follow the instructions displayed on the digital teletext screen. When the **Text** button is pressed again, the TV returns to television broadcast.

## Software Upgrade

Your TV is capable of finding and updating the firmware automatically via the broadcast signal.

#### Software upgrade search via user interface

On the main menu select **Settings>System** and then **More**. Navigate to **Software upgrade** and press the **OK** button. Then select **Scan for upgrade** and press **OK** button to check for a new software upgrade.

If a new upgrade is found, it starts to download the upgrade. After the download is completed, a warning will be displayed, press **OK** button to complete software upgrade process and restart TV.

### 3 AM search and upgrade mode

Your TV will search for new upgrades at 3:00 o'clock if **Automatic scanning** option is set to **Enabled** and if the TV is connected to an aerial signal. If a new software is found and downloaded successfully, it will be installed at the next power on.

**Note:** Do not unplug the power cord while led is blinking during the reboot process. If the TV fails to come on after the upgrade, unplug, wait for two minutes then plug it back in.

All updates are automatically controlled. If a manual search is carried out and no software is found then this is the current version.

#### **Troubleshooting & Tips**

#### TV will not turn on

Make sure the power cord is plugged in securely to a wall outlet. Press the Power button on the TV.

#### Poor picture

- · Check if you have correctly tuned the TV.
- Low signal level can cause picture distortion. Please check antenna connections.
- Check if you have entered the correct channel frequency if you have performed manual tuning.

#### No picture

- TV is not receiving any signal. Make sure the correct source has been selected.
- · Is the antenna connected properly?
- · Is the antenna cable damaged?
- · Are suitable plugs used to connect the antenna?
- · If you are in doubt, consult your dealer.

#### No sound

- Check if the TV sound is muted. Press the **Mute** button or increase the volume to check.
- Sound may be coming from only one speaker. Check the balance settings from Sound menu.

#### Remote control - no operation

• The batteries may be exhausted. Replace the batteries.

• The batteries maybe inserted incorrectly. Refer to the section "Inserting the Batteries into the Remote".

# No signal on an input source

- It is possible that no device is connected.
- Check the AV cables and connections from your device.
- · Check the device is switched on.

# The Image is not centered in VGA source

To have your TV automatically center the image, enter the **PC Position** menu in **Picture** menu, highlight **Autoposition** and press **OK**. Wait for it to finish. In order to set the position of the image manually you can use **H Position** and **V Position** options. Select the desired option and use Left and Right directional buttons on the remote to set.

# Recording unavailable

To record a programme, you should first correctly connect a USB storage device to your TV, while the TV is switched off. You should then switch on the TV to enable recording feature. If you cannot record, check the storage device is correctly formatted and there is sufficient space.

# USB is too slow

If a "USB disk writing speed too slow to record" message is displayed on the screen while starting a recording, try restarting the recording. If you still get the same error, it is possible that your USB storage device does not meet the speed requirements. Try using a different USB storage device.

# PC Input Typical Display Modes

The following table is an illustration of some of the typical video display modes. Your TV may not support all resolutions.

| Index | Resolution | Frequency |  |
|-------|------------|-----------|--|
| 1     | 640x480    | 60 Hz     |  |
| 2     | 800x600    | 56 Hz     |  |
| 3     | 800x600    | 60 Hz     |  |
| 4     | 1024x768   | 60 Hz     |  |
| 5     | 1024x768   | 66 Hz     |  |
| 6     | 1280x768   | 60 Hz     |  |
| 7     | 1280x960   | 60 Hz     |  |
| 8     | 1280x1024  | 60 Hz     |  |
| 9     | 1360x768   | 60 Hz     |  |
| 10    | 1400x1050  | 60 Hz     |  |
| 11    | 1600x1200  | 60 Hz     |  |
| 12    | 1920x1080  | 60 Hz     |  |

| AV and HDMI Signal Compatibility |                                         |           |   |
|----------------------------------|-----------------------------------------|-----------|---|
| Source                           | Supported Si                            | Available |   |
|                                  | PAL 50/60                               |           | 0 |
| EXT                              | NTSC 60                                 |           | 0 |
| (SCART)                          | RGB 50                                  |           | 0 |
|                                  | RGB 60                                  |           | 0 |
| 0:1- 41/                         | PAL 50/60                               |           | 0 |
| Side Av                          | NTSC 60                                 |           | 0 |
|                                  | 480I, 480P                              | 60Hz      | 0 |
|                                  | 576I, 576P                              | 50Hz      | 0 |
| PC/YPbPr                         | 720P                                    | 50Hz,60Hz | 0 |
|                                  | 10801                                   | 50Hz,60Hz | 0 |
|                                  | 1080P                                   | 50Hz,60Hz | 0 |
|                                  | 4801                                    | 60Hz      | 0 |
|                                  | 480P                                    | 60Hz      | 0 |
|                                  | 576I, 576P                              | 50Hz      | 0 |
| номі                             | 720P                                    | 50Hz,60Hz | 0 |
| 112111                           | 10801                                   | 50Hz,60Hz | 0 |
|                                  | 24Hz, 25Hz<br>1080P 30Hz, 50Hz,<br>60Hz |           | 0 |

# (X: Not Available, O: Available)

In some cases a signal on the TV may not be displayed properly. The problem may be an inconsistency with standards from the source equipment (DVD, Set-top box, etc.). If you do experience such a problem please contact your dealer and also the manufacturer of the source equipment.

| Supported File Formats for USB Mode                                                                                                    |                                                                                       |                                                                                                    |                                                                                                    |  |
|----------------------------------------------------------------------------------------------------|---------------------------------------------------------------------------------------|----------------------------------------------------------------------------------------------------|----------------------------------------------------------------------------------------------------|--|
| Media                                                                                                    | Extension                                                                             | Format                                                                                                    | Notes                                                                                                    |  |
| Video                                                                                                    | .mpg,<br>.mpeg                                                                        | MPEG1-2                                                                                                    | MPEG1: 768x576 @ 30P, MPEG2:1920x1080 @ 30P                                                                                    |  |
|                                                                                                    | .vob                                                                                  | MPEG2                                                                                                    |                                                                                                    |  |
|                                                                                                    | .mp4                                                                                  | MPEG4, Xvid,<br>H.264                                                                                                    |                                                                                                    |  |
|                                                                                                    | .mkv                                                                                  | H.264,<br>MPEG4,VC-1                                                                                                    | 1920x1080 @ 30P                                                                                                    |  |
|                                                                                                    | .avi                                                                                  | MPEG2,<br>MPEG4, Xvid,<br>H.264                                                                                                    |                                                                                                    |  |
|                                                                                                    | .flv                                                                                  | H.264/VP6/                                                                                                    | H.264/VP6: 1920x1080 @ 30P                                                                                                    |  |
|                                                                                                    |                                                                                       | Sorenson                                                                                                    | Sorenson: 352x288 @ 30P                                                                                                    |  |
|                                                                                                    | .mp4, .mov,<br>.3gpp, .3gp,<br>MPEG<br>transport<br>stream,<br>.ts,.trp, .tp,<br>.mkv | HEVC/H.265                                                                                                    | 1080P@60fps - 50Mbps                                                                                                    |  |
|                                                                                                    | .3gp                                                                                  | MPEG4 , H.264                                                                                                    | 1920x1080 @ 30P                                                                                                    |  |
| Audio                                                                                                    | .mp3                                                                                  | MPEG1 Layer<br>2/3                                                                                                    | Layer2: 32Kbps ~ 448Kbps (Bit rate) / 32kHz, 44.1kHz, 48kHz, 16kHz, 22.05kHz, 24kHz (Sampling rate)                            |  |
|                                                                                                    |                                                                                       |                                                                                                    | Layer3: 32Kbps ~ 320Kbps (Bit rate) / 32kHz, 44.1kHz, 48kHz, 16kHz,<br>22.05kHz, 24kHz, 8kHz, 11.025kHz, 12kHz (Sampling rate) |  |
|                                                                                                    | (works<br>only with<br>video<br>files)                                                | AC3                                                                                                    | 32Kbps ~ 640Kbps (Bit rate) / 32kHz, 44.1kHz, 48kHz (Sampling rate)                                                            |  |
|                                                                                                    |                                                                                       | AAC                                                                                                    | 16Kbps ~ 576Kbps (Bit rate) / 48kHz, 44.1kHz, 32kHz, 24kHz, 22.05kHz, 16kHz, 12kHz, 11.025kHz, 8kHz (Sampling rate)            |  |
|                                                                                                    |                                                                                       | EAC3                                                                                                    | 32Kbps ~ 6Kbps (Bit rate) / 32kHz, 44.1kHz, 48kHz (Sampling rate)                                                              |  |
|                                                                                                    |                                                                                       | LPCM                                                                                                    | Unsigned 8bit PCM, Signed/Unsigned 16bit PCM (big / little endian), 24bit<br>PCM (big endian), DVD LPCM 16/20/24bit (Bit rate) |  |
| / 6kHz, 8kHz, 11.025kHz, 12kHz, 16kHz, 22.05kHz   44.1kHz, 48kHz, 88.2kHz, 96kHz, 176.4kHz, 192k   IMA-ADPCM/<br>MS-ADPCM 384Kbps (Bit rate) / 8KHz ~ 48Khz (Sampling rate) |                                                                                       | / 6kHz, 8kHz, 11.025kHz, 12kHz, 16kHz, 22.05kHz, 24kHz, 32kHz,<br>44.1kHz, 48kHz , 88.2kHz, 96kHz, 176.4kHz, 192kHz (Sampling rate) |                                                                                                    |  |
|                                                                                                    |                                                                                       | IMA-ADPCM/<br>MS-ADPCM                                                                                                    | 384Kbps (Bit rate) / 8KHz ~ 48Khz (Sampling rate)                                                                              |  |
|                                                                                                    |                                                                                       | LBR                                                                                                    | 32Kbps ~ 96Kbps (Bit rate) / 32kHz, 44.1kHz, 48kHz (Sampling rate)                                                             |  |
| Picture                                                                                                    | ipeg                                                                                  | Baseline                                                                                                    | Resolution(WxH): 17000x10000                                                                                                   |  |
|                                                                                                    | .jpeg                                                                                 | Progressive                                                                                                    | Resolution(WxH): 4000x4000                                                                                                    |  |
|                                                                                                    | .bmp                                                                                  | -                                                                                                    | Resolution(WxH): 5760x4096                                                                                                    |  |
| Subtitle                                                                                                    | .sub, .srt                                                                            |                                                                                                    | -                                                                                                    |  |

### Supported DVI Resolutions

When connecting devices to your TV's connectors by using DVI converter cable(DVI to HDMI cable - not supplied), you can refer to the following resolution information.

|           | 56Hz | 60Hz | 66Hz | 70Hz | 72Hz | 75Hz |
|-----------|------|------|------|------|------|------|
| 640x400   |      |      |      | х    |      |      |
| 640x480   |      | х    | х    |      | х    | х    |
| 800x600   | x    | x    |      | х    | х    | x    |
| 832x624   |      |      |      |      |      | х    |
| 1024x768  |      | x    | х    | х    | х    | x    |
| 1152x864  |      | х    |      | х    |      | х    |
| 1152x870  |      |      |      |      |      | х    |
| 1280x768  |      | х    |      |      |      | х    |
| 1360x768  |      | x    |      |      |      |      |
| 1280x960  |      | x    |      |      |      | х    |
| 1280x1024 |      | x    |      |      |      | x    |
| 1400x1050 |      | x    |      |      |      | x    |
| 1440x900  |      | х    |      |      |      | х    |
| 1600x1200 |      | x    |      |      |      |      |
| 1680x1050 |      | x    |      |      |      |      |
| 1920x1080 |      | х    |      |      |      |      |

#### **Mobil TV Instructions**

# Switching the TV On Using 12 Volt

- 1. Connect the cigarette lighter plug cable into the cigarette lighter socket of your car.
- 2. Plug the other side of 12 volt cable into DC 12 socket on the back side of the TV. Then the standby LED will light up.
- 3. Press the Standby button, Programme +/- buttons or a numeric button on the remote control or press the middle of the side function switch on the TV in. The TV will then switch on.
- 4. Adjust the antenna position for better reception or reinstall TV channels if necessary.

# Switching the TV Off

- 1. Press the **Standby** button on the remote control or press the middle of the side function switch on the TV in and hold it down for a few seconds, so the TV will switch into standby mode.
- 2. Unplug cable connectors and power plugs.

# ATTENTION: 12 V Input : V

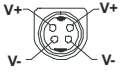

# AC Adaptor Specifications

| Manufacturer Name             | MOSO POWER SUPPLY TECHNOLOGY CO., LTD |
|-------------------------------|---------------------------------------|
| Model Identifier              | MSA-Z4000IC12.0-48W-Q S7017-Q0        |
| Input Voltage (V)             | 100-240                               |
| Input AC Frequency (Hz)       | 50-60                                 |
| Output Voltage (V)            | 12,0                                  |
| Output Current (A)            | 4,0                                   |
| Output Power (W)              | 48,0                                  |
| Average Active Efficiency     | % 87,8                                |
| Efficiency at Low Load (%10)  | % 79,0                                |
| No-load Power Consumption (W) | 0,10                                  |

#### **DVB** functionality information

This DVB receiver is only suitable for use in the country which it was designed to be used in.

Although this DVB receiver conforms to the latest DVB specifications at the time of manufacture, we cannot guarantee compatibility with future DVB transmissions due to changes that may be implemented in broadcast signals and technologies.

Some digital television functions may not be available in all countries.

We continually strive to improve our products; therefore, specifications may change without prior notice.

For advice on where to purchase accessories, please contact the store where you purchased your equipment.

# 1. Guarantee

Lenco offers service and warranty in accordance to European law, which means that in case of repairs (both during and after the warranty period) you should contact your local dealer.

Important note: it is not possible to send products that need repairs to Lenco directly. Important note: if this unit is opened or accessed by a non-official service center in any way, the warranty expires.

This device is not suitable for professional use. In case of professional use, all warranty obligations of the manufacturer will be voided.

# 2. Disclaimer

Updates to Firmware and/or hardware components are made regularly. Therefore some of the instruction, specifications and pictures in this documentation may differ slightly from your particular situation. All items described in this guide for illustration purposes only and may not apply to particular situation. No legal right or entitlements may be obtained from the description made in this manual.

# 3. Service

For more information and helpdesk support, please visit <u>www.lenco.com</u> Lenco Benelux BV, Thermiekstraat 1a, 6361 HB Nuth, The Netherlands.

#### Inhalt

| innait                                           |
|--------------------------------------------------|
| Sicherheitsinformationen2                        |
| Kennzeichnungen auf dem Gerät3                   |
| Umweltinformationen4                             |
| Funktionen4                                      |
| Zubehör im Lieferumfang4                         |
| Standby-Meldungen4                               |
| TV-Bedientasten & Betrieb5                       |
| Verwenden des Haupt-TV-Menüs5                    |
| Einlegen der Batterien in die Fernbedienung7     |
| Netzanschluss7                                   |
| Anschluss der Antenne7                           |
| Lizenzinformationen7                             |
| Informationen zur Entsorgung8                    |
| Technische Daten                                 |
| Fernbedienung9                                   |
| Anschlüsse                                       |
| Ein-/Ausschalten11                               |
| Erste Installation 11                            |
| Medien Abspielen über USB-Eingang 12             |
| USB-Aufzeichnung                                 |
| Medienbrowser                                    |
| CEC14                                            |
| Inhalt des Einstellungsmenüs15                   |
| Allgemeine Bedienung21                           |
| Verwendung der Programmliste                     |
| Einstellung der Kindersicherungseinstellungen 21 |
| Elektronischer Programmführer21                  |
| Teletext-Dienste                                 |
| Softwareaktualisierung 22                        |
| Fehlerbehebung & Tipps23                         |
| Typische Anzeigemodi für den PC-Eingang          |
| AV- und HDMI-Signalkompatibilität24              |
| Beim USB Modus unterstützte Dateiformate25       |
| Unterstützte DVI-Auflösungen                     |
| BEDIENUNGSANLEITUNG MOBIL-TV                     |
| Netzteilspezifikationen27                        |
| Informationen zur DVB -Funktionalität            |

#### Sicherheitsinformationen

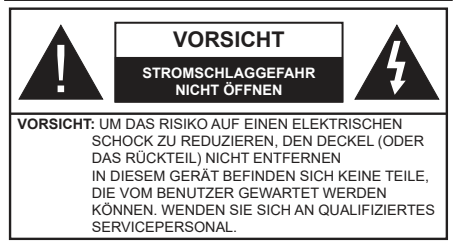

In extremen Wetterbedingungen (Stürme, Blitzschlag) und wenn das TV-Gerät über einen langen Zeitraum nicht benutzt wird (im Urlaub) trennen Sie den das Gerät vom Netz

Der Netzstecker wird verwendet, um das TV-Gerät vom Netz zu trennen und muss daher stets gut zugänglich sein. Wenn das Gerät nicht vollständig vom Netz getrennt wird, wird es auch im Standby-Modus oder sogar im ausgeschalteten Zustand weiter Strom ziehen.

Hinweis: Für die entsprechenden Eigenschaften befolgen Sie bitte die Instruktionen auf dem Bildschirm.

# Bitte lesen Sie diese Anleitung vollständig vor der Installation oder Inbetriebnahme durch.

WARNUNG: Dieses Gerät ist nur zur Benutzung von Personen (einschl. Kindern) gedacht, die in der Lage (körperlich oder geistig) bzw. erfahren genug sind, mit dem Gerät unbeaufsichtigt umzugehen. Andernfalls sind solche Personen unter Aufsicht eines für ihre Sicherheit verantwortlichen Erwachsenen zu stellen.

- Dieses TV-Gerät ist für den Einsatz in einer Höhe von weniger als 5000 Metern über dem Meeresspiegel, an einem trockenen Standort und in Regionen mit gemäßigtem oder tropischem Klima vorgesehen.
- Das TV-Gerät ist für den Hausgebrauch und ähnliche Zwecke in Innenräumen vorgesehen, kann jedoch auch an öffentlichen Orten verwendet werden.
- Lassen Sie für Lüftungszwecke mindestens 5 cm Abstand um das TV-Gerät herum.
- Die Ventilation darf nicht durch Abdecken oder Verstellen der Ventilationsöffnungen durch Gegenstände wie Zeitungen, Tischdecken, Gardinen o.ä. behindert werden.
- Der Stecker des Stromkabels sollte leicht zugänglich sein. Stellen Sie keine Gegenstände auf das Netzkabel (weder das Gerät selbst, noch Möbel usw.), und klemmen Sie das Kabel nicht ein. Beschädigungen am Netzkabel/Netzstecker können zu Bränden oder Stromschlägen führen. Handhaben Sie das Netzkabel immer am Stecker, trennen Sie das TV-Gerät nicht durch Ziehen des Netzkabels vom Netz. Berühren Sie niemals das Netzkabel / den Stecker mit nassen Händen, da dies einen Kurzschluss oder elektrischen Schlag verursachen kann. Machen Sie niemals Knoten in das Netzkabel, und binden Sie es nie mit anderen Kabeln zusammen.

Wenn es beschädigt ist, muss das Kabel ersetzt werden. Diese Arbeit darf ausschließlich durch eine qualifizierte Fachkraft ausgeführt werden.

- Setzen Sie das TV-Gerät möglichst keinen tropfenden oder spritzenden Flüssigkeiten aus, und stellen Sie keine mit Flüssigkeiten gefüllte Objekte, wie z.B. Vasen, Tassen usw. auf dem bzw. oberhalb (z. B. in Regalfächern darüber) des TV-Geräts ab.
- Setzen Sie das TV-Gerät nicht direkter Sonneneinstrahlung aus, und stellen Sie keine offenen Flammen (wie z. B. erleuchtete Kerzen) auf oder neben das TV-Gerät.
- Stellen Sie keine Hitzequellen, wie z. B. Elektroheizer, Radiatoren usw. in die unmittelbare Nähe des Geräts.
- Stellen Sie das TV-Gerät nicht auf dem Fußboden oder geneigte Unterlagen.
- Um Erstickungsgefahr zu vermeiden, müssen Sie Kunststofftüten aus der Reichweite von Säuglingen, Kindern und Haustieren halten.
- Befestigen Sie den Ständer sorgfältig am TV-Gerät Sollten der Ständer mit Schrauben geliefert worden sein, müssen Sie die Schrauben fest nachziehen, um das TV-Gerät vor dem Kippen zu bewahren. Ziehen Sie die Schrauben nicht zu fest und montieren Sie die Gummistopfen vorschriftsmäßig.
- Entsorgen Sie die Batterien niemals im offenen Feuer oder zusammen mit gefährlichen bzw. entflammbaren Stoffen.
- Dieses TV-Gerät ist für den mobilen Gebrauch, wie beispielsweise in Caravans, Wohnmobilen oder Booten vorgesehen. Es darf jedoch niemals in einer Position aufgestellt werden, wo es den Fahrer während Fahrt ablenken und die sichere Steuerung des Fahrzeugs beeinträchtigen kann

**WARNUNG** - Das mitgelieferte Netzteil ist ausschließlich zur Verwendung mit dem Gerät vorgesehen und darf nicht für andere Zwecke verwendet werden.

**WARNUNG** - Batterien dürfen nicht zu großer Hitze, wie direkter Sonneneinstrahlung, Feuer oder Vergleichbarem, ausgesetzt werden.

**WARNUNG** - Zu hoher Schalldruck oder zu hohe Lautstärken von Kopf- oder Ohrhörern können zu Gehörschäden führen.

VOR ALLEM ABER lassen Sie NIEMALS zu, dass jemand, insbesondere Kinder, gegen den Bildschirm drückt oder dagegen schlägt oder irgendwelche Gegenstände in Löcher, Schlitze oder andere Öffnungen in der Abdeckung steckt.

| Vorsicht          | Schweres oder tödliches<br>Verletzungsrisiko |
|-------------------|----------------------------------------------|
| Stromschlaggefahr | Gefährliches<br>Spannungsrisiko              |
| Wartung           | Wichtige<br>Wartungskomponente               |

#### Kennzeichnungen auf dem Gerät

Die folgenden Symbole werden auf dem Gerät als Kennzeichnungen für Einschränkungen und Vorsichtsmaßnahmen sowie Sicherheitshinweise verwendet. Jede Kennzeichnung ist nur dann zu beachten, wenn diese auf dem Gerät angebracht worden ist Beachten Sie diese Informationen aus Sicherheitsaründen.

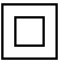

Gerät der Schutzklasse II: Dieses Gerät ist so gebaut, das es keinen Schutzleiter (elektrische Erdung) für die Verbindung zum Stromnetz erfordert

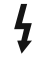

Lebensgefährdende Klemme: Die markierte(n) Klemme(n) ist/sind im normalen Betriebszustand lebensgefährdend.

Vorsicht. Bitte beachten Sie die Bedienungsanleitung: Der markierte Bereich bzw. die markierten Bereiche

enthalten durch den Benutzer auszutauschende Knopfzellenbatterien.

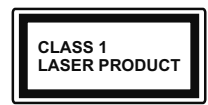

Gerät der Laserklasse 1: Dieses Gerät enthält eine Laserquelle der Klasse 1, die unter vernünftigerweise vorhersehbaren

Betriebsbedingungen ungefährlich ist.

# WARNUNG

Batterien dürfen nicht verschluckt werden, es besteht chemische Verätzungsgefahr.

Dieses Gerät bzw. das zum Gerät mitgelieferte Zubehör enthält möglicherweise eine Knopfzellenbatterie. Wenn die Knopfzellenbatterie verschluckt wird, führt dies innerhalb 2 Stunden zu schweren internen Verätzungen mit möglicher Todesfolge.

Halten Sie gebrauchte und neue Batterien von Kindern fern

Wenn das Batteriefach nicht sicher geschlossen ist, stoppen Sie die Verwendung des Geräts und halten Sie Kinder fern.

Falls Sie den Verdacht haben, dass Batterien verschluckt wurden oder in irgendeinen Körperteil platziert wurde, suchen Sie sofort medizinische Hilfe auf. \_ \_ \_ \_ \_ \_ \_ \_ \_

Ein TV-Gerät kann umfallen und dabei ernste Verletzungen mit möglicher Todesfolge verursachen. Viele Verletzungen, insbesondere bei Kindern, können vermieden werden, wenn die folgenden einfachen Vorsichtsmaßnahmen getroffen werden:

- · Verwenden Sie IMMER vom Hersteller des TV-Geräts empfohlene TV-Möbel oder Standfüße oder Montagemethoden.
- · Verwenden Sie IMMER Möbelstücke, die das Gewicht des TV-Geräts sicher tragen können.
- Stellen Sie IMMER sicher, dass das TV-Gerät nicht über die Ränder des Möbelstücks hinausragt.
- Klären Sie IMMER Ihre Kinder darüber auf, dass es gefährlich ist, auf hohe Möbelstücke zu klettern, um das TV-Gerät oder die Fernbedienung zu erreichen.

- · Verlegen Sie Kabel und Leitungen, die an Ihr TV-Gerät angeschlossen sind. IMMER so. dass sie nicht darüber gestolpert, gezogen oder ergriffen werden können.
- Stellen Sie das TV-Gerät NIFMALS auf eine instabile Unterlage.
- Stellen Sie das TV-Gerät NIEMALS auf hohe Möbelstücke (z.B. Regale oder Bücherregale), ohne das Möbelstück selbst und das TV-Gerät an einem sicheren Halt abzustützen
- Das TV-Gerät NIEMALS auf Stoff oder andere Materialien stellen, die sich möglicherweise zwischen TV-Gerät und Möbel befinden.
- Stellen Sie NIEMALS Gegenstände auf das TV-Gerät oder die Möbel, auf denen das TV-Gerät aufgestellt ist, die Kinder zum Klettern verleiten könnten, z. B. Spielzeug und Fernbedienungen.
- Das Gerät ist nur für die Montage in Höhen ≤2 m aeeianet.

Wenn Sie Ihr vorhandenes TV-Gerät weiterhin nutzen und an einen neuen Platz stellen, sind die gleichen Vorsichtsmaßnahmen zu beachten

Der Anschluss von Geräten, die über die Netzverbindung oder andere Geräte an die Schutzerdung des Gebäudes angeschlossen sind, über Koaxialkabel an ein TV-Verteilersystem kann unter Umständen eine mögliche Feuergefahr darstellen. Eine Verbindung über einen Kabelverteilersystem ist nur dann zulässig. wenn die Vorrichtung eine Isolierung unterhalb eines gewissen Frequenzbereichs liefert (Galvanische Isolation)

# WARNHINWEISE ZUR WANDMONTAGE

- · Lesen Sie sich die Bedienungsanleitung durch, bevor Sie das Gerät an der Wand befestigen.
- · Das Set für Wandbefestigung ist optional. Sie können es bei Ihrem lokalen Händler kaufen, falls es nicht dem Gerät gekauft wurde.
- Installieren Sie das TV-Gerät nicht an der Decke oder einer geneigten Wand.
- Verwenden Sie für die Wandmontage nur die dazu vorgesehenen Schrauben und Zubehörteile
- Ziehen Sie die Schrauben zu Wandmontage fest nach, um das TV-Gerät vor dem Herabfallen zu bewahren. Ziehen Sie die Schrauben nicht zu stark an

Abbildungen und Illustrationen in diesem Benutzerhandbuch dienen nur der Anschauung und können sich in der Erscheinung vom eigentlichen Gerät unterscheiden. Das Produktdesign und die Technischen Daten können ohne vorherige Ankündigung geändert werden.

#### Umweltinformationen

Bei der Entwicklung dieses Fernsehgeräts wurde auf eine umweltfreundliche Funktionsweise Wert gelegt. Um den Energieverbrauch zu senken, gehen Sie wie folgt vor:

Wenn Sie die Energiespar-Option auf Minimum, Medium, Maximum oder Auto einstellen, wird das TV-Gerät seinen Energieverbrauch unverzüglich entsprechend anpassen. Wenn Sie das Backlight auf einen festen Wert wie Benutzerdefiniert stellen und das Backlight (angesiedelt unter den Energiespar-Einstellungen) mit Hilfe der Links- oder Rechts-Taste der Fernbedienung manuell anpassen möchten. Stellen Sie diese Einstellung zum Abschalten auf Aus.

Hinweis: Die verfügbaren Energiespar-Optionen können abhängig vom gewählten Modus im System>Bild-Menü variieren.

Die Energiespar-Einstellungen finden sich im System>Bild-Menü. Ist dies nicht der Fall, können die Einstellungen nicht geändert werden.

Wenn die rechte Taste und linke Taste nacheinander gedrückt wird, wird die "**Der Bildschirm wird sich in 15 Sekunden ausschalten.**" Meldung auf dem Bildschirm angezeigt. Wählen Sie **Fortfahren** und drücken Sie **OK**, um den Bildschirm ungehend auszuschalten. Wenn Sie keine Taste drücken, wird der Bildschirm nach 15 Sekunden ausgeschaltet. Drücken Sie eine beliebige Taste auf der Fernbedienung oder auf dem TV-Gerät, um den Bildschirm wieder einzuschalten.

# Hinweis: Die Bildschirm Aus-Option is nicht verfügbar, wenn der Modus auf Spielen gestellt ist.

Schalten Sie das Gerät aus oder ziehen Sie den Netzstecker, wenn das TV-Gerät nicht verwendet wird. Dies wird auch den Energieverbrauch reduzieren.

#### Funktionen

- · Fernbedienbares Farbfernsehgerät
- Vollintegriertes digitales terrestrisches/Kabel-/ Satelliten-TV (DVB-T-T2/C/S-S2)
- HDMI Eingänge, um andere Geräte mit HDMI-Anschlüssen zu verbinden
- USB-Eingang\*
- · OSD-Menüsystem
- Scart-Buchsen für externe Geräte (wie Video, Videospiele, Stereoanlage usw.)
- Stereo-Audiosystem
- Teletext
- Kopfhöreranschluss
- Automatische Programmierung
- Manuelle Sendereinstellung
- Automatische Abschaltung nach bis zu acht Stunden.

- Ausschalttimer
- Kindersicherung
- Automatische Stummschaltung, wenn keine Übertragung stattfindet.
- NTSC-Wiedergabe
- AVL (Automatische Lautstärkebegrenzung)
- PLL (Frequenzsuche)
- PC-Eingang
- · Spielemodus (Optional)
- · Bild-Aus-Funktion
- · Aufnahme von Sendungen
- Programm-Timeshift-Aufnahme

#### Zubehör im Lieferumfang

- Fernbedienung
- Batterien: 2 x AAA
- Handbuch
- · Schnellstart Anleitung
- Gleichstrom 12 V Stromversorgungsadaptereingang
- Auto-Stecker

#### Standby-Meldungen

Wenn das Fernsehgerät für 3 Minuten kein Eingangssignal (z.B. von einer Antenne oder HDMI-Quelle) empfängt, geht das TV-Gerät auf Standby. Wenn Sie als nächstes das Fernsehgerät einschalten, wird die folgende Meldung angezeigt: "Das TV-Gerät hat sich automatisch in den Standby-Modus geschaltet, weil für längere Zeit kein Signal vorhanden war."

Die automatische TV-Auschaltoption (im MenüEinstellungen>System>Mehr) kann als Standard auf einen Wert zwischen 1 und 8 Stunden eingestellt werden. Wenn diese Einstellung nicht auf Aus gesetzt wurde und das TV-Gerät während der festgelegten Zeitspanne weiterhin eingeschaltet und zugleich nicht weiter bedient wird, schaltet das Gerät sich nach Ablauf dieser Frist in den Standby-Modus. Wenn Sie als nächstes das Fernsehgerät einschalten, wird die folgende Meldung angezeigt."DasTV-Gerät schaltet automatisch in den Standby-Modus, weil für längere Zeit keine Bedienung erfolgte." Bevor das Fernsehgerät in den Standby-Modus wechselt, wird ein Dialogfenster angezeigt. Wenn Sie keine Taste drücken, schaltet das Fernsehgerät nach einer Wartezeit von ca. 5 Minuten in den Standby-Modus. Sie können Ja markieren und OK drücken, um das Fernsehgerät sofort in den Standby-Modus zu schalten. Wenn Sie Nein markieren und OK drücken, bleibt das Fernsehgerät eingeschaltet. In diesem Dialogfeld können Sie auch die automatische TV-AUS-Funktion deaktivieren. Markieren Sie Deaktivieren und drücken Sie OK. Das Fernsehgerät bleibt eingeschaltet und die Funktion wird abgebrochen. Sie können

diese Funktion erneut aktivieren, indem Sie im Menü Einstellungen>System>Mehr die Einstellung der Option Auto TV OFF ändern.

#### **TV-Bedientasten & Betrieb**

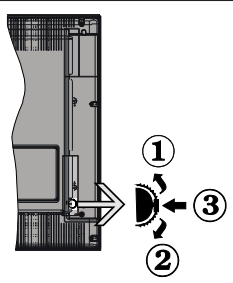

- 1. Nach oben
- 2. Nach unten
- 3. Lautstärke / Info / Quellenliste-Auswahl und Standby-Betrieb-Ein-Schalter

Der Kontrol-Schalter ermöglicht Ihnen die Lautstärke / Programme / Quellen und Standby-Ein-Funktionen des Fernsehers zu steuern.

Um die Lautstärke zu ändern: Zum Erhöhen der Lautstärke schieben Sie den Knopf nach oben. Senken Sie die Lautstärke durch Drücken der Taste nach unten.

**Um den Kanal zu wechseln:** Drücken Sie die Mitte der Taste, das Informationsbanner wird dann auf dem Bildschirm erscheinen. Sie können jetzt durch die gespeicherten Kanäle scrollen, indem Sie den Scrollknopf nach oben oder nach unten drücken.

**Um die Signalquelle zu ändern:** Drücken Sie zwei Mal auf die Mitte (insgesamt zum zweiten Mal) des Knopfs und der Signalquellen-Bildschirm erscheint. Durch das rauf- und runterdrehen des Rades können Sie nun die Quelle ändern.

**Das TV-Gerät ausschalten:** Drücken Sie die Mitte des Rädchens für ein paar Sekunden, bis der Fernseher in den Standby-Modus versetzt wird.

**Das TV-Gerät einschalten:** Drücken Sie die Mitte der Taste, und das TV-Gerät schaltet sich ein.

#### Hinweise:

Wenn Sie das Fernsehgerät ausschalten, beginnt der Zyklus anschließend wieder mit der Einstellung der Lautstärke.

Hauptmenü-OSD kann nicht über die Steuertaste aufgerufen werden.

#### Steuerung über die Fernbedienung

Drücken Sie die **Menu-**Taste auf der Fernbedienung, um das Hauptmenü aufzurufen. Verwenden Sie die Navigationstasten und die **OK-**Taste zum Navigieren und Einstellen. Drücken Sie die **Return/Back-**Taste bzw. die **Menu-**Taste, um einen Menü-Bildschirm zu verlassen.

#### Eingangsauswahl

Sobald Sie ein externes System an Ihr Gerät angeschlossen haben, können Sie zwischen den verschiedenen Eingangsquellen wählen. Drücken Sie auf die Source-Taste auf Ihrer Fernbedienung hintereinander die **Quelle**-Taste, um die verschiedenen Signalquellen auszuwählen.

#### Kanäle wechseln und Lautstärke ändern

Mit den Tasten **Programm +/-**und **Volumen +/-** der Fernbedienung können Sie die Programme wechseln und die Lautstärke anpassen.

#### Verwenden des Haupt-TV-Menüs

Wenn die **Menü**-Taste gedrückt wird, erscheint das Haupt-TV-Menü unten auf dem Bildschirm. Sie können mit den Navigationstasten auf der Fernbedienung durch die Menüpunkte navigieren. Um ein Punkt auszuwählen oder die Untermenüoptionen des markierten Menüs anzuzeigen, drücken Sie die Taste **OK**. Wenn Sie eine Menüoption markieren, werden möglicherweise einige der Untermenüpunkte dieses Menüs auf der oberen Seite der Menüleiste für einen schnellen Zugriff angezeigt. Um ein Element mit **Schnellzugriff** zu verwenden, markieren Sie es, drücken Sie OK und stellen Sie es wie gewünscht mit den Navigationstasten Links / Rechts ein. Wenn Sie fertig sind, drücken Sie **OK** oder **Back/Return**, um fortzusetzen:

Drücken Sie die **Exit**-Taste, um das Hauptmenü zu schließen.

#### 1. <u>Home</u>

Wenn das Hauptmenü geöffnet ist, wird die Home-Menüleiste hervorgehoben. Der Inhalt des Home-Menüs kann durch Hinzufügen von Optionen aus anderen Menüs angepasst werden. Markieren Sie eine Option und drücken Sie die Abwärtstaste auf der Fernbedienung. Wenn Sie die Option **Zur Startseite** hinzufügen sehen, können Sie sie zum **Startseite**-Menü hinzufügen. So können Sie die Position eines Elements im Startseite-Menü löschen oder ändern. Drücken Sie die Abwärtstaste und wählen Sie das Löschen- oder Verschieben-Symbol und drücken Sie OK. Um einen Menüeintrag zu verschieben, benutzen Sie die Navigationstasten Rechts und Links, um die Position auszuwählen, zu der der Gegenstand verschoben werden soll, und drücken Sie OK.

#### 2. Fernseher

#### 2.1. Guide

Mit dieser Option können Sie auf das elektronische Programmführermenü zugreifen. Lesen Sie den Abschnitt **Elektronischer Programmführer (EPG)**, um weitere Informationen zu erhalten.

#### 2.2. <u>Kanälen</u>

Mit dieser Option können Sie auf das Menü **Kanäle** zugreifen. Weitere Informationen finden Sie im Abschnitt **Verwenden der Kanalliste**.

#### 2.3. Timer

Mit den Optionen dieses Menüs können Sie Timer für zukünftige Ereignisse einstellen. Sie können auch die zuvor erstellten Timer in diesem Menü überprüfen.

Um einen neuen Timer hinzuzufügen, wählen Sie mit den Links- / Rechtstasten die Registerkarte **Timer** hinzufügen und drücken Sie **OK**. Stellen Sie die Untermenüoptionen wie gewünscht ein und drücken Sie **OK**, wenn Sie fertig sind. Ein neuer Timer wird erstellt.

Um einen zuvor erstellten Timer zu bearbeiten, markieren Sie diesen Timer, wählen Sie die Registerkarte **Ausgewählte Timer bearbeiten** und drücken Sie **OK**. Ändern Sie die Untermenüoptionen wie gewünscht und drücken Sie **OK**, um Ihre Einstellungen zu speichern.

Um einen bereits eingestellten Timer abzubrechen, markieren Sie diesen Timer, wählen Sie die Registerkarte **ausgewählten Timer löschen** und drücken Sie **OK**. Zur Bestätigung wird eine Meldung angezeigt: Markieren Sie **JA** und drücken Sie **OK**, um fortzufahren. Der Timer wird gelöscht.

Es ist nicht möglich, Timer für zwei oder mehr Ereignisse zu setzen, die in verschiedenen Kanälen im selben Zeitintervall gesendet werden. In diesem Fall werden Sie aufgefordert, einen dieser Timer auszuwählen und andere zu löschen. Markieren Sie den Timer, den Sie abbrechen möchten, und drücken Sie OK. Das Optionsmenü wird angezeigt. Markieren Sie dann Einstellen/Abbrechen und drücken Sie OK, um den Timer abzubrechen. Sie müssen die Änderungen danach speichern. Um dies zu tun, drücken Sie OK, markieren Sie Änderungen speichern und drücken Sie erneut OK.

#### 2.4. Aufnahmen

Sie können Ihre Aufnahmen mit den Optionen dieses Menüs verwalten. Sie können zuvor aufgezeichnete Ereignisse wiedergeben, bearbeiten, löschen oder sortieren. Markieren Sie eine Registerkarte mit den linken oder rechten Richtungstasten und drücken Sie **OK**, um die verfügbaren Optionen anzuzeigen.

#### Aufnahmeeinstellungen

Sie können Ihre Aufnahmeeinstellungen auch über die Registerkarte **Einstellungen** im Menü **Aufnahmen** konfigurieren. Markieren Sie die Registerkarte **Einstellungen** mit den **linken** oder **rechten** Richtungstasten und drücken Sie **OK**. Wählen Sie dann **das gewünschte** Element im Untermenü und stellen Sie es mit den **linken** oder **rechten** Richtungstasten ein. **Früh starten:** Hier können Sie festlegen, dass die Aufnahme bereits vor der eingestellten Startzeit beginnen soll.

Später stoppen: Hier können Sie festlegen, dass die Aufnahme nach der eingestellten Endzeit gestoppt werden soll.

Max. Timeshift-Zeit: Mit dieser Einstellung können Sie die maximale Dauer für die Timeshift-Aufnahme festlegen. Die verfügbaren Optionen sind Näherungswerte und die tatsächliche Aufnahmezeit kann sich je nach Sendung in der Praxis ändern. Die reservierten und freien Speicherplatzwerte ändern sich entsprechend dieser Einstellung. Stellen Sie sicher, dass Sie genügend freien Speicherplatz haben, andernfalls ist eine sofortige Aufnahme möglicherweise nicht möglich.

Automatisches Löschen: Sie können die Lösch-Art als Keine, Älteste, Längste oder Kürzeste einstellen. Wenn die Lösch-Art nicht auf Keine gesetzt ist, können Sie die Nicht Abgespielt-Option als Ein- oder Ausgeschlossen setzen. Diese Optionen bestimmen die Voreinstellungen für das Löschen der Aufzeichnungen, um mehr Speicherplatz für laufende Aufzeichnungen zu erhalten.

Informationen zum Festplattenspeicher: Sie können detaillierte Informationen über dass an das Fernsehgerät angeschlossene USB-Speichergerät anzeigen. Markieren und drücken Sie OK, um zu sehen, und Zurück/Zurückkehren zum Schließen.

Festplatte formatieren: Wenn Sie alle Dateien auf dem angeschlossenen USB-Speichergerät löschen möchten und das Laufwerkformat auf FAT32 konvertieren möchten, können Sie diese Option verwenden. Drücken Sie die Taste OK, während die Option Festplatte formatieren markiert ist. Ein Menü wird eingeblendet und fordert die Eingabe einer PIN (\*). Nachdem Sie die PIN eingegeben haben, wird zur Bestätigung eine Meldung angezeigt: Wählen Sie Ja und drücken Sie OK, um mit der Formatierung des USB-Speichergeräts zu beginnen. Wählen Sie Nein und drücken Sie OK, um abzubrechen.

(\*) Der Standard-PIN kann auf 0000 oder 1234 eingestellt worden sein. Wenn Sie während der **Erstinstallation** die PIN definiert haben (dies wird je nach Ländereinstellung gefordert), benutzen Sie die PIN, die Sie definiert haben.

#### 3. Einstellungen

Mit den Optionen dieses Menüs können Sie die Einstellungen Ihres Fernsehgeräts verwalten. Weitere Informationen finden Sie im Abschnitt **Inhalt des Einstellungsmenüs**.

#### 4. Quellen

Sie können Ihre Eingabequellenreferenzen mithilfe der Optionen dieses Menüs verwalten. Um die aktuelle Quelle zu ändern, markieren Sie eine der Optionen und drücken Sie **OK**.

#### 4.1. Quelleinstellungen

Bearbeiten Sie die Namen, aktivieren oder deaktivieren Sie ausgewählte Quellenoptionen.

#### Einlegen der Batterien in die Fernbedienung

Entfernen Sie die hintere Abdeckung Ihrer Fernbedienung, um das Batteriefach zu öffnen. Legen Sie zwei **AAA**-Batterien ein. Vergewissern Sie sich, dass die (+) und (-) Zeichen sich einander entsprechen (korrekte Polarität). Verwenden Sie niemals alte und neue Batterien zusammen. Ersetzen Sie diese ausschließlich durch solche des gleichen oder eines gleichwertigen Typs. Setzen Sie die Abdeckung wieder auf.

Eine Meldung auf dem Bildschirm wird angezeigt, wenn die Batterien fast leer sind und müssen ersetzt werden. Beachten Sie, dass die Leistung der Fernbedienung beeinträchtigt sein kann, wenn die Batterien schwach sind.

Batterien dürfen niemals zu großer Hitze wie direkter Sonneneinstrahlung, Feuer od. dgl. ausgesetzt werden.

#### Netzanschluss

WICHTIG: Das TV-Gerät ist nur für den Betrieb mit einer 12 V Gleichstromversorgung ausgelegt. Dafür wird ein Adapter mit **12 V** Ausgangsspannung verwendet. Schließen Sie diesen Wechselstromadapter an ein Netz mit **100-240V Wechselstrom/ 50/60 Hz** an.

Geben Sie Ihrem Gerät nach dem Auspacken genug Zeit, sich der Raumtemperatur der Umgebung anzupassen, bevor Sie es einstecken.

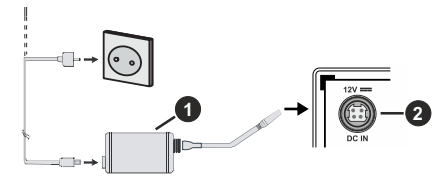

- 1. AC-Netzgerät
- 2. Zur Stromanschlussbuchse DC 12 V

Wichtige Sicherheitshinweise

#### Stellen Sie sicher, dass der Anschluss richtig geerdet ist.

Verbinden Sie den Erdungskontakt des AC-Netzgeräts über das mitgelieferte Netzkabel mit dem Erdungskontakt der Steckdose. Wenn der mitgelieferte Stecker nicht in Ihre Steckdose passt, lassen Sie diese von einem Elektriker durch eine passende neue ersetzen.

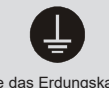

Schließen Sie das Erdungskabel unbedingt an.

#### Anschluss der Antenne

Schließen Sie die Antenne oder den Kabel-TV-Stecker an die ANTENNENEINGANG (ANT)-Buchse oder den Satellitenstecker an die SATELLITENEINGANG (LNB)-Buchse auf der Rückseite des TV-Gerätes.

#### **Rückseite TV-Gerät**

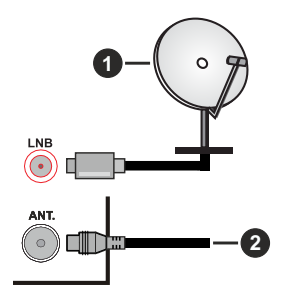

#### 1. Satellit

2. Antenne oder Kabel

Wenn Sie ein externes Gerät an das Fernsehgerät anschließen wollen, vergewissern Sie sich, dass sowohl der Fernseher als auch das externe Gerät ausgeschaltet sind. Nachdem Sie alle Geräte angeschlossen haben können Sie die Geräte wieder anschalten.

#### Lizenzinformationen

Die Begriffe HDMI und HDMI High-Definition Multimedia Interface sowie das HDMI- Logo sind Marken oder eingetragene Marken von HDMI Licensing Administrator, Inc.

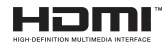

Hergestellt unter der Lizenz der Dolby Laboratories. Dolby, Dolby Audio , und das Doppel-D-Symbol sind Warenzeichen der Dolby Laboratories Licensing Corporation.

Das "CI Plus" -Logo ist eine Marke von CI Plus LLP.

#### Informationen zur Entsorgung

#### [Europäische Union]

Dieses Symbol zeigt an, dass damit markierte elektrische oder elektronische Geräte bzw. Batterien am Ende ihrer Nutzungsdauer nicht als normaler Haushaltsmüll entsorgt werden dürfen. Stattdessen müssen diese Produkt an einer geeigneten Sammelstelle für die Wiederverwertung von elektrischen und elektronischen Geräten zur richtigen Behandlung, Wiedergewinnung und Wiederverwertung in Übereinstimmung mit den gesetzlichen Regelungen und den EU-Richtlinien 2012/19/EU und 2013/56/EU abgegeben werden.

Indem Sie diese Produkte richtig entsorgen, helfen Sie dabei, natürliche Ressourcen zu schonen und mögliche negative Auswirkungen auf die Umwelt und Gesundheit zu vermeiden, die andernfalls durch unsachgemäße Entsorgung dieser Produkte entstehen könnten.

Für detailliertere Informationen über die Wiederverwertung dieser Produkte kontaktieren Sie bitte die lokalen Behörden, die Abfallentsorgungsstelle oder das Geschäft, in dem Sie das Produkt gekauft haben.

Je nach den bei Ihnen gültigen gesetzlichen Regelungen kann es sein, dass unsachgemäße Entsorgung dieses Produkts unter Strafe steht.

#### (Gewerbliche Nutzer)

Wenn Sie dieses Produkt entsorgen möchten, wenden Sie sich bitte an Ihren Lieferanten und prüfen Sie die Geschäftsbedingungen des Kaufvertrags.

# [Andere Länder außerhalb der Europäischen Union]

Diese Symbole gelten nur innerhalb der Europäischen Union.

Für Informationen zu Entsorgung und Wiederverwertung wenden Sie sich bitte an die lokalen Behörden.

Bitte bringen Sie das Gerät und die Verpackung zur Entsorgung bzw. Wiederverwertung in die lokale Sammelstelle.

An einigen Sammelstellen können Sie Altgeräte kostenlos abgeben.

Hinweis: Das unten abgebildete Pb-Symbol für Akkus zeigt an, dass dieser Akku Blei enthält.

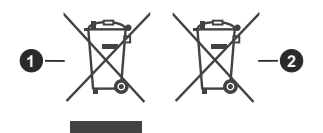

- 1. Produkte
- 2. Batterie

| Technische Daten                                    |                                                                                                    |
|-----------------------------------------------------|----------------------------------------------------------------------------------------------------|
| TV-Übertragung                                      | PAL BG/I/DK<br>SECAM BG/DK                                                                          |
| Empfangskanäle                                      | VHF (BAND I/III) - UHF<br>(BAND U) - HYPERBAND                                                      |
| Digitaler Empfang                                   | Vollintegriertes Digital-/<br>Kabel/Satelliten TV (DVB-<br>T-C-S)<br>(DVB-T2, DVB-S2<br>kompatibel) |
| Anzahl der<br>voreingestellten<br>Kanäle            | 8 000                                                                                               |
| Kanalanzeige                                        | Bildschirmanzeige                                                                                   |
| RF-Antenneneingang                                  | 75 Ohm (nicht geregelt)                                                                             |
| Betriebsspannung                                    | 100-240V AC, 50/60 Hz.                                                                              |
| Audio                                               | German+Nicam Stereo                                                                                 |
| Audio-<br>Ausgangsleistung<br>(WRMS.) (10% THD)     | 2 x 2,5                                                                                             |
| Leistungsaufnahme<br>(W)                            | 47                                                                                                  |
| TV-Abmessungen<br>TxBxH (Mit Standfuß)<br>(mm)      | 135 x 553 x 365                                                                                     |
| TV-Abmessungen<br>TxBxH (ohne Standfuß)<br>(mm)     | 41/63 x 553 x 334                                                                                   |
| Bildschirm                                          | 24"                                                                                                 |
| Betriebstemperaturen<br>und<br>Betriebsfeuchtigkeit | 0°C bis 40°C, max. 85%<br>Feuchtigkeit                                                              |

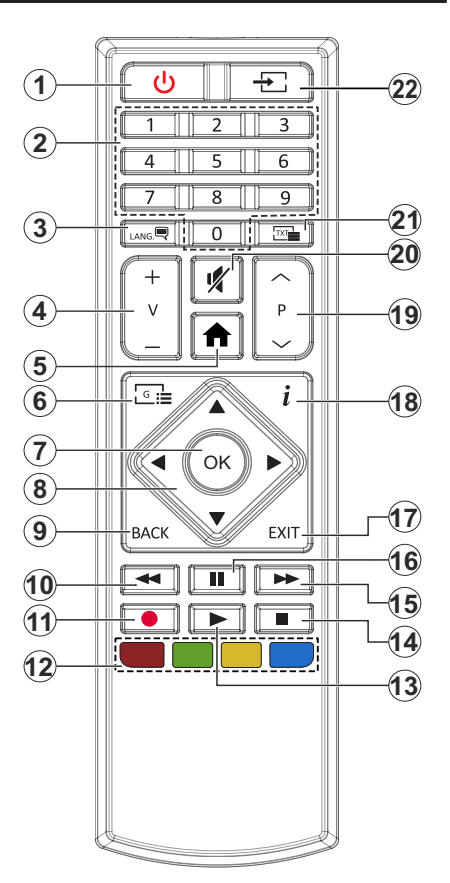

- 1. Standby: Schaltet des Fernsehgerät Ein / Aus
- 2. Nummerntasten: Wechselt den Kanal, gibt eine Nummer oder einen Buchstaben in das Textfeld auf dem Bildschirm ein.
- Sprache: Schaltet zwischen den Tonmodi (analoges Fernsehen) um, zeigt und ändert die Audio- / Untertitelsprache und schaltet die Untertitel ein oder aus (digitales Fernsehen, wo verfügbar)
- 4. Lautstärke +/-
- 5. Menü: Zeigt das TV-Menü
- 6. Guide: Zeigt den Elektronischer Programmführer
- OK: Bestätigt Benutzerauswahl, hält die Seite (im TXT-Modus), zeigt das Menü Kanäle an (DTV-Modus)
- Navigationstasten: Hilft beim Navigieren durch Menüs, Inhalt usw. und zeigt die Unterseiten im TXT-Modus an, wenn sie nach rechts oder links gedrückt werden
- Zurück/Rücklauf: Kehrt zum vorherigen Bildschirm zurück, öffnet die Index-Seite (im TXT-Modus) Sucht schnell zwischen vorherigen und aktuellen Kanälen bzw. Quellen (hängt vom Modell ab)
- 10. Rücklauf: Bewegt Einzelbilder rückwärts in Medien wie Filme
- 11. Aufnahme: Nimmt Programme auf
- **12. Farbtasten:** Folgen Sie der Anleitung zu den Farbtasten auf dem Bildschirm
- **13. Wiedergabe:** Beginnt das Abspielen von ausgewählten Media
- 14. Stopp: Stoppt die gespielten Medien
- 15. Schneller Vorlauf Bewegt Einzelbilder vorwärts in Medien wie Filme
- **16. Pause:** Hält die Mediawiedergabe an (Pause), startet Timeshift-Aufnahme
- 17. Verlassen: Schließt sich und verlässt angezeigte Menüs oder kehrt zum vorherigen Bildschirm zurück
- Info: Zeigt Informationen über auf dem Bildschirm gezeigte Inhalte, zeigt versteckte Informationen (reveal- im TXT-Modus)
- 19. Programm +/-
- **20. Stummschaltung:** Schaltet die Lautstärke des TV-Geräts ganz aus
- Text: Zeigt Teletext an (sofern verfügbar), erneut drücken, um den Videotext über das normale Fernsehbild (Mix) zu überlagern
- 22. Quelle: Zeigt alle verfügbaren Sender-und Inhalt-Quellen

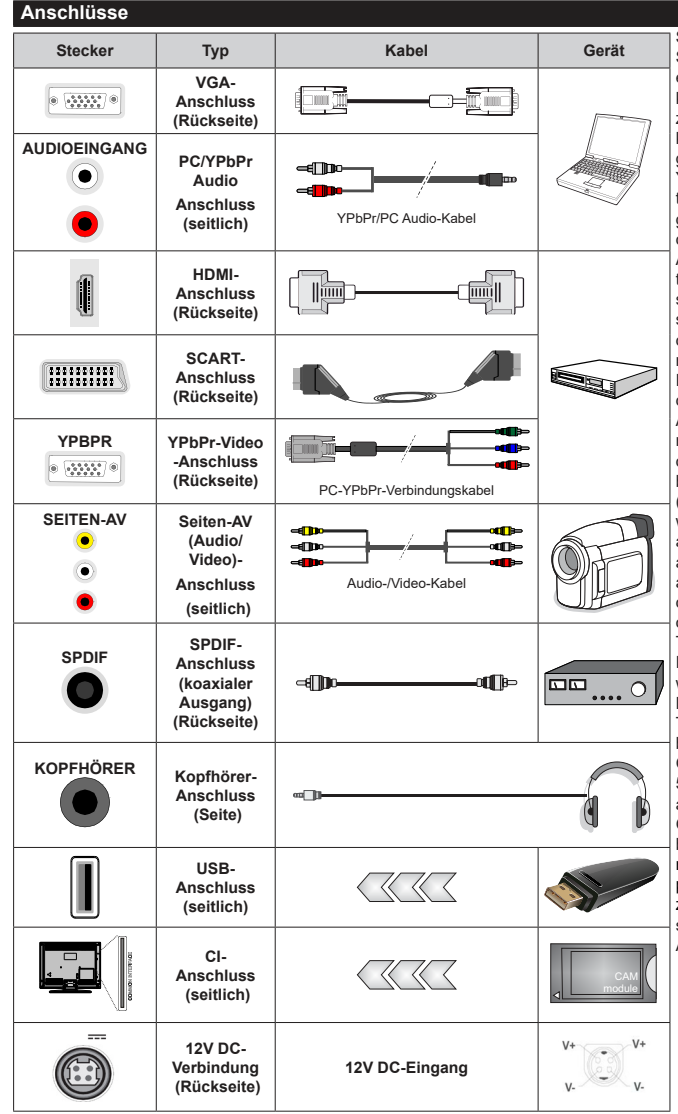

Siehe die Abbildung auf der linken Seite. Um über den VGA-Eingang ein YPbPr Signal empfangen zu können, müssen Sie ein YPbPrzu-VGA-Kabel verwenden Sie können VGA und YPbPr nicht aleichzeitig verwenden. UM PC/ YPbPr-Audio zu aktivieren, benötigen Sie die seitlichen Audio-Eingänge sowie eine YPbPr/PC-Audiokabel für die Herstellung der Audio-Verbindung, Wenn ein externes Gerät über den SCART-Anschluss angeschlossen wird. schaltet das Gerät automatisch in den EXT1-Modus. Wenn Sie gerade DTV-Kanäle (Mpeg4 H.264. H.265)) empfangen oder im Medienbrowsermodus sind, ist die Ausgabe über die Scart-Buchse nicht verfügbar. Bei Verwendung des Wandmontage-Kits (erhältlich bei verschiedenen Drittanbietern (falls nicht mitgeliefert), empfehlen wir Ihnen, bevor Sie das TV-Gerät an die Wand montieren, alle Kabel an die Rückseite des TV-Gerätes anzuschließen. Sie dürfen nur dann das CI-Modul einsetzen oder herausnehmen wenn das TV-Gerät ABGESCHALTET ist. Für die genaue Einstellung verweisen wir auf das Handbuch zum Modul, Jeder USB-Eingang Ihres TV-Gerätes unterstützt Geräte bis zu 500mA. Ein Anschluss von Geräten, deren Wert mehr als 500mA beträgt, kann zu Schäden am Fernseher führen. Wenn Sie Geräte mit Hilfe eines HDMI-Kabels an Ihr TV-Gerät anschließen. müssen Sie, um Immunität gegen parasitäre Frequenzstrahlung zu gewährleisten ein Hochgeschwindigkeitskabel mit hoher Abschirmung aus Ferrit benutzen.

Wenn Sie ein externes Gerät an das Fernsehgerät anschließen wollen, vergewissern Sie sich, dass sowohl der Fernseher als auch das externe Gerät ausgeschaltet sind. Nachdem Sie alle Geräte angeschlossen haben, können Sie die Geräte wieder anschalten.

#### Ein-/Ausschalten

## Um das TV-Gerät einzuschalten

Verbinden Sie das Netzkabel mit einer Stromquelle, wie z.B. einer Wandsteckdose (100-240V AC, 50/60 Hz).

Um das TV-Gerät aus dem Standby einzuschalten:

- Drücken Sie entweder die **Standby**-Taste, **Programme +/-** oder eine Zifferntaste auf der Fernbedienung.
- Drücken Sie die Mitte der seitlichen Funktionstaste, und das TV-Gerät schaltet sich ein.

### Um das TV-Gerät auszuschalten

Um das Fernsehgerät in den Standby-Modus zu schalten, drücken Sie entweder auf die **Standby**-Taste der Fernbedienung oder halten Sie die seitliche Funktionstaste am Fernsehgerät für einige Sekunden gedrückt.

# Ziehen Sie den Netzstecker, um das TV-Gerät ganz auszuschalten.

Hinweis: Wenn das TV-Gerät im Standby-Modus ist, kann die Standby-LED blinken um anzuzeigen, dass Funktionen wie Standby-Modus-Suche, Over-Air-Softwareaktualisierung oder Timer eingeschaltet sind. Die LED kann auch blinken, wenn Sie das TV-Gerät aus dem Standby-Modus einschalten.

### Erste Installation

Nach dem Einschalten zum ersten Mal, erscheint das "Sprachauswahl"-Menü. Wählen Sie die gewünschte Sprache und drücken Sie **OK**. Stellen Sie in den folgenden Schritten der Installationsanleitung Ihre Einstellungen mit den Richtungstasten und der **OK**-Taste ein.

Auf dem zweiten Bildschirm legen Sie Ihre Ländereinstellung fest. Je nach eingestellter Länderauswahl werden Sie möglicherweise an dieser Stelle aufgefordert, eine PIN einzurichten und zu bestätigen. Die ausgewählte PIN-Nummer darf nicht 0000 lauten. Wenn Sie aufgefordert werden, müssen Sie später eine PIN für jede Menübedienung eingeben.

Sie können die Option Ladenmodus im nächsten Schritt aktivieren. Diese Option wird die Einstellungen Ihres TV-Gerätes für die Aufstellung in Geschäften konfigurieren, und in Abhängigkeit von jeweiligen TV-Modells werden die unterstützten Funktionen des TV-Gerätes am oberen Bildschirmrand als Banner-Information angezeigt. Diese Option ist nur zur Verwendung in Geschäften gedacht. Es wird empfohlen für die Verwendung zu Hause den Home Modus auszuwählen. Diese Option ist in kann später ein- bzw. ausgeschaltet werden. Treffen Sie Ihre Auswahl und drücken Sie **OK**, um fortzufahren.

Auf dem nächsten Bildschirm können Sie die zu durchsuchenden Übertragungsarten einstellen, die Einstellungen für die verschlüsselte Sendersuche

und die Zeitzone (abhängig von der Länderauswahl) festlegen. Zusätzlich können Sie einen Sendertyp als Ihren Favoriten einstellen. Dem ausgewählten Sendertyp wird für den Suchvorgang Priorität gegeben und die entsprechenden Sender werden am Anfang der Senderliste aufgeführt. Drücken Sie nach dem Abschluss des Vorgangs markieren Sie **Next** drücken Sie **OK**, um fortzufahren.

# Über die Auswahl der Übertragungsart

Um eine Suchoption für den Übertragungsart zu aktivieren, markieren Sie ihn und drücken Sie **OK**. Das Kontrollkästchen neben der ausgewählten Option wird aktiviert. Um die Suchoption auszuschalten, deaktivieren Sie das Kontrollkästchen, indem Sie OK drücken, nachdem Sie den Fokus auf die gewünschte Broadcast-Option gesetzt haben.

**Digitalantenne:** Wenn die Suchoption **Antenne** eingestellt wurde, sucht das TV-Gerät nach digitalen terrestrischen Sendern, sobald die Ersteinstellungen vorgenommen worden sind.

Digitalkabel: Wenn die Suchoption Kabel eingestellt wurde, sucht das TV-Gerät nach digitalen Kabelsendern, sobald die Ersteinstellungen vorgenommen worden sind. Bevor Sie mit der Suche beginnen, wird eine Meldung angezeigt, in der Sie gefragt werden, ob Sie eine Kabelnetzwerksuche durchführen möchten. Wenn Sie Ja auswählen und OK drücken, können Sie Netzwerk auswählen oder auf dem nächsten Bildschirm Werte wie Frequenz, Netzwerk-ID und Suchschritt einstellen. Wenn Sie Nein wählen und OK drücken, können Sie Frequenz starten, Frequenz stoppenund Suchschritt auf dem nächsten Bildschirm einstellen.. Wenn Sie fertig sind,markieren Sie Next und drücken Sie OK, um fortzufahren.

*Hinweis:* Die Suchdauer ändert sich entsprechend den jeweils ausgewählten **Suchschritten**.

Satellit: Wenn die Suchoption Satellit eingestellt wurde, sucht das TV-Gerät nach digitalen Satellitensendern, sobald die Ersteinstellungen vorgenommen worden sind. Vor dem Ausführen der Satellitensuche müssen einige Einstellungen vorgenommen werden. Das Menü Antennen-Typ wird zuerst eingeblendet. Sie können als Antennentyp Direkt, Einkabellösung oder DiSEqC-Schalter mit den linken oder rechten Tasten auswählen. Nachdem Sie Ihren Antennentyp ausgewählt haben, drücken Sie OK, um die Optionen zum Fortfahren anzuzeigen. Weiter, Transponderliste und LNB konfigurieren Optionen sind verfügbar. Sie können die Transponder- und LNB-Einstellungen über die entsprechenden Menüoptionen ändern.

 Direkt: Wenn Sie einen einzelnen Receiver und eine direkte Satellitenschüssel haben, wählen Sie diesen Antennentyp. Drücken Sie auf OK, um fortzufahren. Wählen Sie einen verfügbaren Satelliten und drücken Sie OK um den Scan, d.h. die Suche, zu starten.

- Einzelsatellitkabel Wählen Sie diesen Antennentyp, wenn Sie mehrere Receiver und ein Einzelkabel Satellit-System verwenden. Drücken Sie auf OK, um fortzufahren. Konfigurieren Sie die Einstellungen, indem Sie den Anweisungen auf dem Bildschirm folgen. Drücken Sie OK um den Scan, d.h. die Suche, zu starten.
- DiSEqC-Schalter: Wenn Sie mehrere Satellitenschüsseln und einen DiSEqC-Schalter haben, wählen Sie diesen Antennentyp. Stellen Sie dann die DiSEqC-Version ein und drücken Sie OK, um fortzufahren. Sie können bis zu vier Satelliten (falls verfügbar) für Version v1.0 und sechzehn Satelliten für Version v1.1 auf dem nächsten Bildschirm einrichten. Drücken Sie die OK-Taste, um den ersten Satelliten auf der Liste zu scannen.

Analog: Wenn die Suchoption Analog eingestellt wurde, sucht das TV-Gerät nach analogen Sendern, sobald die Ersteinstellungen vorgenommen worden sind.

Nachdem die Ersteinstellungen vorgenommen wurden, startet Ihr TV-Gerät die Suche nach verfügbaren Sendern unter den ausgewählten Sendertypen.

Während die Suche fortgesetzt wird, werden die aktuellen Scanergebnisse unten auf dem Bildschirm angezeigt. Nachdem alle verfügbaren Sender gespeichert sind, wird das Menü Kanäle angezeigt. Sie können die Kanalliste gemäß Ihren Wünschen bearbeiten durch Nutzen der Registerkarte oder drücken Sie die Menü-Taste zum Verlassen und fernsehen.

Während die Suche andauert, erscheint eine Meldung mit der Nachfrage, ob Sie Kanäle gemäß der LKN(\*) sortieren möchten. Wählen Sie **Ja** und drücken Sie **OK** zum Bestätigen.

(\*) LCN das Logische Kanalnummernsystem (Logical Channel Number system), dass verfügbar Übertragungskanäle in Übereinstimmung mit einer erkennbaren Kanalnummernsequenz organisiert (wenn verfügbar).

**Hinweis:** Schalten Sie das Gerät während der Erstinstallation nicht ab. Bitte beachten Sie, dass einige Funktionen unter Umständen nicht in allen Ländern verfügbar sind.

#### Medien Abspielen über USB-Eingang

Über die USB-Eingänge am TV-Gerät können Sie 2,5 "und 3,5" Zoll (HDD mit externer Stromversorgung), externe Festplatten oder einenUSB-Speicherstick an das TV-Gerät anschließen.

WICHTIG! Sichern Sie die Dateien Ihres Speichergerätes, bevor Sie es mit dem Gerät verbinden. Der Hersteller übernimmt keinerlei Haftung für beschädigte Dateien oder Datenverluste. Unter Umständen sind bestimmte Arten von USB-Geräten (z. B. MP3-Player) oder USB-Festplattenlaufwerke/-Speichersticks mit diesem TV-Gerät nicht kompatibel. Das Fernsehgerät unterstützt FAT32 und NTFS Formatierung der Festplatte, aber die Aufnahme wird mit NTFS formatierenden Festplatten nicht verfügbar sein.

Bei der Formatierung einer USB-Festplatte mit mehr als 1TB (Terra Byte) Speicherplatz können möglicherweise Probleme beim Formatierungsprozess auftreten.

Warten Sie jeweils etwas vor dem Anschließen bzw. Trennen, da der Player eventuell noch Daten ausliest. Andernfalls können Schäden am USB-Player und USB-Gerät verursacht werden. Ziehen Sie niemals während des Aufnehmens oder Abspielens Ihr Gerät heraus.

Sie können USB-Hubs mit den USB-Eingängen Ihres TV-Gerätes benutzen. In einem solchen Fall sind USB-Hubs mit externer Stromversorgung zu empfehlen.

Es wird empfohlen, den USB-Eingang/die USB-Eingänge direkt zu verwenden, wenn Sie eine USB-Festplatte anschließen werden.

Hinweis: Für die Anzeige von Bilddateien können im Medien-Browser-Menü nur 1000 der auf dem angeschlossenen USB-Gerät gespeicherten Bilddateien angezeigt werden.

#### USB-Aufzeichnung

#### Aufzeichnung einer Sendung

WICHTIG: Wenn Sie eine USB Festplatte verwenden, wird empfohlen, dass Sie die Festplatte zunächst mit Hilfe der Option Festplatte formatieren im Menü TV> Aufnahmen> Einstellungen des TV-Geräts formatieren.

Um ein Programm aufzunehmen, sollten Sie zuerst eine USB-Festplatte an das TV-Gerät anschließen, wenn dieses ausgeschaltet ist. Schalten Sie dann das TV-Gerät ein, um die Aufnahmefunktion zu aktivieren. Ein für Speicherung von Aufnahmen verwendetes USB Laufwerk sollte über mindestens 2 GB freien Speicherplatz verfügen und USB 2.0 kompatibel sein. Wenn das USB Laufwerk nicht kompatibel ist, wird eine Fehlermeldung angezeigt.

Aus diesem Grund empfehlen wir, für die Aufnahme von längeren Sendungen wie z.B. Filmen stets USB-Festplattenlaufwerke (HDD) zu verwenden.

Aufgezeichnete Sendungen werden auf der angeschlossenen USB-Festplatte abgespeichert. Falls gewünscht können Sie diese gespeicherten Aufnahmen mit einem PC kopieren oder sichern. Sie können Sie aber nicht auf einem Computer abspielen. Sie können sich die Aufnahmen nur über Ihr Fernsehgerät ansehen.

Aufgrund der Zeitversetzung können Verzögerung bei der Lippensynchronisation auftreten. Die Aufnahme von Radioprogrammen wird nicht unterstützt. Das TV-Gerät kann Sendungen mit einer Länge von bis zu zehn Stunden aufzeichnen.

Die aufgezeichneten Sendungen werden in 4 GB Partitionen aufgeteilt.

Wenn die Schreibgeschwindigkeit der angeschlossenen USB-Festplatte nicht ausreicht, funktioniert die

Aufnahme u. U. nicht bzw. steht die Timeshifting-Funktion nicht zur Verfügung.

Aus diesem Grund empfehlen wir, für die Aufnahme von HD-Programmen stets USB-Festplattenlaufwerke zu verwenden.

Trennen Sie während der Aufnahme die USB-HDD nicht vom Gerät ab. Dies kann Schäden am TV-Gerät und der USB-HDD verursachen.

Die Multipartitionsunterstützung ist verfügbar. Maximal zwei Partitionen werden unterstützt. Für die USB Recording Ready-Funktionen wird die erste Partition der USB-Festplatte verwendet. Sie muss als primäre Partition formatiert werden, damit die USB Recording Ready-Funktionen verwendet werden können.

Manchmal werden wegen Signalproblemen Streampakete nicht aufgezeichnet, was dazu führen kann, dass das Video während des Abspielens einfriert.

Bei eingeschaltetem Teletext können die Tasten Aufnahme, Wiedergabe, Pause, Anzeigen (für den Wiedergabelistendialog) nicht verwendet werden. Wenn die Aufzeichnung über einen Timer gestartet wird, während der Teletext eingeschaltet ist, wird dieser automatisch ausgeschaltet. Ebenso wird bei einer laufenden Aufnahme oder Wiedergabe die Teletextfunktion deaktiviert.

#### Timeshift-Aufnahme

Um den Timeshifting-Modus zu aktivieren, drücken Sie die **Pause**-Taste, während Sie eine Sendung ansehen. Im Timeshifting-Modus wird das Programm angehalten und gleichzeitig auf dem angeschlossenen USB-Laufwerk gespeichert.

Drücken Sie die **Wiedergabe-Taste**, um das angehaltene Programm vom Zeitpunkt der Pause an anzusehen. Drücken Sie die **Stopp-Taste**, um die Timeshift-Aufnahme zu beenden und zur Live-Sendung zu wechseln.

Timeshift kann nicht im Radio-Modus verwendet werden.

Sie können die Timeshift-Rücklauf-Funktion benutzen nachdem Sie entweder zur normalen Wiedergabe oder schnellen Vorlauf-Option zurückgekehrt sind.

#### Instant Recording

Drücken Sie die **Aufnahme**-Taste, um die Aufnahme einer Sendung beim Ansehen sofort zu starten. Sie können die **Aufnahme**-Taste auf der Fernbedienung nochmals drücken, um die nächste Sendung aufzuzeichnen, nachdem Sie das nächste Programm im Programmführer (EPG) ausgewählt haben. Drücken Sie **Stopp**-Taste, um die Aufnahme sofort abzubrechen.

Sie können im Aufnahme-Modus die Sendung nicht wechseln. Während der Aufzeichnung eines Programms oder während Timeshifting, erscheint eine Warnmeldung auf dem Bildschirm, wenn die Geschwindigkeit Ihres USB-Gerätes nicht ausreichend ist.

#### Aufgenommene Sendungen ansehen

Wählen Sie **Aufnahmen** im **TV**-Menü. Wählen Sie eine Aufnahme aus der Liste (sofern Sie schon eine Aufnahme durchgeführt haben). Drücken Sie die Taste **OK**, um das Menü Wiedergabe-**Optionen** anzuzeigen. Wählen Sie eine Option und drücken Sie die **OK**-Taste.

**Hinweis:** Während der Wiedergabe ist das Aufrufen des Hauptmenüs und der Menüpunkte nicht möglich.

Drücken Sie die **Stopp-Taste**, um die Timeshift-Aufnahme zu beenden und auf **Aufnahmen** wechseln.

#### Langsamer Vorlauf

Wenn Sie die **Pause**-Taste drücken, während Sie die aufgezeichneten Programmen ansehen, ist die langsame Vorwärts-Funktion verfügbar. Sie können die **Schnellvorlauf**-Taste für ein langsames Vorlaufen nutzen. Durch wiederholtes Drücken der **Schnellvorlauf**-Taste können Sie die langsame Vorlaufgeschwindigkeit ändern.

#### Aufnahmekonfiguration

Wählen Sie die Registerkarte **Einstellungen** im Menü **TV> Aufnahmen**, um die Aufnahmeeinstellungen zu konfigurieren, und drücken Sie **OK**.

Festplatte formatieren: Sie können die Option Festplatte formatieren zur Formatierung einer angeschlossenen USB-Festplatte verwenden. Ihre PIN wird benötigt, um die Funktion Festplatte formatieren zu verwenden.

Hinweis: Der Standard-PIN kann auf 0000 oder 1234 eingestellt worden sein. Wenn Sie während der Erstinstallation die PIN definiert haben (dies wird je nach Ländereinstellung gefordert), benutzen Sie die PIN, die Sie definiert haben.

WICHTIG: Das Formatieren Ihres USB-Laufwerks löscht ALLE darauf befindlichen Daten und das Dateisystem wird zu FAT32 umgewandelt. In den meisten Fällen können so Laufwerksfehler repariert werden, aber nach der Formatierung sind ALLE Ihre Daten gelöscht.

Wenn beim Starten der Aufzeichnung die Meldung "Die Schreibgeschwindigkeit des USB-Festplatte zum Aufnehmen zu langsam" auf dem Bildschirm erscheint, versuchen Sie den Vorgang erneut zu starten. Wenn diese Fehlermeldung weiterhin angezeigt wird, ist Ihre USB-Festplatte möglicherweise nicht schnell genug. Versuchen Sie ein anderes USB-Laufwerk anzuschließen.

#### Medienbrowser

Sie können Musik- und Filmdateien wiedergeben und Fotodateien anzeigen, die auf einem USB-Speichergerät gespeichert sind, indem Sie sie an Ihr Fernsehgerät anschließen. Schließen Sie ein USB-Speichergerät an einen der USB-Eingänge an der Seite des Fernsehers an. Nachdem Sie ein USB-Speichergerät an Ihr Fernsehgerät angeschlossen haben, wird das **Medienbrowser**-Menü auf dem Bildschirm angezeigt. Sie können jederzeit über das Menü Quellen auf den Inhalt des angeschlossenen USB-Geräts zugreifen. Wählen Sie die entsprechende USB-Eingabeoption aus diesem Menü und drücken Sie **OK**. Wählen Sie dann die Datei Ihrer Wahl und drücken Sie **OK**, um sie anzuzeigen oder abzuspielen.

Sie können Ihre Medienbrowser-Einstellungen über das Menü Einstellungen festlegen. Das Einstellungsmenü kann über die Informationsleiste aufgerufen werden, die am unteren Rand des Bildschirms angezeigt wird, wenn die Info-Taste während der Wiedergabe einer Videodatei oder der Anzeige einer Bilddatei gedrückt wird. Drücken Sie die Info-Taste, markieren Sie das Zahnradsymbol auf der rechten Seite der Informationsleiste und drücken Sie OK. Bildeinstellungen, Toneinstellungen, Medienbrowsereinstellungen und Optionen sind verfügbar. Der Inhalt dieser Menüs kann sich je nach dem Typ der aktuell geöffneten Mediendatei ändern. Während der Wiedergabe von Audiodateien ist nur das Menü Toneinstellungen verfügbar.

| Endlos/Zufallswie                             | dergabe                                                                                                  |
|-----------------------------------------------|----------------------------------------------------------------------------------------------------|
| Starten Sie die Wiedergabe und aktivieren Sie | Alle Dateien dieser<br>Liste gemäß der<br>dortigen Reihenfolge<br>in einer Endlosschleife<br>abgespielt. |
| Starten Sie die Wiedergabe und aktivieren Sie | Die gleiche Datei wird<br>in einer Endlosschleife<br>(Wiederholung)<br>wiedergegeben.                    |
| Starten Sie die Wiedergabe und aktivieren Sie | Alle Dateien auf der<br>Liste werden einmal in<br>zufälliger Reihenfolge<br>wiedergegeben                |
| Starten Sie die Wiedergabe und aktivieren Sie | Alle Dateien dieser Liste<br>in zufälliger Reihenfolge<br>in einer Endlosschleife<br>abgespielt.         |

Um die Funktionen in der Informationsleiste zu verwenden, markieren Sie das Symbol der Funktion und drücken Sie **OK**. Um den Status einer Funktion zu ändern, markieren Sie das Symbol der Funktion und drücken Sie so oft wie nötig **OK**. Wenn das Symbol mit einem roten Kreuz markiert ist, bedeutet dies, dass es deaktiviert ist.

#### CEC

Mit dieser Funktion lassen sich CEC-fähige Geräte, die über einen HDMI-Anschluss angeschlossen sind, über die Fernbedienung des Fernseher steuern.

Die CEC-Option im Menü Einstellung>System>Mehr muss vorher aktiviert werden. Drücken Sie die Taste Quelle und wählen Sie den HDMI-Eingang des angeschlossenen CEC-Geräts im Menü Quellenliste. Wenn eine neue CEC-Quelle angeschlossen wurde, wird es im Menü Quelle mit dem eigenen Namen anstatt mit dem HDMI-Portnamen (DVD Player, Recorder 1, usw.), an den es angeschlossen ist, aufgeführt.

Die Fernbedienung des TV-Geräts kann automatisch die wichtigsten Funktionen ausführen, nachdem die HDMI-Quelle ausgewählt wurde. Um diesen Vorgang zu beenden und den Fernseher wieder über die Fernbedienung zu steuern, drücken Sie die "O-Taste"auf der Fernbedienung und halten Sie diese für 3 Sekunden gedrückt.

Sie können die CEC-Funktionalität deaktivieren, indem Sie die entsprechende Option im Menü **Einstellungen> System>Mehr** einstellen.

Das TV-Geräte unterstützt ARC (Audiorückkanal). Diese Funktion ist ein Audio-Link, um andere Kabel zwischen dem Fernseher und einer Audioanlage (A / V-Receiver oder einem Lautsprecher-System) zu ersetzen.

Bei aktivierten ARC schaltet das TV-Gerät seine anderen Audio-Ausgänge nicht automatisch stumm. Das heißt, dass Sie die TV-Lautstärke manuell auf Null reduzieren müssen, wenn Sie den Ton des angeschlossenen ARC-Audiogeräts (bzw. andere optische oder koaxiale Digital-Audio-Ausgänge) hören wollen. Wenn Sie die Lautstärke des angeschlossenen Geräts ändern möchten, sollten Sie dieses Gerät aus der Quellenliste wählen. In diesem Fall sind die Lautstärke-Steuertasten auf das angeschlossene Audio-Gerät gerichtet. Bei Verwendung der ARC-Verbindung können aufgrund der unterschiedlichen Lautstärkebereiche einige Inkompatibilitäten zwischen dem Fernsehgerät und dem angeschlossenen Soundsystem auftreten.

Hinweis: ARC wird nur über den HDMI1-Eingang unterstützt.

#### Systemeigene Audiosteuerung

Ermöglicht die Verwendung eines Audioverstärkers bzw. Audioreceivers zusammen mit dem Fernseher. Die Lautstärke kann mit Hilfe der Fernbedienung des Fernsehers geregelt werden. Um diese Funktion zu aktivieren stellen Sie die Option Lautsprecher im Menü Einstellungen>System>Weitere Einstellungen auf Verstärker. Die Fernseherlautsprecher werden auf stumm gestellt und Ton des empfangenen Programms wird durch das angeschlossene Soundsystem geliefert.

**Hinweis:** Das Audiogerät sollte die System Audio Control-Funktion unterstützen und die **CEC**-Option sollte auf **Aktiviert** gesetzt werden.

# Inhalt des Einstellungsmenüs

| Dilaten | B. A   | Log la a 14 |  |
|---------|--------|-------------|--|
| Rinder  | MODIL  | Innait      |  |
| DIGGI   | NICIIG | IIIIIaii    |  |

| Modus                    |                                 |                    | Sie können den Bildmodus ändern um es nach Ihren Wünschen oder<br>Anforderungen anzupassen. Der Bildmodus kann auf eine dieser Optionen<br>eingestellt werden: Kino, Spielen (optional), Sport, Dynamisch und Natürlich.                  |
|--------------------------|---------------------------------|--------------------|----------------------------------------------------------------------------------------------------|
|                          | Kor                             | ntrast             | Verändert auf dem Bildschirm die Werte für Dunkel und Hell.                                                                                                    |
|                          | Hel                             | ligkeit            | Stellt die Helligkeit des Bildschirms ein.                                                                                                    |
|                          | Sch                             | lärfe              | Stellt die Schärfe der am Bildschirm dargestellten Objekte ein.                                                                                                    |
|                          | Far                             | be                 | Stellt die Farbwerte und damit die Farbe ein.                                                                                                    |
| Energiesparen            |                                 | esparen            | Wählen Sie für die Einstellung der Energiespar-Optionen entweder<br>Benutzerdefiniert, Minimum, Medium, Maximum, Auto, Bildschirm Aus oder<br>Aus.<br>Hinweis: Die verfügbaren Optionen können abhängig vom gewählten Modus variieren.    |
|                          | Bac                             | klight             | Mit dieser Einstellung wird die Hintergrundbeleuchtung geregelt. Die Backlight-<br>Funktion ist deaktiviert, wenn die <b>Energiespar</b> -Option nicht auf <b>Benutzerdefiniert</b><br>eingestellt ist.                                   |
| Erweiterte Einstellungen |                                 | erte Einstellungen |                                                                                                    |
|                          | Dyn                             | namik Kontrast     | Sie können das dynamische Kontrastverhältnis auf den gewünschten Wert ändern.                                                                                                    |
|                          | Rau                             | schunterdrückung   | Wenn das Sendersignal schwach oder verrauscht ist, können Sie mit der Option Rauschreduktion das Bildrauschen verringern.                                                                                                    |
|                          | Far                             | btemperatur        | Stellt den gewünschten Farbtemperaturwert ein. Die Optionen Kalt, Normal, Warm und Benutzerdefiniert sind verfügbar.                                                                                                    |
|                          |                                 | Weißpunkt          | Wenn die <b>Farbtemperatur</b> -Option auf <b>Benutzerdefiniert</b> eingestellt ist, steht diese Einstellung zur Verfügung. Verändern Sie den "Wärme"- oder "Kälte"-Grad des Bildes durch das Drücken der Links- bzw. Rechts-Taste        |
|                          | Bild                            | izoom              | Stellt das gewünschte Bildgrößenformat ein.                                                                                                    |
|                          |                                 | Bildverschiebung   | Diese Option ist möglicherweise abhängig von der Einstellung für den <b>Bildzoom</b> verfügbar. Markieren Sie und drücken Sie OK. Verwenden Sie dann die Richtungstasten, um das Bild nach oben oder unten zu verschieben.                |
|                          | Filn                            | nmodus             | Filme werden mit einer unterschiedlichen Anzahl von Bildern je Sekunde bis zu<br>normalen Fernsehprogrammen aufgezeichnet. Schalten Sie diese Funktion ein,<br>wenn Sie sich schnell bewegende Szenen eines Films klarer ansehen möchten. |
|                          | Hauttöne<br>Farbtonverschiebung |                    | Die Balance kann zwischen -5 und 5 eingestellt werden.                                                                                                    |
|                          |                                 |                    | Stellt den gewünschten Farbton ein.                                                                                                    |
|                          | HDI                             | MI Full Range      | Wenn der Fernsehempfang von einer HDMI-Quelle erfolgt, wird diese Funktion sichtbar. Sie können mit Hilfe dieser Funktion die Schwärze des Bildschirms verbessern.                                                                        |

| Inhalt des Tonmenüs                        |                                                                                                    |
|--------------------------------------------|----------------------------------------------------------------------------------------------------|
| Lautstärke                                 | Stellt die Lautstärke ein.                                                                                                    |
| Equalizer                                  | Wählt den Equalizer-Modus. Die Einstellungen können nur im <b>Benutzer</b> -Modus vorgenommen werden.                                                                                                    |
| Balance                                    | Stellt ein, ob der Ton entweder aus dem linken oder rechten Lautsprecher kommt.                                                                                                    |
| Kopfhörer                                  | Stellt die Lautstärke für den Kopfhörer ein.<br>Bevor Sie den Kopfhörer benutzen, vergewissern Sie sich bitte, ob die<br>Kopfhörerlautstärke auf ein niedriges Niveau gesetzt ist, um Gehörschäden zu<br>vermeiden.                                                                                                    |
| Sound-Modus                                | Sie können einen Sound-Modus auswählen (falls der gewählte Kanal es unterstützt).                                                                                                    |
| AVL (Automatische<br>Lautstärkebegrenzung) | Diese Funktion stellt den Ton so ein, dass zwischen den Programmen ein konstanter<br>Ausgangspegel erhalten bleibt.                                                                                                    |
| Kopfhörer / Lineout                        | Wenn Sie einen externen Verstärker an Ihren Fernseher anschließen, durch<br>Benutzen des Kopfhöreranschlusses, können Sie diese Option als Lineout<br>festlegen. Wenn Sie einen Kopfhörer an den Fernseher angeschlossen haben,<br>legen Sie diese Option als Kopfhörer fest.<br>Bevor Sie einen Kopfhörer benutzen, vergewissern Sie sich, dass dieser<br>Menüpunkt auf Kopfhörer eingestellt ist. Wenn Lineout eingestellt ist, wird die<br>Ausgabe der Kopfhörerbuchse auf Maximum gestellt, was das Gehör schädigen<br>könnte. |
| Dynamischer Bass                           | Aktiviert oder deaktiviert den Dynamischen Bass.                                                                                                    |
| Surround-Sound                             | Der Surround-Modus kann auf Ein oder Aus gestellt werden.                                                                                                    |
| Digitaler Ausgang                          | Stellt den Audiotyp für den Digitalausgang ein.                                                                                                    |

| Inhalte des Installationsmenüs                  |                                                                                                    |
|-------------------------------------------------|----------------------------------------------------------------------------------------------------|
| Automatischer<br>Sendersuchlauf<br>(Umschalten) | Zeigt die Optionen für den automatischen Sendersuchlauf an. <b>DAntenne:</b> Sucht<br>und speichert DVB-Sender. <b>DKabel:</b> Sucht und speichert DVB-Kabelsender.<br><b>Analog:</b> Sucht und speichert analoge Sender. <b>Satellit:</b> Sucht und speichert<br>Satellitensender.                                                                                                    |
| Manuelle Kanalsuche                             | Diese Funktion kann zur unmittelbaren Eingabe der Senderdaten verwendet werden.                                                                                                    |
| Netzwerkkanalsuche                              | Sucht nach den verknüpften Kanälen des Rundfunksystems. <b>DAntenne:</b> Sucht nach Sendern des Antennennetzwerks. <b>DKabel:</b> Sucht nach Sendern des Kabelnetzwerks. <b>Satellit:</b> Sucht nach Satellitennetzwerk-Kanälen.                                                                                                    |
| Analoge<br>Feinabstimmung                       | Sie können diese Funktion zur Feinabstimmung von analogen Kanälen verwenden.<br>Diese Funktion ist nicht verfügbar, wenn keine analogen Kanäle gespeichert sind<br>und wenn der aktuell überwachte Kanal kein analoger Kanal ist.                                                                                                    |
| Satelliten Einstellungen                        | Legt die Satelliteneinstellungen fest. <b>Satellitenliste</b> : Zeigt die verfügbaren<br>Satelliten an. Sie können Satelliten <b>Hinzufügen</b> , <b>Iöschen</b> oder<br>Satelliteneinstellungen auf der Liste <b>Bearbeiten</b> . <b>Antenneninstallation</b> :<br>Sie können die Satellitenantenneneinstellungen ändern und/oder eine neue<br>Satellitensuche starten.                                                                                                    |
| Installationseinstellungen<br>(optional)        | Zeigt das Menü Installationseinstellungen an. Standby- Modus Suche (*): Ihr<br>Fernsehgerät sucht im Standby nach neuen oder fehlenden Sendern. Gefundene<br>neue Sender werden angezeigt. Dynamische Senderaktualisierung(*): Wenn<br>diese Option als aktiviert eingestellt ist, werden die Änderungen für den Sender,<br>wie beispielsweise Frequenz Kanalname, Untertitel, Sprache usw. bei laufendem<br>TV-Gerät automatisch angewandt.<br>(*) Verfügbarkeit je nach Modell. |
| Programmliste löschen                           | Verwenden Sie diese Einstellung, um die gespeicherten Kanäle zu löschen. Diese Einstellung ist nur sichtbar, wenn in der Länder-Option Dänemark, Schweden, Norwegen oder Finnland eingestellt ist.                                                                                                    |
| Wählen Sie die aktive<br>Sendergruppe           | Diese Einstellung erlaubt es Ihnen, nur die Sendungen der ausgewählten<br>Netzwerke in der Programmliste anzeigen zu lassen. Diese Funktion ist nur<br>verfügbar, wenn als Länderoption Norwegen festgelegt wurde.                                                                                                    |
| Signalinformation                               | Sie können dieses Menüelement nutzen, um die Informationen im Zusammenhang<br>mit Signalen, wie beispielsweise Signalstärke/Qualität, Netzwerkname usw. für<br>die verfügbaren Frequenzen zu überwachen.                                                                                                    |
| Erstinstallation                                | Löscht alle gespeicherten Kanäle und Einstellungen, setzt das TV-Gerät auf die Werkseinstellungen zurück und beginnt die Erstinstallation.                                                                                                    |

| Sy              | System Menü Inhalt     |                                                                                                    |
|-----------------|------------------------|----------------------------------------------------------------------------------------------------|
| Co              | nditional Access       | Hier nehmen Sie Einstellungen für die Module des bedingten Zugriffs, sofern vorhanden, vor.                                                                                                    |
| Sp              | rache                  | Abhängig von der Fernsehanstalt und dem Land können Sie hier verschiedene Sprachen einstellen.                                                                                                    |
| Kindersicherung |                        | Geben Sie das richtige Passwort ein, um die Einstellungen für die<br>Kindersicherung zu ändern. In diesem Menü können Sie die <b>Menüsperre</b> ,<br>die <b>Altersfreigabe</b> , die <b>Kindersicherungbzw. Programmempfehlung</b> ganz<br>einfach einstellen. Sie können außerdem eine neue PIN einstellen oder die<br><b>standardmäßige CICAM-PIN</b> mit Hilfe der entsprechenden Optionen ändern.<br><i>Hinweis: Einige Funktionen sind je nach bei der Erstinstallation festaelegten Länderauswahl</i> |
|                 |                        | möglicherweise nicht verfügbar. Der Standard-PIN kann auf 0000 oder 1234 eingestellt worden<br>sein. Wenn Sie während der Erstinstallation <b>die PIN definiert haben (dies wird je nach</b><br>Ländereinstellung gefordert), benutzen Sie die PIN, die Sie definiert haben.                                                                                                    |
| Datum und Zeit  |                        | Stellt das Datum und die Uhrzeit ein.                                                                                                    |
| Qu              | lellen                 | Bearbeiten Sie die Namen, aktivieren oder deaktivieren Sie ausgewählte Quellenoptionen.                                                                                                    |
| Zu              | gänglichkeit           | Zeigt die Zugänglichkeitsoptionen des TV-Gerätes an.                                                                                                    |
|                 | Schwerhörig            | Aktiviert eine spezielle Funktion, die vom Sender gesendet wird.                                                                                                    |
|                 | Audio Beschreibung     | Für Blinde oder Sehbehinderte wird eine Nacherzählung der gezeigten<br>Handlung abgespielt. Drücken Sie <b>OK</b> um alle verfügbaren Menüoptionen der<br><b>Audio Beschreibung</b> anzuzeigen. Diese Funktion ist nur verfügbar, wenn der<br>Kanalbetreiber sie anbietet.<br><i>Hinweis: Die Audiobeschreibung Ton Funktion ist im Aufnahme- oder Time-Shifting-Modus nicht</i><br><i>verfügbar.</i>                                                                                                    |
| Mehr            |                        | Zeigt weitere Einstellungsoptionen für das TV-Gerät an.                                                                                                    |
|                 | Menü-Timeout           | Verändert die Timeout-Zeit zwischen den Menübildschirmen.                                                                                                    |
|                 | Standby-Modus LED      | Bei Einstellung auf <b>Aus</b> leuchtet die Standby-Modus-LED nicht auf, wenn sich das TV-Gerät im Standby-Modus befindet.                                                                                                    |
|                 | Softwareaktualisierung | Stellt sicher, dass die Firmware des TV-Geräts stets auf dem neusten Stand ist. Drücken Sie <b>OK</b> um die Menüoptionen anzuzeigen.                                                                                                    |
|                 | Anwendungsversion      | Zeigt die aktuelle Software-Version an.                                                                                                    |
|                 | Untertitel-Modus       | Diese Option wird verwendet, um den auf dem Bildschirm angezeigten<br>Untertitel-Modus ( <b>DVB</b> -Untertitel / <b>Teletext</b> -Untertitel) auszuwählen, wenn<br>beide verfügbar sind. Der Standardwert ist <b>DVB</b> -Untertitel. Diese Funktion ist<br>nur verfügbar, wenn als Länderoption Norwegen festgelegt wurde.                                                                                                    |
|                 | Auto TV-Aus            | Einstellung der gewünschten Zeit, wann das Gerät automatisch auf Standby geht, wenn es nicht bedient wird. Der Wert kann zwischen 1 und 8 Stunden in Schritten von jeweils 1 Stunde liegen. Sie können diese Option deaktivieren, indem Sie diese auf <b>Off</b> stellen.                                                                                                    |
|                 | Biss Schlüssel         | Biss ist ein Satelliten Signal Verschlüsselungssystem, das für einige Sendungen verwendet wird. Wenn Sie bei einer Sendung einen BISS-Schlüssel eingeben müssen, können Sie diese Einstellung verwenden. Markieren Sie Biss-Schlüssel und drücken Sie die OK-Taste, um den Schlüssel für die gewünschte Sendung einzugeben.                                                                                                    |
| Geschäftsmodus                   | Wählen Sie diesen Modus, wenn der Bildschirm in einem Laden aufgestellt werden soll. Bei aktivierten <b>Ladenmodus</b> sind einige Elemente im TV-Menü möglicherweise nicht verfügbar.                                                                                         |
|----------------------------------|----------------------------------------------------------------------------------------------------|
| Einschalt Modus                  | Diese Einstellung konfiguriert die Einschalt Modus. Die Optionen Letzter Zustand und Standby-Modus sind verfügbar.                                                                                                    |
| CEC                              | Mit dieser Einstellung können Sie die CEC-Funktion aktivieren oder vollständig<br>deaktivieren. Drücken Sie die Links oder Rechts Taste, um die Funktion zu<br>aktivieren oder deaktivieren.                                                                                   |
| CEC Automatisches<br>Einschalten | Diese Funktion ermöglicht es, mit dem angeschlossenen, HDMI-CEC-<br>kompatiblen Gerät den Fernseher einzuschalten und automatisch auf die<br>Eingangsquelle umzuschalten. Drücken Sie die Links oder <b>Rechts-</b> Taste, um<br>die Funktion zu aktivieren oder deaktivieren. |
| Lautsprecher                     | Um den TV-Ton über eine angeschlossene, kompatible Lautsprecheranlage<br>zu hören, stellen Sie <b>Verstärker</b> ein. Die Lautstärke der externen<br>Lautsprecheranlage kann mit Hilfe der Fernbedienung des TV Geräts geregelt<br>werden.                                     |
| OSS                              | Zeigt die Lizenzinformationen der Open Source Software an.                                                                                                    |

Hinweis: Diese Funktion ist möglicherweise abhängig vom jeweiligen Modell Ihres TV-Gerätes, seinen Funktionen und dem bei der Erstinstallation ausgewähltem Land nicht verfügbar.

# Allgemeine Bedienung

# Verwendung der Programmliste

Das Gerät sortiert alle gespeicherten Fernsehsender in eine Senderliste. Sie können diese Senderliste bearbeiten, Favoriten festlegen oder aktive Sender festlegen, die aufgelistet werden sollen, indem Sie die Optionen im Menü **Kanäle** verwenden. Drücken Sie die **OK**-Taste, um die Kanalliste zu öffnen. Sie können die aufgelisteten Kanäle filtern oder erweiterte Änderungen in der aktuellen Liste vornehmen, indem Sie die Optionen **Filter** und **Bearbeiten** verwenden. Markieren Sie die gewünschte Registerkarte und drücken Sie **OK**, um die verfügbaren Optionen anzuzeigen.

## Die Favoritenlisten verwalten.

Sie können vier verschiedene Listen mit Ihren bevorzugten Sendern erstellen. Rufen Sie das Menü TV> Kanäle auf oder drücken Sie die Taste OK. um das Menü Kanäle zu öffnen. Markieren Sie die Registerkarte Bearbeiten und drücken Sie OK. um die Bearbeitungsoptionen zu sehen, und wählen Sie die Option Kanal markieren/entmarkieren. Wählen Sie den gewünschten Kanal in der Liste aus. indem Sie die Taste OK drücken, während der Kanal markiert ist. Sie können mehrere Optionen auswählen. Sie können auch die Option Alle markieren/ entmarkieren verwenden, um alle Kanäle in der Liste auszuwählen. Drücken Sie dann die Taste Zurück/ Zurückzukehren, um zu den Optionen des Menüs Bearbeiten zurückzukehren. Wählen Sie Favoriten hinzufügen/entfernen und drücken Sie erneut die OK-Taste Die Liste mit den Favoritenkanälen wird angezeigt. Stellen Sie die gewünschte Listenoption auf Ein. Alle gewählten Sender werden zur Liste hinzugefügt. Um einen oder mehrere Sender von einer Favoritenliste zu entfernen, führen Sie diese Schritte in der gleichen Reihenfolge durch und stellen die gewünschten Listenoption auf Aus.

Sie können die Filterfunktion im Menü **Kanäle** verwenden, um die Kanäle in der Kanalliste permanent nach Ihren Wünschen zu filtern. Mit Hilfe dieser **Filter**-Registerkarte können Sie eine der vier Favoritenlisten festlegen, die angezeigt wird, wenn die Programmliste geöffnet wird.

## Einstellung der Kindersicherungseinstellungen

Die Optionen des Kindersicherungseinstellungen-Menü dient dazu, einzelnen Nutzer den Zugang zu bestimmten Programmen, Sendern und zur Nutzung der Menüs zu verwehren. Diese Einstellungen befinden sich im Menü Einstellungen>System>Kindersicherung.

Um die Menüoptionen der Kindersicherung anzuzeigen, muss eine PIN eingegeben werden. Nach der Eingabe der richtigen PIN werden die **Kindersicherungseinstellungen-Menü** angezeigt. **Menüsperre:** Diese Einstellung aktiviert bzw. deaktiviert den Zugang zu allen Menüs bzw.

Jugendschutz-Sperre: Ist diese Option eingestellt, bezieht das Fernsehgerät vom Sender Altersinformationen. Ist die entsprechende Altersstufe im Gerät deaktiviert, wird der Zugriff auf die Sendung gesperrt.

**Hinweis:** Wenn bei der **Erstinstallation** in der Ländereinstellung Frankreich, Italien oder Österreich festgelegt wurde, ist der Wert für die **Jugendschutz-Sperre** standardmäßig auf 18 gesetzt.

**Kindersicherung:** Wenn diese Option auf **EIN** gestellt ist, kann das TV-Gerät nur über die Fernbedienung gesteuert werden. In diesem Fall sind die Steuertasten am TV-Gerät deaktiviert.

PIN einstellen: Legt eine neue PIN-Nummer fest.

Standardmäßige CICAM-PIN: Diese Option erscheint als ausgegraut, wenn kein CI-Modul in den CI-Schlitz des TV-Geräts eingesteckt wurde. Sie können die voreingestellte PIN der CI-CAM mit Hilfe dieser Option ändern.

Hinweis: Der Standard-PIN kann auf 0000 oder 1234 eingestellt worden sein. Wenn Sie während der Erstinstallation die PIN definiert haben (dies wird je nach Ländereinstellung gefordert), benutzen Sie die PIN, die Sie definiert haben.

Einige Funktionen sind je nach Modell und/oder bei der Erstinstallation festgelegten Länderauswahl möglicherweise nicht verfügbar.

# Elektronischer Programmführer

Mit Hilfe der elektronischen Programmführerfunktion Ihres Fernsehers können Sie den Veranstaltungskalender der aktuell installierten Sender in Ihrer Kanalliste durchsuchen. Es hängt von der entsprechenden Sendung ab, ob diese Funktion unterstützt wird oder nicht.

Um auf den **Programmführer** zuzugreifen, drücken Sie die Taste Guide auf Ihrer Fernbedienung. Sie können auch die Option **Guide** im **TV**-Menü verwenden.

Es gibt zwei verschiedene Arten von Zeitplanlayouts, **Timeline-Zeitplan** und **Jetzt / Nächste**. Um zwischen diesen Layouts zu wechseln, markieren Sie die Registerkarte mit dem Namen des alternativen Layouts auf der oberen Seite des Bildschirms und drücken Sie **OK**.

Navigieren Sie mit den Navigationstasten durch den Programmführer. Verwenden Sie die **Zurück / Zurück**-Taste, um die Registerkarten-Optionen auf der oberen Seite des Bildschirms zu verwenden.

# Zeitleiste

In dieser Layout-Option werden alle Ereignisse der aufgelisteten Kanäle nach Timeline angezeigt. Mit den Navigationstasten können Sie durch die Liste der Ereignisse blättern. Markieren Sie ein Ereignis und drücken Sie **OK**, um das Ereignisoptionsmenü anzuzeigen.

Drücken Sie die **Zurück/Zurückkehren**-Taste, um die verfügbaren Optionen zu verwenden. Markieren Sie die Registerkarte Filter und drücken Sie **OK**, um die Filteroptionen zu sehen. Um das Layout zu ändern, markieren Sie **Jetzt/Nächste** und drücken Sie **OK**. Sie können die Optionen **Vorheriger Tag** und **Nächster Tag** verwenden, um die Ereignisse des vorherigen und nächsten Tages anzuzeigen.

Markieren Sie die Registerkarte **Extras** und klicken Sie auf **OK**, um auf die folgenden Optionen zuzugreifen.

Genre markieren: Zeigt das Menü Genre markieren an. Wählen Sie ein Genre und drücken Sie die OK-Taste. Die Ereignisse im Programmführer, die dem ausgewählten Genre entsprechen, werden hervorgehoben.

**Guide Suche:** Zeigt Suchoptionen an. Mit diesen Optionen können Sie die Programmführer-Datenbank gemäß den ausgewählten Kriterien durchsuchen. Passende Ergebnisse werden aufgelistet.

Jetzt: Zeigt die aktuelle Sendung des markierten Kanals.

**Zoom:** Markieren Sie und drücken Sie **OK**, um Ereignisse in einem größeren Zeitintervall anzuzeigen.

### Jetzt/Nächste Sendung

In dieser Layout-Option werden nur die aktuellen und nächsten Ereignisse der aufgelisteten Kanäle angezeigt. Mit den Navigationstasten können Sie durch die Liste der Ereignisse blättern.

Drücken Sie die **Zurück/Zurückkehren**-Taste, um die verfügbaren Optionen zu verwenden. Markieren Sie die Registerkarte Filter und drücken Sie **OK**, um die Filteroptionen zu sehen. Um das Layout zu ändern, markieren Sie **Timeline-Zeitplan** und drücken Sie **OK**.

#### Sendungsoptionen

Benutzen Sie die Navigationstasten, um eine Sendung zu markieren und drücken Sie die **OK**-Taste, um das Menü **Optionen** anzuzeigen. Folgende Optionen stehen zur Auswahl.

Kanal auswählen: Mit dieser Option können Sie zu dem ausgewählten Kanal wechseln, um ihn anzusehen. Der Programmführer wird geschlossen.

**Mehr Info:** Zeigen Sie detaillierte Informationen zum ausgewählten Ereignis an. Verwenden Sie die Aufwärts- und Abwärtstasten, um durch den Text zu blättern.

Timer für Sendung /Timer für Sendung löschen: Wählen Sie Timer einstellen bei Ereignis Optionen und drücken Sie OK. Sie können Timer für zukünftige Ereignisse einstellen. Um einen schon eingestellten Timer zu löschen, markieren Sie die Sendung und drücken die **OK**-Taste. Wählen Sie die Option **Timer für Sendung löschen**. Der Timer wird gelöscht.

Aufnahme einstellen / löschen. Timer: Wählen Sie die Option Aufnahme und drücken Sie die Taste OK. Wenn die Sendung zu einem späteren Zeitpunkt ausgestrahlt wird, wird sie für die Aufzeichnung auf die Timer-Liste aufgenommen. Wenn die ausgewählte Sendung in diesem Moment ausgestrahlt, wird die Aufnahme sofort gestartet.

Um eine programmierte Aufnahme zu löschen, markieren Sie die Sendung und drücken Sie die **OK**.-Taste. Wählen Sie die Option **Aufn. löschen. Timer**. Der Aufnahme-Timer wird abgebrochen.

WICHTIG: Die USB-Festplatte sollte nur dann angeschlossen oder entfernt werden, wenn das TV-Gerät ausgeschaltet ist. Schalten Sie dann das TV-Gerät ein, um die Aufnahmefunktion zu aktivieren.

**Hinweise:** Sie können nicht auf einen anderen Kanal schalten, während auf dem eingestellten Kanal eine Aufnahme bzw. ein Timer aktiv ist.

Es ist nicht möglich Timer oder Aufnahme für zwei oder mehrere gleichzeitige Sendungen programmieren.

#### **Teletext-Dienste**

Drücken Sie zum Öffnen die **Text**-Taste. Drücken Sie erneut, um den Misch-Modus einzuschalten, der es Ihnen ermöglicht die Teletext-Seite und die Fernsehsendung gleichzeitig zu sehen. Drücken Sie nochmals diese Taste, um den Modus wieder zu verlassen. Sofern vorhanden, werden die Abschnitte einer Teletextseite farbcodiert und können dann durch Drücken der entsprechenden Farbtaste ausgewählt werden. Folgen Sie den auf dem Bildschirm angezeigten Anweisungen.

#### **Digitaler Teletext**

Drücken Sie die **Text**-Taste, um die digitalen Teletext-Informationen anzuzeigen. Steuern Sie diese Information über die Farbtasten, die Cursortasten und die **OK**-Taste. Die Bedienfunktion kann je nach Inhalt des digitalen Teletexts unterschiedlich sein. Folgen Sie den Anweisungen, die auf dem Bildschirm des digitalen Teletexts angezeigt werden. Wenn Sie wieder auf die **Text**-Taste drücken, schaltet das TV-Gerät auf normalen Fernsehbetrieb zurück.

#### Softwareaktualisierung

Ihr TV-Gerät kann automatisch Aktualisierungen für die Firmware über die Sendesignale finden und installieren.

# Suche nach Softwareaktualisierungen über die Benutzerschnittstelle

Wählen Sie im Hauptmenü Einstellungen>System und dann Mehr aus. Gehen Sie zu Software Upgrade und drücken Sie die OK-Taste. Wählen Sie dann Nach Aktualisierung suchen und drücken Sie OK, um nach einer neuen Softwareaktualisierung zu suchen. Wird eine neue Softwareaktualisierung gefunden, beginnt das Gerät mit dem Herunterladen. Nachdem der Herunterlagen abgeschlossen wurde, wird eine Warnmeldung angezeigt, drücken Sie die **OK**-Taste, um das Software-Upgrade abzuschließen und das TV-Gerät neu zu starten.

#### 3 Hintergrundsuche und Aktualisierungsmodus

Ihr Fernsehgerät sucht um 3:00 Uhr nach neuen Upgrades, wenn die Option **Automatisches Scannen aktiviert** ist und das Fernsehgerät an ein Antennensignal oder an das Internet angeschlossen ist. Wenn eine neue Software gefunden und erfolgreich heruntergeladen wurde, wird diese nach dem nächsten Einschalten installiert.

Hinweis: Ziehen Sie nicht den Netzstecker, solange während des Neustarts die LED blinkt. Wenn das Gerät nach der Aktualisierung nicht einschaltet, stecken Sie es aus und stecken es nach zwei Minuten wieder ein.

Alle Updates werden automatisch gesteuert. Wenn eine manuelle Suche ausgeführt wird und keine Software gefunden wird, ist dies die aktuelle Version.

#### Fehlerbehebung & Tipps

#### Das TV-Gerät schaltet sich nicht ein

Vergewissern Sie sich, dass das Netzkabel sicher in eine Steckdose eingesteckt ist. Überprüfen Sie, ob die Batterien leer sind. Drücken Sie die Netztaste am TV-Gerät.

#### Schlechte Bildqualität

- Prüfen Sie, ob Sie das TV-Gerät richtig eingeschaltet haben.
- Niedriger Signalpegel kann Bildverzerrungen verursachen. Bitte Überprüfen Sie die Antennenanschlüsse.
- Überprüfen Sie, ob Sie die richtige Frequenz eingegeben haben, wenn diese durch manuelle Einstellung erfolgt sein sollte.

#### Kein Bild

- Das Fernsehgerät empfängt keine Übertragung. Stellen Sie sicher, dass die richtige Eingangsquelle ausgewählt ist.
- Ist die Antenne richtig angeschlossen?
- · Ist das Antennenkabel beschädigt?
- Wurden geeignete Stecker verwendet, um die Antenne anzuschließen?
- Wenn Sie nicht sicher sind, fragen Sie Ihren Händler.

#### Kein Ton

- Sehen Sie nach, ob der Ton des Fernsehgeräts stumm geschaltet ist. Drücken Sie die Stumm-Taste oder erhöhen Sie zur Prüfung die Lautstärke.
- Es könnte sein, dass der Ton nur aus einem Lautsprecher kommt Überprüfen Sie die Balance-Einstellung im Ton-Menü.

#### Fernbedienung - keine Funktion

- Möglicherweise sind die Batterien leer. Ersetzen Sie diese.
- Möglicherweise wurden die Batterien nicht richtig eingesetzt Lesen Sie dazu den Abschnitt "Einlegen der Batterien in die Fernbedienung".

#### Signal an der Eingangsquelle

- Es ist möglich, dass kein Gerät angeschlossen ist.
- Überprüfen Sie das AV-K und die Anschlüsse Ihres Geräts.
- · Überprüfen Sie, ob das Gerät eingeschaltet ist.

#### Das Bild ist nicht in der VGA-Quelle zentriert

Um Ihr Fernsehgerät das Bild automatisch zentrieren zu lassen, rufen Sie im Menü Bild das Menü **PC-Position** auf, markieren Sie **Autoposition** und drücken Sie **OK**. Warte Sie bis es fertig ist. Um die Position des Bildes manuell festzulegen, können Sie die Optionen **H-Position** und **V-Position** verwenden. Wählen Sie die gewünschte Option und verwenden Sie zur Einstellung die Links- und Rechtspfeiltasten auf der Fernbedienung.

#### Aufnahme nicht verfügbar

Um ein Programm aufzunehmen, sollten Sie zuerst ein Speichergerät an das TV-Gerät sachgerecht anschließen, wenn dieses ausgeschaltet ist. Schalten Sie dann das TV-Gerät ein, um die Aufnahmefunktion zu aktivieren. Wenn keine Aufnahme möglich ist, prüfen Sie, ob das Speichergerät richtig formatiert wurde und ausreichend Speicherplatz hat.

#### USB ist zu langsam

Wenn beim Starten der Aufzeichnung die Meldung "Die Schreibgeschwindigkeit des USB-Festplatte zum Aufnehmen zu langsam" auf dem Bildschirm erscheint, versuchen Sie den Vorgang erneut zu starten. Wenn diese Fehlermeldung weiterhin angezeigt wird, ist das USB-Speichergerät möglicherweise nicht schnell genug. Versuchen Sie es mit einem anderen USB-Speichergerät.

#### Typische Anzeigemodi für den PC-Eingang

In der folgenden Tabelle werden einige der üblichen Video Display-Modi dargestellt. Unter Umständen unterstützt Ihr TV-Gerät keine verschiedenen Auflösungen.

| Index Auflösung |            | Frequenz |
|-----------------|------------|----------|
| 1               | <640x480   | 60 Hz    |
| 2               | <800x600   | 56 Hz    |
| 3               | <800x600   | 60 Hz    |
| 4               | <1024x768  | 60 Hz    |
| 5               | <1024x768  | 66 Hz    |
| 6               | <1280x768  | 60 Hz    |
| 7               | <1280x960  | 60 Hz    |
| 8               | <1280x1024 | 60 Hz    |
| 9               | <1360x768  | 60 Hz    |
| 10              | <1400x1050 | 60 Hz    |
| 11              | <1600x1200 | 60 Hz    |
| 12              | <1920x1080 | 60 Hz    |

# AV- und HDMI-Signalkompatibilität

| Quelle    | Unterstützte | Signale                           | Verfügbar |
|-----------|--------------|-----------------------------------|-----------|
|           | PAL 50/60    | 0                                 |           |
| EXT       | NTSC 60      |                                   | 0         |
| (SCART)   | RGB 50       |                                   | 0         |
|           | RGB 60       |                                   | 0         |
| Soiton AV | PAL 50/60    |                                   | 0         |
| Sellen-Av | NTSC 60      |                                   | 0         |
|           | 480I, 480P   | 60Hz                              | 0         |
|           | 576I, 576P   | 50Hz                              | 0         |
| PC/YPbPr  | <720P        | 50Hz, 60Hz                        | 0         |
|           | <10801       | 50Hz, 60Hz                        | 0         |
|           | <1080P       | 50Hz, 60Hz                        | 0         |
|           | <4801        | 60Hz                              | 0         |
|           | <480P        | 60Hz                              | 0         |
|           | 576I, 576P   | 50Hz                              | 0         |
| номі      | <720P        | 50Hz, 60Hz                        | 0         |
|           | <10801       | 50Hz, 60Hz                        | 0         |
|           | <1080P       | 24Hz, 25Hz<br>30Hz, 50Hz,<br>60Hz | 0         |

## (X: Nicht verfügbar, O: Verfügbar)

In einigen Fällen kann unter Umständen ein Signal nicht richtig auf dem TV angezeigt werden. Das Problem kann durch eine Inkompatibilität in den Standards des Quellgeräts verursacht werden (DVD, Set-Top etc.). Wenn so etwas bei Ihnen auftritt, sollten Sie sich mit dem Händler und auch dem Hersteller des Ausgangsgerätes in Verbindung setzen.

# Beim USB Modus unterstützte Dateiformate

| Medien     | Erweiterung                                                                     | Formatieren                                                                                 | Hinweise                                                                                                    |  |  |
|------------|---------------------------------------------------------------------------------|---------------------------------------------------------------------------------------------|----------------------------------------------------------------------------------------------------|--|--|
| Video      | .mpg, .mpeg                                                                     | <mpeg1-2< th=""><th>MPEG1 768x576 @ 30P, MPEG2:1920x1080 @ 30P</th></mpeg1-2<>              | MPEG1 768x576 @ 30P, MPEG2:1920x1080 @ 30P                                                                                          |  |  |
|            | .vob                                                                            | <mpeg2< td=""><td></td></mpeg2<>                                                            |                                                                                                    |  |  |
|            | .mp4                                                                            | MPEG4, Xvid,<br>H.264                                                                       |                                                                                                    |  |  |
|            | .mkv                                                                            | H.264,<br>MPEG4,VC-1                                                                        | 1920x1080 @ 30P                                                                                                    |  |  |
|            | .avi                                                                            | MPEG2,<br>MPEG4, Xvid,<br>H.264                                                             |                                                                                                    |  |  |
|            | .flv                                                                            | H.264/VP6/                                                                                  | H.264/VP6: 1920x1080 @ 30P                                                                                                    |  |  |
|            |                                                                                 | Sorenson                                                                                    | Sorenson: 352x288 @ 30P                                                                                                    |  |  |
|            | .mp4, .mov,<br>.3gpp, .3gp,<br>MPEG-<br>Transportstream,<br>.ts,.trp, .tp, .mkv | HEVC/H.265                                                                                  | 1080P@60fps - 50Mbps                                                                                                    |  |  |
|            | .3gp                                                                            | MPEG4, H.264                                                                                | 1920x1080 @ 30P                                                                                                    |  |  |
| Audio      | .mp3                                                                            | MPEG1 Layer 2<br>und 3                                                                      | Layer2 32Kbps ~ 448Kbps (Bitrate) / 32kHz, 44.1kHz, 48kHz, 16kHz, 22.05kHz, 24kHz (Abtastrate)                                      |  |  |
|            |                                                                                 |                                                                                             | Layer3 32Kbps ~ 320Kbps (Bit rate) / 32kHz, 44.1kHz, 48kHz, 16kHz, 22.05kHz, 24kHz, 8kHz, 11.025kHz, 12kHz (Abtastrate)             |  |  |
|            | (funktioniert                                                                   | <ac3< td=""><td>32Kbps ~ 640Kbps (Bitrate) / 32kHz, 44.1kHz, 48kHz (Abtastrate)</td></ac3<> | 32Kbps ~ 640Kbps (Bitrate) / 32kHz, 44.1kHz, 48kHz (Abtastrate)                                                                     |  |  |
|            | nur mit Video-<br>Dateien)                                                      | AAC                                                                                         | 16Kbps ~ 576Kbps (Bit rate) / 48kHz, 44.1kHz, 32kHz, 24kHz,<br>22.05kHz, 16kHz, 12kHz, 11.025kHz, 8kHz (Abtastrate)                 |  |  |
| -          |                                                                                 | <eac3< td=""><td>32Kbps ~ 6Kbps (Bitrate) / 32kHz, 44.1kHz, 48kHz (Abtastrate)</td></eac3<> | 32Kbps ~ 6Kbps (Bitrate) / 32kHz, 44.1kHz, 48kHz (Abtastrate)                                                                       |  |  |
|            |                                                                                 | LPCM                                                                                        | Unsigned 8bit PCM, Signed/Unsigned 16bit PCM (jeweils big/little<br>Endian), 24bit PCM (big Endian), DVD LPCM 16/20/24bit (Bitrate) |  |  |
|            |                                                                                 |                                                                                             | / 6kHz, 8kHz, 11.025kHz, 12kHz, 16kHz, 22.05kHz, 24kHz, 32kHz, 44.1kHz, 48kHz , 88.2kHz, 96kHz, 176.4kHz, 192kHz (Abtastrate)       |  |  |
|            |                                                                                 | IMA-ADPCM/<br>MS-ADPCM                                                                      | 384Kbps (Bitrate) / 8KHz ~ 48Khz (Abtastrate)                                                                                       |  |  |
|            |                                                                                 | LBR                                                                                         | 32Kbps ~ 96Kbps (Bitrate) / 32kHz, 44.1kHz, 48kHz (Abtastrate)                                                                      |  |  |
| Bild       | inog                                                                            | Grundlinie                                                                                  | Auflösung(BxH): <17000x10000                                                                                                    |  |  |
|            | .lhed                                                                           | Progressiv                                                                                  | Auflösung(BxH): <4000x4000                                                                                                    |  |  |
|            | .bmp                                                                            | -                                                                                           | Auflösung(BxH): <5760x4096                                                                                                    |  |  |
| Untertitel | .sub, .srt                                                                      | -                                                                                           | -                                                                                                    |  |  |

# Unterstützte DVI-Auflösungen

Wenn Sie Zusatzgeräte über das DVI-Adapterkabel (DVI zu HDMI, nicht im Lieferumfang enthalten) an die Anschlüsse Ihres TV-Gerätes anschließen, können Sie die folgenden Auflösungsrichtwerte verwenden.

|            | 56Hz | 60Hz | 66Hz | 70Hz | 72Hz | 75Hz |
|------------|------|------|------|------|------|------|
| <640x400   |      |      |      | х    |      |      |
| <640x480   |      | x    | х    |      | х    | x    |
| <800x600   | х    | x    |      | х    | x    | х    |
| <832x624   |      |      |      |      |      | х    |
| <1024x768  |      | x    | х    | х    | х    | x    |
| <1152x864  |      | x    |      | х    |      | х    |
| <1152x870  |      |      |      |      |      | x    |
| <1280x768  |      | x    |      |      |      | x    |
| <1360x768  |      | x    |      |      |      |      |
| <1280x960  |      | x    |      |      |      | x    |
| <1280x1024 |      | x    |      |      |      | x    |
| <1400x1050 |      | x    |      |      |      | x    |
| <1440x900  |      | x    |      |      |      | x    |
| <1600x1200 |      | x    |      |      |      |      |
| <1680x1050 |      | x    |      |      |      |      |
| <1920x1080 |      | x    |      |      |      |      |

# BEDIENUNGSANLEITUNG MOBIL-TV

#### Das TV-Gerät auf 12 Volt-Betrieb umschalten

- 1. Stecken Sie den Stecker des Zigarettenanzünderkabels in den Zigarettenanzünder Ihres Autos.
- 2. Stecken Sie die andere Seite des 12 Volt-Kabels in den DC 12 Anschluss an der Rückseite des TV-Gerätes. Dann leuchtet die Standby-LED auf.
- Drücken Sie entweder auf die Standby-Taste, die Programme +/--Tasten, auf eine Zahlentaste auf der Fernbedienung oder auf den Steuerschalter am Fernsehgerät. Das Fernsehgerät schaltet sich dann ein.
- 4. Sofern notwendig richten Sie entweder die Position der Antenne für einen möglichsten guten Empfang aus oder installieren die TV-Kanäle neu.

# **AUSSCHALTEN DES TV-GERÄTS**

- 1. Um das Fernsehgerät in den Standby-Modus zu schalten, drücken Sie entweder auf die **Standby**-Taste der Fernbedienung oder halten Sie den Kontrollschalter am Fernsehgerät für einige Sekunden gedrückt.
- 2. Nehmen Sie die Kabelanschlüsse und den Netzstecker ab.

#### ACHTUNG: 12 V Eingang

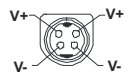

#### Netzteilspezifikationen

| Herstellername                     | MOSO POWER SUPPLY TECHNOLOGY CO., LTD |
|------------------------------------|---------------------------------------|
| Modellkennung                      | MSA-Z4000IC12.0-48W-Q S7017-Q0        |
| Eingangsspannung (V)               | 100-240                               |
| Eingangswechselstromfrequenz (Hz)  | 50-60                                 |
| Ausgangsspannung (V)               | 12,0                                  |
| Ausgangsstrom (A)                  | 4,0                                   |
| Ausgangsleistung (W)               | 48,0                                  |
| Durchschnittliche aktive Effizienz | % 87,8                                |
| Effizienz bei geringer Last (% 10) | % 79,0                                |
| Leerlaufstromverbrauch (W)         | 0,10                                  |

#### Informationen zur DVB -Funktionalität

Dieser DVB-Empfänger kann nur in den Ländern verwendet werden, für die er vorgesehen ist.

Dieser DVB-Empfänger entspricht den zum Zeitpunkt seiner Herstellung aktuellen DVB-Standards, dennoch kann auf Grund von Änderungen in den Übertragungssignalen und -Technologien keine Garantie für die Kompatibilität mit künftigen DVB-Übertragungstechniken übernommen werden.

Einige Digital-TV-Funktionen sind unter Umständen nicht in allen Ländern verfügbar.

Wir streben laufend nach Verbesserung unserer Produkte, daher behalten wir uns jegliche Änderungen ohne vorherige Ankündigung vor.

Wenn Sie Fragen zum Gerät oder zu weiterem Zubehör haben, wenden Sie sich bitte an den Händler, bei dem Sie das Gerät gekauft haben.

# 1. Gewährleistungsgarantie

Lenco bietet Leistungen und Garantien im Einklang mit Europäischem Recht. Im Falle von Reparaturen (sowohl während als auch nach Ablauf der Garantiezeit) sollten Sie deshalb Ihren Einzelhändler kontaktieren.

Wichtiger Hinweis: Es ist nicht möglich, reparaturbedürftige Produkte direkt an Lenco einzusenden. Wichtiger Hinweis: Falls dieses Gerät von einem nicht autorisierten Kundendienst geöffnet oder darauf zugegriffen wird, erlischt die Garantie.

Dieses Gerät ist nicht für den Einsatz zu gewerblichen Zwecken geeignet. Falls das Gerät für gewerbliche Zwecke eingesetzt wird, erlöschen alle Garantieverpflichtungen seitens des Herstellers.

# 2. Haftungsausschluss

Aktualisierungen der Firmware und/oder Hardwarekomponenten werden in regelmäßigen Abständen durchgeführt. Daher können einige der Anweisungen, Spezifikationen und Abbildungen in diesen Unterlagen von Ihrer speziellen Situation abweichen. Alle in diesem Handbuch beschriebenen Elemente dienen nur zur Veranschaulichung und treffen auf Ihre spezielle Situation möglicherweise nicht zu. Aus den in diesem Handbuch enthaltenden Beschreibungen können keinerlei gesetzlichen Rechte oder Rechtsansprüche hergeleitet werden.

# 3. Kundendienst

Weitere Informationen und Unterstützung finden Sie unter <u>www.lenco.com</u> Lenco Benelux BV, Thermiekstraat 1a, 6361 HB Nuth, Niederlande.

#### Indice

| Indice                                                 |
|--------------------------------------------------------|
| Información De Seguridad2                              |
| Marcas en el producto 3                                |
| Información medioambiental4                            |
| Funciones4                                             |
| Accesorios incluidos4                                  |
| Notificaciones del modo en espera4                     |
| Interruptor de control y funcionamiento del televisor5 |
| Usando el menú principal de TV5                        |
| Colocación de las pilas en el mando a distancia6       |
| Conexión Eléctrica7                                    |
| Conexión de la antena7                                 |
| Aviso sobre la licencia7                               |
| Desechado del aparato7                                 |
| Características                                        |
| Mando a Distancia9                                     |
| Conexiones10                                           |
| Encendido/Apagado 11                                   |
| Instalación inicial 11                                 |
| Reproducción multimedia por la entrada USB 12          |
| Grabación por USB 12                                   |
| Explorador multimedia13                                |
| CEC14                                                  |
| Contenido del menú de Configuración15                  |
| Funcionamiento general del televisor20                 |
| Manejo de la lista de canales                          |
| Configurar las opciones de control parental            |
| Guía electrónica de programación20                     |
| Servicios de Teletexto21                               |
| Actualización de Software21                            |
| Solución de problemas y consejos                       |
| Modos habituales de visualización de entrada de PC     |
| Compatibilidad con señales AV y HDMI23                 |
| Formatos admitidos para el modo USB24                  |
| Resoluciones DVI admitidas25                           |
| INSTRUCCIONES DE TV PORTÁTIL                           |
| Especificaciones del Adaptador de CA26                 |
| Información sobre la función de DVB27                  |

#### Información De Seguridad

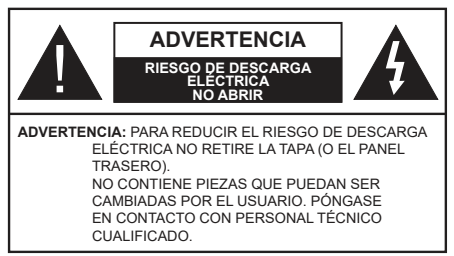

En climas extremos (tormentas, relámpagos) y largos periodos de inactividad (irse de vacaciones) desconecte el televisor de la red eléctrica.

El enchufe de corriente sirve para desconectar el televisor de la electricidad y, por lo tanto, siempre debe estar accesible. Si el televisor no se desconecta de la red eléctrica, el dispositivo aún consumirá energía para todas las situaciones, incluso si el televisor está en modo de espera o apagado.

**Nota:** Siga las instrucciones en pantalla para la operación de las funciones relacionadas.

IMPORTANTE - Por favor, lea estas instrucciones detenidamente antes de instalar o encender el televisor.

ADVERTENCIA: Este dispositivo está diseñado para ser utilizado por personas (incluidos los niños) con capacidad / experiencia en el funcionamiento de un dispositivo de este tipo sin supervisión, a menos que hayan recibido supervisión o instrucciones relativas al uso del aparato por una persona responsable de su seguridad.

- Utilice este aparato de TV a una altura de menos de 5000 metros sobre el nivel del mar, en lugares secos y en regiones con climas templados o tropicales.
- El televisor está diseñado para uso doméstico y uso general similar, pero también puede ser utilizado en lugares públicos.
- Para facilitar la ventilación, deje al menos 5 cm de espacio libre alrededor de la TV.
- La ventilación no debe impedirse al cubrir o bloquear las aberturas de ventilación con objetos como periódicos, manteles, cortinas, etc.
- Se debe poder acceder fácilmente al cable de corriente. No coloque el televisor, ni ningún mueble, etc., sobre el cable de corriente, ni lo pise. Un cable deteriorado puede causar un incendio o provocarle una descarga eléctrica. Agarre el cable de corriente por la clavija de enchufe; no desenchufe el televisor tirando del cable de corriente. No toque nunca el cable con las manos mojadas, pues podría causar un cortocircuito o sufrir una descarga eléctrica. No haga nunca un nudo en el cable ni lo empalme con otros cables. Deberá sustituirlo cuando esté

dañado, siendo únicamente un profesional quien puede hacerlo.

- No exponga el televisor a goteos y salpicaduras de líquidos y no coloque objetos que contengan líquidos, como floreros, tazas, etc., o más sobre el televisor (por ej., en los estantes por encima de la unidad).
- No exponga el televisor a la luz solar directa ni llamas abiertas, tales como velas encendidas en la parte superior o cerca del televisor.
- No coloque ninguna fuente de calor como calentadores eléctricos, radiadores, etc. cerca del televisor.
- No coloque el televisor en el piso ni en las superficies inclinadas.
- Para evitar el peligro de asfixia, mantenga las bolsas de plástico fuera del alcance de los bebés, los niños y los animales domésticos.
- Ponga cuidadosamente el soporte al televisor. Si el soporte está provisto de tornillos, apriete los tornillos firmemente para evitar que el televisor se incline. No apriete demasiado los tornillos y monte los cauchos del soporte adecuadamente.
- No deseche las pilas en el fuego o con materiales peligrosos o inflamables.
- Este televisor está diseñado para uso móvil en vehículos como caravanas, casas rodantes, barcos, etc. Sin embargo, nunca debe instalarse en ninguna posición donde pueda ser visible para el conductor o pueda interferir con el funcionamiento seguro del vehículo.

**ADVERTENCIA** - El adaptador de CA suministrado es para uso con el producto solamente, no lo use para ningún otro propósito.

**ADVERTENCIA** - Las pilas no deben exponerse a un calor excesivo como la luz del sol, fuego o similares. **ADVERTENCIA** - La presión de sonido excesiva de auriculares o auriculares puede causar pérdida de audición.

MUY IMPORTANTE: NO DEBE dejar que nadie, especialmente los niños, introduzcan ningún objeto por los agujeros, las ranuras o por cualquier apertura de la carcasa.

| Advertencia                  | Riesgo de lesiones graves<br>o muerte     |
|------------------------------|-------------------------------------------|
| Riesgo de descarga eléctrica | Riesgo de tensión peligrosa               |
| Mantenimiento                | Importante componente de<br>mantenimiento |

### Marcas en el producto

Los siguientes símbolos se utilizan como marcadores sobre las restricciones, precauciones e instrucciones de seguridad del producto. Cada explicación se deberá tomar en cuenta dependiendo de la ubicación de tales marcas. Tenga en cuenta dicha información por motivos de seguridad.

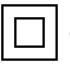

**Equipo de Clase II:** Este aparato está diseñado de una manera tal que no requiere una conexión de seguridad a tierra eléctrica.

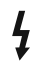

Terminal Viva Peligrosa: La(s) terminal(es) marcada(s) live (viva) es/son peligrosa(s) bajo condiciones normales de operación.

Precaución, consulte las instrucciones de funcionamiento: El área marcada contiene baterías de celda de moneda o de botón reemplazable por el usuario.

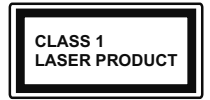

**Producto Láser Clase 1** Este producto contiene una fuente láser Clase 1 que es segura en condiciones razonablemente previsibles

de funcionamiento.

# **ADVERTENCIA**

No ingiera pilas, hay riesgo de quemaduras químicas. Este producto o los accesorios suministrados con el producto pueden contener una pila tipo moneda / botón. Si la pila de botón es ingerida, puede causar quemaduras internas graves en solo 2 horas y puede llevar a la muerte.

Mantenga las pilas nuevas y viejas lejos de los niños. Si el compartimiento de las pilas no se cierra de forma segura, deje de usar el producto y manténgalo alejado de los niños.

Si usted piensa que las pilas podrían haber sido ingeridas o estar dentro de cualquier parte del cuerpo, busque atención médica inmediata.

\_\_\_\_\_

Un televisor puede caerse y causar lesiones personales graves o la muerte. Podrá evitar lesiones o heridas, especialmente a los niños, tomando precauciones tan sencillas como:

- SIEMPRE utilice soportes o métodos recomendados de instalación por el fabricante del televisor.
- SIEMPRE utilice mobiliario que pueda soportar segura y suficientemente el peso del televisor.
- SIEMPRE asegurarse de que el televisor no sobresalga del borde del mueble.
- SIEMPRE enseñe a los niños los peligros de subirse al mueble para tocar el televisor y sus controles.
- SIEMPRE pase los cables conectados a su televisor de manera que no se puedan tropezar, tirar o agarrarlos.
- NUNCA coloque un aparato de televisión en un lugar inestable.

- NUNCA coloque el televisor en un mueble alto (por ej., armarios y estanterías) sin fijar tanto el mueble como el televisor a un soporte adecuado.
- NUNCA coloque el conjunto de televisión sobre tela u otros materiales que estén colocados entre el conjunto de televisión y muebles de apoyo.
- NUNCA ponga artículos que puedan tentar a los niños a trepar en la parte superior del televisor o los muebles en los que se coloca el televisor, tales como juguetes y controles remotos.
- El equipo es solo apto para el montaje en alturas ≤2 m.

Si el televisor existente está siendo retenido y trasladado, se deben aplicar las mismas consideraciones mencionadas aquí arriba.

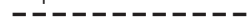

El aparato conectado a la tierra de protección de la instalación del edificio a través de la conexión a la red o a través de otros aparatos con una conexión a tierra de protección, y a un sistema de distribución de televisión mediante un cable coaxial, en algunas circunstancias puede crear un peligro de incendio. La conexión a un sistema de distribución de televisión por lo tanto, ha de ser proporcionado a través de un dispositivo que proporciona aislamiento eléctrico por debajo de un determinado rango de frecuencias (aislador galvanizado)

# ADVERTENCIAS DE MONTAJE EN PARED

- Lea las instrucciones antes de montar el televisor en la pared.
- El kit de montaje de pared es opcional. Usted lo puede obtener de su distribuidor local, si no se suministra con el televisor.
- No instale el televisor en un techo o en una pared inclinada.
- Utilice los tornillos de montaje en la pared especificada y otros accesorios.
- Apriete los tornillos de montaje de pared con firmeza para evitar que el televisor caiga. No apriete demasiado los tornillos.

Las figuras y las ilustraciones de este manual se proporcionan solo para referencia y pueden diferir del aspecto real del producto. Las características del equipo pueden ser modificadas sin previo aviso.

#### Información medioambiental

Este televisor está diseñado para consumir menos energía. Para reducir el consumo de energía, puede seguir estos pasos:

Si configura el Ahorro de energía a Mínimo, Medio, Máximo o Automático del televisor se reducirá el consumo de energía en consecuencia. Si lo desea puede ajustar el brillo en pantalla a un valor fijo establecido como Personalizado y ajustar la Luz de fondo (que se encuentra debajo de la configuración de Ahorro de energía) de forma manual mediante los botones Izquierda o Derecha en el mando a distancia. Establezca como Apagado para desactivar esta opción.

Nota: Las opciones disponibles de Ahorro de energía pueden variar según el modo seleccionado en el menú Configuración> Imagen.

La configuración de **Ahorro de energía** se puede encontrar en el menú **Configuración> Imagen**. Tenga en cuenta que no se podrán modificar algunos ajustes de imagen.

Si pulsa los botones derecho e izquierdo de forma consecutiva, aparecerá el mensaje "La pantalla de apagará en 15 segundos." Seleccione la opción Continuar y pulse OK para apagar la pantalla de inmediato. Si no pulsa ningún botón, la pantalla se apagará en 15 segundos. Para encender la pantalla otra vez, pulse cualquier tecla del mando a distancia o del televisor.

**Nota:** La opción de **Apagar pantalla** no estará disponible si el modo está ajustado en **Juego**.

Es recomendable que apague o desenchufe el televisor cuando no lo esté utilizando. De este modo se reducirá también el consumo eléctrico.

#### Funciones

- · Televisor a color con mando a distancia
- TV de cable/digital/satélite (DVB-T-T2/C/S-S2) totalmente integrada
- Entradas HDMI para conectar otros equipos con toma HDMI
- Entrada USB
- · Sistema de menús en pantalla
- Toma de euroconector para equipos externos (como reproductores de DVD, PVR, vídeojuegos, equipos de audio, etc.).
- Sistema de sonido estéreo
- Teletexto
- · Conexión para auriculares
- Sistema automático de programación (APS)
- · Sintonización manual
- · Apagado automático de hasta ocho horas

- Temporizador de Apagado
- · Bloqueo infantil
- · Silenciado automático cuando no hay señal.
- Reproducción NTSC
- AVL (Limitador Automático de Volumen)
- PLL (Búsqueda de Frecuencia por Lazos de Seguimiento de Fase)
- Entrada de PC
- · Modo de Juego (opcional)
- · Función de apagado de imagen
- · Grabación de programa
- Grabación diferida de canales.

## Accesorios incluidos

- Mando a Distancia
- Pilas: 2 X AAA
- · Manual de Instrucciones
- · Guía Rápida de Inicio
- · Adaptador de Corriente de Entrada de 12V DC
- · Conector para auto

#### Notificaciones del modo en espera

Si el televisor no recibe ninguna señal de entrada (por ejemplo, desde una antena o una fuente HDMI) por 3 minutos, se pondrá en espera. La próxima vez que encienda el televisor, el mensaje mostrará lo siguiente: "El televisor se cambió al modo de espera automáticamente, porque no hubo ninguna señal durante un largo tiempo."

La opción Auto TV OFF (en el menú Sistema> Aiustes> Más) puede aiustarse a un valor entre 1 y 8 horas de forma predeterminada. Si este ajuste no está ajustado como Off (Apagado) y el televisor ha permanecido activado y no ha sido operado durante el tiempo establecido, cambiará al modo de espera una vez transcurrido el tiempo establecido. La próxima vez que encienda el televisor, el mensaje mostrará lo siguiente: "TV en modo de espera por no realizar operación alguna en un largo tiempo". Antes de que el televisor pase al modo de espera, se mostrará una ventana de diálogo. Si no presiona ningún botón, el televisor pasará al modo de espera luego de un período de espera de aproximadamente 5 minutos. Puede resaltar Yes (Sí) y presionar **OK** para pasar el televisor al modo de espera de inmediato. Si resalta No y presiona OK, el televisor permanecerá encendido. También puede optar por cancelar la función Auto TV OFF desde este diálogo. Seleccione Disable (Deshabilitar) y presione OK, el televisor permanecerá encendido y la función se cancelará. Puede habilitar esta función nuevamente cambiando la configuración de la opción Auto TV OFF en el menú Settings>System>More (Configuración> Sistema> Más).

# Interruptor de control y funcionamiento del televisor

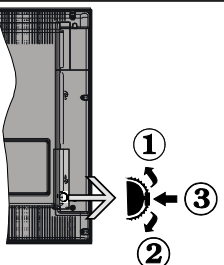

- 1. Botón de dirección (Arriba)
- 2. Dirección abajo
- Volumen /Información/ Selección de la lista de fuentes e interruptor de encendido del Modo en espera

El botón de Control le permite manejar el Volumen, los Canales, las Fuentes y el Modo de Espera del televisor.

**Para cambiar el volumen:** Aumente el volumen pulsando el botón arriba. Baje el volumen pulsando el botón abajo.

**Para cambiar el canal:** Pulse el centro del botón, la barra de información aparecerá en la pantalla. Desplácese a través de los canales almacenados pulsando el botón hacia arriba o hacia abajo.

**Para cambiar la fuente:** Pulse dos veces el centro del botón (por segunda vez en total), y aparecerá la lista de fuentes en la pantalla. Desplácese por las fuentes disponibles pulsando el botón arriba o abajo.

**Apagado del televisor:** Si aprieta en el centro del botón abajo y lo mantiene pulsado unos segundos, el televisor pasará al modo de espera.

**Para encender la TV:** Pulse el centro del botón y se encenderá la TV.

**Notas:** Si apaga el televisor, el ciclo se iniciará de nuevo con el ajuste de volumen.

No es posible mostrar el menú principal en pantalla mediante el botón de control.

#### Manejo con el Mando a Distancia

Pulse el botón del **Menu** en su mando a distancia para mostrar el menú principal. Use los botones direccionales y el botón **OK** para navegar y ajustar. Pulse **Return /Back** o **Menu** para salir del menú de pantalla.

#### Selección de entrada

Cuando haya terminado de conectar los aparatos externos al televisor, puede alternar entre las distintas fuentes de entrada. Pulse el botón **Fuente** en su mando a distancia consecutivamente para seleccionar fuentes diferentes.

#### Cambio de canales y volumen

Usted puede cambiar el canal y ajustar el volumen con las teclas **Volumen +/-, Canal +/-** en el mando a distancia.

#### Usando el menú principal de TV

Cuando se presiona el botón de **Menú**, el menú TV aparecerá en la parte inferior de la pantalla. Puede navegar a través de los elementos del menú usando los botones direccionales en el control remoto. Para seleccionar un elemento o ver las opciones de submenú del menú resaltado, presione el botón **OK**. Cuando resalta una opción de menú, algunos de los elementos del submenú de este menú pueden aparecer en la parte superior de la barra de menú para un acceso rápido. Para utilizar un acceso rápido selecciónelo, pulse **OK** y ajuste como desee usando los botones direccionales Izquierda / Derecha. Cuando termine, presione **OK** o el botón **Back/Return (Atrás/ Regresar)** para salir.

o pulse el botón EXIT para salir del menú principal.

#### 1. <u>Inicio</u>

Cuando se abre el menú principal, se resaltará la barra de menú **Home (Inicio)**. El contenido del menú Inicio se puede personalizar agregando opciones de otros menús. Simplemente seleccione una opción y presione el botón de dirección Abajo en el mando a distancia. Si ve la opción **Add to Home (Agregar a Inicio)**, puede agregarlo al menú **Inicio**. De la misma manera que puede eliminar o cambiar la posición de cualquier elemento en el menú **Inicio**. Pulse el botón de dirección Abajo y seleccione **Delete (Eliminar) o Move** (**Mover**) y presione **OK**. Para mover un elemento del menú, use los botones de dirección hacia la derecha y hacia la izquierda para seleccionar la posición a la que desea mover el elemento y presione **OK**.

## 2. <u>TV:</u>

## 2.1. <u>Guía</u>

Puede acceder al menú de la guía electrónica de programas usando esta opción. Consulte la sección de la **Electronic Programme Guide (Guía electrónica de programas**) para obtener más información.

## 2.2. Canales

Puede acceder al menú **Channels** (**Canales**) usando esta opción. Consulte Uso de la sección **Lista de canales** para obtener más información.

#### 2.3. Temporizadores

Puede configurar temporizadores para eventos futuros usando las opciones de este menú. También puede revisar los temporizadores creados anteriormente en este menú.

Para agregar un nuevo temporizador, seleccione la pestaña **Add Timer** usando los botones Izquierda / Derecha y presione **OK**. Configure las opciones del submenú según lo desee y cuando termine, presione **OK**. Se creará un nuevo temporizador.

Para editar un temporizador creado anteriormente, resalte ese temporizador, seleccione la pestaña Edit Selected Timer (Editar temporizador seleccionado) y presione OK. Cambie las opciones del submenú según lo desee y presione OK para guardar su configuración.

Para cancelar un temporizador ya configurado, resalte ese temporizador, seleccione la ficha **Delete Selected Timer (Eliminar temporizador seleccionado)** y presione **OK**. En la pantalla se mostrará un mensaje de confirmación. Resalte **Yes (Si)** y presione **OK** para continuar. Se cancelará el temporizador.

No es posible establecer temporizadores para dos o más eventos que se emitirán en diferentes canales en el mismo intervalo de tiempo. En este caso, se le pedirá que elija uno de estos temporizadores y cancele otros. Resalte el temporizador que desea cancelar y presione OK, aparecerá el menú de Options (Opciones). A continuación, resalte Set/ Cancel (Establecer/Cancelar) y presione OK para cancelar ese temporizador. Deberá guardar los cambios después de eso. Para hacerlo, presione OK, resalte Save Changes (Guardar cambios) y presione OK nuevamente.

#### 2.4. Grabaciones

Puede administrar sus grabaciones usando las opciones de este menú. Puede reproducir, editar, eliminar u ordenar eventos grabados previamente. Resalte una pestaña usando el botón de dirección lzquierda o Derecha y presione **OK** para ver las opciones disponibles.

#### Recording Settings (Configuración de grabación)

También puede configurar sus preferencias de grabación usando la pestaña Settings (Configuración) en el menú Recordings (Grabaciones). Seleccione la pestaña Settings (Configuración) presionando el botón Izquierda o Derecha y presione OK. Luego seleccione el elemento deseado en el menú secundario y configúrelo con el botón Izquierda o Derecha.

**Inic. antes:** Podrá determinar que el inicio sea más pronto mediante esta opción.

**Fin desp:** Mediante esta opción podrá establecer que la grabación finalice más tarde.

Tiempo máximo de diferencia (Timeshift): Esta configuración le permite establecer la duración máxima de la grabación Timeshift (grabación diferida). Las opciones disponibles son aproximadas y el tiempo de grabación real puede cambiar en la práctica dependiendo de la transmisión. Los valores de espacio de almacenamiento reservado y libre cambiarán según esta configuración. Asegúrese de tener suficiente espacio libre; de lo contrario, la grabación instantánea puede no ser posible.

Autodescart. Puede configurar el tipo de descarte como None, Oldest, Longest o Shortest (Ninguno, Más antiguo, Más largo o Más corto). Si no está configurado en **None**, puede configurar la opción **Unplayed** (**No reproducido**) como **Included** (**Incluido**) o **Excluded** (**Excluido**). Estas opciones determinan las preferencias para eliminar las grabaciones a fin de obtener más espacio de almacenamiento para los registros continuos.

Información del disco duro: Puede ver información detallada del dispositivo de almacenamiento USB conectado a su televisor. Resalta y presiona OK para ver y presiona Back/Return (Atrás/Volver) para cerrar.

Formatear disco: Utilice esta opción si desea borrar todos los archivos del dispositivo de almacenamiento USB conectado y convertir el formato de disco a FAT32. Pulse OK tras seleccionar la opción Format Disk (Formatear disco). Aparecerá un menú en la pantalla pidiéndole el PIN (\*). Después de que ingrese el número PIN se mostrará una pantalla de confirmación. Seleccione YES (Sí) y pulse OK para inicar el formato del dispositivo de almacenamiento USB. O bien seleccione NO y pulse OK para cancelar el proceso.

(\*) El PIN por defecto se puede configurar para 0000 o 1234. Si ha definido el PIN (que se solicitará en función del país seleccionado) durante la Instalación inicial, use dicho PIN.

#### 3. Configuración

Puede administrar la configuración de su televisor usando las opciones de este menú. Consulte la sección Settings Menu Contents (Contenido del Menú de Configuración) para más información.

#### 4. Fuentes

Puede gestionar sus referencias de fuente de entrada usando las opciones de este menú. Para cambiar la fuente actual, resalte una de las opciones y presione **OK**.

#### 4.1. Configuración de fuentes

Podrá activar o desactivar las opciones de la fuente elegida.

#### Colocación de las pilas en el mando a distancia

Abra la tapa de las pilas. Coloque dos pilas **AAA**. Asegúrese de que (+) y (-) coincidan con los signos (observe la polaridad correcta). No utilice pilas de distinto tipo (nuevas y viejas, alcalinas y salinas, etc.) a la vez. Cámbielas por pilas del mismo tipo o de un tipo equivalente. Coloque la tapa otra vez en su sitio.

Cuando las baterías estén bajas y cuando se debe reemplazar las baterías, en la pantalla se visualizará un mensaje. Tenga en cuenta que cuando las baterías están bajas, el rendimiento del control remoto puede verse afectado.

No exponga las pilas a una fuente de calor excesiva: por ejemplo luz solar, fuego o similares.

#### Conexión Eléctrica

IMPORTANTE! El televisor está diseñado para funcionar con una alimentación de 12 V CC. Para esto, se usa un adaptador que da voltaie de 12 V. Conecte el aparato a una red eléctrica con un voltaje de 100-240V AC. 50/60Hz.

Tras desembalar el televisor, deje que éste alcance la temperatura ambiente antes de conectarlo a la corriente

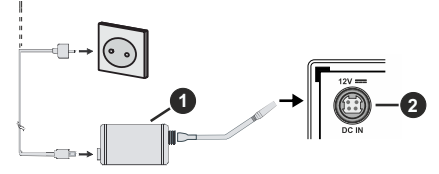

- 1. Adaptador de CA
- Para la terminal Entrada de Alimentación CC 12 V 2

#### Información importante sobre la seguridad

#### Asegúrese de conectar a tierra correctamente el aparato.

Conecte el terminal de tierra del adaptador de corriente alterna con el terminal de tierra de la toma de corriente mediante el cable de alimentación suministrado. Si el enchufe no encaia en su toma, consulte con un electricista para reemplazar la toma obsoleta.

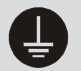

Conecte correctamente el cable de tierra.

#### Conexión de la antena

Conecte la toma de antena o de TV por cable a la ENTRADA DE ANTENA (ANT) o enchufe el satélite a la ENTRADA DE SATÉLITE (LNB) de la parte trasera del televisor.

#### Parte trasera del televisor

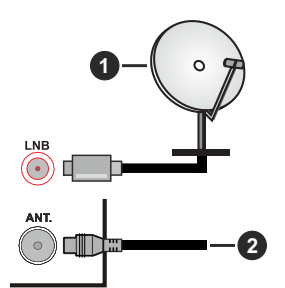

- 1. Satélite
- 2. Antena o Cable

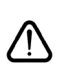

Si desea conectar un dispositivo al televisor. asegúrese de que el televisor y el dispositivo están apagados antes de realizar cualquier conexión. Después de realizar la conexión, puede activar las unidades y utilizarlas.

#### Aviso sobre la licencia

Los términos HDMI, Hy HDMI High-Definition Multimedia Interface, y el Logotipo HDMI son marcas comerciales o marcas registradas de HDMI Licensing Administrator Inc.

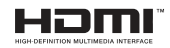

Fabricado con la autorización de Dolby Laboratories. Dolby, Dolby Audio, y el logotipo de la doble D son marcas registradas de Dolby Laboratories Licensing Corporation.

El logotipo "CI Plus" es una marca registrada de CI Plus LLP.

#### Desechado del aparato

#### [Unión Europea]

Estos símbolos indican que aquellos equipos eléctricos y electrónicos, así como las pilas que lo tengan grabado, no se deben desechar como basura doméstica al final de su vida útil. Por ello tales aparatos deberán llevarse a puntos de recogida destinados al reciclaie tanto de equipos eléctricos y electrónicos, como de pilas o baterías para su tratamiento, recuperación y reciclaje adecuados, de acuerdo con la normativa nacional y la directiva 2012/19/EU y 2013/56/EU.

Al desechar este producto de forma correcta ayudará a conservar los recursos naturales y evitará las posibles consecuencias nocivas para el medio ambiente y la salud de las personas que podrían derivarse del mal manejo del producto como residuo.

Para obtener más información sobre puntos de recogida y reciclaje de estos aparatos, póngase en contacto con su ayuntamiento, servicio de recogida de desechos, o bien con el establecimiento donde lo adquirió.

En caso de no incumplir la normativa vigente en materia de desecho de materiales, se le podría sancionar.

#### [Empresas Usuarias]

Si desea desechar este aparato, contacte con el distribuidor y compruebe los términos y condiciones del contrato de adquisición.

# [Otros países fuera de la Unión Europea]

Estos símbolos son válidos solo en la Unión Europea.

Contacte con la autoridad local para obtener la información relativa al desecho y reciclado.

El aparato y las pilas deben llevarse al punto local de recogida para su reciclado.

Algunos de estos puntos recogen aparatos de forma gratuita.

**Nota**: El símbolo Pb debajo del contenedor indica que las baterias incluidas contienen plomo.

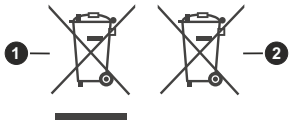

1. Productos

2. Pila

# Características

| Señal de Televisión                                  | PAL BG/I/DK/<br>SECAM BG/DK                                                                                   |
|------------------------------------------------------|----------------------------------------------------------------------------------------------------|
| Canales de Recepción                                 | VHF (BANDA I/III) UHF<br>(BANDA U) HIPERBANDA                                                                 |
| Recepción Digital                                    | TV por cable-señal terrestre<br>digital totalmente integrada<br>(DVB-T-C-S)<br>(DVB-T2, DVB-S2<br>compatible) |
| Número de Canales<br>Predefinidos                    | 8 000                                                                                                    |
| Indicador de Canal                                   | Ayuda en pantalla                                                                                             |
| Entrada de Antena RF                                 | 75 Ohm (sin balance)                                                                                          |
| Tensión de<br>Funcionamiento                         | 100-240V CA, 50/60 Hz                                                                                         |
| Audio                                                | Alemán+Nicam Estéreo                                                                                          |
| Potencia de salida del<br>audio (WRMS.) (10%<br>THD) | 2 x 2,5                                                                                                    |
| Consumo Eléctrico<br>(en W.)                         | 47                                                                                                    |
| Dimensiones del TV<br>AxAxF (con soporte)<br>(en mm) | 135 x 553 x 365                                                                                               |
| Dimensiones del TV<br>(sin soporte) AxAxF<br>(en mm) | 41/63 x 553 x 334                                                                                             |
| Pantalla                                             | 24"                                                                                                    |
| Temperatura<br>y humedad de<br>funcionamiento        | Desde 0°C hasta 40°C, 85%<br>humedad máx.                                                                     |

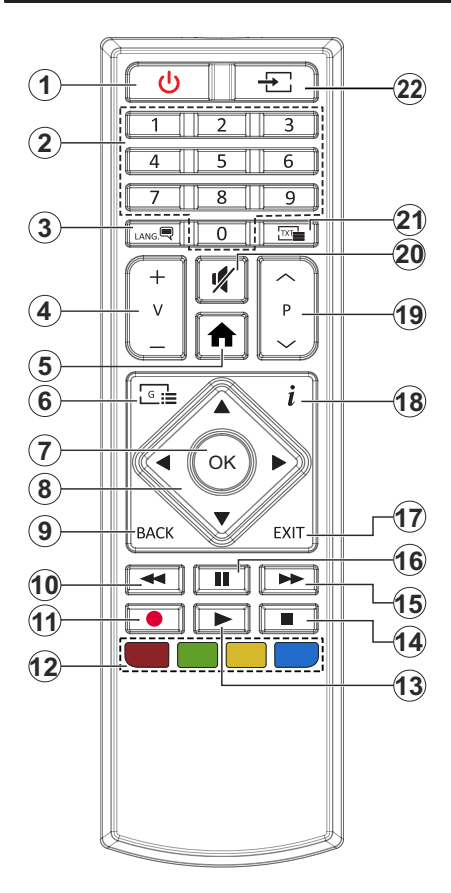

- 1. Standby: Enciende / Apaga TV.
- Teclas numéricas: Cambia el canal, entra en un número o una letra en el cuadro de texto en la pantalla.
- Idioma: Alterna entre las opciones de audio en televisión analógica, o muestra y cambia el idioma del audio / subtítulos (Televisión digital, cuando la opción esté disponible)
- 4. Volumen +/-
- 5. Menú: Muestra el menú del Televisor
- 6. Guía: Muestra la guía electrónica de programación
- OK: Sirve para confirmar la selección del usuario, detener el avance de la página (en modo TXT), ver la lista de canales (modo DTV)
- Botones de navegación: Sirven para desplazarse por los menús, contenidos, etc.también muestra las páginas secundarias del teletexto cuando se pulsen las teclas derecha o izquierda
- Volver/Atrás: Regresa a la pantalla anterior, abre la página índice (del modo Teletexto) Alterna rápidamente entre los canales anteriores y actuales o fuentes (En función del modelo)
- **10. Retroceder:** Retrocede fotogramas en ficheros multimedia tales como películas
- 11. Grabar: Graba canales
- Teclas de Colores: Siga las instrucciones en pantalla para las funciones de las teclas de colores
- 13. Reproducir: Inicia la reproducción de los ficheros seleccionados
- 14. Detener: Detiene la reproducción de ficheros multimedia
- **15.** Avance Rápido: Avanza fotogramas en ficheros multimedia tales como películas
- **16.** Pausa: Pausa la reproducción del archivo en curso, inicia la grabación diferida
- 17. Salir (Exit): Cierra y sale de los menús que aparecen o regresa a la pantalla anterior
- Info: Muestra información sobre el contenido de la pantalla, muestra información oculta (revelar - en modo Teletexto)
- 19. Programa +/-
- 20. Silencia: Silencia totalmente el volumen del televisor
- 21. Texto: Muestra el teletexto (si estuviera disponible); púlselo de nuevo para superponer el teletexto sobre la imagen (mezcla)
- 22. Fuente: Muestra todas las fuentes de señales y contenidos

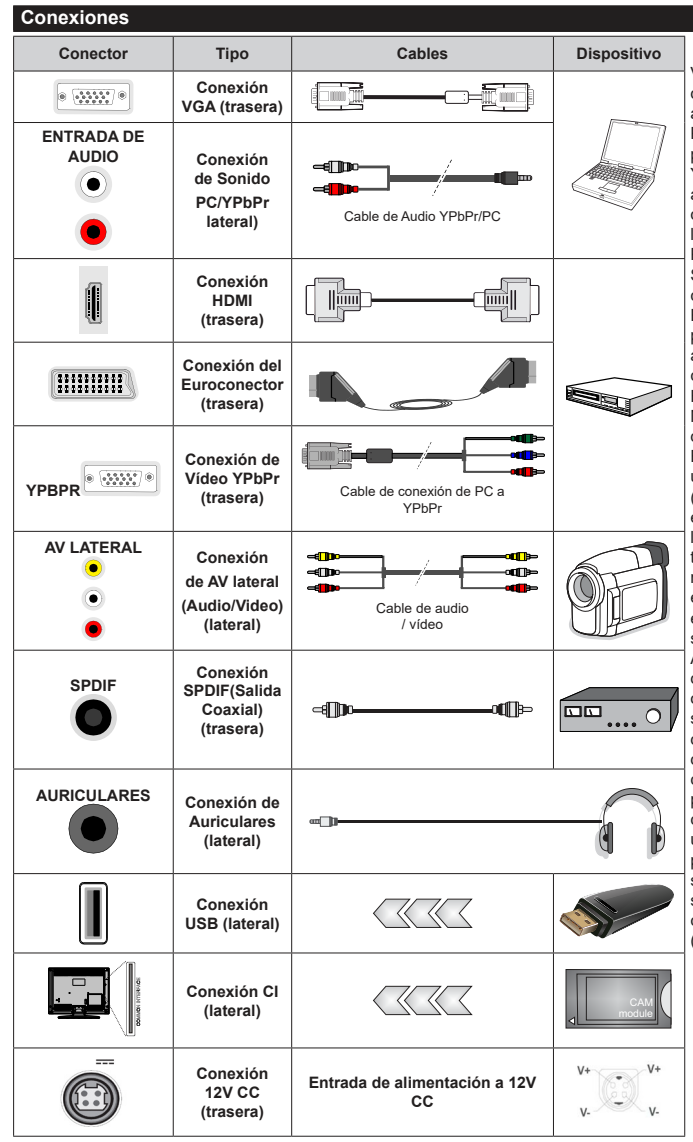

Vea las ilustraciones de la izquierda. Puede utilizar un cable YPbPr a VGA para habilitar la señal YPb-Pr a través de la entrada VGA. No podrá utilizar a la vez las opciones YPbPr y VGA. Para habilitar el audio de la PC / YPbPr. tendrá que utilizar las entradas de audio laterales con un cable para YPb-Pr/PC para la conexión de audio. Si un dispositivo externo está conectado a través de la toma EUROCONECTOR, el televisor puede cambiar automáticamente al modo EXT1. Cuando reciba canales DTV (Mpeg4 H.264. H.265) o mientras esté en el modo Media Browser, la salida no estará disponible a través del conector EUROCONECTOR, Cuando se utiliza el kit de montaje en pared (disponible a partir de terceros en el mercado, si no suministrado), le recomendamos que conecte todos los cables a la parte posterior del televisor antes de montar en la pared. Introduzca o extraiga el módulo de interfaz común (CI) solamente si el televisor está APAGADO, Consulte el manual de instrucciones del módulo para obtener más información sobre sus ajustes. Cada entrada USB del televisor admite dispositivos de hasta 500mA. Los dispositivos con valores superiores a 500mA podrían dañar al televisor. Al conectar el equipo mediante un cable HDMI a su televisor. para garantizar una inmunidad suficiente contra la radiación parasitaria usted tienen que utilizar un cable blindado de alta velocidad (de alto grado) HDMI con ferritas.

Si desea conectar un dispositivo al televisor, asegúrese de que el televisor y el dispositivo están apagados antes de realizar cualquier conexión. Después de realizar la conexión, puede activar las unidades y utilizarlas.

#### Encendido/Apagado

#### Encendido del televisor

Conecte el cable a una fuente de corriente, como por ejemplo un enchufe de pared (100-240V AC, 50/60 Hz).

Para encender el televisor desde el modo de espera puede realizarlo de dos modos:

- Pulse el botón **Modo en espera**, **Canal +/-** o un botón numérico del mando a distancia.
- Pulse el centro del selector de funciones lateral del televiso.

#### Apagado del Televisor

Pulse el botón **Standby (Modo en Espera)** en el mando a distancia o pulse el botón central de la palanca de función en el televisor por unos segundos hasta que el televisor cambie al modo en espera.

# Para apagar el televisor por completo, desenchufe el cable de alimentación de la toma de corriente.

Nota: Cuando el televisor está encendido en modo de espera, el LED de espera puede parpadear para indicar que elementos como Búsqueda En Modo de Espera, Buscar, Descargar por Aire o el Temporizador está activo. El indicador LED también puede parpadear cuando encienda el televisor en modo en espera.

#### Instalación inicial

Cuando lo encienda por primera vez, aparecerá el menú de selección de idioma. Seleccione el idioma deseado y pulse **OK**. En los siguientes pasos de la guía de instalación, configure sus preferencias con los botones direccionales y el botón **OK**.

En la segunda pantalla, configure la preferencia de su país. En función del País seleccionado, se le pedirá un PIN que deberá confirmar en este punto. Dicho PIN no podrá ser 0000. Lo deberá introducir más tarde, en caso de que se le solicite para realizar cualquier operación en los menús.

Puede activar la opción de **Modo de Tienda** en el siguiente paso. Esta opción configurará los ajustes de su TV para la mejor calidad de pantalla y las características compatibles de la TV se mostrarán en la parte superior de la pantalla como una barra de información. Esta opción es solo para uso en establecimientos. Se recomienda seleccionar el **Modo Hogar** para el uso doméstico. Esta opción estará disponible en el menú **Configuración>Sistema>Más** y puede ser apagado / encendido más adelante. Haga su selección y presione **OK** para continuar.

En la pantalla siguiente, puede establecer los tipos de difusión para buscar, establecer sus preferencias de búsqueda de canales cifrados y zona horaria (según la selección del país). Además, puede definir un tipo de emisión como su favorita. Se dará prioridad al tipo de emisión seleccionado durante el proceso de búsqueda y los canales de la misma se incluirán en la parte superior de la Lista de Canales. Cuando termine, resalte **Next (Siguiente)** y presione **OK** para continuar.

#### Acerca de Seleccionar el Tipo de Emisión

Para activar una opción de búsqueda para un tipo de transmisión, resáltela y presione **OK**. Se marcará la casilla de verificación junto a la opción seleccionada. Para desactivar la opción de búsqueda, borre la casilla de verificación presionando **OK** luego de mover el foco a la opción de tipo de transmisión deseada.

Antena digital: Si la opción de búsqueda de emisiones Antena Digital está encendida, el televisor buscará emisiones terrestres digitales después de que otros ajustes iniciales se hayan completado.

Cable Digital: Si la opción de búsqueda de emisiones de Cable Digital está activada, el televisor buscará emisiones digitales por cable después de que otros ajustes iniciales havan sido completados. Se mostrará un mensaie antes de comenzar a buscar y se le preguntará si desea realizar una búsqueda en la red de cable. Si selecciona Yes (Sí) y pulse **OK** puede seleccionar Network (Red) o establecer valores como Frequency. Network ID (Frecuencia. ID de red) y Search Step (Paso de búsqueda) en la pantalla siguiente. Si selecciona No y pulsa OK puede configurar Start Frequency (Iniciar frecuencia), Stop Frequency (Detener frecuencia) Search Step (Paso de búsqueda) en la siguiente pantalla. Cuando termine, resalte Next (Siguiente) y presione OK para continuar.

**Nota:** La duración de la búsqueda cambiará en función del **Paso de Búsqueda** seleccionado.

Satélite: Si la opción de búsqueda de emisiones por Satélite está encendida, el televisor buscará emisiones digitales por satélite después de que otros ajustes iniciales se hayan completado. Antes de realizar la búsqueda de satélite se deben hacer algunos ajustes. Primero aparecerá el menú Tipo de Antena. Puede seleccionar Antenna Type (Tipo de antena) como Direct, Single Satellite Cable o DiSEqC switch usando los botones Izquierda o Derecha. Después de seleccionar su tipo de antena, presione OK para ver las opciones para continuar. Continuar, Lista de transpondedores y las opciones de Configurar LNB estarán disponibles. Puede cambiar los ajustes de transpondedor y LNB usando las opciones de menú relacionadas.

- Directa: Seleccione este tipo de antena si tiene un sólo receptor y una antena parabólica directa. Pulse OK para continuar. Seleccione un satélite disponible y pulse OK para buscar los servicios.
- Cable de un solo satélite Si usted tiene múltiples receptores y un solo sistema de cable de satélite, seleccione este tipo de antena. Pulse OK para continuar. Configure las opciones siguiendo las instrucciones que aparecen en pantalla. Pulse OK para buscar los servicios.

 Interruptor DiSEqC: Si dispone de varias antenas satelitales y un Conmutador DiSEqC, seleccione este tipo de antena. Luego configure la versión DiSEqC y presione OK para continuar. Puede configurar hasta cuatro satélites (si están disponibles) para la versión v1.0 y dieciséis satélites para la versión v1.1 en la pantalla siguiente. Pulse el botón OK para buscar el primer satélite en la lista.

**Analógica:** Si la opción de búsqueda de difusión **Analógica** está activada, el televisor buscará emisiones analógicas después de que se hayan completado otros ajustes iniciales.

Después de que los ajustes iniciales se completen el televisor comenzará a buscar transmisiones disponibles de los tipos de difusión seleccionados.

Mientras la búsqueda continúa, los resultados del escaneo se mostrarán en la parte inferior de la pantalla. Después de almacenar todas las estaciones disponibles, se mostrará el menú **Channels (Canales)**. Puede editar la lista de canales de acuerdo con sus preferencias usando las opciones de la pestaña **Edit** (**Editar**) o presionar el botón **Menu** para salir y ver TV.

Mientras continúa la búsqueda puede aparecer un mensaje preguntándole si desea ordenar los canales según LCN(\*). Seleccione la opción **Sí** y pulse **OK** para confirmar.

(\*) LCN responde a las siglas de Logical Channel Number (Número Lógico de Canal); es un sistema que organiza las señales de emisión disponibles según una secuencia de canales reconocibles (si estuviera disponible la opción).

**Nota:** No apague el televisor mientras realice la Primera Instalación. Tenga en cuenta que, algunas opciones pueden no estar disponibles en función de la selección del país.

#### Reproducción multimedia por la entrada USB

Puede conectar 2,5" y 3,5" pulgadas (hdd con fuente de alimentación externa) unidades de disco duro externas o lápiz de memoria USB al televisor mediante el uso de las entradas USB del televisor.

**IIMPORTANTE!** Realice una copia de seguridad de sus dispositivos de almacenamiento antes de conectarlos al televisor. El fabricante no se hace responsable de los daños o pérdidas de ficheros, datos o información. Ciertos tipos de dispositivos USB (por ejemplo, reproductores de MP3) o unidades de disco duro USB / tarjetas de memoria podrían no ser compatibles con este televisor. El televisor admite formatos de disco FAT32 y NTFS sin embargo no estará disponible la opción de grabación para discos de formato NTFS.

Podría experimentar problemas con el formateo, en caso de que la unidad USB a formatear posea una capacidad igual o mayor a 1TB (Terabyte).

Espere un poco antes de cada conexión y desconexión como el jugador todavía puede estar leyendo los archivos. El no hacerlo puede causar daños físicos al reproductor USB y el dispositivo USB en sí. No extraiga la unidad durante la reproducción de un archivo.

Puede usar concentradores USB con entradas USB del televisor. En este caso se recomienda el uso de concentradores USB con alimentación externa.

Se recomienda usar la entrada USB del televisor directamente, si va a conectar un disco duro USB.

Nota: Cuando usa la Visualización de ficheros de imagen en el menú Naveg. multimedia, puede visualizar solo 1000 archivos de imágenes almacenados en el dispositivo USB conectado.

#### Grabación por USB

#### Grabación de un programa

ilMPORTANTE!: Cuando utilice una nueva unidad de disco duro USB, se recomienda que primero formatee el disco utilizando la opción Format Disk (Formato de disco) de su televisor en el menú TV>Recordings>Settings (TV> Grabaciones> Configuraciones).

Para grabar un programa, es necesario que en primer lugar conecte un disco USB al televisor mientras está apagado. A continuación deberá encender el televisor para activar la función de grabación.

Para poder grabar, el USB deberá tener un mínimo de 2 GB de espacio libre y ser además compatible con USB 2.0. Si la unidad USB no es compatible se mostrará un mensaje de error.

Para grabar programas de larga duración, tales como películas, se recomienda el uso de unidades de disco duro USB (HDD).

Los programas grabados se guardan en el disco USB conectado. Si lo desea, podrá realizar una copia de seguridad, o copiar las grabaciones en un ordenador personal, pero las mismas no se podrá reproducir en el. Solo las podrá reproducir en el televisor.

Puede haber un retardo del Lip Sync durante el tiempo diferido. Permite grabación de radio. El televisor puede grabar hasta diez horas de programas.

Los programas que se graben se dividirán en particiones de 4GB.

En caso de que la velocidad de escritura del disco USB conectado no sea suficiente, podría fallar la grabación y la función de tiempo diferido podría no estar disponible.

Se recomienda el uso de discos USB adecuados para la grabación de programas en alta definición.

No saque la USB / HDD durante una grabación. Esto podría dañar el dispositivo USB/HDD.

Se admiten soportes multipartición. Se admite un mínimo de dos particiones distintas. La primera partición del disco USB se utiliza para las funciones USB Recording ready. También debe formatearse como la partición primaria que se utilizará para las funciones de grabación USB Ready. Debido a problemas en la señal, es posible que algunos paquetes de secuencias no se graben; es por ello que durante la reproducción se puedan observar congelaciones de imágenes.

Los botones Grabar, Reproduzca, Pausa, Pantalla (para PlayListDialog) no se puede utilizar cuando el teletexto está encendido. Si la grabación comienza desde una temporización cuando el teletexto esté activado, el teletexto se apagará automáticamente. También quedará desactivado cuando haya una grabación o reproducción en curso.

#### Grabación diferida

Pulse el botón **Pausa** mientras ve una emisión para activar el modo de grabación diferida. En este modo, el programa se pausa y se graba de forma simultánea en el disco USB conectado.

Pulse el botón **Pausa** de nuevo para reanudar el programa en pausa desde donde se detuvo. Pulse el botón **Detener** para detener la grabación diferida y volver a la emisión en directo.

La grabación diferida no se puede utilizar en el modo de radio.

Puede usar la función de rebobinado Timeshift (grabación diferida) después de reanudar la reproducción normal o la opción de avance rápido.

#### Grabación instantánea

Pulse el botón **Grabar** para iniciar la grabación de un evento al instante al ver un canal. Puede pulsar el botón **Grabar** en el mando a distancia de nuevo para grabar el próximo evento después de seleccionar el próximo programa desde la EPG. Pulse el botón **Detener** para cancelar inmediatamente la grabación.

No puede cambiar las transmisiones durante el modo de grabación. Durante la grabación de un programa o durante la grabación diferida, aparece un mensaje de advertencia en la pantalla si la velocidad de su dispositivo USB no es suficiente.

#### Ver los Programas Grabados

Seleccione **Grabaciones** en el menú **TV.** Seleccione un programa de la lista (previamente grabado). Pulse el botón **OK** para ver el menú de **Opciones**. Seleccione una opción y luego pulse el botón **OK**.

**Nota:** La visualización de elementos del menú principal y el menú no estará disponible durante la reproducción.

Pulse el botón **Stop** para detener la reproducción y volver a las **grabaciones**.

#### Avance Lento

Si pulsa el botón **Pausa** mientras ve programas grabados, la función de avance lento estará disponible. Puede usar el botón **Avance rápido** para avanzar lentamente. Al presionar **Avance rápido** consecutivamente cambia de velocidad lenta de avance.

#### Configuración de grabación

Seleccione la pestaña **Settings** (**Configuración**) en el menú **TV>Recordings** (**TV> Grabaciones**) para configurar los ajustes de grabación y presione **OK**.

Formatear disco: Puede utilizar la función de Format Disk (Formatear el disco) para el disco USB conectado. Se requiere su pin para utilizar la función de Formatear el disco.

Nota: El PIN por defecto se puede configurar para 0000 o 1234. Si ha definido el PIN (que se solicitará en función del país seleccionado) durante la Instalación inicial, use dicho PIN.

**¡IMPORTANTE!:** Formatear la unidad USB se borrarán todos los datos en él y es el sistema de archivos se convertirá a FAT32. En la mayoría de los casos los errores de operación se fijarán una vez un formato, pero se perderán todos los datos.

Si aparece el mensaje "Velocidad de grabación del disco USB es demasiado lenta para grabar" en la pantalla mientras se inicia una grabación, intente reiniciar la grabación. Si aun así persiste el error, ello puede deberse a que el disco USB no cumpla con los requerimientos de velocidad. Intente conectar otro disco USB.

#### Explorador multimedia

Puede reproducir archivos de música y películas y mostrar archivos de fotos almacenados en un dispositivo de almacenamiento USB al conectarlo a su televisor. Conecte un dispositivo de almacenamiento USB a una de las entradas USB ubicadas en el costado del televisor.

Después de conectar un dispositivo de almacenamiento USB a su televisor, aparecerá el menú del navegador en la pantalla. Puede acceder al contenido del dispositivo USB conectado en cualquier momento más adelante desde el menú de **Sources (Fuentes**). Seleccione la opción de entrada USB relacionada de este menú y presione **OK**. Luego seleccione el archivo de su elección y presione **OK** para visualizarlo o reproducirlo.

Podrá configurar las preferencias del Explorador Multimedia en el Menú de Configuración. Se puede acceder al menú de Settings (Configuración) a través de la barra de información que se muestra en la parte inferior de la pantalla cuando se presiona el botón de Info (Información) mientras se reproduce un archivo de vídeo o se visualiza un archivo de imagen. Presione el botón Info (Información), resalte el símbolo de la rueda dentada ubicado en el lado derecho de la barra de información v presione OK. Los menús Picture Settings, Sound Settings, Media Browser Settings y Options(Configuración de imagen, Configuración de sonido, Configuración del Explorador multimedia y Opciones) estarán disponibles. El contenido de estos menús puede cambiar según el tipo de archivo multimedia actualmente abierto. Solo el menú Sound Settings

(**Configuración de sonido**) aparecerá disponible mientras se reproducen archivos de audio.

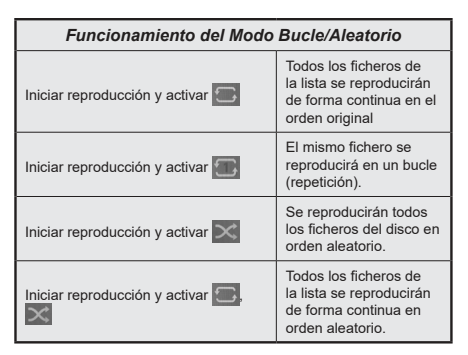

Para usar las funciones en la barra de información, resalte el símbolo de la función y presione **OK**. Para cambiar el estado de una función, resalte el símbolo de la función y pulse **OK** tantas veces como sea necesario. Si el símbolo está marcado con una cruz roja, eso significa que está desactivado.

#### CEC

Esta función permite controlar los dispositivos habilitados para CEC, conectados a través de puertos HDMI, utilizando el mando a distancia del televisor.

La opción CEC en el menú Settings>System>More (Configuración>Sistema>Más) debe estar Activado desde un principio. Pulse el botón de Fuente y seleccione la entrada HDMI del dispositivo CEC, en el menú de la Lista de Fuentes. Cuando se conecta nuevo dispositivo fuente CEC, aparecerá en el menú con su propio nombre en lugar del nombre de los puertos HDMI conectados (como el reproductor de DVD, el grabador 1, etc.).

El mando a distancia del televisor podrá, de forma automática, realizar las funciones principales tras seleccionar la fuente de HDMI conectada. Para finalizar esta operación y controlar el televisor de nuevo con el mando a distancia, mantenga pulsada la tecla "0-Cero" del mando durante 3 segundos.

Puede desactivar la funcionalidad CEC configurando la opción relacionada en el menú Settings>System>More (Configuración>Sistema>Más) en consecuencia.

El televisor también admite la función ARC (Canal de Retorno de Audio). Esta función es una conexión de audio destinada a sustituir a otros cables entre el televisor y el sistema de audio (un receptor A/V o un equipo de altavoces).

Cuando se activa la función ARC, el televisor no silencia sus otras salidas de audio de forma automática. Tendrá que bajar el volumen del televisor a cero manualmente si desea escuchar solo el audio ARC (igual que las salidas de audio digital ópticas o coaxiales). Si desea cambiar el nivel de volumen del dispositivo conectado, hay que seleccionar el dispositivo de la lista de fuentes. En ese caso, las teclas de control de volumen se dirigen al dispositivo de audio conectado. Cuando se utiliza la conexión ARC, es posible que se produzcan algunas incompatibilidades entre TV y el sistema de sonido conectado debido a la diferencia de los rangos de volumen utilizados.

Nota: ARC solo se soporta a través de la entrada HDMI1.

#### Sistema de Control de Sonido

Permite que un amplificador de audio / receptor se use con el televisor. El volumen se puede controlar con el mando a distancia del televisor. Para activar esta función se configura la opción **Speakers** (Altavoces) en el menú Settings>System>More (Configuración>Sistema>Más) como Amplifier (Amplificador). Los altavoces del televisor se silenciarán y el sonido de la fuente visto serán proporcionados desde el sistema de sonido conectado.

Nota: El dispositivo de audio debería admitir la función de Control de Audio del Sistema, y la opción CEC debería estar Activada.

# Contenido del menú de Configuración

| Сс       | Contenido del Menú de Imagen |                      |                                                                                                    |  |
|----------|------------------------------|----------------------|----------------------------------------------------------------------------------------------------|--|
| Mo       | odo                          |                      | Puede cambiar el modo de la imagen para que se ajuste a sus preferencias o necesidades. El modo de imagen puede configurarse como: <b>Cine</b> , <b>Juegos (opcional)</b> , <b>Deportes, Dinámica</b> y <b>Natural</b> .                             |  |
|          | Contraste                    |                      | Configura los valores de iluminación y oscuridad de la pantalla.                                                                                                    |  |
|          | Br                           | illo                 | Configura los valores del brillo de la pantalla.                                                                                                    |  |
|          | Nit                          | tidez                | Configura los valores de nitidez de los objetos mostrados en pantalla.                                                                                                    |  |
|          | Co                           | olor                 | Configura los valores de color, ajustando los mismos.                                                                                                    |  |
| Ah       | orr                          | o de energía         | Para configurar el Ahorro de energía en Personalizado, Mínimo, Medio, Máximo, Automático,<br>Imagen apagado o encendido.<br>Nota: Algunas opciones pueden estar inactivas en función del Modo seleccionado.                                          |  |
|          | Re                           | etroiluminación      | Esta función permite controlar el nivel de retroiluminación. La función de retroiluminación estará<br>inactiva si el <b>Ahorro de energía</b> se establece en una opción distinta a <b>Personalizada</b> .                                           |  |
| Co<br>av | onfig<br>anza                | guración<br>ada      |                                                                                                    |  |
|          | Co<br>dir                    | ontraste<br>námico   | Puede cambiar la relación de contraste dinámico hasta el valor deseado.                                                                                                    |  |
|          | Re<br>rui                    | ducción de<br>ido    | Si la señal de difusión es débil y la imagen es ruidosa, utilice la opción de <b>Reducción de Ruido</b> para reducir la cantidad de ruido.                                                                                                    |  |
|          | Te<br>co                     | mperatura del<br>lor | Establece el valor de la temperatura de color deseado. Las opciones Frío, Normal, Cálido y<br>Personal están disponibles.                                                                                                    |  |
|          |                              | Punto Blanco         | Si la opción de <b>Temperatura de Color</b> se establece como <b>Personalizada</b> , esta opción estará<br>disponible. Aumente la 'calidez' o 'frialdad' de una imagen pulsando los botones Izquierda o<br>Derecha.                                  |  |
|          | Zo                           | om de imagen         | Establece el formato de tamaño de imagen deseado.                                                                                                    |  |
|          |                              | Cambio de<br>imagen  | Esta opción puede estar disponible dependiendo de la configuración de Zoom de imagen.<br>Resalte y presione <b>OK</b> , luego use los botones direccionales para desplazar la imagen hacia<br>arriba o hacia abajo.                                  |  |
|          | Mo                           | odo Filme            | Las películas se graban con un número de fotogramas por segundo (fps) distinto al de los<br>programas de televisión. Active esta función cuando esté viendo películas, para poder ver de<br>forma más nítida las escenas rápidas.                    |  |
|          | То                           | no de piel           | El tono de la piel se puede cambiar entre -5 y 5.                                                                                                    |  |
|          | Ca                           | mbio de color        | Configura el tono deseado en los colores.                                                                                                    |  |
|          | Ga<br>de                     | ama completa<br>HDMI | Mientras ve la televisión desde esta fuente HDMI, esta característica se hará visible. Puede utilizarla para mejorar los tonos negros de la imagen.                                                                                                  |  |
| Ро       | sici                         | ón de la PC          | Solo aparece cuando la fuente de entrada sea VGA/PC.                                                                                                    |  |
|          | Po<br>au                     | sición<br>tomática   | Si en el modo VGA la imagen no está centrada, a fin de ajustar automáticamente la posición de la<br>imagen utilice esta opción. A fin de comenzar el ajuste automático pulse OK.                                                                     |  |
|          | Po                           | sición H             | Esta opción desplaza la imagen horizontalmente hacia la derecha o la izquierda de la pantalla.                                                                                                    |  |
|          | Ро                           | sición V             | Esta opción desplaza la imagen verticalmente hacia la parte inferior o superior de la pantalla.                                                                                                    |  |
|          | Fre<br>rel                   | ecuencia de<br>Ioj   | Los ajustes de Frecuencia de Reloj corrigen las interferencias que aparecen como banda<br>vertical en presentaciones que contengan muchos puntos como por ejemplo hojas de cálculo,<br>o párrafos o textos de letra pequeña.                         |  |
|          | Fa                           | se                   | Según cual sea la fuente de señal de entrada (un ordenador u otros), podrá ver pequeñas<br>interferencias en la pantalla. En dicho caso, usted puede utilizar este elemento para obtener<br>una imagen clara por medio del método de ensayo y error. |  |
| Re       | stal                         | blecer               | Restablece los ajustes de imagen a los ajustes predeterminados de fábrica (excepto el modo <b>Juego</b> ).                                                                                                    |  |
| 1 4 41 - |                              |                      |                                                                                                    |  |

Mientras que está en el modo VGA (PC), algunos elementos del menú de **Imagen** no estarán disponibles. En su lugar, se agregarán los ajustes del modo VGA para los Ajustes de la **Imagen** estando en el modo PC.

| Contenido del Menú de Audio                 |                                                                                                    |  |  |
|---------------------------------------------|----------------------------------------------------------------------------------------------------|--|--|
| Volumen                                     | Ajusta el nivel del volumen.                                                                                                    |  |  |
| Ecualizador                                 | Selecciona el modo ecualizador. Los valores personalizados se pueden hacer solo cuando esta en modo de <b>Usuario</b> .                                                                                                    |  |  |
| Balance                                     | Ajusta de donde procede el sonido principalmente, si del altavoz derecho o del izquierdo.                                                                                                    |  |  |
| Auriculares                                 | Fija el volumen de los auriculares.<br>Asegúrese antes de usar auriculares también de utilizar un volumen bajo, para evitar<br>problemas de audición.                                                                                                |  |  |
| Modo de audio                               | Puede seleccionar un modo de audio (si el canal seleccionado es compatible).                                                                                                    |  |  |
| AVL (Limitador<br>Automático de<br>Volumen) | Esta función ajusta el sonido para obtener un nivel de salida fijo entre los programas.                                                                                                    |  |  |
| Auricularos/Salida                          | Cuando conecta un amplificador externo a su televisor utilizando el conector de<br>auriculares, puede seleccionar esta opción como <b>Salida</b> . Si ha conectado los auriculares<br>al televisor, seleccione esta opción como <b>Auriculares</b> . |  |  |
| Autoulares/Saliua                           | Asegúrese antes de usar los auriculares que este elemento de menú se establece en <b>Auriculares</b> . Si se establece en <b>Salida</b> , la salida de la toma de auriculares se ajusta al máximo que no pueda dañar su audición.                    |  |  |
| Graves dinámicos                            | Esta función activa o desactiva la función de Graves Dinámicos.                                                                                                    |  |  |
| Sonido surround                             | El Modo de audio envolvente puede Encenderse y Apagarse.                                                                                                    |  |  |
| Salida digital                              | Fija el tipo de salida de audio digital.                                                                                                    |  |  |

| Contenido del Menú Instalación                            |                                                                                                    |  |  |
|-----------------------------------------------------------|----------------------------------------------------------------------------------------------------|--|--|
| Búsqueda<br>automática<br>de canales<br>(Resintonización) | Muestra las opciones de sintonización automática. <b>D. Aerial:</b> Busca y guarda emisoras DVB aéreas. <b>D. Cable:</b> Busca y guarda estaciones DVB por cable. <b>Analógica:</b> Busca y guarda estaciones analógicas. <b>Satélite:</b> Busca y guarda emisoras de estaciones de satélite.                                                                                                    |  |  |
| Escaneo manual de<br>canales                              | Esta función puede utilizarse para la entrada directa de canales.                                                                                                    |  |  |
| Búsqueda de red                                           | Busca los canales enlazados en el sistema de señal. <b>D. Aerial:</b> Búsqueda de canales de la red aérea. <b>D. Cable:</b> Busca canales de la red por cable. <b>Satélite:</b> Busca canales de redes satelitales.                                                                                                    |  |  |
| Sintonización<br>analógica fina                           | Puede utilizar esta opción para la sintonización fina de canales analógicos. Esta función<br>no está disponible si no se almacenan canales analógicos y si el canal que se está<br>viendo actualmente no es un canal analógico.                                                                                                    |  |  |
| Configuración de<br>Satélites                             | Muestra la Configuración de Satélites. Lista de satélites: Muestra los satélites disponibles. Puede <b>agregar, eliminar o editar</b> la configuración satélites satélite en la lista. <b>Instalación de antena:</b> Puede cambiar la configuración de la de satélite y/o iniciar un análisis por satélite.                                                                                                    |  |  |
| Configuración<br>de instalación<br>(opcional)             | Se muestra el menú de configuración de la instalación. Búsqueda En Espera (*):<br>El televisor buscará nuevos canales durante el modo de espera. Mostrará cualquier<br>canal nuevo que encuentre. Actualización de Canal Dinámico(*): Si esta opción<br>está configurada como Habilitada, los cambios en las emisiones como la frecuencia,<br>el nombre del canal, el idioma de los subtítulos, etc., se aplicarán automáticamente<br>mientras se está viendo.<br>(*) La disponibilidad depende del modelo. |  |  |
| Borrado de Listas de<br>Servicio                          | Utilice este ajuste para borrar los canales almacenados. Este ajuste es visible solo cuando el <b>País</b> sea Dinamarca, Suecia, Noruega o Finlandia.                                                                                                    |  |  |
| Seleccionar Red<br>Activa                                 | Esta configuración le permite seleccionar solo las emisiones dentro de la red seleccionada para ser listados en la lista de canales. Esta función solo está disponible para la opción de país como Noruega.                                                                                                    |  |  |
| Información de la<br>señal                                | Puede utilizar este elemento de menú para supervisar información relacionada con<br>la señal, como nivel / calidad de la señal, nombre de la red, etc. para las frecuencias<br>disponibles.                                                                                                    |  |  |
| Primera Instalación                                       | Borra toda la configuración del televisor para devolverlo a los valores de fábrica.                                                                                                    |  |  |

| Sis                                                 | Sistema - Contenido del Menú Imagen |                                                                                                    |  |  |
|-----------------------------------------------------|-------------------------------------|----------------------------------------------------------------------------------------------------|--|--|
| Acceso Condicional                                  |                                     | Controla los módulos de acceso condicional si los hubiera disponibles.                                                                                                    |  |  |
| Idioma                                              |                                     | Puede ajustar diversos idiomas según el canal emisor y el país.                                                                                                    |  |  |
| Parental<br>Fecha/Hora                              |                                     | Introduzca la contraseña correcta para cambiar los valores del control parental. Usted puede ajustar fácilmente el <b>Menú de Bloqueo, Bloqueo por edad, Bloqueo para</b><br><b>Niños o Guía en este menú.</b> También puede establecer un nuevo PIN o cambia <b>r el valor</b> Predeterminado del CICAM PIN con las opciones relacionadas.                                                    |  |  |
|                                                     |                                     | Nota: Algunas opciones pueden no estar disponibles en función de la selección del país en la Instalación<br>Inicial. El PIN por defecto se puede configurar para 0000 o 1234. Si ha definido el PIN (que se solicitará en<br>función del país seleccionado) durante la Instalación Inicial, use dicho PIN.                                                                                     |  |  |
|                                                     |                                     | Permite configurar la fecha y hora.                                                                                                    |  |  |
| Fuentes                                             |                                     | Podrá activar o desactivar las opciones de la fuente elegida.                                                                                                    |  |  |
| Configuración para<br>discapacitados                |                                     | Muestra las opciones de accesibilidad del Televisor.                                                                                                    |  |  |
|                                                     | Dificultades<br>Auditivas           | Permite cualquier característica especial enviada por la emisora.                                                                                                    |  |  |
|                                                     | Audio<br>Descripción                | Una pista de narración se reproducirá para el público ciego o con discapacidad visual.<br>Pulse <b>OK</b> para ver todas las opciones de <b>Audio Descripción</b> del menú disponibles.<br>Esta función está disponible solo si el proveedor de canal la admite.<br><b>Nota:</b> La función de sonido de Audio Descripción no puede estar disponible en el modo de grabación o<br>en diferido. |  |  |
| Más                                                 |                                     | Muestra las otras opciones del Televisor.                                                                                                    |  |  |
|                                                     | Tiempo Límite de<br>Menú            | Cambia la duración de la desconexión de las pantallas de menús.                                                                                                    |  |  |
| LED de Modo en<br>Espera:<br>Actualizar<br>software |                                     | Si está ajustado como <b>Off (Apagado)</b> , LED de modo en espera no se iluminará cuando<br>el televisor esté en modo En espera.                                                                                                    |  |  |
|                                                     |                                     | Para garantizar que el televisor tenga el firmware más reciente. Pulse <b>OK</b> para ver las opciones del menú.                                                                                                    |  |  |
|                                                     | Versión de<br>Aplicación            | Muestra la versión del software.                                                                                                    |  |  |
|                                                     | Modo de<br>Subtítulos               | Esta opción se utiliza para seleccionar el modo de subtítulos que estarán en la pantalla (subtítulos <b>DVB</b> / subtítulos <b>TXT</b> ) si ambos están disponibles. El valor predeterminado es subtítulos <b>DVB</b> . Esta función solo está disponible para la opción de país como Noruega.                                                                                                |  |  |
|                                                     | Apagado<br>Automático TV            | Para ajustar el tiempo que quiera que transcurra hasta que el televisor pase al modo<br>de espera por inactividad. Este valor se puede ajustar de 1 a 8 horas en pasos de 1<br>hora. Puede desactivar esta opción configurando como <b>Desactivado</b> .                                                                                                    |  |  |

|                                                                                                    | Tecla Biss                                                                                                    | Biss es un sistema de codificación de señal de satélite que sirve para algunas emisiones.<br>Si necesita introducir la Tecla Biss en una emisión, podrá utilizar esta configuración.<br>Marque la opción <b>Tecla Biss</b> y pulse <b>OK</b> para introducir la clave en la emisión deseada. |  |  |
|----------------------------------------------------------------------------------------------------|----------------------------------------------------------------------------------------------------|----------------------------------------------------------------------------------------------------|--|--|
|                                                                                                    | Modo Tienda                                                                                                    | Seleccione este modo para mostrar la pantalla en un comercio. Mientras el <b>Modo Tienda</b> esté activo, algunos elementos en el menú del televisor puede no estar disponibles.                                                                                                    |  |  |
|                                                                                                    | Modo de<br>Encendido                                                                                                    | Esta configuración fija la preferencia de encendido. Opciones de Ultimo Estado y Modo en Espera están disponibles.                                                                                                    |  |  |
|                                                                                                    | CEC                                                                                                    | Gracias a este ajuste podrá activar y desactivar totalmente la función CEC. Pulse los<br>botones de dirección izquierda o derecha para activar o desactivar la función.                                                                                                    |  |  |
| Encendido      Esta función permite encender el tele        Automático de      CEC      CEC conectados y pasar a su fuente d<br>de dirección Izquierda o Derecha para |                                                                                                    | Esta función permite encender el televisor con los dispositivos compatibles con HDMI-<br>CEC conectados y pasar a su fuente de entrada de forma automática. Pulse los botones<br>de dirección <b>Izquierda</b> o <b>Derecha</b> para activar o desactivar la función.                        |  |  |
|                                                                                                    | Altavoces                                                                                                    | Para escuchar el audio del televisor desde el dispositivo de audio compatible conecta<br>ajustado como <b>Amplificador</b> . Usted puede utilizar el mando a distancia del televi<br>para controlar el volumen del dispositivo de audio.                                                     |  |  |
|                                                                                                    | OSS                                                                                                    | Muestra información de licencia de Open Source Software.                                                                                                    |  |  |
| Not<br>Prin                                                                                                    | Nota: Algunas opciones podrían no estar disponibles dependiendo del modelo, las características y/o del país seleccionado de TV en la<br>Primera Instalación. |                                                                                                    |  |  |

# Funcionamiento general del televisor

# Manejo de la lista de canales

El televisor ordenará los canales guardados en la Lista de canales. Podrá modificar esta lista, fijar sus canales favoritos o configurar las emisoras activas a mostrar mediante las opciones del menú de **Lista de Canales**. Pulse el botón **OK** para seleccionar la **Lista de canales**. Puede filtrar los canales enumerados o realizar cambios avanzados en la lista actual usando las opciones de la pestaña **Filter (Filtrar) y Edit** (**Editar**). Resalta la pestaña que deseas y presiona **OK** para ver las opciones disponibles.

#### Administración de las listas de favoritos

Puede crear cuatro listas diferentes de sus canales favoritos. Ingrese al menú TV>Channels (TV> Canales) o presione el botón OK para abrir el menú de Canales. Resalte la pestaña Edit (Editar) y presione OK para ver las opciones de edición v seleccione la opción del Tag/Untag channel (Etiquetar/ Desetiquetar canal). Seleccione el canal deseado en la lista presionando el botón OK mientras el canal está resaltado. Puede hacer elecciones múltiples. También puede usar la opción Tag/Untag all (Etiquetar/ Desetiguetar todo) todo para seleccionar todos los canales en la lista. Luego presione el botón Back/ Return (Atrás/Volver) para regresar a las opciones del menú Editar. Seleccione la opción Add/Remove Favourites (Agregar/Eliminar Favoritos) v presione el botón OK nuevamente. Se mostrarán las opciones de la lista de canales favoritos. Establezca la opción de lista deseada en Encendido. El canal seleccionado/s se añadirá a la lista. Para eliminar un canal o canales de una lista de favoritos siga los mismos pasos y establezca la opción la lista deseada en Apagado.

Puede usar la función de filtrado en el menú **Channels** (**Canales**) para filtrar los canales en la lista de canales de forma permanente según sus preferencias. Por ejemplo, usando las opciones de la pestaña **Filter** (**Filtro**), puede configurar una de sus cuatro listas de favoritos para que se muestre cada vez que se abre la lista de canales.

#### Configurar las opciones de control parental

Las opciones del menú **Parental (Bloqueo Parental)** se puede usar para prohibir que los usuarios vean ciertos programas, canales y usen los menús. Estos valores se encuentran en el menú **Settings> System>Parental** (**Configuración>Sistema>Bloqueo Parental**).

Para visualizar las opciones del menú de Bloqueo, un número PIN debe ingresarse. Tras introducir número PIN correcto, se mostrará el menú **Parental** 

**Bloqueo de menú:** Este parámetro activa o desactiva el acceso a todos los menús o menús de instalación del televisor.

**Bloqueo por Edad:** Si se establece esta opción, TV obtiene la información sobre la emisión y si este nivel de madurez está desactivado, desactiva el acceso a la emisión.

**Nota:** Si la opción de país de la **Primera Instalación** vez se establece como Francia, Italia o Austria, el valor de **Adultos** se establece en 18 de forma predeterminada.

**Bloqueo Infantil:** Si **Activa** esta opción, el televisor solo podrá manejarse mediante el mando a distancia. Si es así, los botones de control no funcionarán.

Establecer PIN: Define un nuevo PIN.

**PIN de CICAM Predeterminado:** Esta opción aparecerá en gris si no hay ningún módulo CI insertado en la ranura CI de su televisor. Se puede cambiar el PIN predeterminado de CAM de CI con esta opción.

Nota: El PIN por defecto se puede configurar para 0000 o 1234. Si ha definido el PIN (que se solicitará en función del país seleccionado) durante la Instalación inicial, use dicho PIN.

Algunas opciones podrían no estar disponibles dependiendo del modelo y/o del país seleccionado en la **instalación inicial.** 

#### Guía electrónica de programación

Mediante la función de guía electrónica de programas de su televisor, puede navegar por el calendario de eventos de los canales actualmente instalados en su lista de canales. Depende de la transmisión relacionada si esta característica es compatible o no.

Para acceder a la guía de programas, presione el botón **Guide** (**Guía**) en su control remoto. También puede usar la opción **Guide** (**Guía**)en el menú de **TV**. Hay 2 tipos diferentes de planificaciones disponibles, **Timeline Schedule** (Horario Cronograma) y Now/ Next. (Ahora/Siguiente). Para alternar entre estos diseños, resalte la pestaña con el nombre del diseño alternativo en la parte superior de la pantalla y presione OK.

Use los botones direccionales para navegar por la guía de programas. Use el botón **Back/Return** (**Atrás/Volver**) para usar las opciones de pestañas en la parte superior de la pantalla.

#### Horario Cronograma

En esta opción de diseño, todos los eventos de los canales listados se mostrarán por línea de tiempo. Puede usar los botones direccionales para desplazarse por la lista de eventos. Resalta un evento y presiona **OK** para mostrar el menú de opciones del evento.

Presione el botón **Back/Return** (Atrás/Volver) para usar las opciones de pestañas disponibles. Resalte la pestaña Filter (Filtro) y presione OK para ver las opciones de filtrado. Para cambiar el diseño, resalte Now/Next (Ahora/Siguiente) y presione OK. Puede usar las opciones Previous Day (Día anterior) y Next Day (Siguiente) día para mostrar los eventos del día anterior y siguiente. Resalte la pestaña **Extras** y presione **OK** para acceder a las opciones a continuación.

Seleccionar género: Muestra el menú Seleccionar género. Seleccione un género y presione OK. Los eventos en la guía de programa que coincida con el género seleccionado serán resaltados.

**Buscar guía:** Muestra las opciones de búsqueda. Usando estas opciones, puede buscar en la base de datos de la guía de programas de acuerdo con los criterios seleccionados. Los resultados coincidentes serán listados.

Ahora: Muestra el evento actual del canal resaltado. Zoom: Seleccione y pulse OK para ver eventos en un intervalo de tiempo más amplio.

#### Horario Ahora/Siguiente

En esta opción de diseño, solo se mostrarán los eventos actuales y siguientes de los canales enumerados. Puede usar los botones direccionales para desplazarse por la lista de eventos.

Presione el botón **Back/Return** (**Atrás/Volver**) para usar las opciones de pestañas disponibles. Resalte la pestaña **Filter** (**Filtro**) y presione **OK** para ver las opciones de filtrado. Para cambiar el diseño, resalte **Timeline Schedule** (**Horario Cronograma**) y pulse **OK**.

#### **Opciones del Evento**

Use los botones direccionales para resaltar un evento y presione el botón **OK** para visualizar el menú de **Opciones**. Dispone de las siguientes opciones:

Seleccionar Canal: Usando esta opción, puedes cambiar al canal seleccionado para verlo. La guía de programa estará cerrada.

**Más información:** Muestra información detallada sobre el evento seleccionado. Use los botones direccionales hacia arriba y hacia abajo para desplazarse por el texto.

Temporizador de Evento / Eliminar temporizador en Evento: Seleccione la opción Establecer temporizador en evento y presione OK. Puede establecer temporizadores para eventos futuros. Para cancelar un temporizador establecido, resalte ese evento y pulse el botón OK. A continuación, seleccione la opción Eliminar temporizador en Evento. Se cancelará el temporizador.

Grabar / Borrar Grab. Temporizador: Seleccione la opción Grabación y pulse el botón OK. Si el programa se emitirá en otro momento, se agregará a la lista de Temporizadores que deben ser grabados. Si el programa está siendo emitido en ese momento, la grabación se iniciará de inmediato.

Para cancelar un temporizador de grabación ya establecido, resalte ese evento y presione el botón **OK** y seleccione la opción **Delete Rec. (Eliminar Reg). Temporizador.** El temporizador de grabación se cancelará.

**IMPORTANTE:** Conecte o desconecte el disco USB cuando el televisor esté apagado. A continuación deberá encender el televisor para activar la función de grabación.

**Notas:** No puede cambiar a ningún otro canal mientras haya una grabación activa o un temporizador en el canal actual.

No es posible ajustar el temporizador o registro de temporizador para dos o más eventos individuales en el mismo intervalo de tiempo.

#### Servicios de Teletexto

Pulse el botón de texto **para entrar.** Púlselo de nuevo para activar el modo de mezcla, que le permite ver a la vez el teletexto y la emisión del programa. Púlsela de nuevo para salir. Si la opción estuviera disponible, las distintas partes de la página de teletexto aparecen codificadas por color, pudiendo seleccionarse con las teclas de colores. Siga las instrucciones mostradas en la pantalla.

#### **Teletexto digital**

Pulse el botón **Text** para ver la información del teletexto digital. Puede manejarlo con las teclas de colores, las teclas de cursor y la tecla **OK**. La forma de manejo puede variar en función de los contenidos del teletexto digital. Siga las instrucciones que aparecen en la pantalla del teletexto digital. Cuando el botón **Texto** se pulsa nuevamente, la TV regresa a emisión de TV.

#### Actualización de Software

El televisor puede buscar actualizaciones de firmware automáticamente a través de la señal.

# Actualización de software mediante la interfaz de usuario

En el menú principal seleccione **Sistema** y luego **Más**. Vaya a **Actualización de software** y pulse el botón **OK**. Luego, seleccione **Scan for upgrade (Buscar actualización)** y presione el botón **OK** para verificar si hay una nueva actualización de software.

Si encuentra una actualización, comenzará a descargarla. Una vez finalizada la descarga, se mostrará una advertencia, pulse el botón OK para completar el proceso de actualización del software y reiniciar el televisor.

#### Modo de búsqueda y actualización a las 3 AM

Su televisor buscará nuevas actualizaciones a las 3:00 en punto si la opción de **Automatic scanning** (Escaneo automático) está configurada como Enabled (Activada) y si el televisor está conectado a una señal aérea o a Internet. Si un nuevo software se encuentra y se ha descargado correctamente, se instalará en el siguiente encendido.

Nota: No desconecte el cable de alimentación mientras que el LED parpadea durante el proceso de reinicio. Si el televisor no enciende luego de una actualización, desconecte el televisor por 2 minutos y conéctelo de nuevo. Todas las actualizaciones se controlan automáticamente. Si se realiza una búsqueda manual y no se encuentra ningún software, esta es la versión actual.

#### Solución de problemas y consejos

#### El televisor no se enciende

Compruebe si el cable esta bien enchufado a la toma de corriente. Pulse la tecla de encendido del televisor.

#### Mala calidad de imagen

- Compruebe si ha sintonizado correctamente el televisor.
- La baja intensidad de la señal puede distorsionar la imagen. Compruebe las conexiones de la antena.
- Compruebe si ha introducido la frecuencia de canal correcta si ha realizado una sintonización manual.

#### Sin imagen

- El televisor no está recibiendo ninguna señal. Asegúrese también de haber seleccionado la fuente de entrada correcta.
- · ¿Está la antena conectada correctamente?
- · ¿Ha conectado el cable de la antena?
- ¿Está utilizando los enchufes apropiados para conectar la antena?
- · Si tiene dudas, consulte con su distribuidor.

#### No hay audio

- Compruebe si ha silenciado el sonido del televisor.
  Pulse el botón Mute (Silencio) o aumente el volumen para comprobar.
- El sonido solo proviene de un altavoz Compruebe el balance de altavoces en el menú de sonido.

#### El mando a distancia no funciona.

- Tal vez se han agotado las pilas. Sustituya las pilas.
- Es posible que las pilas hayan sido insertadas incorrectamente. Consulte la sección "Inserción de las pilas en el mando a distancia".

#### No hay señal en una fuente de entrada

- Es posible que no haya ningún dispositivo conectado.
- Compruebe los cables AV y las conexiones del dispositivo.
- · Compruebe que el dispositivo esté encendido.

#### En la fuente de VGA la imagen no está centrada

Para que su televisor centre la imagen de manera automática, ingrese al menú de **Posición de PC** utilizando el menú de **Imagen**, resalte **Autoposición** y pulse **OK**. Espere a que termine. A fin de establecer la posición de imagen de manera manual, puede utilizar las opciones **Posición H** y **Posición V**. Seleccione la opción deseada y utilice los botones de dirección Izquierda y Derecha en el control remoto para configurarlo.

#### Grabación no disponible

Para grabar un programa, primero debe conectar correctamente un dispositivo de almacenamiento USB a su TV, mientras que el televisor está apagado. A continuación deberá encender el televisor para activar la función de grabación. Si no puede grabar, compruebe que el dispositivo de almacenamiento esté correctamente formateado y que haya espacio suficiente.

#### El USB funciona muy lento

Si aparece un mensaje que dice "Velocidad de escritura de disco USB demasiado lenta para grabar" mientras se inicia una grabación, intente reiniciar la grabación. Si sigue recibiendo el mismo error, es posible que su dispositivo de almacenamiento USB no cumpla los requisitos de velocidad. Intente utilizar otro dispositivo de almacenamiento USB.

# Modos habituales de visualización de entrada de PC

La siguiente tabla es una ilustración de alguno de los modos generales de visualización de vídeo. Es posible que el televisor no admita todas las resoluciones.

| Índice Resolución   |           | Frecuencia |  |
|---------------------|-----------|------------|--|
| 1 640x480           |           | 60 Hz      |  |
| 2                   | 800x600   | 56 Hz      |  |
| 3                   | 800x600   | 60 Hz      |  |
| 4 1024x768          |           | 60 Hz      |  |
| 5                   | 1024x768  | 66 Hz      |  |
| 6                   | 1280x768  | 60 Hz      |  |
| 7                   | 1280x960  | 60 Hz      |  |
| 8 1280x1024         |           | 60 Hz      |  |
| 9                   | 1360x768  | 60 Hz      |  |
| 10                  | 1400x1050 | 60 Hz      |  |
| 11 1600x1200        |           | 60 Hz      |  |
| <b>12</b> 1920x1080 |           | 60 Hz      |  |

### Compatibilidad con señales AV y HDMI

| Fuente     | Señales admi                            | Disponible |   |
|------------|-----------------------------------------|------------|---|
|            | PAL 50/60                               | 0          |   |
| EXT        | NTSC 60                                 | 0          |   |
| (SCART)    | RGB 50                                  | 0          |   |
|            | RGB 60                                  | 0          |   |
|            | PAL 50/60                               |            | 0 |
| AV lateral | NTSC 60                                 | 0          |   |
|            | 480I, 480P                              | 60Hz       | 0 |
|            | 576I, 576P                              | 50Hz       | 0 |
| PC/YPbPr   | 720P                                    | 50Hz,60Hz  | 0 |
|            | 1080I 50Hz,60Hz                         |            | 0 |
|            | 1080P 50Hz,60Hz                         |            | 0 |
|            | 4801                                    | 60Hz       | 0 |
|            | 480P                                    | 60Hz       | 0 |
|            | 576I, 576P                              | 50Hz       | 0 |
| номі       | 720P                                    | 50Hz,60Hz  | 0 |
| 1121111    | 10801                                   | 50Hz,60Hz  | 0 |
|            | 24Hz, 25Hz<br>1080P 30Hz, 50Hz,<br>60Hz |            | 0 |

#### (X: No disponible, O: Disponible)

Puede que en algunos casos la señal del televisor no se muestre correctamente. El problema puede deberse a una incompatibilidad de las normas en las que emite el equipo fuente (DVD, receptor digital, etc.). Si se presenta este problema, contacte con su distribuidor y también con el fabricante del equipo fuente.

# Formatos admitidos para el modo USB

| Multimedia | Extensión                                                                                                    | Formato                         | Notas                                                                                                    |  |  |
|------------|----------------------------------------------------------------------------------------------------|---------------------------------|----------------------------------------------------------------------------------------------------|--|--|
| Vídeo      | .mpg,<br>.mpeg                                                                                                    | MPEG1-2                         | MPEG1: 768x576 @ 30P, MPEG2:1920x1080 @ 30P                                                                                               |  |  |
|            | .vob                                                                                                    | MPEG2                           |                                                                                                    |  |  |
|            | <mp4< th=""><th>MPEG4, Xvid,<br/>H.264</th><th colspan="3"></th></mp4<>                                                                                          | MPEG4, Xvid,<br>H.264           |                                                                                                    |  |  |
|            | .mkv                                                                                                    | H.264,<br>MPEG4,VC-1            | 1920x1080 @ 30P                                                                                                    |  |  |
|            | .avi                                                                                                    | MPEG2,<br>MPEG4, Xvid,<br>H.264 |                                                                                                    |  |  |
|            | .flv                                                                                                    | H.264/VP6/<br>Sorenson          | H.264/VP6: 1920x1080 @ 30P<br>Sorenson: 352x288 @ 30P                                                                                     |  |  |
|            | .mp4, .mov,<br>.3gpp, .3gp,<br>MPEG<br>flujo de<br>transporte,<br>.ts,.trp, .tp,<br>.mkv                                                                         | HEVC/H.265                      | 1080P@60fps - 50Mbps                                                                                                    |  |  |
|            | <3gp                                                                                                    | MPEG4 , H.264                   | 1920x1080 @ 30P                                                                                                    |  |  |
| Audio      | <mp3< th=""><th>MPEG1 Capa<br/>2/3</th><th>Capa2: 32Kbps ~ 448Kbps (Tasa de bits) / 32kHz, 44.1kHz, 48kHz, 16kHz, 22.05kHz, 24kHz (tasa de muestreo)</th></mp3<> | MPEG1 Capa<br>2/3               | Capa2: 32Kbps ~ 448Kbps (Tasa de bits) / 32kHz, 44.1kHz, 48kHz, 16kHz, 22.05kHz, 24kHz (tasa de muestreo)                                 |  |  |
|            |                                                                                                    |                                 | Capa3: 32Kbps ~ 320Kbps (Tasa de bits) / 32kHz, 44.1kHz, 48kHz, 16kHz, 22.05kHz, 24kHz, 8kHz, 11.025kHz, 12kHz (tasa de muestreo)         |  |  |
|            | (solo<br>funciona                                                                                                    | AC3                             | 32Kbps ~ 640Kbps (tasa de bits) / 32kHz, 44.1kHz, 48kHz (tasa de muestreo)                                                                |  |  |
|            | con<br>ficheros<br>de vídeo)                                                                                                    | AAC                             | 16Kbps ~ 576Kbps (Tasa de bits) / 48kHz, 44.1kHz, 32kHz, 24kHz, 22.05kHz, 16kHz, 12kHz, 11.025kHz, 8kHz (tasa de muestreo)                |  |  |
|            |                                                                                                    | EAC3                            | 32Kbps ~ 6Kbps (tasa de bits) / 32kHz, 44.1kHz, 48kHz (tasa de muestreo)                                                                  |  |  |
|            |                                                                                                    | LPCM                            | PCM de 8 bits Unsigned, PCM de 16 bits Signed/Unsigned (big / little endian), 24bit PCM (big endian), DVD LPCM 16/20/24bit (Tasa de bits) |  |  |
|            |                                                                                                    |                                 | / 6kHz, 8kHz, 11.025kHz, 12kHz, 16kHz, 22.05kHz, 24kHz, 32kHz,<br>44.1kHz, 48kHz , 88.2kHz, 96kHz, 176.4kHz, 192kHz (tasa de<br>muestreo) |  |  |
|            |                                                                                                    | IMA-ADPCM/<br>MS-ADPCM          | 384Kbps (Tasa de bits) / 8KHz ~ 48Khz (tasa de muestreo)                                                                                  |  |  |
|            |                                                                                                    | LBR                             | 32Kbps ~ 96Kbps (tasa de bits) / 32kHz, 44.1kHz, 48kHz (tasa de muestreo)                                                                 |  |  |
| Imagen     | .jpeg                                                                                                    | Baseline                        | Resolución(AxA): 17000x10000                                                                                                    |  |  |
|            |                                                                                                    | Progresiva                      | Resolución(AxA): 4000x4000                                                                                                    |  |  |
|            | .bmp                                                                                                    | -                               | Resolución(AxA): 5760x4096                                                                                                    |  |  |
| Subtítulos | .sub, .srt                                                                                                    | -                               | -                                                                                                    |  |  |

# **Resoluciones DVI admitidas**

Al conectar equipos a los conectores del televisor mediante el uso de cable convertidor de DVI (DVI a HDMI cable - no suministrado), puede hacer referencia a la siguiente información de resolución.

|           | 56Hz | 60Hz | 66Hz | 70Hz | 72Hz | 75Hz |
|-----------|------|------|------|------|------|------|
| 640x400   |      |      |      | х    |      |      |
| 640x480   |      | х    | х    |      | х    | х    |
| 800x600   | х    | х    |      | х    | х    | х    |
| 832x624   |      |      |      |      |      | х    |
| 1024x768  |      | x    | х    | х    | х    | x    |
| 1152x864  |      | х    |      | х    |      | х    |
| 1152x870  |      |      |      |      |      | х    |
| 1280x768  |      | х    |      |      |      | х    |
| 1360x768  |      | x    |      |      |      |      |
| 1280x960  |      | x    |      |      |      | x    |
| 1280x1024 |      | x    |      |      |      | x    |
| 1400x1050 |      | x    |      |      |      | х    |
| 1440x900  |      | x    |      |      |      | x    |
| 1600x1200 |      | x    |      |      |      |      |
| 1680x1050 |      | x    |      |      |      |      |
| 1920x1080 |      | х    |      |      |      |      |

# INSTRUCCIONES DE TV PORTÁTIL

### Encender el TV usando 12 voltios

- 1. Conecte el cable adaptador para mechero de automóvil a la toma de su automóvil.
- 2. Enchufe el otro lado del cable de 12 voltios a la toma DC 12 en la parte trasera del TV. A continuación se encenderá el LED (Indicador) de modo de espera.
- Pulse los botones del Modo en espera, Canal/Programa +/- o una tecla numérica del mando a distancia, o bien pulse los botones del propio televisor. El televisor se encenderá.
- Ajuste la posición de la antena para mejorar la recepción o volver a instalar canales de televisión si es necesario.

#### Apagar el TV

- 1. Pulse el botón **Standby (Modo en Espera)** en el mando a distancia o pulse el botón central del interruptor de control en el televisor por unos segundos hasta que el televisor cambie al modo en espera.
- 2. Desenchufe los conectores y los enchufes de cable eléctrico.

# ATENCIÓN: Entrada de 12 Vv+

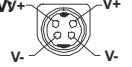

# Especificaciones del Adaptador de CA

| Denominación del Fabricante     | MOSO POWER SUPPLY TECHNOLOGY CO., LTD |  |
|---------------------------------|---------------------------------------|--|
| Identificador de Modelo         | MSA-Z4000IC12.0-48W-Q S7017-Q0        |  |
| Tensión de Entrada (V)          | 100-240                               |  |
| Frecuencia de Entrada AC (Hz)   | 50-60                                 |  |
| Tensión de Salida (V)           | 12.0                                  |  |
| Corriente de Salida (A)         | 4.0                                   |  |
| Potencia de Salida (W)          | 48.0                                  |  |
| Eficiencia Activa Promedio      | 87,8%                                 |  |
| Eficiencia a Baja Carga (10%)   | 79,0%                                 |  |
| Consumo Eléctrico Sin Carga (W) | 0.10                                  |  |
### Información sobre la función de DVB

Este receptor de DVB sólo es compatible para su uso en el país para el cual se haya concebido el mismo.

Aunque este receptor de DVB cumple con las últimas especificaciones sobre DVB en el momento de su fabricación, no podemos garantizar la compatibilidad con las transmisiones de DVB en el futuro debido a los cambios que se aplicarán en las señales de radiodifusión y en las tecnologías.

Algunas funciones de televisión digital podrían no estar disponibles en todos los países.

Nos esforzamos continuamente para mejorar nuestros productos. Por tanto, las especificaciones pueden cambiar previo aviso.

Para tener información sobre dónde comprar los accesorios, le rogamos contacte con el establecimiento donde compró el aparato.

# 1. Garantía

Lenco ofrece servicio y garantía de acuerdo con la legislación europea, lo que significa que en caso de reparaciones (tanto durante como después del período de garantía) debe ponerse en contacto con su distribuidor local.

Nota importante: no es posible enviar productos que necesitan reparación directamente a Lenco. Nota importante: si un centro de servicio no oficial abre o accede a esta unidad de cualquier manera, la garantía caduca.

Este dispositivo no es apto para uso profesional. En caso de uso profesional, se anularán todas las obligaciones de garantía del fabricante.

# 2. Descargo de responsabilidad

Las actualizaciones de firmware y/o componentes de hardware se realizan periódicamente. Por lo tanto, algunas de las instrucciones, especificaciones e imágenes de esta documentación pueden diferir ligeramente de su situación particular. Todos los elementos descritos en esta guía solo tienen fines ilustrativos y es posible que no se apliquen a una situación particular. De la descripción hecha en este manual no se puede obtener ningún derecho o titularidad legal.

# 3. Servicio

Para obtener más información y asistencia técnica, visite <u>www.lenco.com</u> Lenco Benelux BV, Thermiekstraat 1a, 6361 HB Nuth, Países Bajos.

| Table des matières                                    |         |
|-------------------------------------------------------|---------|
| Consignes de sécurité                                 | . 2     |
| Symboles sur le produit                               | . 3     |
| Informations sur l'environnement                      | . 4     |
| Fonctions                                             | . 4     |
| Accessoires inclus                                    | . 4     |
| Notifications de Veille                               | . 4     |
| Commutateur de commande et fonctionnement de TV       | la<br>5 |
| À l'Aide de Menu Principal TV                         | . 5     |
| Insertion des piles dans la télécommande              | . 7     |
| Alimentation électrique                               | . 7     |
| Branchement de l'antenne                              | . 7     |
| Notification de licence                               | . 7     |
| Informations de la disposition                        | . 8     |
| Spécifications                                        | . 8     |
| Télécommande                                          | . 9     |
| Connexions                                            | 10      |
| Marche/Arrêt                                          | 11      |
| Première installation                                 | 11      |
| Lecture de média via entrée USB                       | 12      |
| Enregistrement USB                                    | 12      |
| Navigateur multimédia                                 | 13      |
| [CEC]                                                 | 14      |
| Contenu du menu Réglages                              | 15      |
| Fonctionnement général de la TV                       | 20      |
| Utilisation de la liste de chaînes                    | 20      |
| Configuration des paramètres parentaux                | 20      |
| Guide des programmes électroniques                    | 20      |
| Services télétexte                                    | 21      |
| Mise à jour logicielle                                | 21      |
| Dépannage et astuces                                  | 22      |
| Modes d'affichage typiques de l'entrée PC             | 23      |
| Compatibilité des signaux AV et HDMI                  | 23      |
| Formats de fichier pris en charge pour le mode<br>USB | 24      |
| Résolutions DVI prises en charge                      | 25      |
| MANUEL DE TV MOBILE                                   | 26      |
| Spécifications des Adaptateurs CA                     | 26      |
| Informations portant sur la fonctionnalité DVB        | 27      |

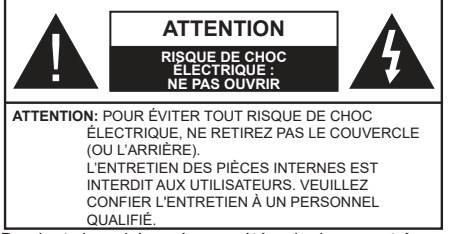

Pendant des phénomènes météorologiques extrêmes (tempêtes, foudre) et de longues périodes d'inactivité (aller en vacances), débranchez le téléviseur du secteur.

La prise d'alimentation est utilisée pour débrancher le téléviseur de l'alimentation secteur et doit donc rester facilement accessible. Lorsque vous ne débranchez pas le téléviseur du secteur, il continue d'absorber de l'énergie, quel que soit son état même s'il est en mode Veille ou éteint. **Remarque :** Respectez les consignes à l'écran afin d'utiliser les fonctions y relatives.

# IMPORTANT - Veuillez lire attentivement ces instructions avant d'installer ou de faire fonctionner votre appareil

AVERTISSEMENT : Cet appareil n'a pas été fabriqué pour être utilisé par des personnes (y compris les enfants) aux capacités physiques, sensorielles ou intellectuelles réduites ou manquant d'expérience et de connaissances, à moins d'avoir été encadrées ou formées à l'utilisation de l'appareil par une personne responsable de leur sécurité.

- Utilisez cet appareil à une altitude inférieure à 5000 mètres au-dessus du niveau de la mer, dans des endroits secs ou des régions ayant un climat modéré ou tropical.
- Le poste de TV est destiné à un usage domestique et à un usage intérieur similaire, mais peut également être utilisé dans des lieux publics.
- Pour des besoins d'aération, laissez un espace d'au moins 5 cm autour du téléviseur.
- Ne gênez pas la ventilation en la recouvrant ou en bloquant les ouvertures avec des objets tels que des journaux, des nappes de table, des rideaux, etc.
- Le cordon d'alimentation doit être facilement accessible. Ne posez pas le téléviseur ou le meuble, etc., sur le cordon d'alimentation. Un cordon/une fiche d'alimentation endommagé(e) peut provoquer un incendie ou un choc électrique. Tenez le cordon d'alimentation par la fiche et évitez de le tirer pour débrancher le téléviseur. Ne touchez jamais le cordon/la fiche d'alimentation avec les mains mouillées, cela peut causer un court-circuit ou un choc électrique. Ne nouez et n'attachez jamais le cordon d'alimentation à d'autres cordons. Lorsqu'il

est endommagé, faites-le remplacer par un personnel qualifié.

- N'exposez pas le téléviseur à des gouttes ou des éclaboussures de liquide et ne posez pas d'objets contenant du liquide tels que les vases, les tasses, etc. sur ou au-dessus du téléviseur (par exemple sur les étagères au-dessus de l'appareil).
- N'exposez pas le téléviseur à la lumière directe du soleil ou ne placez/ne dirigez pas des flammes nues telles que les bougies allumées au-dessus ou à proximité du téléviseur.
- Ne placez pas des sources de chaleur telles que les chauffages électriques, les radiateurs, etc. à proximité du téléviseur.
- Ne posez pas le téléviseur à même le sol et sur des surfaces inclinées.
- Pour éviter des risques de suffocation, tenez les sacs plastiques hors de la portée des bébés, enfants et des animaux domestiques.
- Fixez soigneusement le support au téléviseur. Si le support est fourni avec des vis, serrez-les fermement pour éviter que le téléviseur ne s'incline. Ne serrez pas trop les vis et montez convenablement les supports en caoutchouc.
- N'éliminez pas les batteries dans le feu ou avec des matériaux dangereux ou inflammables.
- Ce téléviseur est conçu pour une utilisation mobile dans des véhicules tels que les caravanes, campingcars, bateaux, etc. Cependant, il ne doit jamais être installé à une position où il peut être vu par le conducteur ou entraver le bon fonctionnement du véhicule.

**AVERTISSEMENT** - L'adaptateur AC fourni doit être utilisé uniquement avec l'appareil. Ne l'utiliser avec aucun autre.

**AVERTISSEMENT** - N'exposez pas les piles à une chaleur excessive telle que celle du soleil, du feu ou autre.

**AVERTISSEMENT** - Une pression excessive du son provenant des écouteurs et haut-parleurs peut entraîner une perte de l'ouïe.

AVANT TOUTE CHOSE – NE JAMAIS laisser quiconque, les enfants en particulier, pousser ou porter des coups sur l'écran, insérer des objets dans les trous, les fentes ou les autres ouvertures du boîtier.

|                           | Blessures graves ou risque de mort |
|---------------------------|------------------------------------|
| Risque<br>d'électrocution | Risque de tension<br>dangereuse    |
|                           | Composant d'entretien<br>important |

### Symboles sur le produit

Les symboles suivants sont utilisés sur le produit pour marguer les instructions relatives aux restrictions, aux précautions et à la sécurité. Chaque explication se rapporte uniquement à l'endroit du produit portant le symbole correspondant. Veuillez en tenir compte pour des raisons de sécurité

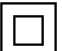

Équipement de classe II : Cet appareil, de par sa conception, ne nécessite pas de branchement sécurisé à un système électrique de mise à la terre

Terminal sous tension dangereux : Les bornes marquées, dans des conditions normales d'utilisation, sont dangereuses lorsqu'elles sont sous tension.

Mise en garde, voir instructions d'utilisation : Les zones marquées contiennent des piles en forme de bouton ou de pièce de monnaie remplaçables par l'utilisateur.

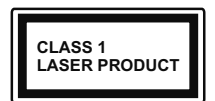

Produit Laser de Classe 1 : Ce produit est équipé d'une source laser de Classe 1 sans danger dans des conditions d'utilisation

raisonnablement prévisibles.

# **AVERTISSEMENT**

N'avalez pas la pile. Les produits chimiques y contenus pourraient vous brûler.

Ce produit ou les accessoires fournis avec celui-ci pourraient contenir une pile bouton. L'ingestion d'une pile bouton peut causer non seulement de sévères brûlures internes en seulement 2 heures, mais aussi le décès.

Gardez les nouvelles et anciennes piles hors de portée des enfants.

Si le compartiment à piles ne se ferme pas correctement, arrêtez d'utiliser le produit et tenez-le hors de la portée des enfants.

Si vous pensez que des piles ont été avalées ou logées n'importe où à l'intérieur du corps, consultez de toute urgence un médecin.

Un téléviseur peut tomber, causant des blessures graves ou mortelles. Vous pouvez éviter de nombreuses blessures, notamment aux enfants, en prenant des précautions simples telles que :

- TOUJOURS utiliser les armoires ou les supports ou les méthodes de montage recommandées par le fabricant du téléviseur.
- · TOUJOURS utiliser des meubles qui peuvent supporter le téléviseur en toute sécurité.
- TOUJOURS vous assurer que le téléviseur ne dépasse pas le bord du meuble de support.
- TOUJOURS informer les enfants des dangers de arimper sur les meubles pour atteindre le téléviseur ou ses commandes.

- Acheminer TOUJOURS les cordons et les câbles reliés à votre téléviseur de facon à ce qu'ils ne puissent pas être trébuchés, tirés ou saisis,
- · Ne JAMAIS placer un téléviseur dans un endroit instable
- Ne JAMAIS placer le téléviseur sur un meuble haut (par exemple, une armoire ou une bibliothèque) sans ancrer à la fois le meuble et le téléviseur sur un support approprié.
- Ne JAMAIS placer le téléviseur sur du tissu ou d'autres matériaux qui pourraient se trouver entre le téléviseur et les meubles de support.
- Ne JAMAIS placer d'obiets qui pourraient inciter les enfants à grimper, comme des jouets et des télécommandes sur le dessus du téléviseur ou du meuble sur lequel le téléviseur est placé.
- · L'équipement est uniquement adapté pour un montage en hauteur  $\leq 2m$ .

Si le téléviseur existant doit être conservé et déplacé. les mêmes considérations que ci-dessus doivent être appliquées. \_\_\_\_\_

Lorsque l'appareil est connecté à la mise à la terre de protection du bâtiment par l'alimentation SECTEUR ou par d'autres appareils avec un branchement à la mise à la terre de protection ou à un système de distribution de télévision via un câble coaxial, cela peut dans certaines circonstances comporter un risque d'incendie. Par conséquent, assurez-vous que le branchement à un système de distribution de télévision soit assuré par un dispositif garantissant une isolation électrique inférieure à une certaine gamme de fréquences (isolateur galvanique)

# AVERTISSEMENTS LIÉS À LA **FIXATION MURALE**

- Lisez les instructions avant de monter votre téléviseur au mur.
- Le kit de fixation murale est en option. Vous pouvez vous en procurer chez votre vendeur local, s'il n'est pas fourni avec votre téléviseur.
- N'installez pas le téléviseur au plafond ou sur un mur incliné.
- Utilisez les vis de fixation murale et autres accessoires recommandés.
- Serrez fermement les vis de fixation murale pour éviter la chute du téléviseur. Ne serrez pas trop les vis.

Les schémas et les illustrations dans ce Manuel d'utilisateur sont fournis à titre de référence uniquement et peuvent différer de l'aspect réel de l'appareil. La conception et les caractéristiques de l'appareil peuvent être modifiées sans notification.

### Informations sur l'environnement

Ce téléviseur a été conçu conformément aux normes environnementales. Pour réduire effectivement votre consommation électrique, veuillez suivre les étapes ci-après :

Le téléviseur ajuste sa consommation d'énergie en fonction du niveau choisi, entre Minimum, Moyen, Maximum ou Auto. Si vous souhaitez régler le rétroéclairage à une valeur fixe, allez au menu paramètres personnalisés et réglez manuellement le rétroéclairage (situé en dessous de l'option Économie d'énergie) à l'aide des touches Gauche et Droite de la télécommande. Réglez sur Désactiver pour désactiver cette option.

Remarque: Les options d'Économie d'énergie disponibles peuvent varier en fonction du Mode sélectionné dans le menu Paramètres>Image.

Vous pouvez accéder aux paramètres d'Économie d'énergie dans le menu **Paramètres>Image**. Sachez que les réglages de certaines images ne pourront pas être accessibles pour modification.

Si vous appuyez sur le bouton de droite ou de gauche consécutivement, "L'écran s'éteint au bout de 15 secondes." et un message s'affiche à l'écran. Sélectionnez Continuer et appuyez sur OK pour éteindre immédiatement l'écran. Si vous n'appuyez sur aucun bouton, l'écran va s'éteindre après 15 secondes. Appuyez sur n'importe quelle touche de la télécommande ou sur le téléviseur pour allumer l'écran à nouveau.

# **Remarque:** L'option d'**Extinction d'écran** n'est pas disponible lorsque le mode **Jeu** est activé.

Veuillez mettre le téléviseur hors tension et le débrancher du secteur lorsque vous ne vous en servez pas. Cela permettra également de réduire la consommation d'énergie.

### Fonctions

- TV couleur avec télécommande
- TV numérique / par câble / satellite entièrement intégrée (DVB-T-T2/C/S-S2)
- Entrées HDMI pour connecter d'autres appareils aux prises HDMI
- Entrée USB
- · Système de menu OSD
- Prise péritel pour appareils externes (appareil vidéo, jeu vidéo, appareil audio, etc.).
- · Système de son stéréo
- Télétexte
- · Connexion de casque
- · Système de programmation automatique
- Réglage manuel
- L'arrêt est automatique après plus de huit heures de temps

- · Minuteur de mise en veille
- · Verrouillage enfants
- Coupure automatique du son en l'absence de transmission.
- Lecture NTSC
- · AVL (Limitation automatique du volume)
- PLL (Recherche de fréquences)
- Entrée PC
- Mode Jeu (en option)
- · Fonction de coupure de l'image
- · Enregistrement de programme
- Décalage de programme

### Accessoires inclus

- Télécommande
- Piles : 2 x AAA
- Manuel d'Instructions
- · Guide de mise en marche rapide
- · Adaptateur d'entrée 12 VCC
- · Fiche auto

### Notifications de Veille

Lorsque le téléviseur ne reçoit aucun signal d'entrée (par exemple une antenne ou une source HDMI) pendant 3 minutes, il passe en veille. Lors de la prochaine mise en marche, le message suivant s'affiche à l'écran : « Le téléviseur passe automatiquement en mode veille parce qu'il ne reçoit aucun signal après un long moment. »

L'option Auto TV OFF (dans le menu Réglages> Svstème> Plus) a pu être réglée sur une valeur comprise entre 1 et 8 heures par défaut. Si ce paramètre n'est pas réglé sur Désactivé et le téléviseur est resté allumé sans toutefois fonctionner pendant la période définie, il passera en mode Veille à l'expiration de ce délai. Au prochain démarrage du téléviseur, le message suivant s'affichera.« La télé passe automatiquement en mode veille parce qu'aucun signal n'a été recu après un long moment. » Avant que le téléviseur ne passe en mode veille, une fenêtre de dialogue s'affiche. Si vous n'appuyez sur aucune touche. le téléviseur passe en mode veille après une période d'attente d'environ 5 minutes. Vous pouvez mettre Oui en surbrillance et appuyer sur OK pour mettre immédiatement le téléviseur en mode veille. Si vous sélectionnez Non et appuvez sur OK. le téléviseur reste allumé. Vous pouvez également choisir d'annuler la fonction Auto TV OFF à partir de cette boîte de dialoque. Sélectionnez Désactiver et appuyez sur OK. le téléviseur reste allumé et la fonction est annulée. Vous pouvez réactiver cette fonction en modifiant le réglage de l'option Auto TV OFF à partir du menu Paramètres>Svstème>Plus.

# Commutateur de commande et fonctionnement de la TV

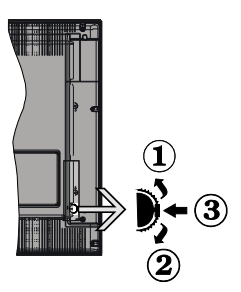

- 1. Direction précédente
- 2. Direction suivante
- 3. Volume/Info/Liste des sources : Commutateur de sélection et de mise en veille

Le bouton de commande vous permet de contrôler le volume, le programme, la source et la mise en veille de votre TV.

**Pour régler le volume :** Augmentez le volume en appuyant sur le bouton Haut. Diminuez le volume en appuyant sur le bouton Bas.

**Pour changer de chaîne :** Appuyez sur le bouton du milieu, la bande d'information apparaît sur l'écran. Déroulez les chaînes enregistrées en appuyant sur les boutons Haut ou Bas.

**Pour modifier la source :** Appuyez deux fois sur la partie centrale du bouton (pour la deuxième fois) pour faire apparaître la liste à l'écran. Parcourez les sources disponibles en appuyant sur le bouton Haut ou Bas.

**Pour éteindre le téléviseur :** Appuyez sur le centre du bouton vers le bas et maintenez-le enfoncé pendant quelques secondes, le téléviseur passe alors en mode veille.

**Pour allumer le TV :** Appuyez sur la partie centrale de la touche, pour allumer le téléviseur.

#### Remarques :

Si vous éteignez le téléviseur, la procédure recommence par le réglage du volume.

Impossible d'afficher le menu principal à l'écran à l'aide du bouton de commande.

# Fonctionnement de la TV à l'aide de la télécommande

Appuyez sur le bouton **Menu** de votre télécommande pour afficher le menu principal. Utilisez les boutons directionnels et le bouton **OK** pour naviguer et régler. Appuyez sur le bouton **Return/Back** ou **Menu** pour quitter un écran de menu.

### Sélection d'entrée

Une fois les équipements externes connectés à votre téléviseur, vous pouvez commuter entre différentes sources d'entrée. Appuyez sur le bouton **Source** de la télécommande successivement pour sélectionner les différentes sources.

### Changer les chaînes et régler le volume

Vous pouvez changer de chaînes et régler le volume avec les boutons **Programme+/-** et **Volume+/-** de la télécommande.

# À l'Aide de Menu Principal TV

Lorsque vous appuyez sur le bouton **Menu**, le menu principal du téléviseur apparaît en bas de l'écran. Vous pouvez naviguer dans les éléments de menu en utilisant les boutons directionnels de la télécommande. Pour sélectionner un élément ou voir les options du sous-menu, appuyez sur le bouton **OK**. Lorsque vous sélectionnez une option de menu, certains éléments du sous-menu de ce menu peuvent apparaître dans la partie supérieure de la barre de menus pour un accès rapide. Pour utiliser un élément d'accès rapide, mettezle en surbrillance, appuyez sur **OK** et réglez comme vous le souhaitez en utilisant les boutons directionnels Gauche / Droite. Lorsque vous avez terminé, appuyez sur **OK** ou **Précédent / Retour** pour quitter.

Appuyez sur le bouton **Quitter** pour fermer le menu principal.

### 1. Accueil

Lorsque le menu principal est ouvert, la barre de menu Accueil est mise en surbrillance. Le contenu du menu Accueil peut être personnalisé en ajoutant des options à partir d'autres menus. Sélectionnez simplement une option et appuyez sur le bouton de direction vers le bas de la télécommande. Si vous voyez l'option Ajouter à l'Accueil, vous pouvez l'ajouter au menu Accueil. De la même manière, vous pouvez supprimer ou modifier la position de n'importe quel élément du menu Accueil. Appuyez sur le bouton de direction vers le bas et sélectionnez l'option Supprimer ou Déplacer et appuyez sur OK. Pour déplacer un élément de menu, utilisez les boutons de direction Droite et Gauche pour sélectionner la position vers laquelle vous souhaitez déplacer l'élément et appuyez sur OK.

# 2. <u>TV</u>

### 2.1. Guide

Vous pouvez accéder au menu du guide électronique des programmes en utilisant cette option. Reportezvous à la section **Guide Électronique des Programmes** pour plus d'informations.

### 2.2. Chaînes

Vous pouvez accéder au menu **Chaînes** en utilisant cette option. Reportez-vous à la section **Utilisation de la Liste des Chaînes** pour plus d'informations.

### 2.3. Minuteries

Vous pouvez définir des minuteries pour des événements futurs en utilisant les options de ce menu. Vous pouvez également consulter les minuteries créées précédemment dans ce menu.

Pour ajouter une nouvelle minuterie, sélectionnez l'onglet **Ajouter une minuterie** à l'aide des boutons Gauche / Droite et appuyez sur **OK**. Réglez les options du sous-menu comme vous le souhaitez et lorsque vous avez terminé, appuyez sur **OK**. Une nouvelle minuterie sera créée.

Pour modifier une minuterie créée précédemment, sélectionnez cette minuterie, sélectionnez l'onglet **Modifier la Minuterie Sélectionnée** et appuyez sur **OK**. Modifiez les options du sous-menu comme vous le souhaitez et appuyez sur **OK** pour enregistrer vos paramètres.

Pour annuler une minuterie déjà réglée, sélectionnez cette minuterie, sélectionnez l'onglet **Supprimer** la Minuterie Sélectionnée et appuyez sur OK. Un message de confirmation s'affiche à l'écran. Mettez en surbrillance Oui et appuyez sur OK pour continuer. La minuterie est annulée.

Il n'est pas possible de régler des minuteries pour deux ou plusieurs événements qui seront diffusés sur des chaînes différentes au même intervalle de temps. Dans ce cas, il vous sera demandé de choisir l'un de ces minuteries et d'annuler les autres. Mettez en surbrillance la minuterie que vous souhaitez annuler et appuyez sur OK, le menu Options s'affiche. Puis mettez en surbrillance Régler / Annuler et appuyez sur OK pour annuler cette minuterie. Vous devrez enregistrer les modifications après cela. Pour ce faire, appuyez sur OK, sélectionnez Enregistrer les Modifications et appuyez à nouveau sur OK.

### 2.4. Enregistrements

Vous pouvez gérer vos enregistrements en utilisant les options de ce menu. Vous pouvez lire, modifier, supprimer ou trier des événements précédemment enregistrés. Mettez en surbrillance un onglet en utilisant le bouton de direction Gauche ou Droite et appuyez sur **OK** pour voir les options disponibles.

### Paramètres d'Enregistrement

Vous pouvez également configurer vos préférences d'enregistrement à l'aide de l'onglet **Paramètres** du menu **Enregistrements**. Mettez en surbrillance l'onglet **Paramètres** à l'aide du bouton **Gauche** ou **Droite** et appuyez sur OK. Sélectionnez ensuite l'élément **souhaité** dans le sous-menu et définissezle en utilisant le bouton **Gauche** ou **Droite**.

**Commencer tôt:** Vous pouvez enregistrer l'heure à laquelle vous voulez commencer tôt à partir de ce menu.

**Finir tard:** Vous pouvez régler l'heure de fin de la minuterie d'enregistrement pour qu'elle se termine plus tard en utilisant ce paramètre.

Interval de temps maximum Ce paramètre vous permet de définir la durée maximale de l'enregistrement programmé. Les options disponibles sont approximatives et la durée d'enregistrement réelle peut changer dans la pratique, en fonction de la diffusion. Les valeurs d'espace de stockage réservé et libre changeront en fonction de ce paramètre. Assurez-vous que vous avez suffisamment d'espace libre, sinon l'enregistrement instantané peut ne pas être possible.

Suppression automatique: Cette option vous permet de Supprimer des éléments de type None, Oldest, Longest or Shortest. S'il n'est pas réglée sur None, vous pouvez régler l'option Unplayed sur Included ou Excluded. Ces options déterminent les préférences pour la suppression des enregistrements afin d'obtenir plus d'espace de stockage pour les enregistrements en cours.

**Informations sur disque dur :** Vous pouvez afficher des informations détaillées sur l'appareil de sauvegarde USB connecté à la Télé. Mettez en surbrillance et appuyez sur **OK** pour voir et appuyez sur **Précédent / Retour** pour fermer.

Formatage de Disque : Si vous voulez supprimer tous les fichiers contenus dans l'appareil de stockage USB, et convertir le format du disque à FAT32, vous pouvez utiliser cette fonction. Appuyer sur le bouton OK lorsque l'option Format Disk est en sélectionnée. Un menu va apparaître sur l'écran; vous devrez entrer le code PIN(\*). Un message de configuration s'affiche après avoir entré le code PIN. Sélectionnez Yes (Oui) et appuyez sur OK pour commencer le formatage du périphérique de stockage USB. Sélectionner No et appuyer sur OK pour annuler.

(\*) Le PIN par défaut aurait pu être réglé sur 0000 ou 1234. Si vous avez défini un code PIN (requis en fonction du pays sélectionné) lors de l'Installation Initiale, utilisez le code PIN que vous aviez défini.

### 3. Réglages

Vous pouvez gérer les paramètres de votre téléviseur à l'aide des options de ce menu. Reportez-vous à la section **Contenu du menu Paramètres** pour plus d'informations.

### 4. Sources

Vous pouvez gérer vos références de source d'entrée en utilisant les options de ce menu. Pour changer la source actuelle, mettez en surbrillance l'une des options et appuyez sur **OK**.

### 4.1. Configuration des Sources

Modifiez les noms, activez ou désactivez les options de source sélectionnées.

### Insertion des piles dans la télécommande

Ouvrez le compartiment des piles en retirant le couvercle à l'arrière. Insérez deux piles AAA. Assurez-vous que les signes (+) et (-) correspondent (respectez la polarité). Ne confondez pas les nouvelles piles aux piles usées. Remplacez uniquement par une pile identique ou de type équivalent. Replacez le couvercle

Un message s'affiche à l'écran lorsque les piles sont faibles et doivent être remplacées. Notez que lorsque les batteries sont faibles, les performances de la télécommande peuvent être altérées.

Les piles ne doivent pas être exposées à une chaleur excessive comme le ravonnement solaire ou autre phénomène similaire.

### Alimentation électrique

IMPORTANT : Le téléviseur a été conçu pour fonctionner sur 12 V CC d'alimentation. Pour cela, un adaptateur de 12 V de tension est utilisé. Connectez cet adaptateur à un système qui fournit 100 à 240 V CA. 50/60 Hz.

Après le déballage, laissez le téléviseur atteindre la température ambiante de la pièce avant de le brancher sur la prise secteur.

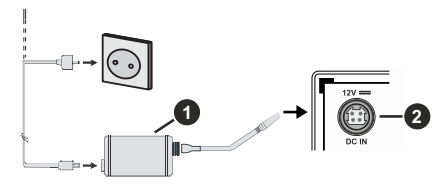

- 1. Adaptateur CA
- 2. À la borne d'entrée d'alimentation de 12 V CC

### Consignés de Sécurité Importantes

### Vérifiez si le branchement de mise à terre est correct.

Branchez le terminal terre à l'adaptateur CA avec le terminal terre fourni dans la prise électrique en utilisant le fil électrique fourni. Si la fiche fournie ne correspond pas à votre prise de courant, consultez un électricien pour changer la prise.

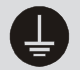

Branchez correctement le fil terre

### Branchement de l'antenne

Branchez l'antenne ou le câble du téléviseur à la prise d'ENTRÉE D'ANTENNE (ANT) ou la fiche de satellite à la prise d'ENTRÉE SATELLITE (LNB) situées à l'arrière du téléviseur

### DOS DU TÉLÉVISEUR

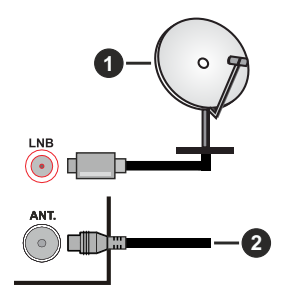

- 1. Satellite
- 2. Antenne ou câble

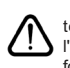

Si vous souhaitez connecter un appareil au téléviseur, assurez-vous que le téléviseur et l'appareil sont hors tension avant de les relier. Une fois les connexions terminées, vous pouvez allumer les différents dispositifs et les utiliser.

### Notification de licence

Les termes HDMI. Interface multimédia haute définition HDMI et le logo HDMI sont des margues de commerce ou des margues déposées de HDMI Licensing Administrator. Inc.

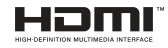

Fabriqué sous licence de Dolby Laboratoires Dolby. Dolby Audio, et le symbole du double D sont des margues déposées de Dolby Laboratories Licensing Corporation.

Le Logo «CI Plus» est une marque de commerce de CI Plus LLP.

### Informations de la disposition

### [Union européenne]

Ces symboles signifient que l'appareil électrique et électronique de même que la batterie portant ce symbole ne doivent pas être mis au rebut comme des déchets ménagers ordinaires à la fin de leurs durées de vie. Au contraire, ils doivent être acheminés aux points de collecte indiqués pour le recyclage des équipements électriques et électroniques, ainsi que les batteries pour un traitement, une récupération et un recyclage correct conformément à la législation en vigueur dans votre pays et aux directives 2012/19/EU et 2013/56/EU.

En effectuant une bonne mise au rebut de ces produits, vous contribuerez ainsi à la préservation des ressources naturelles et aiderez par le fait même à éviter de potentiels effets négatifs sur l'environnement et la santé humaine qui, dans le cas contraire, pourraient être occasionnés par une gestion inadéquate des déchets générés par ces produits.

Pour plus d'informations sur les points de collecte et le recyclage de ces produits, contactez les autorités locales, le centre de collecte des ordures ménagères ou le magasin où vous avez acheté le produit.

Conformément à la législation en vigueur dans votre pays, des pénalités peuvent être imposées pour mauvaise mise au rebut de ce déchet.

### (Utilisateurs commerciaux)

Si vous souhaitez procéder à la mise au rebut du présent appareil, veuillez entrer en contact avec votre fournisseur et prenez connaissance des conditions générales du contrat d'achat.

# [Pour les autres pays hors de l'Union Européenne]

Ces symboles ne sont valides qu'au sein de l'Union Européenne.

Contactez les autorités locales pour vous informer sur la mise au rebu et le recyclage.

L'appareil et son emballage doivent être déposés à votre point de collecte local pour recyclage.

Certains centres de collecte acceptent des produits gratuitement.

**Remarque** : Le symbole Pb en dessous du symbole pour les piles indique que ces piles contiennent du plomb.

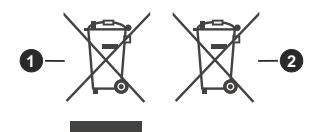

- 1. Produits
- 2. Piles

| Spécifications                                     |                                                                                               |
|----------------------------------------------------|-----------------------------------------------------------------------------------------------|
| Télédiffusion                                      | PAL BG/I/DK/<br>SECAM BG/DK                                                                   |
| Réception des chaînes                              | VHF (BAND I/III), UHF<br>(BAND U), HYPERBAND                                                  |
| Réception numérique                                | TV satellite numérique<br>terrestre intégré/câble(DVB-<br>T-C-S)<br>(DVB-T2, DVB-S2 conforme) |
| Nombre de chaînes<br>prédéfinies                   | 8 000                                                                                         |
| Indicateur de chaîne                               | Affichage à l'écran                                                                           |
| Entrée d'antenne RF                                | 75 Ohm (déséquilibrée)                                                                        |
| Tension de<br>fonctionnement                       | 100-240V AC, 50/60 Hz.                                                                        |
| Audio                                              | Stéréo German + Nicam                                                                         |
| Puissance de sortie<br>Audio (WRMS.) (10 %<br>THD) | 2 x 2,5                                                                                       |
| Consommation<br>électrique (W)                     | 47                                                                                            |
| Dimensions TV DxLxH<br>(avec pied) (mm)            | 135 x 553 x 365                                                                               |
| Dimensions TV DxLxH<br>(sans pied) (mm)            | 41/63 x 553 x 334                                                                             |
| Affichage                                          | 24"                                                                                           |
| Température de<br>fonctionnement et<br>humidité    | 0 °C à 40 °C, soit 85 %<br>d'humidité maximale                                                |

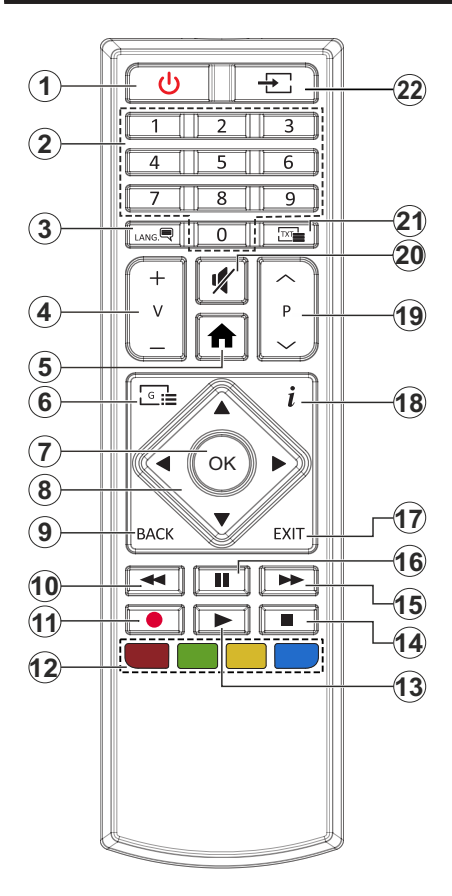

- 1. Veille : Met le téléviseur sous/hors tension
- 2. Boutons numériques : Changez de chaîne, puis introduisez un chiffre ou une lettre dans l'écran de la case de saisie.
- Langue : Bascule entre les modes sonores (TV analogique), affiche et change la langue audio/des sous-titres et active ou désactive les sous-titres (le cas échéant, en TV numérique)
- 4. Volume +/-
- 5. Menu : Affiche le menu du téléviseur
- 6. Guide: Affiche le guide électronique des programmes
- Boutons de direction : Permet de naviguer entre les menus, les contenus, etc., et d'afficher les souspages en mode TXT lorsque vous appuyez sur le bouton droit ou gauche
- Précédent/Retour : Retourne à l'écran précédent, le menu précédent, ouvre la page index (en mode TXT) Défile rapidement entre les chaînes ou les sources précédentes et actuelles (en fonction du modèle)
- **10. Rembobiner :** Lecture rapide en arrière des médias comme les films.
- 11. Enregistrer: Enregistre les programmes
- 12. Boutons de couleur : Suivez les instructions qui s'affichent à l'écran pour les fonctions des boutons de couleur.
- 13. Lire: Démarre la lecture du média sélectionné
- 14. Arrêter : suspend définitivement la lecture du média en cours.
- **15.** Avance Rapide : permet d'avancer la lecture des fichiers multimédia comme les films
- **16.** Pause : Suspend la lecture d'un média en cours, lance l'enregistrement programmé
- **17. Quitter :** ferme et quitte les menus affichés ou retourne à l'écran précédent.
- Info : Affiche des informations sur le contenu à l'écran, affiche des informations cachées (affiche - en mode TXT)
- 19. Programme +/-
- 20. Muet : Réduit complètement le volume du téléviseur
- Texte : Affiche le télétexte (si disponible), appuyez de nouveau pour superposer le télétexte sur une image normalement retransmise (mélange)
- **22. Source :** Affiche les sources de diffusion et de contenu disponibles

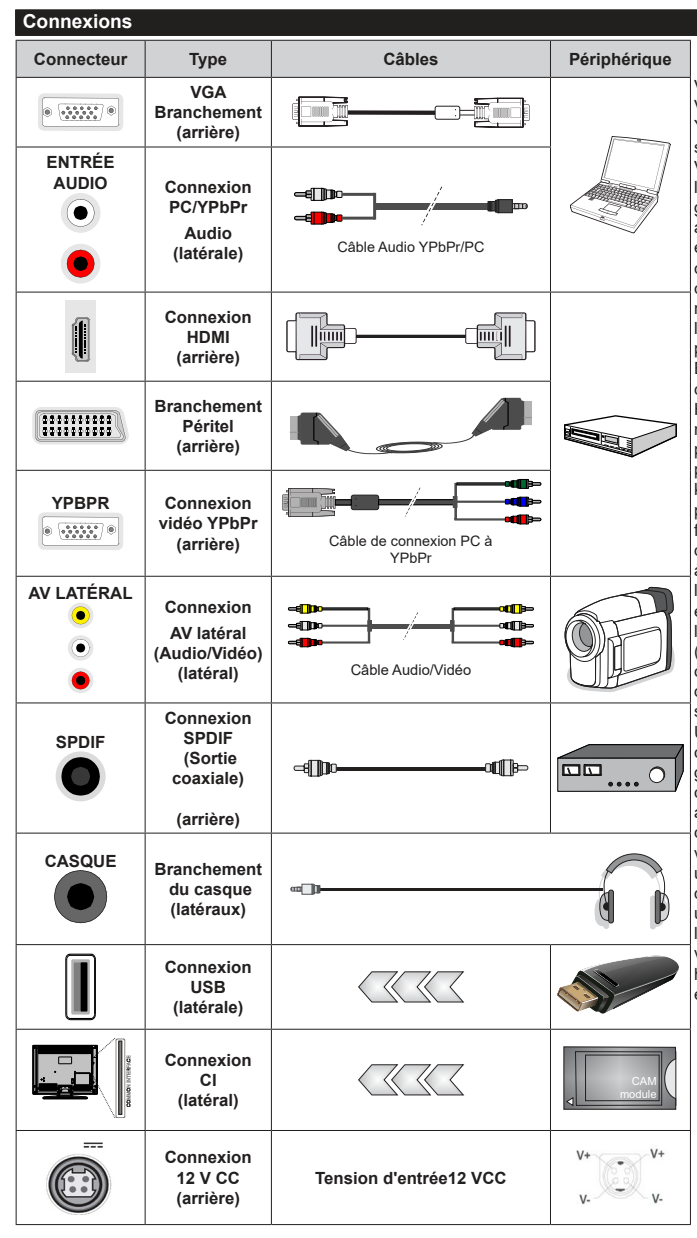

Voir les illustrations à gauche. Vous pouvez utiliser un câble YPbPr à VGA pour activer le signal YPbPr via l'entrée du VGA Vous ne saurez utilisez le VGA et le YPbPr de manière interchangeable Pour activer la fonction audio PC/YPbPr. utilisez les entrées audio latérales et un câble audio YPbPr/PC pour la connexion audio. Si un périphérique externe est branché via la prise PÉRITEL, le téléviseur passe automatiquement en mode EXT1. Pendant la réception des chaînes DTV (Mpeg4 H. 264. H.265)) ou en mode Navigateur multimédia. la sortie ne sera pas disponible à travers la prise péritel. Lorsque vous utilisez le kit de montage au mur (fourni par un tiers du contrat, si non fourni), nous vous recommandons de connecter tous vos câbles à l'arrière du téléviseur avant l'installation murale. Insérez ou effacez le module CI uniquement lorsque le téléviseur est ETEINT (SWITCHED OFF), Veuillez consulter le manuel d'instruction du module pour plus de détails sur les réglages. Chaque entrée USB de votre téléviseur prend en charge les périphériques atteignant jusqu'à 500 mA. En branchant les appareils dont la valeur actuelle dépasse 500mA, vous courez le risque d'endommager votre téléviseur. En connectant un appareil au téléviseur à l'aide d'un câble HDMI afin de garantir une immunité suffisante contre les parasites radioélectriques. vous devez utiliser un câble HDMI haute vitesse(qualité supérieure) en ferrite entièrement protégé.

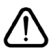

Si vous souhaitez connecter un appareil au téléviseur, assurez-vous que le téléviseur et l'appareil sont hors tension avant de les relier. Une fois les connexions terminées, vous pouvez allumer les différents dispositifs et les utiliser.

### Marche/Arrêt

### Pour mettre le téléviseur sous tension

Branchez le cordon d'alimentation à la source d'énergie, par exemple une prise murale (100-240 VCA, 50/60 Hz).

Pour allumer le téléviseur à partir du mode veille :

- Appuyez sur le bouton Veille, Programme +/- ou un autre bouton numérique de la télécommande.
- Appuyez sur la partie centrale du commutateur de fonction situé sur le côté du téléviseur.

### Pour mettre le téléviseur hors tension

Pressez le bouton **Veille** de la télécommande ou appuyez sur la partie centrale du commutateur de fonction situé sur le côté du téléviseur et maintenezle enfoncé pendant quelques secondes. Ainsi, votre téléviseur passe alors en mode veille.

# Pour arrêter complètement le téléviseur, débranchez le cordon d'alimentation du secteur.

**Remarque**: Lorsque le téléviseur passe en mode veille, le voyant de veille à LED clignote pour indiquer que les fonctions comme Standby Search Mode (Recherche en mode veille), Over Air Download (téléchargement OTA), ou Timer (Minuterie) sont actives. Le voyant à LED peut également clignoter lorsque vous allumez le téléviseur à partir du mode veille.

### Première installation

Lorsque le téléviseur est mis en marche pour la première fois, le menu de sélection de la langue apparaît. Sélectionnez la langue désirée et appuyez sur **OK**. Dans les étapes suivantes du guide d'installation, définissez vos préférences à l'aide des boutons directionnels et du bouton **OK**.

Sur le deuxième écran, définissez votre pays de préférence. À ce niveau, en fonction du pays sélectionné, il peut vous être demandé de définir et de confirmer un code PIN. Le code PIN choisi ne saurait être 0000. Vous devez le saisir si l'on vous demande de le faire pour toute opération dans le menu plus tard.

Vous pouvez activer l'option **Mode de Stockage** à l'étape suivante. Cette option configure les paramètres de votre téléviseur pour un environnement de magasin. Selon le modèle du téléviseur, les fonctionnalités prises en charge s'affichent à côté de l'écran en tant que bannière d'informations. Cette option est uniquement destinée à l'usage de magasin. Nous vous recommandons de sélectionner le **Mode Domestique** pour un usage domestique. Vous pouvez accéder à cette option en sélectionnant le menu **Paramètres>Système>Autres**, et vous pouvez l'activer/la désactiver plus tard. Faites votre choix et appuyez sur **OK** pour continuer.

Sur l'écran suivant, vous pouvez définir les types de diffusion à rechercher, définir votre recherche de chaînes cryptées et les préférences de fuseau horaire (en fonction de la sélection du pays). Vous pouvez, en outre, choisir un type de diffusion comme favori. La priorité est accordée au type d'émission sélectionné pendant le processus de recherche et les chaînes associées seront listées au-dessus de la Liste des Chaînes. Lorsque vous avez terminé, mettez **Suivant** en surbrillance et appuyez sur **OK** pour continuer.

### À propos de la sélection des types de diffusion

Pour activer une option de recherche pour une émission de type mettez-le en surbrillance et appuyez sur **OK**. La case à cocher à côté de l'option sélectionnée sera cochée. Pour désactiver l'option de recherche, décochez la case en appuyant sur **OK** après avoir déplacé la mise au point sur l'option de type de diffusion souhaitée.

Antenne numérique : Si l'option de recherche des émissions par **D. Antenne** est activée, le téléviseur procède à la recherche d'émissions hertziennes une fois les autres réglages initiaux terminés.

Câble numérique : Si l'option de recherche des émissions par D. Câble est activée, le téléviseur procède à la recherche d'émissions numériques par câble une fois les autres réglages initiaux terminés. Un message s'affiche avant de commencer la recherche et vous demande si vous souhaitez effectuer une recherche sur le réseau câblé. Si vous sélectionnez Oui et appuyez sur OK, vous pouvez sélectionner Réseau ou définir des valeurs telles que Fréquence, Réseau ID et Étape de recherche sur l'écran suivant. Si vous sélectionnez Non et appuvez sur OK, vous pouvez définir la fréquence de départ, la fréquence d'arrêt et l'étape de recherche sur l'écran suivant. Lorsque vous avez terminé, mettez Suivant en surbrillance et appuyez sur le bouton OK pour continuer

**Remarque:** La durée de la sélection varie en fonction de **Rechercher Étape** sélectionnée.

Satellite : Si l'option de recherche des émissions par Satellite est activée, le téléviseur procède à la recherche d'émissions numériques par satellite une fois les autres réglages initiaux terminés. Avant l'activation du mode satellite, vous devez effectuer certains réglages. Le menu Type d'antenne s'affiche en premier. Vous pouvez sélectionner les types d'antenne tels que Direct, Câble de satellite unique ou commutateur DiSEgC à l'aide des boutons « Gauche » ou « Droite ». Après avoir sélectionné votre type d'antenne, appuyez sur OK pour voir les options pour continuer. Les options Continuer, Liste des transpondeurs et Configurer le LNB seront disponibles. Vous pouvez modifier les réglages du transpondeur et du LNB à l'aide des options de menu correspondantes.

 Direct : Si vous possédez un seul récepteur et une antenne parabolique directe, sélectionnez ce type d'antenne. Appuyez sur OK pour continuer. Sélectionnez une parabole disponible à l'écran suivant et appuyez sur **OK** pour rechercher les services disponibles.

- Système de câble satellite unique : Sélectionnez ce type d'antenne si vous possédez un système de câble satellite unique. Appuyez sur OK pour continuer. Configurez les paramètres en suivant les indications données à l'écran suivant. Appuyez sur le bouton OK pour rechercher des services disponibles.
- Commutateur DiSEqC : Si vous disposez de plusieurs antennes paraboliques et d'un commutateur DiSEqC, sélectionnez ce type d'antenne. Puis définissez la version du DiSEqC et appuyer sur OK pour continuer. Vous pouvez choisir jusqu'à quatre satellites (si disponibles) pour la version v1.0 et seize satellites pour la version v1.1 à l'écran suivant. Appuyez sur le bouton OK pour procéder à la recherche dans la première station de la liste.

**Analogique :** Si l'option de recherche des émissions **Analogique** est activée, le téléviseur procède à la recherche d'émissions analogiques une fois les autres réglages initiaux terminés.

À la fin des réglages initiaux, le téléviseur lance la recherche des émissions disponibles des types sélectionnés.

Bien que la recherche continue en cours d'analyse, les résultats seront affichés au bas de l'écran. Une fois que toutes les stations disponibles sont mémorisées, le menu **Chaînes** s'affiche. Vous pouvez modifier la liste des chaînes en fonction de vos préférences à l'aide des options de l'onglet **Modifier** ou appuyer sur le bouton **Menu** pour quitter et regarder la télévision.

Pendant la recherche, un message apparaît, vous demandant si vous souhaitez trier les chaînes selon la LCN (\*). Sélectionnez **Oui** et appuyez sur **OK** pour confirmer.

(\*) LCN est le système de numéros de chaînes logiques qui sélectionne les émissions disponibles suivant une séquence de chaînes reconnaissable (si disponible).

**Remarque :** Évitez d'éteindre le téléviseur lors de l'initialisation de l'installation initiale. (\*) Veuillez noter que certaines options ne seront pas disponibles, selon le choix du pays.

### Lecture de média via entrée USB

Vous pouvez connecter des disques durs externes de 2,5 et 3,5 pouces (disques durs avec câble d'alimentation externe) ou une carte mémoire USB à votre TV via les entrées USB de votre TV.

IMPORTANT! Sauvegardez les fichiers sur vos périphériques de stockage avant de les raccorder au téléviseur. La responsabilité du fabricant ne saurait être engagée en cas de dommage de fichier ou de perte de données. Certains types de périphériques USB (à l'exemple des lecteurs MP3) ou des lecteurs de disque dur/cartes mémoires USB peuvent être incompatibles avec ce téléviseur. Le téléviseur prend en charge les formatages de disque FAT32 et NTFS. Toutefois, l'enregistrement n'est pas possible avec les disques au format NTFS.

Vous pouvez rencontrer certains problèmes lors du formatage des disques durs USB d'une capacité de stockage supérieure à 1 To (Téraoctet).

Patientez un moment avant de brancher ou de débrancher l'appareil, car la lecture des fichiers peut être inachevée. Le cas échéant, cela peut physiquement endommager le lecteur USB et le périphérique USB lui-même. Ne déconnectez pas votre périphérique USB au cours de la lecture d'un fichier.

Vous pouvez utiliser les concentrateurs USB avec l'entrée USB de téléviseur. Les concentrateurs USB qui sont équipés l'alimentation externe sont recommandés dans ce cas.

Nous vous recommandons d'utiliser directement le(s) entrée(s) USB du téléviseur, si vous désirez connecter un disque dur USB.

**Remarque:** Lors de la lecture des fichiers d'image, le menu **Navigateur Multimédia** peut uniquement afficher 1000 fichiers image sauvegardés sur le périphérique USB connecté.

### Enregistrement USB

### Enregistrement d'un programme

IMPORTANT : Lorsque vous utilisez un nouveau lecteur de disque dur USB, il est conseillé de procéder dans un premier temps au formatage du disque à l'aide de l'option Formater le Disque de votre téléviseur, via le menu TV>Enregistrements>Paramètres.

Pour enregistrer un programme, vous devez d'abord connecter votre lecteur USB à votre téléviseur que vous aurez auparavant pris le soin d'éteindre. Vous pouvez allumer la TV pour activer la fonction enregistrement.

Pour l'enregistrement, votre clé USB devrait avoir 2 Go d'espace libre et être compatible à USB 2.0. Si le disque USB n'est pas compatible, un message d'erreur s'affichera.

Pour enregistrer des programmes de longue durée comme les films, il vous est conseillé d'utiliser un disque dur externe USB.

Les programmes enregistrés sont mémorisés dans le disque USB. Si vous le souhaitez, vous pouvez enregistrer/copier les enregistrements sur un ordinateur; toutefois, ces fichiers ne peuvent y être lus. Seul votre téléviseur peut vous permettre de lire les enregistrements.

Un retard Lip Sync peut survenir pendant le décalage temporel. L'enregistrement radio n'est pas pris en charge. Le téléviseur peut enregistrer jusqu'à dix heures de programmes.

Les programmes enregistrés sont divisés en partitions de 4 Go.

Si la vitesse d'écriture du disque USB connecté est insuffisante, l'enregistrement peut échouer et l'option de décalage horaire peut ne pas être disponible. Pour cette raison, il est recommandé d'utiliser les lecteurs de disques durs USB pour l'enregistrement des programmes HD.

Évitez de déconnecter la clé USB ou le disque dur pendant l'enregistrement. Si vous le faites, vous courez le risque d'endommager la clé USB/le disque dur connecté (e).

Le support multipartition est disponible. Un maximum de deux partitions différentes sont prises en charge. La première partition du disque USB est utilisée pour les fonctions d'enregistrement USB disponibles. Le support doit être également formaté en tant que première partition à être utilisée pour les fonctions d'enregistrement USB disponibles.

Certains flux de données en paquets pourraient ne pas être enregistrés en raison des problèmes de signaux, d'où un éventuel gel des vidéos pendant la lecture.

Les touches Enregistrer, Lire, Arrêter, Afficher (pour l'option playlist dialogue) ne fonctionnent pas lorsque la fonction télétexte est activée. Si un enregistrement démarre à partir de la minuterie lorsque le télétexte est activé, le télétexte est automatiquement désactivé. L'utilisation du télétexte est également désactivée pendant un enregistrement ou une lecture en cours.

### Enregistrement du décalage temporel

Appuyez sur le bouton **Pause** lorsque vous regardez un programme pour activer le mode décalage temporel. • En mode de décalage temporel, le programme marque une pause et est simultanément enregistré dans le disque USB connecté (\*).

Appuyez à nouveau sur le bouton **Play** pour revenir au programme en mode pause. Appuyez sur le bouton **Stop** pour arrêter l'enregistrement et retourner au programme en direct.

La fonction de décalage temporel ne peut pas être utilisée lorsque la radio est en marche

Vous pouvez utiliser la fonction de rembobinage par décalage temporel après avoir repris la lecture normale ou l'option d'avance rapide.

### Enregistrement instantané

Appuyez sur le bouton **Enregistrer** pour démarrer l'enregistrement d'un évènement tout en visionnant un programme. Vous pouvez appuyer à nouveau sur le bouton **Enregistrer** de la télécommande pour enregistrer l'événement suivant après avoir sélectionné l'événement suivant sur le guide de programma électronique. Appuyez sur le bouton **Stop** pour annuler l'enregistrement instantané.

Vous ne pouvez pas changer d'émission pendant l'enregistrement. Lors de l'enregistrement d'un programme ou pendant le décalage temporel, un message d'avertissement apparaît à l'écran si la vitesse de votre disque USB n'est pas suffisante.

### Regarder les programmes enregistrés

Sélectionnez Enregistrements dans le menu TV. Sélectionnez un élément enregistré dans la liste (s'il a été précédemment enregistré). Appuyez sur la touche OK pour afficher le menu Options. Sélectionnez une option puis appuyez sur le bouton OK.

**Remarque:** Au cours de la lecture, il est impossible d'afficher le menu principal et les éléments du menu.

Appuyez sur le bouton **Stop** pour arrêter une lecture et retourner au menu **Enregistrements**.

### Ralenti avant

Si vous appuyez sur le bouton **Pause** lorsque vous regardez le programme enregistré, la fonction ralentie avant sera disponible. Vous pouvez utiliser le bouton **Avance Rapide** pour le ralenti avant. Pour modifier la vitesse du ralenti avant, appuyez sur la touche **Avance Rapide** de façon consécutive.

### Configuration des enregistrements

Sélectionnez l'onglet **Paramètres** dans le menu **TV> Enregistrements** pour configurer les paramètres d'enregistrement et appuyez sur **OK**.

Formatage de Disque : Vous pouvez utiliser l'option Formater le Disque pour formater le disque USB branché. Votre code PIN sera requis pour utiliser l'option Formater le Disque.

Remarque: Le PIN par défaut aurait pu être réglé sur 0000 ou 1234. Si vous avez défini un code PIN (requis en fonction du pays choisi) lors de la Première installation, utilisez le code PIN que vous aviez défini.

**IMPORTANT**: Le formatage de votre disque USB effacera TOUTES les données stockées et son système de fichiers sera converti en FAT32. Dans la plupart des cas, des erreurs de fonctionnement seront fixées après un formatage, mais vous perdrez toutes vos données.

Si le message « Vitesse de lecture du disque USB trop lente pour enregistrer » s'affiche à l'écran au début de la lecture, recommencez l'enregistrement. Si le même message d'erreur s'affiche, il est possible que votre disque USB n'ait pas la vitesse requise. Essayez de connecter un autre disque USB.

### Navigateur multimédia

Vous pouvez lire de la musique et les fichiers vidéo et afficher les fichiers photo stockés sur un périphérique de stockage USB en le connectant à votre téléviseur. Connectez un périphérique de stockage USB à l'une des entrées USB situées sur le côté du téléviseur.

Après avoir connecté un périphérique de stockage USB à votre téléviseur, le menu du **Navigateur Multimédia** s'affiche à l'écran. Vous pouvez accéder au contenu du périphérique USB connecté à tout moment ultérieur à partir du menu **Sources**. Sélectionnez l'option d'entrée USB correspondante dans ce menu et appuyez sur **OK**. Sélectionnez ensuite le fichier de votre choix et appuyez sur **OK** pour l'afficher ou le lire. Vous pouvez régler les préférences de votre Navigateur Média via votre menu Réglages. Le menu Paramètres est accessible via la barre d'information qui s'affiche en bas de l'écran lorsqu'on appuie sur le bouton Info pendant la lecture d'un fichier vidéo ou l'affichage d'un fichier image. Appuyez sur le bouton Info, mettez en surbrillance le symbole de la roue dentée situé sur le côté droit de la barre d'information et appuyez sur OK. Les menus Réglages Image, Réglages Son, Réglages Navigateur Multimédia et Options seront disponibles. Le contenu de ces menus peut changer en fonction du type de fichier multimédia actuellement ouvert. Seul le menu Réglages Son sera disponible lors de la lecture de fichiers audio.

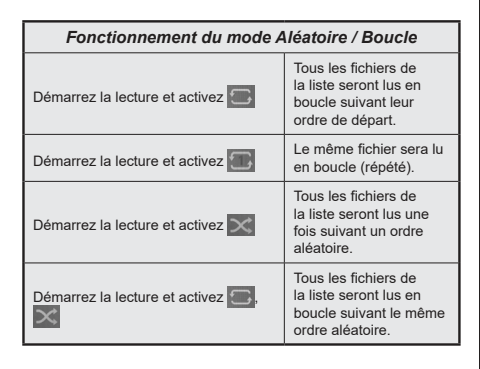

Pour utiliser les fonctions de la barre d'information, mettez en évidence le symbole de la fonction et appuyez sur **OK**. Pour modifier l'état d'une fonction, mettez en surbrillance le symbole de la fonction et appuyez sur **OK** autant de fois que nécessaire. Si le symbole est marqué d'une croix rouge, cela signifie qu'il est désactivé.

# [CEC]

Cette fonction permet de contrôler les périphériques actifs CEC qui sont connectés aux ports HDMI à partir de la télécommande de la Télé.

L'option CEC du menu Réglages>Système>Plus doit être définie sur Activé en premier lieu. Appuyez sur le bouton Source et sélectionnez l'entrée HDMI du périphérique CEC connecté à partir du menu Liste de Sources. Si un nouveau périphérique source CEC est connecté, il s'affiche dans le menu Source avec son propre nom, au lieu du nom des ports HDMI connectés (lecteur DVD, enregistreur 1, etc.)

La télécommande de la télé peut automatiquement fonctionner après avoir sélectionné la source HDMI connectée. Pour mettre fin à cette opération et contrôler à nouveau le téléviseur à partir de la télécommande, appuyez et maintenez enfoncé le bouton « 0-Zero » de la télécommande pendant 3 secondes. Vous pouvez désactiver la fonctionnalité CEC en réglant l'option correspondante dans le menu **Réglages>Système>Plus**.

Le téléviseur prend en charge la technologie ARC (Audio Return Channel). Cette fonction est un lien audio qui permet de remplacer d'autres câbles entre le téléviseur et un système audio (récepteur A/V ou système stéréo).

Une fois la fonction activée, le téléviseur ne mute pas automatiquement les autres sorties audio. Vous devrez réduire manuellement le volume du téléviseur à zéro si vous souhaitez écouter uniquement le son ARC (pareil pour les sorties audio numériques optiques ou coaxiales). Si vous souhaitez modifier le volume du périphérique connecté, sélectionnez le périphérique à partir de la liste des sources. Dans ce cas, les touches de contrôle du volume s'orientent vers le périphérique audio connecté. Lors de l'utilisation de la connexion ARC, certaines incompatibilités peuvent se produire entre le téléviseur et le système sonore connecté en raison de la différence des gammes de volume utilisées.

**Remarque :** La souris ARC fonctionne uniquement via l'entrée HDMI1.

### Commande audio système

Permet d'utiliser l'option Amplificateur/récepteur audio avec le téléviseur. Vous pouvez régler le volume à l'aide de la télécommande de votre téléviseur. Pour activer cette fonction, définissez l'option **Hautparleurs** du menu **Réglages>Système>Plus** sur **Amplificateur**. Les haut-parleurs du téléviseur seront coupés et le son de la source visionnée proviendra du système audio connecté.

**Remarque :** L'appareil audio devrait prendre en charge la fonction de Contrôle du Système Audio et l'option **CEC** doit être réglée sur **Activé**.

# Contenu du menu Réglages

#### Contenu du menu Image Vous pouvez modifiez le mode d'image selon vos préférences ou exigences. Le mode Image Mode peut être réglé sur l'une de ces options : Cinéma, Jeux (en option), Sport, Dynamique et Naturel Contraste Règle les valeurs de l'éclairage et de l'obscurité de l'écran. Luminosité Règle la valeur de luminosité de l'écran. Netteté Définit la valeur de netteté des objets affichés à l'écran. Couleur Règle la valeur de la couleur et les couleurs. Cette fonction permet de régler le mode Économie d'énergie sur les options Personnalisation. Économie d'énergie Minimum, Moven, Maximum, Automatique, Extinction d'écran ou Désactivé. Remarque: Les options disponibles peuvent varier en fonction du Mode sélectionné. Ce paramètre contrôle le niveau du rétroéclairage. La fonction de rétroéclairage sera inactive Rétro éclairage si le Mode Économie d'énergie est réglé sur une option autre que Personnalisation. Paramètres avancés Contraste Vous pouvez régler le rapport de contraste dynamique à votre guise. dynamique Réduction du Si le signal de diffusion est faible et l'image est bruyante, utilisez la fonction Réduction du bruit bruit pour réduire l'intensité du bruit. Température de Règle la valeur de la température de couleur désirée. Les options Froid. Normal, Chaud et Personnalisé sont disponibles. couleur Si l'option Couleur de température est définie sur Personnalisé, ce réglage sera possible. Point blanc Augmentez la « chaleur » ou la « fraîcheur » de l'image en appuvant sur les boutons Gauche ou Droit. Zoom image Règle le format et la taille de l'image souhaités. Cette option peut être disponible en fonction du réglage du Zoom de l'Image. Mettez en Changement surbrillance et appuyez sur OK, puis utilisez les boutons directionnels pour déplacer l'image d'Image vers le haut ou vers le bas. Les films sont enregistrés à un nombre d'images par seconde différent des programmes Mode Film de télévision normaux. Activez cette fonction lorsque vous regardez des films afin de mieux visualiser les images accélérées. Ton de Chair La fonction Carnation peut être modifiée entre -5 et 5. Changer de Réglez le ton de la couleur désirée. couleur HDMI Large Lorsque vous regardez le téléviseur à partir d'une source HDMI, la fonction HDMI Large bande bande est visible. Vous pouvez utiliser cette option pour renforcer la noirceur de l'image. Position du PC S'affiche uniquement lorsque la source d'entrée est définie sur VGA/PC. Position Si l'image n'est pas centrée en mode VGA, utilisez cette option pour ajuster automatiquement la position de l'image. Appuyez sur OK pour lancer le réglage automatique. automatique Position H Cette option déplace l'image horizontalement vers le côté droit ou gauche de l'écran. Position V Cette option déplace l'image verticalement vers le haut ou le bas de l'écran. Les réglages de la fréquence pilote corrigent les interférences qui apparaissent comme des Fréquence pilote lignes verticales dans l'image pour des présentations telles que les feuilles de calcul. les paragraphes ou les textes dans des polices plus petites. Selon la source d'entrée (ordinateur, etc.), vous pouvez voir une image voilée ou bruitée Phase s'afficher à l'écran. Vous pouvez utiliser la phase pour obtenir une image plus claire par essais et erreurs.

**Réinitialisation** Réinitialise les paramètres d'image aux valeurs par défaut (sauf en mode **Jeu**x).

En mode VGA (PC), certains éléments du menu Image seront indisponibles. Par ailleurs, les paramètres du mode VGA seront ajoutés au menu Image en mode PC.

| Contenu du menu Son                          |                                                                                                    |  |
|----------------------------------------------|----------------------------------------------------------------------------------------------------|--|
| Volume                                       | Ajuste le niveau du volume.                                                                                                    |  |
| Égaliseur                                    | Sélectionnez le mode égaliseur. Les paramètres personnalisés ne peuvent être actifs<br>que lorsque vous êtes en mode <b>Utilisateur</b> .                                                                                                    |  |
| Balance                                      | Ajuste le son à gauche comme à droite du haut-parleur.                                                                                                    |  |
| Casque                                       | Règle le volume du casque.<br>Avant d'utiliser les casques, veuillez également vous assurer que leur volume est réglé<br>à un niveau faible afin d'éviter que votre audition ne soit endommagée.                                                                                  |  |
| Mode Son                                     | Vous pouvez sélectionner un mode son (si la chaîne sélectionnée prend en charge cette option).                                                                                                    |  |
| AVL (Limitation<br>automatique du<br>volume) | Cette fonction règle le son pour obtenir le niveau de sortie prévu entre les programmes.                                                                                                    |  |
| Casque/Sortie de                             | Si vous voulez connecter un amplificateur externe à votre télé à l'aide d'une fiche pour<br>casque audio, sélectionnez l'option <b>Sortie de Ligne</b> . Si vous avez branché des casques<br>sur votre téléviseur, définissez cette option en tant que <b>Casque</b> .            |  |
| ligne                                        | Veuillez vous assurer avant d'utiliser les casques que cet élément du menu est défini<br>en tant que <b>Casque</b> . S'il est réglé sur les <b>Sorties de Ligne</b> , la sortie de la prise de<br>casque sera réglée à un niveau maximum qui pourrait vous endommager l'audition. |  |
| Basse dynamique                              | Permet d'activer ou de désactiver la basse dynamique                                                                                                    |  |
| Son surround                                 | Vous pouvez Activer ou Désactiver le mode Son Surround.                                                                                                    |  |
| Sortie Numérique                             | Règle le type de sortie audio numérique.                                                                                                    |  |

| Contenu du menu Installation                                 |                                                                                                    |  |  |
|--------------------------------------------------------------|----------------------------------------------------------------------------------------------------|--|--|
| Recherche<br>automatique des<br>chaînes (Nouveau<br>réglage) | Affiche les options de réglage automatique. <b>D. Aérien :</b> Recherche et enregistre les chaînes DVB. <b>D. Câble:</b> Recherche et enregistre les chaînes câblées DVB. <b>Analogique :</b> Recherche et mémorise les stations analogiques. <b>Satellite :</b> Recherche et mémorise les stations sur satellite.                                                                                                    |  |  |
| Recherche manuelle<br>de chaînes                             | Cette fonction peut être utilisée pour une entrée de diffusion directe.                                                                                                    |  |  |
| Recherche de<br>chaînes réseau                               | Recherche les chaînes liées dans le système de diffusion. <b>D. Aérien :</b> Recherche les chaînes d'antenne réseau. <b>D. Câble:</b> Recherche les chaînes de câble réseau. <b>Satellite :</b> Recherche les chaînes du réseau satellite.                                                                                                    |  |  |
| Réglage analogique<br>avec précision                         | Vous pouvez utiliser ce réglage pour la recherche fine de chaînes analogiques. Cette fonction n'est pas disponible si aucune chaîne analogique n'est stockée et si la chaîne actuellement regardée n'est pas une chaîne analogique.                                                                                                    |  |  |
| Paramètres satellite                                         | Configure les paramètres du satellite. Liste de satellites : Affiche les satellites disponibles. Vous pouvez Ajouter, Supprimer les satellites ou Éditer les paramètres satellite de la liste. Installation de l'antenne : Vous pouvez modifier les paramètres de l'antenne satellite et/ou démarrer une nouvelle recherche de satellite.                                                                                                    |  |  |
| Paramètres<br>d'installation (en<br>option)                  | Affiche le menu des paramètres d'installation. <b>Recherche En Mode Veille (*)</b> :<br>Votre téléviseur recherche de nouvelles chaînes ou chaînes manquantes en mode<br>veille. Toutes les chaînes détectées s'affichent à l'écran. <b>Mise à jour de chaînes<br/>dynamique(*)</b> : Si cette option est définie sur Activé, les modifications sur les émissions<br>comme la fréquence, le nom de la chaîne, la langue du sous-titre etc., s'appliquent<br>automatiquement pendant que vous regardez le téléviseur.<br>(*) La disponibilité varie en fonction du modèle. |  |  |
| Effacer la liste des services                                | Utilisez cette option pour effacer les chaînes mémorisées. Ce réglage est visible<br>uniquement lorsque l'option de <b>Pays</b> est réglée sur Danemark, Suède, Norvège, ou<br>Finlande.                                                                                                    |  |  |
| Sélectionner le<br>Réseau Actif                              | Ce paramètre vous permet de sélectionner uniquement les chaînes de diffusion<br>comprises dans le réseau sélectionné dans la liste des chaînes. Cette fonction n'est<br>disponible que pour les pays comme la Norvège.                                                                                                    |  |  |
| Informations<br>relatives au signal                          | Vous pouvez utiliser cet élément de menu pour surveiller les informations relatives<br>au signal telles que le niveau/la qualité du signal, le nom du réseau, etc. pour les<br>fréquences disponibles.                                                                                                    |  |  |
| Première Installation                                        | Supprime toutes les chaînes et réglages enregistrés, reprogramme la TV en fonction<br>des réglages de l'entreprise.                                                                                                    |  |  |

| Sy                          | Système - Contenus du Menu                           |                                                                                                    |  |  |  |
|-----------------------------|------------------------------------------------------|----------------------------------------------------------------------------------------------------|--|--|--|
| Ac                          | cès Conditionnel                                     | Contrôle les modules d'accès conditionnel lorsqu'ils sont disponibles.                                                                                                    |  |  |  |
| La                          | ngue                                                 | Vous pouvez définir une langue différente, selon votre diffuseur et votre pays.                                                                                                    |  |  |  |
| Parental                    |                                                      | Entrez le mot de passe correct pour modifier les réglages du contrôle parental. Vous<br>pouvez facilement régler le Verrouillage menu, le Contrôle parental, le Verrouillage<br>enfants ou le Guide à partir de ce menu. Vous pouvez également définir un nouveau<br>code PIN ou modifier le code PIN CICAM par défaut en utilisant les options associées.<br><i>Remarque : Certaines options du menu ne seront pas disponibles, selon les choix régionaux, lors de la<br/>Première Installation. Le PIN par défaut aurait pu être réglé sur 0000 ou 1234. Si vous avez défini un code PIN<br/>(requis en fonction du pays chois) lors de la Première installation, utilisez le code PIN que vous aviez défini.</i> |  |  |  |
| Da                          | te/Heure                                             | Définit la date et l'heure.                                                                                                    |  |  |  |
| So                          | urces                                                | Modifiez les noms, activez ou désactivez les options de source sélectionnées.                                                                                                    |  |  |  |
| Ac                          | cessibilité                                          | Affiche les options d'accessibilité du téléviseur.                                                                                                    |  |  |  |
|                             | Malentendant                                         | Active n'importe quelle fonctionnalité spéciale envoyée par le diffuseur.                                                                                                    |  |  |  |
|                             | Description<br>Audio                                 | Une piste de narration se lit pour le public aveugle ou malvoyant. Appuyez sur <b>OK</b> pour voir toutes les options du menu <b>Description Audio</b> . Cette fonction est uniquement disponible si le diffuseur la prend en charge.<br><b>Remarque</b> : La fonctionnalité de description audio du son ne peut pas être disponible lors de l'enregistrement ou lorsque vous êtes en mode décalage temporel.                                                                                                    |  |  |  |
| Plus                        |                                                      | Affiche les autres options de réglage du Téléviseur.                                                                                                    |  |  |  |
|                             | Temporisation du<br>Menu                             | Change la durée de temporisation des écrans de menu.                                                                                                    |  |  |  |
|                             | Voyant du Mode<br>Veille                             | Si elle est réglée sur <b>"Désactivée"</b> , le voyant du mode veille ne s'allumera pas lorsque le téléviseur est en mode veille.                                                                                                    |  |  |  |
|                             | Mise à jour<br>logicielle                            | S'assure que votre téléviseur est doté du tout dernier microprogramme. Appuyez sur<br>OK pour afficher les options de menu.                                                                                                    |  |  |  |
| Version de<br>l'Application |                                                      | Affiche la version actuelle de l'application.                                                                                                    |  |  |  |
|                             | Mode Sous-Titre                                      | Cette option permet de choisir le type de sous-titres qui s'affiche à l'écran (sous-titre <b>DVB</b> /sous-titre <b>TXT</b> ), si les deux sont disponibles. <b>DVB</b> est le sous-titre par défaut.<br>Cette fonction n'est disponible que pour les pays comme la Norvège.                                                                                                    |  |  |  |
|                             | Mise hors<br>tension<br>automatique du<br>téléviseur | Définit la durée souhaitée pour que la télévision passe automatiquement en mode veille lorsqu'elle n'est pas utilisée. Cette option peut être définie de 1 à 8 heures par paliers de 1 heure. Vous pouvez désactiver cette option en définissant comme <b>Désactivé</b> .                                                                                                    |  |  |  |

| Clé Biss                     | Le Biss est un système de codage de signal par satellite utilisé pour certaines émissions.<br>Si vous devez entrer la clé BISS pour une émission, vous pouvez utiliser le réglage<br>Clé Biss. Sélectionnez la <b>Clé Biss</b> puis appuyez sur <b>OK</b> pour entrer la chaîne de Télé<br>souhaitée. |
|------------------------------|----------------------------------------------------------------------------------------------------|
| Mode<br>Mémorisation         | Sélectionnez ce mode pour afficher les éléments stockés. Lorsque le <b>Mode Magasin</b> est activé, certains éléments du menu du téléviseur peuvent être indisponibles.                                                                                                    |
| Mode de mise<br>sous tension | Ce paramètre permet de configurer les préférences du Mode de mise sous tension. Les options "Dernier État" et "Mode Veille" sont disponibles.                                                                                                    |
| [CEC]                        | Avec cette fonction, vous pouvez activer et désactiver la fonction CEC complètement.<br>Appuyez sur le bouton Gauche ou Droit pour activer ou désactiver cette fonction.                                                                                                    |
| Mise en marche<br>auto CEC   | Cette fonction permet à l'appareil compatible HDMI-CEC connecté d'allumer le téléviseur<br>et basculer automatiquement vers sa source d'entrée. Appuyez sur le bouton <b>Gauche</b><br>ou <b>Droit</b> pour activer ou désactiver cette fonction.                                                     |
| Haut-parleurs                | Pour écouter le son audio du téléviseur à partir du périphérique audio compatible<br>connecté, réglez sur <b>Amplificateur</b> . Vous pouvez utiliser la télécommande du téléviseur<br>pour régler le volume du périphérique audio.                                                                   |
| OSS                          | Affiche les informations de licence du logiciel libre.                                                                                                    |

Remarque : Certaines options peuvent ne pas être disponibles selon le modèle de votre téléviseur, ses caractéristiques et le pays sélectionné lors de la Première Installation.

# Fonctionnement général de la TV

# Utilisation de la liste de chaînes

Le téléviseur trie toutes les stations mémorisées dans la liste des chaînes. Vous pouvez modifier cette liste de chaînes, configurer les favoris ou les stations actives à inclure dans la liste en utilisant les options **Chaînes**. Appuyez sur le bouton **OK** pour ouvrir la liste des chaînes. Vous pouvez filtrer les chaînes répertoriées ou apporter des modifications avancées à la liste actuelle à l'aide des options de l'onglet **Filtre** et **Modifier**. Mettez en surbrillance l'onglet souhaité et appuyez sur **OK** pour voir les options disponibles.

### Gestion des listes de préférences

Vous pouvez créer quatre listes différentes de vos chaînes préférées. Entrez dans le menu TV>Chaînes ou appuyez sur le bouton OK pour ouvrir le menu Chaînes. Mettez en surbrillance l'onglet Éditer et appuvez sur OK pour voir les options d'édition et sélectionnez l'option Tag/Untag chaîne. Sélectionnez le canal désiré dans la liste en appuvant sur le bouton OK pendant que la chaîne est en surbrillance. Vous pouvez faire plusieurs choix. Vous pouvez également utiliser l'option Tag / Untag tous pour sélectionner tous les canaux de la liste. Appuvez ensuite sur le bouton Précédent/Retour pour revenir aux options du menu Édition. Sélectionnez l'option Ajouter/Supprimer les Favoris et appuyez de nouveau sur le bouton OK. Les options de la liste des chaînes favorites s'affichent. Définissez l'option de liste désirée sur Activé. Les chaînes sélectionnées sont aioutées à la liste. Pour supprimer une chaîne ou des chaînes d'une liste de préférences, suivez les mêmes étapes et définissez la liste désirée sur Désactivé.

Vous pouvez utiliser la fonction de filtrage dans le menu **Chaînes** pour filtrer les chaînes dans la liste des chaînes de façon permanente en fonction de vos préférences. Par exemple, en utilisant les options de l'onglet **Filtre**, vous pouvez configurer l'affichage de l'une de vos quatre listes de favoris à chaque fois que la liste des chaînes est ouverte.

# Configuration des paramètres parentaux

Les options du menu du Contrôle **Parental** peuvent être utilisées pour empêcher les utilisateurs de regarder certains programmes, certaines chaînes et d'accéder à certains menus. Ces réglages sont accessibles au menu **Réglages>Système>Contrôle Parental**.

Pour afficher les options du menu de verrouillage, saisissez le PIN. Après avoir saisi le PIN approprié, le menu du Contrôle **Parental** s'affiche.

Verrouillage Menu : Cette option permet d'autoriser ou de verrouiller l'accès à tous les menus ou menus d'installation du téléviseur. Verrouillage de Maturité: Si cette option est activée, le téléviseur obtient les informations de maturité de l'émission et si ce niveau de maturité est désactivé, interdit l'accès à l'émission.

**Remarque:** Si l'option Pays définie au cours de la Installation Initiale est la France, l'Italie ou l'**Installation Initiale** est la France, l'Italie ou l'Autriche, la valeur du **Verrouille de Maturité** sera configurée par défaut à 18.

Verrouillage enfants : Lorsque l'option Sécurité enfants est ACTIVÉE, le téléviseur peut être contrôlé uniquement à l'aide de la télécommande. Dans ce cas, les boutons de la télécommande du téléviseur ne fonctionnent pas.

Saisir le code PIN : Définit un nouveau code PIN.

**Code PIN CICAM par défaut :** Cette option apparaît grisée si aucun module CI n'est inséré dans le port CI du téléviseur. Vous pouvez modifier le code PIN par défaut du CICAM à l'aide de cette option.

**Remarque:** Le PIN par défaut aurait pu être réglé sur **0000** ou **1234**. Si vous avez défini un code PIN (requis en fonction du pays sélectionné) lors de l'**Installation Initiale**, utilisez le code PIN que vous aviez défini.

Certaines options ne seront pas disponibles, selon le choix du pays lors de la **Première installation**.

# Guide des programmes électroniques

Grâce à la fonction Guide électronique de programme de votre téléviseur, vous pouvez consulter le programme d'événements des chaînes actuellement installées dans votre liste de chaînes. Tout dépend de la diffusion concernée, que cette fonctionnalité soit prise en charge ou non.

Pour accéder au guide des programmes, appuyez sur la bouton **Guide** de votre télécommande. Vous pouvez également utiliser l'option **Guide** sous le menu **TV**.

Il y a 2 types différents de mises en page d'horaire disponibles, **Calendrier de la Ligne du Temps** et **Maintenant / Prochain**. Pour basculer entre ces dispositions, mettez en surbrillance l'onglet avec le nom de la disposition alternative en haut de l'écran et appuyez sur **OK**.

Utilisez les boutons de direction pour naviguer dans le guide de programme. Utilisez le bouton **Précédent/ Retour** pour utiliser les options de l'onglet dans la partie supérieure de l'écran.

### Programme linéaire

Dans cette option de mise en page, tous les événements des chaînes énumérés seront affichés par ligne de temps. Vous pouvez utiliser les boutons directionnels pour faire défiler la liste des événements. Mettez un événement en surbrillance et appuyez sur **OK** pour afficher le menu des options d'événement.

Appuyez sur le bouton **Précédent/Retour** pour utiliser les options d'onglet disponibles. Sélectionnez l'onglet **Filtre** et appuyez sur **OK** pour voir les options de filtrage. Pour modifier la mise en page, mettez en surbrillance **Maintenant / Suivant** et appuyez sur **OK**. Vous pouvez utiliser les options **Jour Précédent** et **Jour Suivant** pour afficher les événements du jour précédent et du jour suivant.

Sélectionnez l'onglet **Extras** et appuyez sur **OK** pour accéder aux options ci-dessous.

Mettez En Surbrillance Genre: Ouvre le menu Sélectionner le genre. Sélectionnez un genre et appuyez sur OK. Les événements du guide des programmes correspondant au genre sélectionné seront mis en évidence.

Guide de Recherche : Affiche les options de recherche. Grâce à ces options, vous pouvez effectuer une recherche dans la base de données du guide des programmes en fonction des critères sélectionnés. Les résultats correspondants seront énumérés.

**Maintenant :** Affiche l'évènement en cours de la chaîne en surbrillance.

**Zoom:** Mettez en surbrillance et appuyez sur **OK** pour voir les événements dans un intervalle de temps plus large.

### **Programme Maintenant/Ensuite**

Dans cette option de mise en page, seuls les événements actuels et suivants des chaînes listés seront affichés. Vous pouvez utiliser les boutons directionnels pour faire défiler la liste des événements.

Appuyez sur le bouton **Précédent/Retour** pour utiliser les options d'onglet disponibles. Sélectionnez l'onglet **Filtre** et appuyez sur **OK** pour voir les options de filtrage. Pour modifier la mise en page, mettez en surbrillance **Calendrier de Temps de Ligne** et appuyez sur **OK**.

### Options des événements

Utilisez les boutons de direction pour sélectionner un événement puis appuyez sur **OK** pour afficher le menu **Options**. Les options suivantes sont disponibles.

Sélectionner la Chaîne : En utilisant cette option, vous pouvez passer à la chaîne sélectionnée afin de la regarder. Le guide du programme sera fermé.

**Plus d'info:** Affiche des informations détaillées sur l'événement sélectionné. Utilisez les boutons de direction vers le haut et vers le bas pour faire défiler le texte.

Régler la minuterie de l'événement / Supprimer la minuterie de l'événement : Sélectionnez l'option "Régler la minuterie sur Événement" et appuyez sur la touche OK. Vous pouvez définir une minuterie pour les événements à venir. Pour annuler une minuterie existante, sélectionnez l'événement en question et appuyez sur le bouton OK. Ensuite, sélectionnez l'option Supprimer la minuterie de l'évènement. La minuterie sera annulée.

Enreg. / Annuler Enreg. Minuterie : Sélectionnez l'option Enregistreur et appuyez sur le bouton OK. Si l'événement sera diffusé plus tard, il est ajouté à la liste des **Minuteries** qui doivent être enregistrées. Si l'événement programmé est en cours de diffusion, l'enregistrement débutera immédiatement.

Pour annuler une minuterie d'enregistrement déjà réglée, sélectionnez cet événement et appuyez sur le bouton **OK** et sélectionnez l'option **Supprimer l'enregistrement**. **Minuteur**. La minuterie d'enregistrement sera annulée.

**IMPORTANT:** Branchez un disque USB à votre TV lorsqu'il est éteint. Vous pouvez allumer la TV pour activer la fonction enregistrement.

**Remarques** : Il vous est impossible de passer à n'importe quelle autre chaîne lorsqu'un enregistrement est en cours ou lorsqu'une minuterie est activée dans la chaîne en cours.

Il n'est pas possible de définir une minuterie ou d'enregistrer une minuterie pour deux ou plusieurs événements individuels dans le même intervalle de temps.

### Services télétexte

Appuyez sur la touche **Text** pour entrer. Appuyez à nouveau sur ce bouton pour activer le mode de mélange, ce qui vous permet de voir la page télétexte et la diffusion télévisée simultanément. Appuyez de nouveau sur ce bouton pour quitter. Si disponible, des sections contenues dans une page de télétexte présenteront un code coloré et peuvent être sélectionnées en appuyant sur les touches colorées. Suivez les instructions affichées à l'écran.

### Télétexte numérique

Appuyez sur la touche **Text** pour afficher les informations relatives au télétexte numérique Utilisez les touches colorées, les touches du curseur et la touche **OK**. La méthode de fonctionnement peut différer en fonction du contenu du télétexte numérique. Suivez les instructions qui s'affichent à l'écran du télétexte numérique. Lorsque vous appuyez à nouveau sur la touche **Text**, le téléviseur revient en mode diffusion télévisée.

### Mise à jour logicielle

Votre TV peut rechercher et effectuer automatiquement des mises à jour de microprogramme via le signal de diffusion.

# Recherche de mise à jour de logiciels à travers l'interface utilisateur

À partir du menu principal, sélectionnez Paramètres>Système, puis Autres. Sélectionnez Mise à jour du logiciel et appuyez sur le bouton OK. Ensuite, sélectionnez Recherche de mise à jour puis appuyez sur le bouton OK pour lancer une nouvelle mise à jour du logiciel.

Si une mise à jour est disponible, il commence à la télécharger. Une fois le téléchargement terminé, un message d'avertissement s'affiche, appuyez sur le bouton **OK** pour terminer le processus de mise à niveau du logiciel et rallumez le téléviseur.

### 3 Recherche et mode de mise à niveau

Votre téléviseur va rechercher de nouvelles mises à jour à 3:00 heures si l'option **Recherche automatique** est **Activée** et si le téléviseur est connecté à un signal d'antenne ou à Internet. Si un nouveau logiciel est détecté et téléchargé avec succès, il sera installé au prochain démarrage.

**Remarque:** Ne débranchez pas le cordon d'alimentation lorsque le voyant DEL clignote pendant le processus de redémarrage. Si le téléviseur ne s'allume pas après la mise à niveau, débranchez-le, patientez deux minutes, puis rebranchez-le.

Toutes les mises à jour sont automatiquement contrôlés. Si une recherche manuelle est effectuée et aucun logiciel n'est trouvé, alors c'est la version actuelle.

### Dépannage et astuces

### La TV va s'allumer

Assurez-vous que le câble d'alimentation est correctement branché dans une prise murale. Appuyez sur la touche de mise en marche du téléviseur

### Mauvaise qualité d'image

- Assurez-vous que vous avez effectué tous les réglages nécessaires sur votre téléviseur.
- Un niveau de signal faible peut impacter négativement sur la qualité de l'image. Veuillez vérifier les branchements de l'antenne.
- Si vous avez effectué un réglage manuel, vérifiez que vous avez entré la bonne fréquence de la chaîne.

### Pas d'image

- Le téléviseur ne reçoit aucun signal. Assurez-vous également que la bonne source d'entrée a été sélectionnée.
- L'antenne est-elle correctement connectée ?
- Est-ce que le câble d'antenne est endommagé ?
- Les fiches appropriées sont-elles utilisées pour brancher l'antenne ?
- · En cas de doute, demandez conseil à votre vendeur.

### Pas de son

- Vérifiez si le téléviseur est en mode Muet. Appuyez sur le bouton Muet ou augmentez le volume pour vérifier.
- Le son sort d'un seul haut-parleur. Vérifiez les paramètres d'équilibre à partir du menu de Son.

### Télécommande - ne fonctionne pas

- Les piles peuvent être déchargées. Remplacez les piles.
- Il est possible que les piles ne soient pas insérées comme il convient. Reportez-vous à la section « Insertion des piles dans la télécommande ».

### Pas de signal sur une source d'entrée

- Il est possible qu'aucun périphérique ne soit connecté.
- Vérifiez les câbles AV et les connexions à partir de votre appareil.
- · Vérifiez que l'appareil est sous tension.

### L'image n'est pas centrée dans la source VGA

Pour que votre téléviseur centre automatiquement l'image, accédez au menu **Position PC** dans le menu **Image**, sélectionnez **Auto-position** et appuyez sur **OK**. Attendez qu'il soit fini. Pour régler manuellement la position de l'image, vous pouvez utiliser les options **Position H** et **Position V**. Sélectionnez l'option souhaitée et utilisez les touches de direction gauche et droite de la télécommande pour régler.

### Enregistrement non disponible

Pour enregistrer un programme, vous devez d'abord connecter un dispositif de stockage USB à votre téléviseur que vous aurez au préalable pris le soin d'éteindre. Allumez ensuite la TV afin d'activer la fonction d'enregistrement. Si l'enregistrement est impossible, vérifiez que le dispositif de stockage est correctement formaté et qu'il dispose de suffisamment d'espace.

### Le périphérique USB est trop lent

Si un message « Vitesse d'écriture du disque USB trop lent pour l'enregistrement » s'affiche à l'écran lors du démarrage de l'enregistrement, essayez à nouveau l'enregistrement. Si le même message d'erreur s'affiche, il est possible que votre dispositif de stockage USB n'ait pas la vitesse requise. Essayez d'utiliser un dispositif de stockage USB différent.

### Modes d'affichage typiques de l'entrée PC

Le tableau ci-après est une illustration de quelques modes d'affichage vidéo typiques. Votre téléviseur ne peut pas prendre en charge toutes les résolutions.

| Index | Résolution  | Fréquence |  |
|-------|-------------|-----------|--|
| 1     | 640x480     | 60 Hz     |  |
| 2     | 800x600     | 56 Hz     |  |
| 3     | 800x600     | 60 Hz     |  |
| 4     | 1024x768    | 60 Hz     |  |
| 5     | 1024x768    | 66 Hz     |  |
| 6     | 1280x768    | 60 Hz     |  |
| 7     | 1280x960    | 60 Hz     |  |
| 8     | 1280 X 1024 | 60 Hz     |  |
| 9     | 1360x768    | 60 Hz     |  |
| 10    | 1400x1050   | 60 Hz     |  |
| 11    | 1600x1200   | 60 Hz     |  |
| 12    | 1920x1080   | 60 Hz     |  |

### Compatibilité des signaux AV et HDMI

| Source     | Signaux pris                            | Disponible   |   |
|------------|-----------------------------------------|--------------|---|
|            | PAL 50/60                               |              | 0 |
| EXT        | NTSC 60                                 |              | 0 |
| (SCART)    | RGB 50                                  |              | 0 |
|            | RGB 60                                  |              | 0 |
|            | PAL 50/60                               |              | 0 |
| AV lateral | NTSC 60                                 |              | 0 |
|            | 480I, 480P                              | 60Hz         | 0 |
|            | 576I, 576P                              | 50Hz         | 0 |
| PC/YPbPr   | 720P 50 Hz, 60 Hz                       |              | 0 |
|            | 1080I 50 Hz, 60 Hz                      |              | 0 |
|            | 1080P 50 Hz, 60 Hz                      |              | 0 |
|            | 4801                                    | 60Hz         | 0 |
|            | 480P                                    | 60Hz         | 0 |
|            | 576I, 576P                              | 50Hz         | 0 |
| номі       | 720P                                    | 50 Hz, 60 Hz | 0 |
|            | 10801                                   | 50 Hz, 60 Hz | 0 |
|            | 24Hz, 25Hz<br>1080P 30Hz, 50Hz,<br>60Hz |              | 0 |

#### (X : Non disponible, O : Disponible)

Dans certains cas, un signal du téléviseur peut ne pas s'afficher correctement. Le problème peut être celui d'une inconsistance au niveau des normes de l'équipement source (DVD, décodeur, etc.). Si vous rencontrez ce type de problème, veuillez contacter votre fournisseur et le fabricant de l'appareil source.

# Formats de fichier pris en charge pour le mode USB

| Périphérique<br>multimédia | Extension                                                                            | Formater                        | Remarques                                                                                                    |  |  |  |
|----------------------------|--------------------------------------------------------------------------------------|---------------------------------|----------------------------------------------------------------------------------------------------|--|--|--|
| Vidéo                      | .mpg, .mpeg                                                                          | MPEG1-2                         | MPEG1: 768x576 @ 30P, MPEG2:1920x1080 @ 30P                                                                                                    |  |  |  |
|                            | .vob                                                                                 | MPEG2                           |                                                                                                    |  |  |  |
|                            | mp4                                                                                  | MPEG4, Xvid,<br>H.264           | ]                                                                                                    |  |  |  |
|                            | .mkv                                                                                 | H.264,<br>MPEG4,VC-1            | 1920x1080 @ 30P                                                                                                    |  |  |  |
|                            | .avi                                                                                 | MPEG2,<br>MPEG4, Xvid,<br>H.264 |                                                                                                    |  |  |  |
|                            | .flv                                                                                 | H.264/VP6/<br>Sorenson          | H.264/VP6 : 1920x1080 @ 30P<br>Sorenson : 352x288 @ 30P                                                                                                    |  |  |  |
|                            | .mp4, .mov,<br>.3gpp, .3gp,<br>flux de<br>transport<br>MPEG, .ts,.<br>trp, .tp, .mkv | HEVC/H.265                      | 1080 P@60 fps - 50 Mbps                                                                                                    |  |  |  |
|                            | 3gp                                                                                  | MPEG4 , H.264                   | 1920x1080 @ 30P                                                                                                    |  |  |  |
| Audio                      | mp3                                                                                  | MPEG1 Layer<br>2/3              | Layer2: 32Kbps ~ 448Kbps (Débit binaire) / 32kHz, 44.1kHz,<br>48kHz, 16kHz, 22.05kHz, 24kHz (Taux d'échantillonnage)<br>Layer3: 32Kbps ~ 320Kbps (Débit binaire) / 32kHz, 44.1kHz,<br>48kHz, 16kHz, 22.05kHz, 24kHz, 8kHz, 11.025kHz, 12kHz (Taux<br>d'échantillonnage)               |  |  |  |
|                            | (fonctionne<br>uniquement<br>avec les<br>fichiers<br>vidéo)                          | AC3                             | 32Kbps ~ 640Kbps (Débit binaire) / 32 kHz ~ 44,1 kHz, 48 kHz<br>(Taux d'échantillonnage)                                                                                                    |  |  |  |
|                            |                                                                                      | AAC                             | 16Kbps ~ 576Kbps (Débit binaire) / 48kHz, 44.1kHz, 32kHz,<br>24kHz, 22.05kHz, 16kHz, 12kHz, 11.025kHz, 8kHz (Taux<br>d'échantillonnage)                                                                                                    |  |  |  |
|                            |                                                                                      | EAC3                            | 32Kbps ~ 6Kbps (Débit binaire) / 32 kHz ~ 44,1 kHz, 48 kHz (Taux<br>d'échantillonnage)                                                                                                    |  |  |  |
|                            |                                                                                      | LPCM                            | 8bit PCM non signé ,16bit PCM signé/signé (grand / petit format),<br>24bit PCM (grand format), DVD LPCM 16/20/24bit (Débit binaire)<br>/ 6kHz, 8kHz, 11.025kHz, 12kHz, 16kHz, 22.05kHz, 24kHz, 32kHz,<br>44.1kHz, 48kHz, 88.2kHz, 96kHz, 176.4kHz, 192kHz (Taux<br>d'échantillonnage) |  |  |  |
|                            |                                                                                      | IMA-ADPCM/<br>MS-ADPCM          | 384Kbps (Débit binaire) / 8KHz ~ 48Khz (Taux d'échantillonnage)                                                                                                    |  |  |  |
|                            |                                                                                      | LBR                             | 32Kbps ~ 96Kbps (Débit binaire) / 32 kHz ~ 44,1 kHz, 48 kHz<br>(Taux d'échantillonnage)                                                                                                    |  |  |  |
| Image                      | .jpeg                                                                                | Point de<br>comparaison         | Résolution(LxH): 17000x10000                                                                                                    |  |  |  |
|                            |                                                                                      | Progressif                      | Résolution(LxH): 4000x4000                                                                                                    |  |  |  |
|                            | .bmp                                                                                 | -                               | Résolution(LxH): 5760x4096                                                                                                    |  |  |  |
| Sous-titre                 | .sub, .srt                                                                           | -                               | -                                                                                                    |  |  |  |

# Résolutions DVI prises en charge

Reportez-vous aux résolutions suivantes au moment de raccorder des périphériques à votre téléviseur à l'aide des câbles convertisseurs DVI (DVI à HDMI - non fournis).

|             | 56Hz | 60Hz | 66Hz | 70Hz | 72Hz | 75Hz |
|-------------|------|------|------|------|------|------|
| 640 x 400   |      |      |      | х    |      |      |
| 640x480     |      | х    | х    |      | х    | х    |
| 800x600     | x    | x    |      | х    | х    | x    |
| 832 x 624   |      |      |      |      |      | х    |
| 1024x768    |      | x    | х    | х    | х    | x    |
| 1152x864    |      | х    |      | х    |      | х    |
| 1 152 x 870 |      |      |      |      |      | х    |
| 1280x768    |      | х    |      |      |      | х    |
| 1360x768    |      | x    |      |      |      |      |
| 1280x960    |      | x    |      |      |      | х    |
| 1280x1024   |      | x    |      |      |      | x    |
| 1400x1050   |      | x    |      |      |      | x    |
| 1440x900    |      | x    |      |      |      | x    |
| 1600x1200   |      | x    |      |      |      |      |
| 1680x1050   |      | x    |      |      |      |      |
| 1920x1080   |      | х    |      |      |      |      |

# MANUEL DE TV MOBILE

### Allumer la TV via le câble de 12 Volts

- 1. Branchez le câble allume-cigare sur la prise allume-cigare de votre voiture.
- Branchez l'autre côté du câble de 12 Volts sur une prise de 12 CC sur le côté arrière du téléviseur. Le TÉMOIN de mise en veille s'allumera.
- 3. Appuyez sur le bouton Veille, les boutons Programme +/- ou sur un bouton numérique de la télécommande ou appuyez sur le milieu du commutateur du téléviseur. Le téléviseur s'allumera par la suite.

### Éteindre le téléviseur

- 1. Pressez le bouton Veille sur la télécommande ou appuyez sur le milieu du commutateur et maintenez-le enfoncé pendant quelques secondes. Ainsi, la TV passera en mode veille.
- 2. Débranchez les connecteurs de câble et les prises de courant.

# ATTENTION: Entrée 12 V : V+

### Spécifications des Adaptateurs CA

| Nom du Fabricant                  | MOSO POWER SUPPLY TECHNOLOGY CO., LTD |
|-----------------------------------|---------------------------------------|
| Identificateur de Modèle          | MSA-Z4000IC12.0-48W-Q S7017-Q0        |
| Tension d'Entrée (V)              | 100-240                               |
| Fréquence d'Entrée CA (Hz)        | 50-60                                 |
| Tension de Sortie (V)             | 12,0                                  |
| Courant de Sortie (A)             | 4,0                                   |
| Puissance de Sortie (W)           | 48,0                                  |
| Efficacité Active Moyenne         | 87,8%                                 |
| Efficacité à Faible Charge (10%)  | 79,0%                                 |
| Consommation d'Énergie à Vide (W) | 0,10                                  |

### Informations portant sur la fonctionnalité DVB

L'utilisation de ce récepteur DVB est indiquée uniquement dans le pays pour lequel il a été fabriqué.

Bien que ce récepteur DVB soit conforme aux spécifications DVB les plus récentes au moment de sa fabrication, nous ne saurions en garantir la compatibilité avec les transmissions DVB ultérieures en raison des changements susceptibles d'intervenir dans les signaux et technologies de diffusion.

Certaines fonctions du téléviseur numérique peuvent ne pas être disponibles dans tous les pays.

Nous nous efforçons chaque jour à améliorer davantage la qualité de nos produits ; par conséquent, leurs spécifications peuvent changer sans préavis.

Pour savoir où acheter des accessoires, veuillez contacter le magasin dans lequel vous avez acheté votre équipement.

# 1. Garantie

Lenco offre un service de maintenance et une garantie en conformité aux lois de l'Union européenne. Cela signifie que pour toute réparation (que ce soit durant ou après la période de garantie), vous devez contacter votre revendeur local.

Note importante : Il n'est pas possible d'envoyer des appareils nécessitant des réparations à Lenco directement. Note importante : L'ouverture de l'appareil ou l'accès à celui-ci de quelque manière que ce soit par un technicien de maintenance non agréé entraîne l'annulation de la garantie.

Cet appareil n'est pas approprié pour un usage professionnel. Son utilisation à des fins professionnelles entraine l'annulation de toutes les obligations du fabricant prévues au titre de la garantie.

# 2. Avis de non-responsabilité

Le micrologiciel et/ou les composants matériels font l'objet de mises à jour régulières. Certaines instructions, spécifications et images de ce document peuvent donc légèrement différer de celles de votre appareil. Tous les éléments décrits dans ce guide ne sont présentés qu'à titre d'illustration, et peuvent ne pas s'appliquer à une situation particulière. Aucun droit légal ne peut être obtenu à partir de la description réalisée dans ce manuel.

# 3. Service

Pour plus d'informations et pour bénéficier du service d'assistance, rendez-vous sur <u>www.lenco.com</u> Lenco Benelux BV, Thermiekstraat 1a, 6361 HB Nuth, Pays-Bas.

# Indhold

| inanola                                      |
|----------------------------------------------|
| Sikkerhedsoplysninger2                       |
| Mærkning af produktet2                       |
| Miljøinformation3                            |
| Funktioner4                                  |
| Medfølgende tilbehør4                        |
| Standby-meddelelser4                         |
| TV-betjeningsknap & betjening4               |
| Brug af TV hovedmenu5                        |
| Sæt batterierne i fjernbetjeningen6          |
| Strømforsyning6                              |
| Antenneforbindelse6                          |
| Licensmeddelelse7                            |
| Oplysninger om bortskaffelse7                |
| Specifikationer7                             |
| Fjernbetjening8                              |
| Tilslutning9                                 |
| Tænding og slukning 10                       |
| Førstegangsinstallation 10                   |
| Medieafspilning via USB-indgang 11           |
| USB-optagelse 11                             |
| Mediebrowser12                               |
| [CEC]13                                      |
| Indstillingsmenuens indhold14                |
| Almindelig anvendelse18                      |
| Brug af kanallisten 18                       |
| Konfigurerer forældreindstillinger 18        |
| Elektronisk programguide18                   |
| Tekst-TV tjenester                           |
| Softwareopgradering 19                       |
| Fejlfinding & råd20                          |
| Typiske skærmtilstande for PC-indgang20      |
| Signalkompatibilitet for AV og HDMI20        |
| Understøttede filformater til USB-tilstand21 |
| Understøttede DVI-opløsninger22              |
| BRUGSANVISNING TIL MOBIL TV                  |
| Specifikationer for vekselstrømsadapter23    |
| DVB funktionalitetsoplysninger24             |

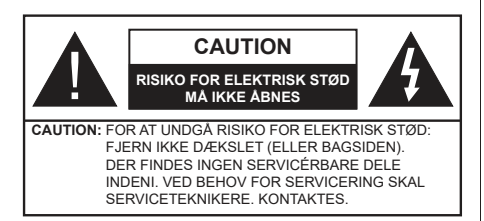

Under ekstreme vejrforhold (storme, lyn) og lange perioder med inaktivitet perioder (på ferie), så afbryd TV'et fra lysnettet.

Strømstikket bruges til at afbryde TV'et fra lysnettet og skal derfor hele tiden være tilgængeligt og brugbart. Hvis TV'et ikke er frakoblet elektricitet fra lysnettet, vil enheden stadig trække strøm i alle situationer, selv hvis fiernsvnet er i standby eller slukket.

Bemærk: Følg anvisningerne på skærmen for betiening af relaterede funktioner

# VIGTIGT - Læs brugsanvisningen helt inden installation eller brug.

ADVARSEL: Dette produkt er beregnet til brug af personer (herunder børn), som er i stand til/erfarne i at anvende en sådan enhed uovervåget, med mindre, de har fået instruktion i brugen af apparatet af en person med ansvar for deres sikkerhed.

- Brug dette TV i en højde på under 5000 meter over havets overflade, på tørre steder og i regioner med moderat eller tropisk klima.
- · TV-apparatet er beregnet til husholdning og lignende indendørs brug, men kan også bruges på offentlige steder.
- Af hensyn til ventilation skal du sørge for mindst 5 cm fri plads omkring TV'et.
- · Ventilationen må ikke hindres ved at dække ventilationsåbningerne med ting, såsom aviser, duge, gardiner osv.
- Strømstikket skal være let tilgængeligt. Anbring ikke TV'et, møbler, osv. på strømkablet. Et beskadiget kabel/stik kan forårsage brand eller give elektrisk stød. Håndter ledningen ved stikket, frakobl ikke TV'et, ved at trække i ledningen. Rør aldrig ved strømkablet/stikket med våde hænder, da dette kan forårsage en kortslutning eller elektrisk stød. Slå aldrig knude på strømkablet og bind det aldrig sammen med andre kabler. Hvis det er skadet, skal det udskiftes, dette bør kun udføres af kvalificeret personale.
- Udsæt ikke TV'et for dryp eller sprøjt af væsker og placer ikke genstande med væske, såsom vaser, kopper mv. på eller over TV'et (f.eks på hylder over enheden).

- Udsæt ikke TV'et for direkte sollvs eller placer ikke åben ild, såsom tændte stearinlys på toppen af eller i nærheden af fiernsvnet.
- Placer ikke varmekilder såsom elektriske varmeapparater, radiatorer my, nær TV'et,
- Anbring ikke TV'et på gulvet og skrå flader.
- · For at undgå risiko for kvælning, skal plastikposer opbevares utilgængeligt for babver, børn og husdvr.
- Fastgør omhyggeligt stativet til TV'et. Hvis stativet er forsvnet med skruer, strammes skruerne godt fast for at forhindre TV'et i at vippe. Over-stram ikke skruerne og montere stativets gummi-fødder ordentligt.
- Smid ikke batterierne i ild eller sammen med farlige eller brandbare materialer
- Dette TV er designet til mobil brug i køretøjer såsom campingvogne, autocampere, både, osv. Dog, det bør aldrig være installeret i enhver position, hvor det kan være synligt for føreren, eller kan forstyrre den sikre drift af køretøjet.

ADVARSEL Den medfølgende AC-Adapter er kun til brug sammen med produktet, brug den ikke til noget andet formål.

ADVARSEL - Batterier må ikke udsættes for stærk varme som direkte solskin, ild og lignende.

ADVARSEL - for kraftig lyd fra øre- og hovedtelefoner kan medføre tab af hørelse

FØRST OG FREMMEST – Lad ALDRIG nogen. især børn, skubbe eller ramme skærmen, skubbe noget ind gennem huller og sprækker eller andre åbninger i dækslet.

| Forsigtig            | Risiko for alvorlig<br>personskade eller død |
|----------------------|----------------------------------------------|
| Risiko for elektrisk | Alvorlig strømrisiko                         |
| Vedligeholdelse      | Vigtig<br>vedligeholdelseskomponent          |

# Mærkning af produktet

Følgende symboler anvendes på produktet som markør for begrænsninger og forholdsregler og sikkerhedsanvisninger. Hver forklaring skal iagttages, hvor produktet er forsynet med relateret mærkning alene. Bemærk sådanne oplysninger af sikkerhedsmæssige årsager.

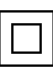

Klasse II-udstvr: Dette apparat er udformet på en sådan måde, at det ikke kræver en sikkerhedstilslutning til elektrisk jord.

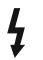

Farlig ledende terminal: Den/de markerede terminal(-er) er farligt ledende under normale driftsforhold.

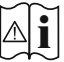

Forsigtig, se betjeningsvejledningen: De(t) markerede område(r) indeholder mønt- eller knapcellebatterier, som kan udskiftes af brugeren.

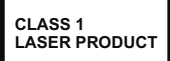

Klasse 1 Laserprodukt: Dette produkt indeholder en klasse 1-laserkilde, som er sikker under rimeligt forudsigelige driftsforhold.

# ADVARSEL

Batteriet må ikke sluges. Giver risiko for kemiske ætsningsskader

Dette produkt eller tilbehøret, som leveres sammen med produktet, kan indeholde et batteri i knapstørrelse. Hvis knapcellebatteriet sluges, kan det medføre alvorlige indre ætse-skader på bare 2 timer, hvilket kan være livsfarligt.

Opbevar nye og brugte batterier utilgængeligt for børn. Hvis batteridækslet ikke lukker ordentligt, skal du stoppe med at bruge produktet og opbevare det utilgængeligt for børn.

Hvis du har mistanke om at batterier kan være blevet slugt eller placeret inde i en del af kroppen, skal du straks søge lægehjælp.

#### -----

Et TV kan falde ned og forårsage alvorlig personskade eller død. Mange skader, især for børn, kan undgås ved at tage simple forholdsregler, såsom:

- Brug ALTID kabinetter stativer eller monteringsmetoder, der er anbefalet af producenten af fjernsynet.
- Brug ALTID møbler, der kan understøtte TV'et sikkert.
- Sørg ALTID for at TV'et ikke rager ud over kanten af støttemøblet.
- Lær ALTID børn om farerne ved at klatre op på møbler for at kunne nå TV'et eller dets kontrolknapper.
- Sæt ALTID ledninger og kabler, der er tilsluttet dit TV, så man ikke kan snuble, trække i dem eller gribe dem.
- Anbring ALDRIG et TV-apparat på et ustabilt sted.
- Anbring ALDRIG fjernsynet på høje møbler (f.eks. skabe eller bogreoler) uden at forankre både møbler og TV til en passende støtte.
- Anbring ALDRIG TV'et på stof eller andre materialer, der er placeret mellem TV'et og støttemøbler.
- Placer ALDRIG genstande, der kan friste børn til at klatre, såsom legetøj og fjernbetjeninger, på toppen af TV'et eller møblerne, som fjernsvnet er placeret på.

 Udstyret passer kun til montering i højder på ≤ 2m.
Hvis dit nuværende TV er ved at blive afmonteret og flyttet, bør de samme overvejelser som ovenfor anvendes.

Apparater forbundet til bygningsinstallationernes beskyttende jordforbindelse gennem LYSNETTET eller gennem andet apparat med beskyttende jordforbindelse – og til et TV-distributionssystem ved brug af koaksialkabel, kan under visse omstændigheder være brandfarligt. Tilslutning til et kabelfordelersystem skal derfor foretages gennem en anordning, der giver elektrisk isolation under et bestemt frekvensområde (galvanisk isolator).

# ADVARSLER VED VÆGMONTERING

- Læs vejledningen før montering af dit TV på væggen.
- Vægmonteringskit er ekstraudstyr Du kan få det fra din lokale forhandler, hvis ikke det følger med TV'et.
- Installer ikke TV'et på et loft eller på en skrå væg.
- Brug de angivne vægmonteringsskruer og andet tilbehør.
- Stram vægmonteringsskruerne for at forhindre TV'et i at falde. Overspænd ikke skruerne.

Figurer og illustrationer i denne brugervejledning er kun vejledende og kan afvige fra det faktiske produktudseende. Produktdesign og specifikationer kan ændres uden varsel.

### Miljøinformation

Dette TV er designet til at være miljøvenligt. Du kan reducere energiforbruget på følgende måde:

Hvis du indstiller Energibesparelse til Minimum, Middel, Maksimum eller Auto, Vil TV'et reducere energiforbruget i overensstemmelse hermed. Hvis du kan lide at indstille baggrundslyset til en fast værdi indstillet som Brugerdefineret og justere baggrundsbelysningen (under indstillingen Energibesparelse) manuelt ved hjælp venstre eller højre knapper på fjernbetjeningen. Sæt som Fra for at slå denne indstilling fra.

**Bemærk:** Tilgængelige **Energibesparelses**Indstillinger kan variere afhængigt af den valgte **tilstand** i menuen **Billede**.

Energibesparelsesindstillinger kan findes i menuen System>Billede. Bemærk, at nogle billedindstillinger ikke vil kunne ændres.

Hvis højre knap nedtrykkes, vil "Skærmen slukkes i 15 sekunder." meddelelsen blive vist på skærmen. Vælg Gå videre, og tryk på OK, for at slukke for skærmen med det samme. Hvis du ikke trykker på en knap, vil skærmen være slukket i 15 sekunder. Tryk på en knap på fjernbetjeningen eller på TV'et for at tænde for skærmen igen.

Bemærk: Skærm fra indstilling er ikke tilgængelig, hvis Tilstand er indstillet til Spil.

Når TV'et ikke er i brug, skal det slukkes eller kobles fra stikkontakten. Dette vil reducere energiforbruget.

# Funktioner

- Fjernbetjent farvefjernsyn
- Fuldt integreret digital antenne/kabel/satellit-TV (DVB-T-T2/C/S-S2)
- HDMI-indgange til at tilslutte andre enheder med HDMI-stik
- USB-indgang
- OSD-menusystem
- Scart-stik til eksterne enheder (såsom DVDafspillere, PVR, videospil, osv.)
- Stereolydsystem
- Tekst-TV
- · Tilslutning af høretelefoner
- Automatisk programmeringssystem
- Manuel tuning
- Automatisk slukning efter op til otte timer.
- Sove-timer
- Børnesikring
- · Automatisk lydløs, når der ingen udsendelse er.
- NTSC-afspilning
- AVL (Automatisk Lydstyrkegrænse)
- PLL (Frekvenssøgning)
- PC-indgang
- · Spiltilstand (ekstra)
- · Billed-deaktiveringsfunktion
- Programoptagelse
- Programtidsforskydning

# Medfølgende tilbehør

- Fjernbetjening
- Batterier: 2 x AAA
- Instruktionsbog
- Hurtigvejledning
- Strømadapter til DC 12 V-indgang
- Bilstik

# Standby-meddelelser

Hvis TV'et ikke modtager noget inputsignal (for eksempel fra en antenne eller HDMI-kilde) i 3 miinutter, hvil det gå på standby. Når TV'et tændes næste gang, vil følgende besked blive vist: **"TV'et skiftede** til Standby-tilstand automatisk, fordi der ikke var noget input-signal i lang tid."

Auto TV OFF indstilling (i System> Indstillinger> Mere menu) kan indstilles til en værdi mellem 1 og 8 timer som standard. Hvis denne indstilling ikke er slukket og TV'et er blevet efterladt tændt og ikke er blevet betjent i løbet af den indstillede tid, vil det skifte til standby efter den indstillede tid er udløbet. Nårdu tænder næste gang på TV'et, vil den følgende meddelelse blive vist."TV'et skiftede til Standby-tilstand automatisk, da der ikke skete nogen handling i lang tid." Inden TV'et skifter til standbytilstand, vises et dialogvindue. Hvis du ikke trykker på nogen knap, skifter TV'et til standby-tilstand efter en ventetid på ca. 5 minutter. Du kan fremhæve Ja og trykke på OK for at tænde TV'et i standbytilstand. Hvis du fremhæver Nej, og trykker på OK , forbliver fjernsynet tændt. Du kan også vælge at annullere funktionen Auto TV OFF fra denne dialog. Fremhæv Deaktiver og tryk på OK , TV'et forbliver tændt, og funktionen annulleres. Du kan aktivere denne funktion igen ved at ændre indstillinger System> Mere .

# TV-betjeningsknap & betjening

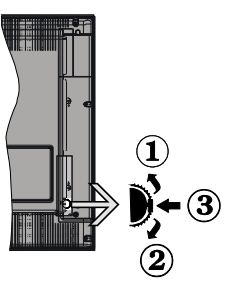

- 1. Opadgående retning
- 2. Nedadgående retning
- Lydstyrke- / Info- / Kilde- Listevalg- og Standby-Tænd-kontakt

Kontrolknappen gør det muligt at kontrollere lydstyrke-/ program- / kilde- og standby-tænd- funktioner på TV'et.

Sådan ændres lydstyrken: Forøg lydstyrken, ved at trykke på op-knappen. Sænk lydstyrken, ved at trykke på ned-knappen.

For at skifte kanal: Tryk på midten af knappen, informationsbanneret vil komme frem på skærmen. Rul gennem de gemte kanaler ved at trykke knappen op eller ned.

For at skifte kilde: Tryk to gange på midten af knappen (for anden gang i alt), kildelisten vises på skærmen. Rul gennem de tilgængelige kilder ved at trykke på op- eller ned-knappen.

Sådan slukkes TV'et: Tryk midten af knappen ind og hold den nede i nogle få sekunder, TV'et vil gå i standby-tilstand

For at tænde for TV'et: Tryk midten af knappen ind, TV'et vil tænde.

### Bemærkninger:

Hvis du slukker for TV'et, starter denne cyklus igen begyndende med lydstyrkeindstillingen.

Hovedmenu-OSD kan ikke vises via kontrolknap.

### Brug af fjernbetjeningen

Tryk på knappen **Menu** på din fjernbetjening, for at se hovedmenuskærmen. Brug retningsknapperne og **OK**knappen til at navigere og indstille. Tryk på **Retur/Back** eller **Menu**-knappen for at forlade en menuskærm.

### Indgangsvalg

Når de eksterne systemer er tilsluttet TV'et, kan du skifte mellem de forskellige signalindgange. Tryk på **Kilde**knappen på din fjernbetjening flere gange i træk, for at vælge de forskellige kilder.

### Ændring af kanaler og lydstyrke

Du kan skifte kanal og justere volumen ved at bruge **Programme +/-** og **Volume +/-**-knapperne på fjernbetjeningen.

### Brug af TV hovedmenu

Når der er trykket på **Menu**-knappen, vil TV'ets hovedmenu blive vist i bunden af skærmen. Du kan navigere gennem menupunkterne ved hjælp af retningsknapperne på fjernbetjeningen. For at vælge et emne eller se undermenuindstillingerne for den fremhævede menu, tryk på **OK**- knappen. Når du fremhæver et menupunkt, vises nogle af undermenuelementerne i denne menu øverst på menulinjen for hurtig adgang. For at bruge et hurtigt adgangselementmarker det, tryk på **OK** og indstil det som ønsket ved hjælp af Venstre/Højre retningsknapperne. Tryk på "**OK**" eller **Back/Return** for at afslutte.

Tryk på Exit-knappen, for at vise hovedmenuen.

### 1. <u>Hjem</u>

Når hovedmenuen åbnes, vil **Hjem**-menubjælke blive fremhævet. Indholdet af menuen **Hjem** kan tilpasses ved at tilføje indstillinger fra andre menuer. Bare fremhæv en valgmulighed, og tryk på retningsknappen Ned på fjernbetjeningen. Hvis du ser **Føj til Hjem**valg, kan du tilføje den til **startmenuen**. Samme måde kan du slette eller ændre placeringen af et element i **Hjem**-menuen. Tryk på retningsknappen Ned og vælg **slet** eller **flyt**-ikonet og tryk på **OK**. For at flytte et menupunkt skal du bruge højre og venstre retningsknap til at vælge den position, du vil have objektet til at flytte til, og tryk på **OK**.

# 2. <u>TV</u>

### 2.1. <u>Guide</u>

Du kan få adgang til den elektroniske programguides menu ved hjælp af denne indstilling. Se afsnittet elektronisk programguide (EPG) for flere oplysninger.

### 2.2. Kanaler

Du kan få adgang til menuen **Kanaler** ved hjælp af denne indstilling. Se afsnittet **Brug af kanallisten** for at få flere oplysninger.

### 2.3. Timere

Du kan indstille timere til fremtidige begivenheder ved hjælp af valgmulighederne i denne menu. Du kan også gennemgå de tidligere oprettede timere under denne menu.

For at tilføje en ny timer skal du vælge fanen **Tilføj timer** ved hjælp af venstre / højre knapperne og trykke på **OK** . Indstil undermenuindstillingerne som ønsket, og tryk på **OK**, når du er færdig. Der oprettes en ny timer.

Hvis du vil redigere en tidligere oprettet timer, skal du fremhæve den timer, vælge fanen **Rediger valgt timer** og trykke på **OK**. Skift undermenuindstillingerne som ønsket, og tryk på **OK for** at gemme dine indstillinger.

Hvis du vil annullere en allerede indstillet timer, skal du markere den timer, vælge **Slet valgt Timer** og trykke på **OK** . En bekræftelsesbesked vil blive vist på skærmen. Vælg **JA** og tryk på **OK** for at fortsætte. Timeren vil blive slettet.

Det er ikke muligt at indstille timeren til to eller flere individuelle hændelser på samme tidsinterval. I dette tilfælde bliver du bedt om at vælge en af disse timere og annullere andre. Fremhæv den timer, du vil annullere, og tryk på OK, menuen Valg vises. Marker derefter Indstil/Annuller og tryk på OK for at annullere den pågældende timer. Du bliver nødt til at gemme ændringer efter det. For at gøre det, tryk OK, marker Gem ændringer og tryk OK igen.

### 2.4. Optagelser

Du kan styre dine optagelser ved at benytte valgmulighederne i denne menu. Du kan afspille, redigere, slette eller sortere tidligere optagne hændelser. Fremhæv en fane ved hjælp af venstre eller højre retningsknappen og tryk på **OK for** at se tilgængelige muligheder.

### Optagelsesindstillinger

Du kan også konfigurere dine optagelsespræferencer ved hjælp af fanen **Indstillinger** i menuen **Optagelser** 

. Vælg **menuen** Indstillinger ved hjælp af knappen **Venstre** eller **Højre** og tryk på **OK**. Vælg derefter **det ønskede** emne i undermenuen og indstil ved at bruge **venstre** eller **højre** knap.

**Start tidligt:** Du kan indstille timer-optagelser til at starte tidligere ved hjælp af denne indstilling.

**Slut sent:** Du kan indstille timer-optagelser til at slutte senere ved hjælp af denne indstilling.

Maks. tidsforskydning Denne indstilling kan bruges til at indstille den maksimalt tilladte tid for tidsforskydning. Tilgængelige muligheder er omtrentlige, og den faktiske optagetid kan ændre sig i praksis afhængigt af udsendelsen. De reserverede og ledige lagerpladsværdier ændres i henhold til denne indstilling. Sørg for, at du har tilstrækkelig ledig plads, ellers er det ikke muligt at foretage øjeblikkelig optagelse. Auto-slet: Du kan indstille Kasser som ingen , ældste, længste og korteste . Hvis den ikke er indstillet til Ingen, kan du indstille valgmuligheden ikke-spillet til Inkluderet eller Ekskluderet. Disse indstillinger bestemmer indstillingerne for sletning af optagelserne for at opnå mere lagerplads til løbende optagelser.

Harddiskinformation: Du kan få vist detaljerede oplysninger om en USB-lagringsenhed, der er tilsluttet TV'et. Fremhæv og tryk på **OK for** at se, og tryk på **Tilbage/Retur for** at lukke.

Formater disk: Hvis du vil slette alle filer på en tilsluttet USB-lagerenhed og konvertere diskformat til FAT32, kan du bruge denne indstilling. Tryk på OK-knappen, når Format disk er fremhævet. En menu vises på skærmen, hvor du skal indtaste PINkode (\*). Når du har indtastet pinkoden, vises en bekræftelsesmeddelelse. Vælg JA og tryk OK for at starte formatering af USB-lagerenheden. Vælg Nej og tryk på OK for at annullere.

(\*) Standard pinkode kan indstilles til 0000 eller 1234. Hvis du har defineret pinkoden, (der anmodes om den, afnængigt af landevalg) under Førstegangsinstallationen, skal du bruge pinkoden, som du har defineret.

### 3. Indstillinger

Du kan styre indstillingerne på dit TV ved at benytte valgmulighederne i denne menu. Se afsnittet **Indstillingsmenuens indhold** for flere oplysninger.

### 4. Kilder

Du kan styre dine optagelser ved at benytte valgmulighederne i denne menu. For at ændre den aktuelle kilde fremhæves et af mulighederne, og tryk på **OK**.

### 4.1. Kilde-indstillinger

Rediger navnene, aktiver eller deaktiver valgte kildeindstillinger.

### Sæt batterierne i fjernbetjeningen

Fjern bagdækslet for at åbne batterirummet. Indsæt to **AAA**-batterier. Sørg for at (+) og (-)-tegn stemmer overens (vær opmærksom på korrekt polaritet). Bland ikke gamle og nye batterier. Udskift kun med nogle af samme eller tilsvarende type. Sæt dækslet på igen.

En besked vil blive vist på skærmen, når batterierne er næsten tomme og skal udskiftes. Bemærk, at når batterierne er flade, kan fjernbetjeningens ydelse blive forringet.

Batterier må ikke udsættes for stærk varme som direkte solskin, ild og lignende.

### Strømforsyning

VIGTIGT! Fjernsynet er designet til at fungere med en 12 V DC forsyning. Til dette anvendes en 12 V jævnstrømsadapter. Tilslut denne adapter til et elnettet, der leverer 100-240V, 50/60Hz.

Efter udpakning skal du lade TV-apparatet komme op på den omgivende rumtemperatur, før du tilslutter det til strømforsyningen.

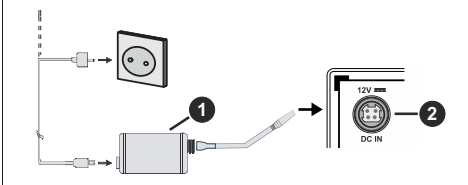

- 1. Vekselstrøms-adapter
- 2. Til strømindgang 12 V jævnstrømsterminal

### Vigtige sikkerhedsoplysninger

# Sørg for at skabe korrekt jordforbindelse.

Forbind AC-adapterens jordstik med strømkildens jordstik, ved brug af den vedlagte ledning. Kontakt en elektriker mht. udskiftning af den forældede stikkontakt, såfremt det vedlagte stik ikke passer.

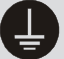

Tilslut jordforbindelsen sikkert.

### Antenneforbindelse

Forbind antenne- eller kabel-tv-stikket til ANTENNEINDGANG (ANT) eller satellitstikket til SATELLITINDGANGEN (LNB) der er placeret nederst bag på tv'et.

### TV'ets bagside

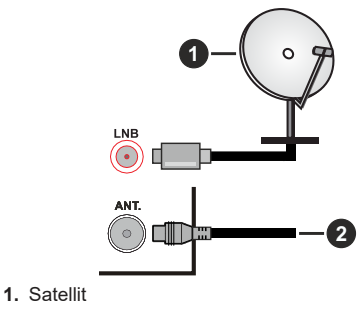

2. Antenne eller kabel
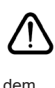

Hvis du vil tilslutte en enhed til TV'et, skal du sørge for, at både TV og enheden er slukket, før du opretter en forbindelse. Når forbindelsen er etableret, kan du tænde for enhederne og bruge

#### Licensmeddelelse

Ordene HDMI og HDMI High-Definition Multimedia Interface og HDMI-logoet er varemærker eller registrerede varemærker tilhørende HDMI Licensing Administrator, Inc.

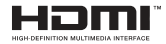

Fremstillet under licens fra Dolby Laboratories. Dolby, Dolby Audio, og dobbelt-D-symbolet er varemærker fra Dolby Laboratories Licensing Corporation.

Logoet "CI Plus" er et varemærke tilhørende CI Plus LLP.

#### Oplysninger om bortskaffelse

#### [Den Europæiske Union]

Disse symboler angiver, at det elektriske og elektroniske udstyr ikke skal bortskaffes som almindeligt husstandsaffald ved slutningen af udstyrets levetid. I stedet for skal udstyret overdrages til et indsamlingssted for genbrug af elektriske og elektroniske apparater med henblik på korrekt behandling, genindvinding og genbrug i overensstemmelse med national lovgivning og EUdirektiverne 2012/19/EF og 2013/56/EF

Ved korrekt bortskaffelse af disse produkter er man med til at bevare naturlige ressourcer og hjælper med til at forhindre potentielle miljø- og sundhedsmæssige negative effekter, der ellers ville være forårsaget af ukorrekt affaldsbortskaffelse af disse produkter.

For mere detaljeret information om indsamlingssteder og genbrug af disser produkter, kontakt venligst din kommune, din lokale genbrugsoplysning eller stedet, hvor du har erhvervet dette produkt.

Der kan udstedes bøder for ukorrekt bortskaffelse af dette affald i henhold til national lovgivning.

#### (Virksomhedsbrugere)

Hvis du ønsker at bortskaffe dette produkt, bedes du kontakte din leverandør og kontrollere vilkårene og betingelserne for købsaftalen.

#### [Andre lande uden for Den Europæiske Union]

Disse symboler er kun gyldige i EU.

Kontakt din lokale myndighed for at lære om bortskaffelse og genanvendelse.

Produktet og emballagen skal tages til dit lokale opsamlingssted for genanvendelse.

Nogle samlingspunkter accepterer produkter gratis.

**Bemærk:** Pb-mærket som sidder under batterisymbolet angiver, at dette batteri indeholder bly.

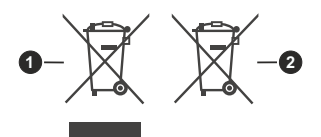

- 1. Produkter
- 2. Batteri

| Specifikationer                            |                                                                                                    |  |
|--------------------------------------------|----------------------------------------------------------------------------------------------------|--|
| TV-udsendelse                              | PAL BG/I/DK/<br>SECAM BG/DK                                                                                       |  |
| Modtagende kanaler                         | VHF (BAND I/III) - UHF<br>(BAND U) - HYPERBAND                                                                    |  |
| Digital modtagelse                         | Fuldt integreret digital<br>antenne-kabel-satellit<br>TV(DVB-T-C-S)<br>(i overensstemmelse med<br>DVB-T2, DVB-S2) |  |
| Antal forudindstillede<br>kanaler          | 8 000                                                                                                    |  |
| Kanalindikator                             | Skærmmenu                                                                                                    |  |
| RF antenneindgang                          | 75 Ohm (ubalanceret)                                                                                              |  |
| Driftspænding                              | 100-240V AC, 50/60 Hz.                                                                                            |  |
| Audio                                      | German+Nicam Stereo                                                                                               |  |
| Audio udgangseffekt<br>(WRMS.) (10% THD)   | 2 x 2,5                                                                                                    |  |
| Strømforbrug (W)                           | 47                                                                                                    |  |
| TV-dimensioner BxHxD<br>(med stativ) (mm)  | 135 x 553 x 365                                                                                                   |  |
| TV-dimensioner BxHxD<br>(uden stativ) (mm) | 41/63 x 553 x 334                                                                                                 |  |
| Skærm                                      | 24"                                                                                                    |  |
| Brugstemperatur og<br>driftsluftfugtighed  | 0°C op til 40°C, maks. 85%<br>luftfugtighed                                                                       |  |

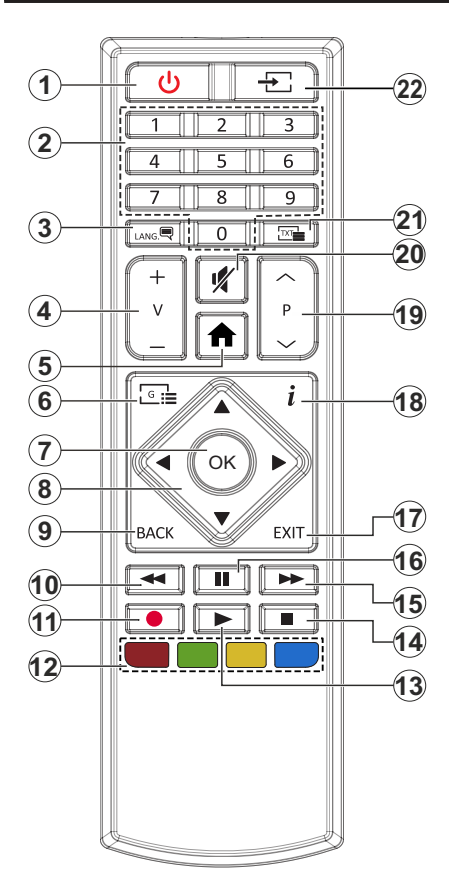

- 1. Standby: Tænder/slukker TV'et
- 2. Numeriske knapper: Skifter kanal, indtaster et tal eller bogstav i tekstboksen på skærmen.
- Sprog: Skifter mellem lyd-tilstande (analog TV), viser og skifter audio/undertekst-sprog og sætter undertekster til eller fra (digital sætter undertekster til og fra (digital TV, hvor det er tilgængeligt)
- 4. Volumen +/-
- 5. Menu: Viser TV-menuen
- 6. Guide: Viser den elektroniske programoversigt
- 7. OK: Bekræfter brugervalg, holder siden (i Tekst-TVtilstand), viser kanal-menu (DTV-tilstand)
- 8. Piltaster: Bruges til at navigere i menuer, indhold, osv. og viser undersider i Tekst-TV, når der trykkes Højre eller Venstre
- Tilbage/Retur: Vender tilbage til forrige skærm, åbner indeksside (i Tekst-TV-tilstand) Skifter hurtigt mellem forrige og nuværende kanaler eller kilder ( afhænger af modellen)
- 10. Spol tilbage: Flytter billeder bagud i medier, såsom film
- 11. Optag: Optager programmer
- **12. Farvede knapper:** Følg vejledningen på skærmen for farvede knapfunktioner
- 13. Afspil: Starter afspilning af valgt medie
- 14. Stop: Stopper mediet, der afspilles
- 15. Hurtigt fremad: Flytter billeder fremad i medier, såsom film
- **16. Pause:** Pauser mediet, der afspilles, starter tidsforskudt optagelse
- 17. Afslut: Lukker og går ud fra viste menuer eller vender tilbage til forrige skærm
- Info: Viser information om indhold på skærmen, viser skjult information (reveal - i Tekst-TV-tilstand)
- 19. Program +/-
- 20. Slå lyden fra: Slukker helt for lydstyrken på TV'et
- **21. Tekst:** Viser tekst-TV (hvis tilgængelig), tryk igen for at lægge Tekst-TV over et normalt udsendelsesbillede (mix)
- 22. Kilde: Viser alle tilgængelige udsendelser og indholdskilder

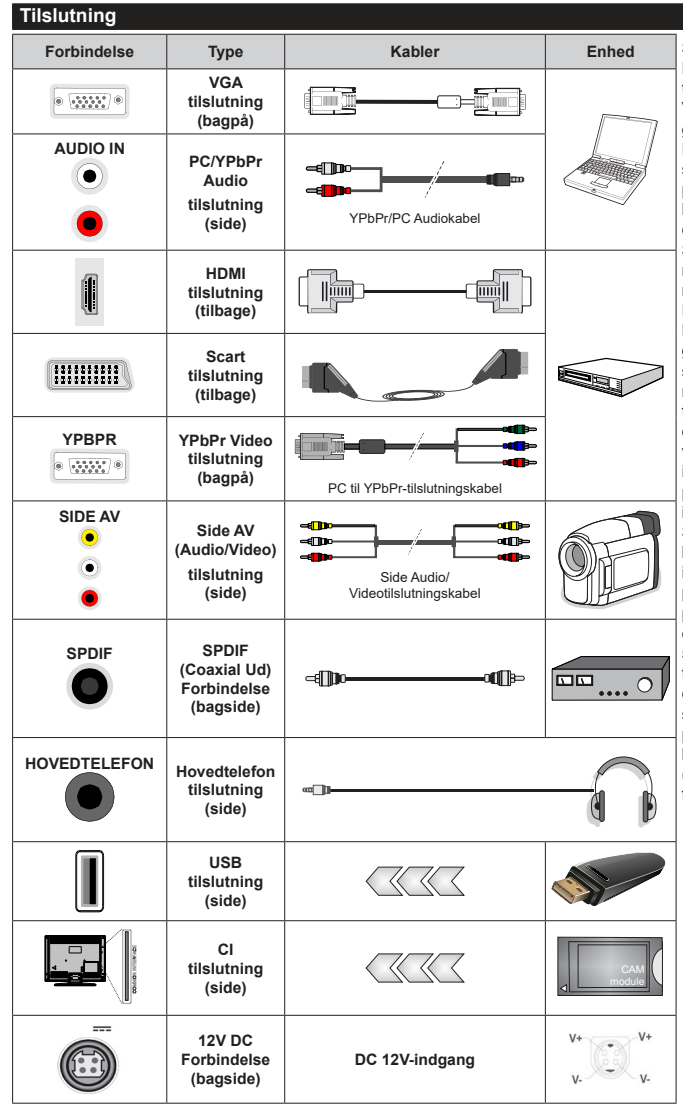

Se illustrationerne på venstre side. Du kan bruge YPbPr til VGA-kabel til at aktivere YPbPr-signal via VGA-indgangen. Du kan ikke bruge VGA og YPbPr på samme tid. For at aktivere PC/YPbPr-audio. skal du anvende audio-stikkene på siden med et YPbPr/PC-audiokabel til audioforbindelse. Hvis en ekstern enhed er forbundet via SCART-stikket, skifter TV'et automatisk til EXT1-tilstand. Når du modtager DTV-kanaler (MPEG4 H.264), H.265), eller TV'et er i Media Browser-tilstand, vil udgangen ikke være tilgængelig via scart-stikket. Ved brug af vægmonteringssættet (tilgængeligt fra trediepart på markedet, hvis det ikke medfølger), anbefaler vi. at du sætter alle dine kabler i bag på TV'et, før det monteres på væggen. CI-modulet må kun isættes eller fjernes, når TV'et er SLUKKET. Se instruktionsmanualen til modulet for detalier omkring indstillinger. Hver USB-indgang på dit TV understøtter enheder på op til 500mA. Tilslutning af enheder, der har strømværdi over 500mA, kan beskadige dit TV. Ved tilslutning af udstyr ved hjælp af et HDMI-kabel til dit TV, for at sikre tilstrækkelig immunitet mod parasitfrekvens-stråling, skal du bruge en høj hastighed afskærmet (høj kvalitet) HDMI-kabel med ferritkerner.

 $\triangle$ 

Hvis du vil tilslutte en enhed til TV'et, skal du sørge for, at både TV og enheden er slukket, før du skaber nogen forbindelse. Når forbindelsen er etableret, kan du tænde for enhederne og bruge dem.

#### Tænding og slukning

#### Sådan tændes der for TV'et

Tilslut strømkablet til en strømkilde, såsom en stikkontakt (100-240V, 50/60 Hz).

For at tænde TV'et fra standby-tilstand skal man enten:

- Tryk på **Standby** knappen, **Program +/-** eller en numerisk tast på fjernbetjeningen.
- Tryk på midten af sidefunktionenskontakten på TV'et ind.

#### Sådan slukkes TV'et

Tryk på knappen **Standby** på fjernbetjeningen eller hold midten af betjeningsknappen på TV'et inde i nogle få sekunder, så det skifter til standbytilstand.

# For at slukke TV'et helt, tag strømledningen ud af stikkontakten.

**Bemærk:** Når fjernsynet er tændt i standby-tilstand, kan standby-LED blinke for at indikere, at funktioner såsom standby- Tilstand søgning, Over Air download eller timer er aktive. LED-TV'et kan også blinke, når du tænder det fra standby-tilstanden.

#### Førstegangsinstallation

Når det tændes for første gang, vises sprogvalgsskærmen. Vælg det ønskede sprog og tryk på **OK**. I de følgende trin i installationsvejledningen skal du indstille dine præferencer ved hjælp af retningsknapperne og **OK**-knappen.

På den anden skærm indstiller du dit lands præference. Afhængigt af det valgte Land, kan du blive bedt om at indstille og bekræfte en PIN-kode på dette trin. Den valgte pinkode kan ikke være 0000. Hvis du bliver bedt om at indtaste en pinkode til en menufunktion senere, skal du indtaste den.

Du kan aktivere **Butikstilstand** på dette trin. Denne mulighed vil konfigurere dit TV's indstillinger for butiksmiljø og afhængigt af den anvendte TV-model, bliver de understøttede funktioner vist i toppen af skærmen som et infobanner. Denne tilstand er kun beregnet til brug i butikker. Det anbefales at vælge **Hjemmetilstand** ved brug i hjemmet. Dette valg vil være tilgængeligt i Indstillinger>System>Mere menuen og kan slukkes/tændes senere. Foretag dit valg og tryk på **OK** for at fortsætte.

På den næste skærm kan du indstille udsendelsestyper, der skal søges, indstille din krypterede kanalsøgningsog tidszonepræferener (afhængigt af landevalg). Derudover kan du indstille en udsendelsestype som din favorit. Der vil blive givet prioritet til den valgte udsendelsestype under søgeprocessen og kanalerne i den vil blive noteret på toppen af Kanallisten. Når du er færdig, marker **Næste** og tryk på **OK** for at fortsætte.

#### Om valg af udsendelsestype

Hvis du vil aktivere en søgemulighed for en udsendelsestype, skal du fremhæve den og trykke på **OK**. Afkrydsningsfeltet ud for den valgte indstilling kontrolleres. Hvis du vil aktivere søgefunktionen, skal du fjerne markeringen af afkrydsningsfeltet ved at trykke på **OK**, når du har flyttet fokuset til den ønskede udsendelsestype.

**Digital Antenne:** Hvis D.Antenne-udsendelsessøgning er aktiveret, vil TV'et søge efter digitale jordbaserede udsendelser, efter at andre indledende indstillinger er foretaget.

Digitalt Kabel: Hvis D.Kabel-udsendelsessøgning er aktiveret, vil fjernsynet søge efter digitale kabelbaserede udsendelser, efter at andre indledende indstillinger er foretaget. En meddelelse vises, inden du begynder at søge, hvis du vil udføre kabelnetværkssøgning. Hvis du vælger Ja og trykker på OK, kan du vælge Netværk eller indstillingsværdier som Frekvens, Netværks ID og Søgetrin på næste skærmbillede. Hvisdu vælger Nej og trykker OK, kan du indstille Startfrekvens, Stopfrekvens og Søgetrin på den næste skærm. Når du er færdig, marker Næste og tryk på OK for at fortsætte.

**Bemærk:** Søgningens varighed varierer afhængigt af det valgte **Søgetrin**.

Satellit: Hvis Satellit-udsendelsessøgning er aktiveret, vil TV'et søge efter digitale satellitbaserede udsendelser, efter at andre indledende indstillinger er foretaget. Før satellitsøgning bliver udført, skal der foretages nogle indstillinger. Antennetypemenuen vil blive vistførst. Du kan vælge Antennetype som Direct, enkelt satellitkabel or DiSEqC switch ved brug af "" eller ""-knapperne. Når du har valgt din antennetype, skal du trykke på OK for at se mulighederne for at fortsætte. Fortsæt, Transponderliste og Konfigurer LNB muligheder vil være tilgængelige. Du kan ændre transponder- og LNB-indstillingerne ved hjælp af de relaterede menupunkter.

- Direct: Hvis du har en enkelt modtager og en direkte parabol, vælges denne antennetype. Tryk på OK for at fortsætte. Vælg en tilgængelig satellit på det næste skærmbillede, og tryk på OK, for at skanne for tjenester.
- Enkelt satellitkabel: Hvis du har flere modtagere og et unikabelsystem, så vælg denne antennetype. Tryk på OK for at fortsætte. Konfigurer indstillingerne ved at følge instruktionerne på det næste skærmbillede. Tryk på OK for at scanne for tjenester.
- DiSEqC kontakt: Hvis du har flere modtagere og en DiSEqC-kontakt, skal du vælge denne antennetype. Indstil derefter DiSEqC-versionen og Tryk på OK for at fortsætte. Du kan indstille op til fire satellitter (hvis de er tilgængelige) for version v1.0 og seksten satellitter til version v1.1 på den næste skærm. Klik

på  $\mathbf{OK}$  knappen, for at skanne den første satellit på listen.

**Analog:** Hvis Analog udsendelsessøgning er aktiveret, vil TV'et søge efter analoge udsendelser, efter at andre indledende indstillinger er foretaget.

Efter at de indledende indstillinger er udført, vil TV'et begynde at søge efter tilgængelige udsendelser blandt de valgte udsendelsestyper.

Mens søgningen fortsætter, vises de nuværende scanningsresultater nederst på skærmen. Når alle de tilgængelige stationer er blevet gemt, vises **Kanaler**menuen på skærmen. Du kan redigere kanallisten efter dine ønsker med **Rediger**-fane-mulighederne eller tryk på **Menu**-knappen, for at forlade og se TV.

Mens søgningen fortsætter, kan der fremkomme en meddelelse som spørger om du vil sortere kanalerne i henhold til LCN(\*). Vælg **Ja** og tryk på **OK** for at bekræfte.

(\*) LCN er et logisk kanalnummer-system, der arrangerer tilgængelige udsendelser i overensstemmelse med en genkendelig kanalrækkefølge, (hvis denne er tilgængelig).

**Bemærk:** Sluk ikke for TV'et under førstegangsinstallationen. Bemærk at nogle indstillinger er muligvis ikke tilgængelige afhængigt af det valgte land.

#### Medieafspilning via USB-indgang

Du kan tilslutte en 2,5" og 3,5" tommer HDD med ekstern strømforsyning) eksterne harddiske eller USB-nøgle til dit TV, ved hjælp af USB-indgange på TV'et.

VIGTIGT: Tag en sikkerhedskopi af dine filer på dine lagringsenheder, før du tilslutter dem til tv'et. Producenten kan ikke holdes ansvarlig for skadede filer og datatab. Visse USB-enheder (f.eks. MP3afspillere) eller USB-harddiskdrev/-nøgler er muligvis ikke kompatible med dette TV. TV'et understøtter FAT32 og NTFS diskformattering men optagelse vil ikke være tilgængelige med NTFS-formaterede diske.

Under formatering af USB-harddiske, der har mere end 1TB (Terabyte) lagerplads kan du muligvis opleve nogle problemer i formateringsprocessen.

Vent lidt, før hver tilslutning og frakobling, da afspilleren muligvis stadig læser filer. Undladelse af dette kan forårsage fysisk skade på USB-afspilleren og på selve USB-enheden. Træk ikke drevet ud under afspilning af en fil.

Du kan bruge USB-hubs med TV'ets USB-indgange. USB-hubs med ekstern strømforsyning anbefales i et sådant tilfælde.

Det anbefales at bruge TV'ets USB-indgang(e) direkte, hvis du skal tilslutte en USB-harddisk.

Bemærk: Når du ser billedfiler, kan Mediebrowser-menuen kun vise 1000 billedfiler, der er gemt på den tilsluttede USB-enhed.

#### USB-optagelse

#### Optagelse af et program

VIGTIGT: Når du bruger en ny USB harddisk, anbefales det at du først formaterer disken ved hjælp af dit TV's "Format disk" funktion under **Media Player>Indstillinger>Optagelse indstillinger** menu. Hvis du vil optage et program, skal du først tilslutte en USB-disk til dit TV, mens TV'et er slukket. Du skal derefter tænde for TV'et for at aktivere optagelsesfunktionen.

For at bruge optagelse, skal dit USB-stik have 2 GB ledig plads og være USB 2.0 kompatibel. Hvis USB-drevet ikke er kompatibelt, vil en fejlmeddelelse blive vist.

For at optage langvarige programmer, såsom film, anbefales det at bruge USB-harddiskdrev (HDD's ).

Optagede programmer gemmes på den tilsluttede USB-disk. Hvis du ønsker det, kan du gemme/kopiere optagelser til en computer, men disse filer vil ikke være tilgængelige til afspilning på computeren. Du kan kun afspille optagelser via dit TV.

Forsinkelse af læbesynkronisering kan forekomme under tidsforskydning. Radiooptagelse understøttes ikke. •TV'et kan optage programmer i op til ti timer.

Optagede programmer opdeles i partitioner på 4 GB. Hvis skrivehastigheden for den tilsluttede USB-disk ikke er tilstrækkelig, kan optagelsen mislykkes, og tidsforskydningsfunktionen vil muligvis ikke være tilgængelig.

Af denne grund anbefales det at bruge USBharddiskdrev til optagelse af HD-programmer.

Frakobl ikke USB/HDD under en optagelse. Dette kan beskadige den tilsluttede USB/HDD.

Multipartitionsunderstøttelse er til rådighed. Der understøttes højst to forskellige partitioner. USBdiskens første partition bruges til USB-optagelsesklare funktioner. Den skal også formateres som den primære partition, for at kunne bruges til USB-optagelsesklare funktioner.

Nogle stream-pakker ikke kan registreres på grund af signalproblemer, så nogle gange kan billederne fryse under afspilning.

Tasterne Optag, Afspil, Pause, Display (til playlistdialog)-taster kan ikke bruges, mens Tekst-TV er aktiveret. Hvis timeren starter en optagelse, når tekst-TV er tændt, slukkes tekst-TV automatisk. Tekst-TV deaktiveres også ved løbende optagelse eller afspilning.

#### Tidsforskudt optagelse

Tryk på knappen **Pause** mens du ser en udsendelse for at aktivere tidsforskydningstilstand. I tidsforskydningstilstand, sættes programmet på pause og optages samtidigt på den tilsluttede USB-disk. Tryk på **Afspil-knappen** igen, for at genoptage program på pause, fra hvor du stoppede. Tryk på knappen **Stop** for at stoppe tidsforskudt optagelse og vende tilbage til live-udsendelsen.

Tidsforskydning kan ikke bruges, mens du er i radiotilstand.

Du kan anvende tidsforskudt tilbagespolingsfunktion efter at have genoptaget normal afspilning eller hurtig fremadspolings-valg.

#### Øjeblikkelig optagelse

Tryk på **Optag-**knappen for at starte optagelsen af en begivenhed med det samme, mens du ser et program. Du kan trykke på **Optag-**knappen på fjernbetjeningen igen, for at optage den næste event efter at have valgt det næste program inde fra EPG. Tryk på knappen **Stop** for at annullere øjeblikkelig optagelse.

Du kan ikke skifte udsendelser under optagelsestilstand. Når du optager et program eller under tidsforskydnings, vises en advarselsmeddelelse på skærmen, hvis din USB-enheds hastighed ikke er tilstrækkelig.

#### Visning af optagede programmer

Vælg **Optagelser** fra **TV**-menuen. Vælg et optaget element fra listen (hvis det er optaget tidligere). Tryk på knappen **OK** for at se **Valg**-menuen. Vælg en indstilling og tryk på **OK**.

**Bemærk:** Hovedmenuen og menupunkter kan ikke åbnes under afspilningen.

Tryk på knappen **Stop** for at stoppe en afspilning og vende tilbage til **Optagelse**.

#### Langsom fremadspoling

Hvis du trykker på **Pause-knappen**, mens du ser optagede programmer, vil den langsomme fremadspolingsfunktion være tilgængelig. Du kan bruge Hurtig fremadspoling knappen for at spole fremad. Gentagne tryk på **Hurtig fremadspolings**knappen ændrer langsom fremspolingshastighed.

#### Optagelseskonfiguration

Vælg fanen Indstillinger i menuen TV> Optagelser for at konfigurere optageindstillingerne, og tryk på OK.

Formater disk: Du kan bruge Formater Diskfunktionen til formatering af den tilsluttede USB-disk. Din pinkode er nødvendig for at bruge Formater Disk-funktionen.

Bemærk: (\*) Standard pinkode kan indstilles til 0000 eller 1234. Hvis du har defineret pinkoden, (der anmodes om den, afhængigt af landevalg) under Førstegangsinstallationen, så brug den pinkode, du har defineret.

VIGTIGT: Formattering af USB-drevet vil slette ALLE data på det, og dets filsystem vil blive konverteret til FAT32. I de fleste tilfælde vil driftsfejl blive ordnet efter en formattering, men du vil miste ALLE dine data. Hvis meddelelsen "**USB-diskens skrivehastighed er** for langsom til optagelse" vises på skærmen under start af en optagelse, skal du forsøge at genstarte optagelsen. Hvis du stadig får vist samme fejl, er det muligt, at USB-disken ikke opfylder hastighedskravene. Prøv at tilslutte en anden USB-disk.

#### Mediebrowser

Du kan afspille billede-, musik- og filmfiler gemt på en USB-disk ved at slutte den til dit TV. Tilslut en USB-disk til en af USB-indgangene, der er placeret på siden af TV'et.

Når du har tilsluttet en USB-lagerenhed til dit tv, vises **mediebrowser** menuen på skærmen. Du kan få adgang til indholdet af den tilsluttede USB-enhed helst senere fra menuen **Kilder**. Vælg den tilhørende USB-indgangsindstilling i denne menu, og tryk på **OK** . Vælg derefter den ønskede fil, og tryk på **OK for** at vise eller afspille den igen.

Du kan indstille dine **Mediebrowser**-præferencer ved at bruge menuen **Indstillinger. Indstillingsmenuen** er tilgængelig via informationslinjen, som vises nederst på skærmen, når du trykker på **Info**- knappen, mens du afspiller en videofil eller viser en billedfil. Tryk på **Info**- knappen, fremhæv tandhjulssymbolet placeret på højre side af informationslinjen, og tryk på **OK**. **Billedindstillinger** , **Lydindstillinger** , **Mediebrowserindstillinger** og **Indstillinger** menuer vil være tilgængelige. Indholdet af disse menuer kan ændre sig efter typen af den aktuelt åbne mediefil. **Kun Lydindstillinger**-menuen vil blive tilgængelig under afspilning af lydfiler.

| Sløjfe-/blandingsfunktion         |                                                                                         |  |  |  |
|-----------------------------------|-----------------------------------------------------------------------------------------|--|--|--|
| Start afspilning med og aktiver   | Alle filer på listen vil<br>løbende blive afspillet i<br>original rækkefølge            |  |  |  |
| Start afspilning med og aktiver   | Den samme fil afspilles i<br>sløjfe (gentag)                                            |  |  |  |
| Start afspilning med og aktiver 🔀 | Alle filer på listen vil<br>løbende blive afspillet i<br>tilfældig rækkefølge           |  |  |  |
| Start afspilning med og aktiver   | Alle filer på listen vil<br>løbende blive afspillet<br>i samme tilfældige<br>rækkefølge |  |  |  |

For at bruge funktionerne på informationslinjen skal du markere symbolet for funktionen og trykke på **OK**. For at ændre status for en funktion fremhæv symbolet for funktionen og tryk **OK** så meget som nødvendigt. Hvis symbolet er markeret med et rødt kryds, betyder det, at det er deaktiveret.

#### [CEC]

Denne funktion gør det muligt at styre de CECkompatible enheder, der er tilsluttet via HDMI-porte ved hjælp af fjernbetjeningen til TV'et.

CEC-valget i menuen System>Indstillinger>Mere skal først indstilles til Aktiveret. Tryk på Kilde-knappen og vælg HDMI-indgang på den tilsluttede CEC-enhed fra menuen Kildeliste. Når en ny CEC-kildeenhed er tilsluttet, vil den blive opført i kildemenuen med sit eget navn, i stedet for det tilsluttede HDMI-portnavn (såsom DVD-afspiller, optager 1 osv.).

TV'ets fjernbetjening er automatisk i stand til at udføre de vigtigste funktioner efter den tilsluttede HDMI-kilde er valgt. For at afslutte denne funktion og styre TV'et via fjernbetjeningen igen, tryk og hold "0-Nul" knappen på fjernbetjeningen nede i 3 sekunder.

Du kan deaktivere CEC-funktionaliteten ved at indstille den relaterede indstilling under menuen **Indstillinger>** System> Mere i overensstemmelse hermed.

TV'et understøtter ARC (Audio Return Channel). Denne funktion er en lydforbindelse med henblik på at erstatte andre kabler mellem fjernsynet og musiksystemet (A/V-modtager eller højttalersystem).

Når ARC er aktiv, slår TV 'et ikke sine øvrige lydudgange fra automatisk. Så du skal sænke lydstyrken manuelt på TV'et til nul, hvis du ønsker at høre lyd fra den tilsluttede lydenhed (samme som andre optiske eller koaksiale digitale udgange). Hvis du ønsker at ændre tilsluttede enheders lydstyrke, skal du vælge denne enhed fra kildelisten. I så fald bliver volumenkontrol-tasterne skiftet til den tilsluttede lydenhed. Når du bruger ARC-forbindelsen, kan der opstå noget inkompatibilitet mellem TV'et og det tilsluttede lydstyrkeområde.

Bemærk: ARC understøttes kun via HDMI1 input.

#### System Audio Control

Giver mulighed for en audio-forstærker/receiver, der skal bruges med TV'et. Lydstyrken kan styres ved hjælp af fjernbetjeningen til TV'et. For at aktivere denne funktion indstilles **Højttaler**e i menuen **System> Indstillinger>Flere** som **Forstærker**. TV-højttalerne slås fra, og lyden fra kilden, der ses vil blive leveret fra det tilsluttede lydsystem.

**Bemærk:** Den anvendte lydenhed skal understøtte funktionen til indstilling af systemets lyd og **CEC-**funktionen bør være **aktiveret**.

| In                                                                      | dstillingsmenuens i    | ndhold                                                                                                    |  |
|-------------------------------------------------------------------------|------------------------|----------------------------------------------------------------------------------------------------|--|
| Bi                                                                      | lledmenuindhold        |                                                                                                    |  |
| Til                                                                     | Istand                 | Du kan ændre billedtilstanden, så den passer til dine præferencer eller behov.<br>Billedtilstand kan indstilles til en af følgende: <b>Biograf, Spil (valgfri),Sport</b> s,<br><b>Dynamisk</b> og <b>Natur</b> . |  |
|                                                                         | Kontrast               | Indstiller lyse og mørke værdier på skærmen.                                                                                                    |  |
|                                                                         | Lysstyrke              | Justerer skærmens lysstyrkeværdier.                                                                                                    |  |
|                                                                         | Skarphed               | Indstiller skarphedsværdien for de genstande, der vises på skærmen.                                                                                                    |  |
|                                                                         | Farve                  | Indstiller farveværdien og justerer farverne.                                                                                                    |  |
| En                                                                      | nergibesparelse        | Til indstilling af Energibesparelse til Brugerdefineret, Minimum, Mellem,<br>Maksimum, Auto, Skærm Fra eller Slukket.<br>Bemærk: Nogle indstillinger kan være anderledes, afhængigt af den valgte tilstand.      |  |
|                                                                         | Baggrundsbelysning     | Denne indstilling kontrollerer baggrunds-belysningsniveauet. Funktionen<br>Baggrundsbelysning vil være inaktiv, hvis <b>Energibesparelse</b> er indstillet til andet<br>end <b>Brugerdefineret.</b>              |  |
| Av                                                                      | ancerede indstillinger |                                                                                                    |  |
|                                                                         | Dynamisk kontrast      | Du kan ændre det dynamiske kontrastforhold til den ønskede værdi.                                                                                                    |  |
| Støjreduktion Hvis signalet er for svagt, støjreduktion indstillingen t |                        | Hvis signalet er for svagt, og der er støj på billedet, benyttes indstillingen<br>støjreduktion indstillingen til reduktion af støj.                                                                             |  |
| Farvetemperatur Indstiller der brugerdefine                             |                        | Indstiller den ønskede farvetemperatur-værdi. Kølig, Normal, Varm og brugerdefinerede indstillinger er tilgængelige.                                                                                             |  |
|                                                                         | Hvidbalance            | Hvis <b>Farvetemperatur</b> er indstillet som <b>Brugerdefineret</b> , vil denne indstilling være<br>tilgængelig. Forøg "varme" eller "kølighed" i billedet, ved at trykke på venstre eller<br>højre knapper.    |  |
|                                                                         | Billedzoom             | Indstiller det ønskede billedstørrelsesformat.                                                                                                    |  |
|                                                                         |                        |                                                                                                    |  |

Denne indstilling kan være tilgængelig afhængigt af billedzoomindstillingen . Billedskift Fremhæv og tryk på OK, og brug derefter retningsknapperne til at skifte billedet opad eller nedad Film optages med et andet antal billeder pr. sekund, end almindelige TV-Filmtilstand programmer. Når du ser film, skal du aktivere denne funktion for tydeligt at kunne se scener i hurtig bevægelse. Hudfarvetone Balanceniveauet kan indstilles til mellem -5 og 5. Farveskift Indstiller den ønskede farvetone. Når du ser TV fra en HDMI-kilde, vil denne feature blive synlig. Du kan bruge denne Fuld HDMI-skala funktion til at forstærke de sorte farver i billedet. **PC-position** Vises kun, når indgangskilden er indstillet til VGA/PC. Hvis billedet ikke er centreret i VGA-tilstand, skal du bruge denne indstilling til Autoposition automatisk at justere billedets position. Tryk **OK** for at starte automatisk justering. V-position Dette punkt rykker billedet vandret mod skærmens højre eller venstre side.

L-position Denne funktion rykker billedet lodret mod skærmens top eller bund. Pixeltakt-justeringer korrigerer interferens, der ses som lodrette bånd i pixel-Pixeltakt intensive præsentationer som regneark eller sætninger eller tekst i lille skriftstørrelse. Afhængigt af indgangskilden (computer osv.) vil du muligvis se et sløret eller Fase støjende billede på skærmen. Du kan bruge fase til at få et klarere billede ved at prøve dig frem. Nulstilling Nulstiller billedindstillingerne til fabriksstandarderne. (Undtagen Spiltilstand).

VGA (PC) tilstand er visse ikoner i billed menuen ikke tilgængelige. I stedet vil VGA -tilstand blive føjet til Billedindstillingerne når du er i PC-tilstand.

| Lydmenuindhold                      |                                                                                                    |  |  |
|-------------------------------------|----------------------------------------------------------------------------------------------------|--|--|
| Lydstyrke                           | Justerer lydstyrken.                                                                                                    |  |  |
| Equalizer                           | Vælger equalizertilstanden. Brugerdefinerede indstillinger kan kun foretages, når du står i brugertilstand.                                                                                                    |  |  |
| Balance                             | Justerer om lyden kommer fra den venstre eller højre højttaler.                                                                                                    |  |  |
|                                     | Indstiller lydstyrke for hovedtelefoner.                                                                                                    |  |  |
| Hovedtelefon                        | Inden du bruger hovedtelefoner, så sørg for at lydstyrken i hovedtelefonerne er indstillet til et lavt niveau, for at forhindre skader på din hørelse.                                                                                                    |  |  |
| Lydtilstand                         | Du kan vælge en lydtilstand (hvis den viste kanal understøtter).                                                                                                    |  |  |
| AVL (Automatisk<br>Lydstyrkegrænse) | Funktion indstiller lyden for at opnå fast udgangsniveau mellem programmer.                                                                                                    |  |  |
| Hovedtelefoner/                     | Når du tilslutter en ekstern forstærker til dit TV ved hjælp af hovedtelefonstikket, kan<br>du vælge denne indstilling som <b>Lineout</b> . Hvis du har tilsluttet hovedtelefoner til TV'et<br>skal du indstille denne mulighed til <b>Hovedtelefoner</b> . |  |  |
| Lineout                             | Inden du bruger hovedtelefoner, så sørg for at dette punkt er indstillet til <b>Hovedtelefoner.</b><br>Hvis den er sat til <b>lineout</b> , vil outputtet fra hovedtelefonstikket indstilles til maksimum,<br>som kan skade din hørelse.                    |  |  |
| Dynamisk bas                        | Aktiverer eller deaktiverer den dynamiske bas.                                                                                                    |  |  |
| Surround-lyd                        | Surround-lyd-tilstanden kan skiftes mellem Til og Fra.                                                                                                    |  |  |
| Digital udgang                      | Indstiller lydtype for digital udgang.                                                                                                    |  |  |

| Indhold af installationsmenu                    |                                                                                                    |  |
|-------------------------------------------------|----------------------------------------------------------------------------------------------------|--|
| Automatisk<br>kanalscanning<br>(genindstilling) | Viser automatiske indstillingsmuligheder. <b>D.Antenne:</b> Søger og gemmer<br>antenne-DVB-stationer. <b>D.Kabel:</b> Søger og gemmer kabel-DVB-sendere.<br><b>Analog:</b> Søger efter og gemmer analoge stationer. <b>Satellit:</b> Søger efter og<br>gemmer satellitstationer.                                                                                                    |  |
| Manuel kanalscanning                            | Denne funktion kan bruges til indtastning af direkte udsendelser.                                                                                                    |  |
| Netværkskanalscanning                           | Søger efter de sammenkædede kanaler i udsendelsessystemet. <b>D.Antenne:</b><br>Søger efter antennebaserede netværkskanaler. <b>D.Kabel:</b> Søger efter<br>kabelbaserede netværkskanaler. <b>Satellit:</b> Søger efter satellitbaserede<br>netværkskanaler.                                                                                                    |  |
| Analog finindstilling                           | Du kan bruge denne indstilling til at finindstille analoge kanaler. Denne funktion er<br>ikke tilgængelig, hvis der ikke er gemt analoge kanaler, og hvis den nuværende<br>kanal ikke er en analog kanal.                                                                                                    |  |
| Satellitindstillinger                           | Konfigurerer satellitindstillinger. <b>Satellitliste:</b> Viser tilgængelige satellitter.<br>Du kan <b>Tilføje, slette</b> satellitter eller <b>Rediger</b> e satellitindstillinger på listen.<br><b>Antenneinstallation:</b> Du kan ændre satellitantenneindstillinger og starte en<br>ny satellitscanning.                                                                                                    |  |
| Installationsindstillinger<br>(Ekstra)          | Viser menuen installationsindstillinger. <b>Standbytilstandssøgning(*)</b> : Dit TV vil søge efter nye eller manglende kanaler, mens det er i standby. Eventuelle nye fundne udsendelser vil blive vist. <b>Dynamisk kanalopdatering (*)</b> : Hvis denne indstilling er indstillet som Aktiveret, vil ændringerne på udsendelserne, såsom frekvens, kanalnavn, undertekstsprog osv. blive anvendt automatisk, mens du ser TV.<br>(*) Tilgængelighed afhængig af modellen |  |
| Slet serviceliste                               | Brug denne indstilling til at rydde de lagrede kanaler. Denne indstilling er kun synlig, når <b>Land</b> er indstillet til Danmark, Sverige, Norge eller Finland.                                                                                                    |  |
| Vælg aktivt netværk                             | Denne indstilling gør det muligt at vælge at kun udsendelserne inden for det valgte netværk skal være opført i kanallisten. Denne funktion er kun tilgængelig for landevalg for Norge.                                                                                                    |  |
| Signalinformation                               | Du kan anvende dette menupunkt for at overvåge signalrelaterede informationer såsom signal-niveau/kvalitet, netværksnavn mv. efter tilgængelige frekvenser.                                                                                                    |  |
| Førstegangsinstallation                         | Sletter alle gemte kanaler og indstillinger, nulstiller TV'et til fabriksindstillingerne.                                                                                                    |  |

| Ly                                                                                                    | dmenu-indhold                 |                                                                                                    |  |
|----------------------------------------------------------------------------------------------------|-------------------------------|----------------------------------------------------------------------------------------------------|--|
| Ве                                                                                                    | tinget Adgang                 | Styrer moduler for betinget adgang, når tilgængelig.                                                                                                    |  |
| Sprog                                                                                                    |                               | Du kan indstille et andet sprog afhængigt af stationen og landet.                                                                                                    |  |
| Fo                                                                                                    | rældrekontrol                 | Indtast korrekt adgangskode for at ændre indstillinger for forældrekontrol. Du kan let<br>justere <b>Menulås</b> , <b>Børnelås</b> , <b>Børnesikring</b> eller <b>Vejledning</b> i denne menu. Du kan<br>også angive en ny <b>pinkode</b> eller angive <b>standard-CICAM PINKODE</b> ved hjælp af<br>de tilhørende valgmuligheder. <i>Bemærk:</i> Nogle menuindstillinger er muligvis ikke tilgængelige<br>afhængigt af det valgte land ved Førstegangsinstallation. Standard-pinkode kan være indstillet til<br>0000 eller 1234. Hvis du har defineret pinkoden, (der anmodes om den, afhængigt af landevalg) under<br>Førstegangsinstallationen, så brug den pinkode, du har defineret. |  |
| Da                                                                                                    | to/tid                        | Indstiller dato og klokkeslæt.                                                                                                    |  |
| Kil                                                                                                    | der                           | Rediger navnene, aktiver eller deaktiver valgte kildeindstillinger.                                                                                                    |  |
| Inc<br>ha                                                                                                    | lstillinger for<br>ndikappede | Viser TV'ets muligheder for handikappede.                                                                                                    |  |
|                                                                                                    | Hørehæmmet                    | Aktiverer en særlig funktion, der sendes fra sendestationen.                                                                                                    |  |
|                                                                                                    | Lydbeskrivelser               | Et fortællespor vil blive afspillet for blinde eller et svagsynet publikum. Tryk på <b>OK</b> for at se alle tilgængelige <b>Lydbeskrivelses</b> -menupunkter. Denne funktion er kun tilgængelig, hvis TV-stationen understøtter den. <i>Bemærk: Lydbeskrivelses-lydfunktionen er ikke til rådighed i optagelses- eller tidsforskydningstilstand</i> .                                                                                                    |  |
| Me                                                                                                    | re                            | Viser TV'ets andre indstillingsmuligheder.                                                                                                    |  |
|                                                                                                    | Menu-timeout                  | Ændrer timeout-varighed for menuskærme.                                                                                                    |  |
|                                                                                                    | StandbytilstandsLED           | Hvis den er sat til <b>Off</b> , vil standbytilstands-LED ikke tænde, når TV'et er i standbytilstand.                                                                                                    |  |
|                                                                                                    | Softwareopgradering           | Sikrer, at dit TV har den nyeste firmware. Tryk <b>OK</b> for at se valgmuligheder i menuen.                                                                                                    |  |
|                                                                                                    | Applikations-version          | Viser den aktuelle softwareversion.                                                                                                    |  |
| Underteksttilstand                                                                                                    |                               | Denne indstilling bruges til at vælge, hvilken underteksttilstand der skal være<br>på skærmen (DVB-undertekst/Tekst-TV-undertekst), hvis begge er tilgængelige.<br>Standardværdien er DVB-undertekst. Denne funktion er kun tilgængelig for<br>landevalg for Norge.                                                                                                    |  |
|                                                                                                    | Auto-TV slukket               | Indstiller den ønskede tid for at TV <sup>-</sup> et automatisk går i standby, når det ikke er i brug. Denne indstilling kan indstilles fra 1 til 8 timer i trin på 1 time. Du kan også deaktivere denne funktion ved at indstille den til <b>Fra</b> .                                                                                                    |  |
|                                                                                                    | Biss-nøgle                    | Biss er et satellitscrambling-system, der bruges til nogle udsendelser. Hvis du<br>har behov for at indtaste en BISS-nøgle til en udsendelse, kan du bruge denne<br>indstilling. Fremhæv <b>Biss- nøgle</b> og tryk på <b>OK</b> for at indtaste nøgler på den<br>ønskede udsendelse.                                                                                                    |  |
|                                                                                                    | Butikstilstand                | elg kun denne tilstand til butiksformål. Når <b>Butikstilstand</b> er aktiveret, er nogle<br>nkter i TV-menuen måske ikke tilgængelige.                                                                                                    |  |
| Opstartstilstand                                                                                                    |                               | Denne indstilling konfigurerer præferencen for strømsparetilstand. Sidste status og Standbytilstander tilgængelige.                                                                                                    |  |
| [CEC] Med denne indstilling kan du aktivere og deaktivere CEC-funktiona<br>fuldstændig. Tryk på Venstre eller Højre knap, for at aktivere eller dea<br>funktionen. |                               | Med denne indstilling kan du aktivere og deaktivere CEC-funktionaliteten<br>fuldstændig. Tryk på Venstre eller Højre knap, for at aktivere eller deaktivere<br>funktionen.                                                                                                    |  |
|                                                                                                    | CEC Auto-strøm<br>tændt       | Denne funktion gør det muligt for den tilsluttede HDMI-CEC-kompatible enhed at tænde for TV'et og skifte automatisk til dets indgangskilde. Tryk på <b>Venstre</b> eller <b>Højre</b> knap, for at aktivere eller deaktivere funktionen.                                                                                                    |  |
|                                                                                                    | Højttalere                    | For at høre TV-lyd fra den tilsluttede kompatible lydenhed indstill som <b>Forstærker.</b><br>Du kan bruge fjernbetjeningen til TV'et for at styre lydstyrken på lydenheden.                                                                                                    |  |
|                                                                                                    | OSS                           | Viser Open Source Software-licensoplysninger.                                                                                                    |  |
| _                                                                                                    |                               |                                                                                                    |  |

Bemærk: Nogle indstillinger er muligvis ikke tilgængelige, afhængigt af modellen af dit TV og det valgte land i førstegangsinstallationen.

# Almindelig anvendelse

#### Brug af kanallisten

TV'et sorterer alle gemte stationer i kanallisten. Du kan redigere denne kanalliste, indstille favoritter eller indstille aktive stationer som skal vises med **kanal**menu-mulighederne. Tryk på **OK**/TV knappen, for at åbne Kanallisten. Du kan filtrere de angivne kanaler eller foretage avancerede ændringer i den aktuelle liste ved hjælp af indstillingerne **Filter** og **Rediger**. Fremhæv den fane, du vil have, og tryk på **OK for** at se tilgængelige muligheder.

#### Håndtering af favoritlister

Du kan oprette fire forskellige lister over dine foretrukne kanaler. Indtast menuen TV> Kanaler eller tryk på knappen **OK** for at åbne menuen Kanaler. Fremhæv fanen Rediger, og tryk på OK for at se redigeringsindstillingerne, og vælg indstillingen Tag / Aftag kanal. Vælg den ønskede kanal på listen ved at trykke på OK-knappen, mens kanalen er fremhævet. Du kan foretage flere valg. Du kan også bruge indstillingen Tag / Untag alle til at vælge alle kanaler på listen. Trvk derefter på Back / Return- knappen for at vende tilbage til menuerne Rediger. Vælg Tilføj/ Fiern indstilling, og tryk på knappen OK. Listen med favoritkanalerne vises herefter. Indstil den ønskede listeindstilling til Til. De/den valgte kanal/-er vil blive føjet til listen. For at fjerne en kanal eller kanaler fra en favoritliste følge de samme trin, og indstil den ønskede listeindstilling til Fra.

Du kan bruge funktionen **Filter** i menuen Rediger Kanalliste at filtrere kanaler i kanaloversigten permanent henhold til dine præferencer. Ved brug af dette **filter-valg**, kan du indstille en af dine fire favoritlister, der skal vises hver gang kanaloversigten åbnes.

#### Konfigurerer forældreindstillinger

Menuen **Forældreindstillinger** optioner kan bruges til at forbyde brugere i at se af visse programmer, kanaler og brug af menuerne. Disse indstillinger er placeret i **System>Indstillinger>Forældre**menu.

For at vise menufunktionerne for forældrelås, skal en pinkode indtastes. Efter indtastning af den korrekte pinkode, vil **Forældreindstillinger** blive vist.

**Menulås:** Denne indstilling aktiverer eller deaktiverer adgang til alle menuer eller installationsmenuer på TV'et.

Aldersgrænse: Når den er aktiveret, henter TV'et aldersanbefalingsoplysningerne fra udsendelsen og hvis dette aldersniveau er deaktiveret, deaktiveres adgang til udsendelsen.

**Bemærk:** Hvis landevalg **førstegangsinstallationen** er indstillet som Frankrig, Italien eller Østrig, vil **Børnelås**ens værdi indstilles til 18 som standard. **Børnesikring:** Når denne indstilling er sat til **TIL**, kan TV'et kun betjenes med fjernbetjeningen. I dette tilfælde virker knapperne på betjeningspanelet ikke.

Indstil PIN-kode: Angiver en ny PIN-kode.

Standard CICAM PIN: Denne mulighed vises som nedtonet, hvis ikke CI-modulet er indsat i CI-stikket på TV'et. Du kan ændre standard pinkoden for CICAM, ved at bruge denne indstilling.

**Bemærk:** (\*) Standard pinkode kan indstilles til 0000 eller 1234. Hvis du har defineret pinkoden, (der anmodes om den, afhængigt af landevalg) under Førstegangsinstallationen, skal du bruge pinkoden, som du har defineret.

Nogle indstillinger er muligvis ikke tilgængelige afhængigt af modellen og/eller det valgte land ved **Førstegangsinstallationen**.

#### Elektronisk programguide

Ved hjælp af elektronisk programstyringsfunktion på dit TV kan du gennemse begivenhedsplanen for de aktuelt installerede kanaler på din kanalliste. Det afhænger af den relaterede udsendelse, om denne funktion understøttes eller ej.

For at få adgang til programguiden, tryk på **Guide**knappen på din fjernbetjening. Du kan også bruge **Guide**-indstillingen under **TV**- menuen.

Der er 2 forskellige typer af tidsplan-layouts til rådighed, **Tidslinjeplan, Listeplan** og nu/næste-plan. For at skifte mellem disse layouts fremhæves fanen med navnet på det alternative layout på oversiden af skærmen og tryk på **OK**.

Brug retningsknapperne til at navigere gennem programguiden. Brug knappen **Tilbage/Retur** til at bruge fanebladet på øverste side af skærmen.

#### Tidslinjeoversigt

I denne layoutmulighed vises alle begivenheder i de listede kanaler efter tidslinjen . Du kan bruge retningsknapperne til at rulle gennem listen over begivenhederne. Fremhæv en begivenhed, og tryk på **OK for** at vise menuen for begivenhedsvalg.

Tryk på **Tilbage/Retur**-knappen for at bruge de tilgængelige faneblad. Fremhæv **Filter**-fanen og tryk på **OK** for at se alle de tilgængelige programmer. For at ændre layoutet fremhæve **Nu/Næste** og tryk på **OK** . Du kan bruge indstillingerne **Forrige dag** og **Næste dag** for at vise begivenhederne fra den foregående og næste dag.

Fremhæv **Extra**-fanen og tryk på **OK** for at se alle de tilgængelige programmer.

Fremhæv genre: Viser Vælg genre menu. Vælg et program og tryk på OK-knappen. Begivenhederne i programguiden, der matcher den valgte genre, fremhæves .

**Guide Søg:** Viser søge-muligheder Med denne funktion kan du søge inden for den valgte genre i programguidens database. Matchende resultater vil blive opført.

**Nu:** Viser den aktuelle begivenhed fra den fremhævede kanal.

**Zoom** Fremhæv og tryk på **OK for** at se begivenheder i et bredere tidsinterval.

#### Nu/Næste plan

I denne layout-mulighed vil kun begivenheder i den fremhævede kanal blive listet. Du kan bruge retningsknapperne til at rulle gennem listen over begivenhederne.

Tryk på **Tilbage/Retur**-knappen for at bruge de tilgængelige faneblad. Fremhæv **Filter**-fanen og tryk på **OK** for at se alle de tilgængelige programmer. For at ændre layoutet fremhæve **Tidsplan** og tryk på **OK**.

#### Eventmuligheder

Brug retnings knapperne for at fremhæve en event og tryk på **OK**-knappen for at vise **Eventvalgmuligheder**-menu. Følgende indstillinger er tilgængelige.

**Vælg kanal:** Denne indstilling kan bruges til at skifte til den valgte kanal, for at se den. Programguiden bliver lukket.

**Mere info:** Viser detaljeret information om den valgte event. Brug op og nedretningsknapperne til at rulle gennem teksten.

Indstil Timer på Begivenhed / Slet timer på Begivenhed: Vælg funktionen Indstil timer i hændelsesindstillinger og tryk på OK. Du kan indstille en timer til fremtidige events. For at annullere en allerede indstillet timer, marker dette event og tryk på knappen OK. Vælg derefter Slet timer på Eventindstillinger. Timeren slettes.

**Optag/Slet Rec. Timer : Vælg funktionen** Optag og tryk på **OK**-knappen. Hvis programmet vil blive sendt på et senere tidspunkt, vil det blive føjet til en Timerliste, for at blive optaget. Hvis det valgte event bliver udsendt nu, starter optagelsen straks.

For at annullere en allerede indstillet optagelse, skal du markere det program, og tryk på **OK** og vælg indstillingen **Slet Rec. Timer**. Optagelsestimeren vil blive slettet.

**VIGTIGT:** Tilslut en USB-disk til dit TV, mens TV'et er slukket. Du skal derefter tænde for TV'et for at aktivere optagelsesfunktionen.

Bemærkninger: Du kan ikke skifte til en anden kanal, mens der er en aktiv optagelse eller timer på den aktuelle kanal.

Det er ikke muligt at indstille timeren eller optage-timer til to eller flere individuelle hændelser i samme tidsinterval.

#### **Tekst-TV tjenester**

Tryk på **Tekst-TV**-knappen, for at vælge. Tryk igen for at aktivere mix-tilstand, hvilket giver dig mulighed for at se tekst-tv-siden og tv-udsendelsen samtidig. Tryk en gang mere for at afslutte. Når det er tilgængeligt, vil afsnit på Tekst-TV-siden blive farvekodet og kan vælges ved hjælp af de farvede knapper. Følg de anvisninger, der vises på skærmen.

#### DIGITAL TEKST-TV

Tryk på knappen **Tekst**-TV for at se Digital tekst-TV-information. Betjen det med de farvede knapper, markørknapperne og knappen **OK**. Betjeningsmetoden kan variere afhængigt af indholdet af det digitale tekst-TV. Følg de anvisninger, der vises på digitalt Tekst-TV. Når knappen **Tekst** trykkes ned igen, vender TV'et tilbage til TV-udsendelsen.

#### Softwareopgradering

Tv'et er i stand til at finde og opdatere firmwaren automatisk via udsendelsessignalet.

#### Søgning efter softwareopgradering via brugergrænseflade

På hovedmenuen vælg **System** og derefter **Mere**. Naviger til **Softwareopgradering** og tryk på **OK**knappen. Vælg derefter **Søg efter opgradering** og tryk på OK, for at søge efter en ny softwareopgradering.

Hvis der findes en ny opgradering, påbegyndes installationen af denne. Efter download er afsluttet, vil der vises en advarsel, skal du trykke på knappen **OK for** at fuldføre softwareopgradering proces og genstart tv.

#### 3 AM-søgning og opgraderingsfunktion

Dit TV søger efter nye opgraderinger kl. 3:00, hvis Automatisk skanning under Opgraderingsvalgmenuen er aktiveret og hvis TV'et er tilsluttet et antennesignal eller til internettet. Hvis en ny software er fundet og hentet med succes, vil den blive installeret næste gang, der tændes.

Bemærk: Træk ikke strømkablet ud, mens lysdioden blinker under genstartprocessen. Hvis TV'et ikke tændes efter en opgradering, skal du tage stikket ud, vente to minutter og derefter sætte stikket i igen.

Alle opdateringer styres automatisk. Hvis en manuel søgning udføres, og der ikke findes nogen software, er dette den aktuelle version.

## Fejlfinding & råd

#### TV'et vil ikke tænde

Sørg for, at strømledningen er sat korrekt i stikkontakten. Tryk på tænd-/sluk-knappen på TV et.

#### Dårligt billede

- Tjek om du har tunet TV'et korrekt.
- Lavt signalniveau kan medføre billedforvrængning. Tjek venligst antenneadgangen.
- Kontroller om du har indstillet den rigtige kanalfrekvens, hvis du har udført manuel indstilling.

#### Intet billede

- TV'et modtager ikke noget signal. Tjek, at du har valgt den korrekte kilde.
- · Er antennen korrekt tilsluttet?
- · Er antenneledningen beskadiget?
- Er der brugt de rigtige stik til tilslutning af antennen?
- · Hvis du er i tvivl, skal du kontakte din forhandler.

#### Ingen lyd

- Kontroller om TV'et er sat på lydløs. Tryk på knappen Lydløs eller skru op for lydstyrken for at tjekke.
- Der kommer kun lyd fra én højttaler Tjek balanceindstillingerne i Lydmenuen.

#### Fjernbetjening - ingen funktion

- · Måske er batterierne brugt op. Skift batterierne.
- Batterierne er måske sat forkert i. Der henvises til afsnittet "Isætning af batterier i fjernbetjeningen".

#### Intet signal på en indgangskilde

- · Det er muligt at enheden ikke er tilsluttet.
- Kontroller AV-kabler og forbindelser fra enheden.
- Kontroller at enheden er tændt.

#### Billedet er ikke centreret i VGA-kilde

Hvis du vil have at dit TV automatisk centrerer billedet, skal du indtaste menuen **PC Position** i **billedmenuen** 

, fremhæve **Autoposition** og trykke på **OK**. Vent til det er færdigt. For at indstille billedets position manuelt kan du bruge indstillingerne **H Position** og **V Position**. Vælg den ønskede indstilling, og brug venstre og højre retningsknapper på fjernbetjeningen til at indstille.

#### Optagelse ikke tilgængelig

Hvis du vil optage et program, skal du først forbinde en USB memory-stick til TV'et, mens det er slukket. Du skal derefter tænde for TV'et, for at aktivere optagefunktionen. Hvis du ikke kan optage, skal du kontrollere lagerenheden er korrekt formateret, og der er tilstrækkelig plads.

#### USB er for langsom

Hvis meddelelsen "USB-diskens skrivehastighed er for langsom til at optage" vises på skærmen under start af en optagelse, skal du forsøge at genstarte optagelsen. Hvis du stadig får vist samme fejl, er det muligt at USB-disken ikke opfylder hastighedskravene. Prøv at bruge en anden USB-lagerenhed.

#### Typiske skærmtilstande for PC-indgang

Den følgende tabel illustrerer nogle af de typiske video-displaytilstande. Dit TV understøtter muligvis ikke alle opløsninger.

| Indeks Opløsning    |           | Frekvens |
|---------------------|-----------|----------|
| 1                   | 640x480   | 60 Hz    |
| 2                   | 800x600   | 56 Hz    |
| 3                   | 800x600   | 60 Hz    |
| <b>4</b> 1024x768   |           | 60 Hz    |
| 5 1024x768          |           | 66 Hz    |
| 6 1280x768          |           | 60 Hz    |
| 7 1280x960          |           | 60 Hz    |
| 8 1280x1024         |           | 60 Hz    |
| 9 1360x768          |           | 60 Hz    |
| <b>10</b> 1400x1050 |           | 60 Hz    |
| 11 1600x1200        |           | 60 Hz    |
| 12                  | 1920x1080 | 60 Hz    |

#### Signalkompatibilitet for AV og HDMI

| Kilde        | Understøtted | Tilgængelig                       |   |
|--------------|--------------|-----------------------------------|---|
|              | PAL 50/60    |                                   | 0 |
| ЕХТ          | NTSC 60      |                                   | 0 |
| SCART        | RGB 50       |                                   | 0 |
|              | RGB 60       |                                   | 0 |
|              | PAL 50/60    |                                   | 0 |
| Side Av      | NTSC 60      |                                   | 0 |
|              | 480I, 480P   | 60Hz                              | 0 |
|              | 576I, 576P   | 50Hz                              | 0 |
| PC/<br>YPbPr | 720P         | 50Hz,60Hz                         | 0 |
|              | 10801        | 50Hz,60Hz                         | 0 |
|              | 1080P        | 50Hz,60Hz                         | 0 |
|              | 4801         | 60Hz                              | 0 |
|              | 480P         | 60Hz                              | 0 |
|              | 576I, 576P   | 50Hz                              | 0 |
| номі         | 720P         | 50Hz,60Hz                         | 0 |
|              | 10801        | 50Hz,60Hz                         | 0 |
|              | 1080P        | 24Hz, 25Hz<br>30Hz, 50Hz,<br>60Hz | 0 |

#### (X: Ikke tilgængelig, O: Tilgængelig)

I visse tilfælde kan et signal ikke vises ordentligt på TV'et. Problemet kan være manglende overensstemmelse med standarder fra kildeudstyr (DVD, antenneboks osv.). Hvis man oplever sådanne problemer, bør man kontakte forhandleren

samt producenten.

# Understøttede filformater til USB-tilstand

| Medie      | Extension                                                                             | Formater                         | Noter                                                                                                    |  |  |
|------------|---------------------------------------------------------------------------------------|----------------------------------|----------------------------------------------------------------------------------------------------|--|--|
| Video      | .mpg<br>.mpeg                                                                         | MPEG1-2                          | MPEG1: 768x576 @30P, MPEG2:1920x1080 @ 30P                                                                                                 |  |  |
|            | .vob                                                                                  | MPEG2                            |                                                                                                    |  |  |
|            | .mp4                                                                                  | MPEG4, Xvid,<br>H.264            |                                                                                                    |  |  |
|            | .mkv                                                                                  | H.264,<br>MPEG4,VC-1             | 1920x1080 @ 30P                                                                                                    |  |  |
|            | .avi                                                                                  | MPEG2,<br>MPEG4, Xvid ,<br>H.264 |                                                                                                    |  |  |
|            | .flv                                                                                  | H.264/VP6/<br>Sorenson           | H.264/VP6: 1920x1080 @ 30P<br>Sorenson: 352x288 @ 30P                                                                                      |  |  |
|            | .mp4, .mov,<br>.3gpp, .3gp,<br>MPEG<br>transport<br>stream,<br>.ts,.trp, .tp,<br>.mkv | PCM/H.265                        | 1080P@60fps - 50Mbps                                                                                                    |  |  |
|            | .3gp                                                                                  | MPEG4, H.264                     | 1920x1080 @ 30P                                                                                                    |  |  |
| Audio      | .mp3                                                                                  | MPEG1 Layer<br>2/3               | Layer2: 32Kbps ~ 448Kbps (Bithastighed) / 32kHz, 44.1kHz, 48kHz,<br>16kHz, 22.05kHz, 24kHz (samplingsfrekvens)                             |  |  |
|            |                                                                                       |                                  | Layer3: 32Kbps ~ 320Kbps (Bithastighed) / 32kHz, 44.1kHz, 48kHz,<br>16kHz, 22.05kHz, 24kHz, 8kHz, 11.025kHz, 12kHz (samplingsfrekvens)     |  |  |
|            | (virker<br>kun med                                                                    | AC3                              | 32Kbps ~ 640Kbps (Bithastighed) / 32kHz, 44.1kHz, 48kHz<br>(samplingfrekvens)                                                              |  |  |
|            | videofiler)                                                                           | AAC                              | 16Kbps ~ 576Kbps (Bithastighed) / 48kHz, 44.1kHz, 32kHz, 24kHz, 22.05kHz, 16kHz, 12kHz, 11.025kHz, 8kHz (samplingsfrekvens)                |  |  |
|            |                                                                                       | EAC3                             | 32Kbps ~ 6Kbps (Bithastighed) / 32kHz, 44.1kHz, 48kHz<br>(samplingfrekvens)                                                                |  |  |
|            |                                                                                       | LPCM                             | Unsigned 8bit PCM, Signed/Unsigned 16bit PCM (stor/lille endian), 24bit PCM (stor endian), DVD LPCM 16/20/24bit (Bithastighed)             |  |  |
|            |                                                                                       |                                  | / 6kHz, 8kHz, 11.025kHz, 12kHz, 16kHz, 22.05kHz, 24kHz,<br>32kHz, 44.1kHz, 48kHz , 88.2kHz, 96kHz, 176.4kHz, 192kHz<br>(Samplingsfrekvens) |  |  |
|            |                                                                                       | IMA-ADPCM/<br>MS-ADPCM           | 384Kbps (Bit rate) / 8KHz ~ 48Khz (samplingfrekvens)                                                                                       |  |  |
|            |                                                                                       | LBR                              | 32Kbps ~ 96Kbps (Bithastighed) / 32kHz, 44.1kHz, 48kHz<br>(samplingfrekvens)                                                               |  |  |
| Billede    | inca                                                                                  | Grundlinje                       | Opløsning (BxH): 17000x10000                                                                                                    |  |  |
|            | .jpeg                                                                                 | Progressiv                       | Opløsning (BxH): 4000x4000                                                                                                    |  |  |
|            | .bmp                                                                                  | -                                | Opløsning (BxH): 5760x4096                                                                                                    |  |  |
| Undertekst | .sub, .srt                                                                            | -                                | -                                                                                                    |  |  |

# Understøttede DVI-opløsninger

Når du tilslutter udstyrtil stikkene på dit TV ved brug af et DVI-konverteringskabel(DVI til HDMI kabel - medfølger ikke), kan du referere til følgende information om opløsning.

|           | 56Hz | 60Hz | 66Hz | 70Hz | 72Hz | 75Hz |
|-----------|------|------|------|------|------|------|
| 640x400   |      |      |      | х    |      |      |
| 640x480   |      | х    | х    |      | х    | х    |
| 800x600   | x    | x    |      | х    | х    | x    |
| 832x624   |      |      |      |      |      | х    |
| 1024x768  |      | x    | х    | х    | х    | x    |
| 1152x864  |      | х    |      | х    |      | х    |
| 1152x870  |      |      |      |      |      | х    |
| 1280x768  |      | х    |      |      |      | х    |
| 1360x768  |      | x    |      |      |      |      |
| 1280x960  |      | x    |      |      |      | х    |
| 1280x1024 |      | x    |      |      |      | x    |
| 1400x1050 |      | x    |      |      |      | x    |
| 1440x900  |      | x    |      |      |      | x    |
| 1600x1200 |      | x    |      |      |      |      |
| 1680x1050 |      | x    |      |      |      |      |
| 1920x1080 |      | х    |      |      |      |      |

#### BRUGSANVISNING TIL MOBIL TV

# Sådan tændes TV'et på 12 volt

- 1. Tilslut cigarettænderkablet til cigarettænderen i din bil.
- 2. Forbind den anden ende af 12V-kablet til 12V jævnstrøm-stikket bag på TV'et. Derefter lyser LED-lampen.
- Tryk på knappen Standby, knapperne Program +/- eller en talknap på fjernbetjeningen, eller tryk på og hold betjeningsknappen på TV'et inde. Derefter vil TV'et tænde.
- 4. Juster antennens position for bedre modtagelse eller geninstaller TV-kanalerne, hvis det er nødvendigt.

## Sådan slukkes TV'et

- Tryk på knappen Standby på fjernbetjeningen eller tryk på og hold betjeningsknappen på TV'et inde, så det skifter til standbytilstand.
- 2. Tag kabeltilslutningerne og strømstikkene ud.

#### BEMÆRK: 12 V input :

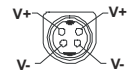

#### Specifikationer for vekselstrømsadapter

| Producentnavn:                        | MOSO POWER SUPPLY TECHNOLOGY CO., LTD |
|---------------------------------------|---------------------------------------|
| Modelnr.:                             | MSA-Z4000IC12.0-48W-Q S7017-Q0        |
| Indgangsspænding (V):                 | 100-240                               |
| Indgangsfrekvens (Hz):                | 50-60                                 |
| Udgangsspænding (V):                  | 12,0                                  |
| Udgangsstrøm (A):                     | 4,0                                   |
| Udgangseffekt (W):                    | 48,0                                  |
| Gennemsnitlig aktiv effektivitet:     | % 87,8                                |
| Effektivitet ved lav belastning (%10) | % 79,0                                |
| Strømforbrug uden belastning (W):     | 0,10                                  |

#### DVB funktionalitetsoplysninger

Denne DVB-modtageren er kun egnet til brug i det land, som det er designet til at blive brugt i.

Selv om denne DVB-modtageren i overensstemmelse med de nyeste DVB-specifikationer på tidspunktet for fremstilling, kan vi ikke garantere kompatibilitet med fremtidige DVB-transmissioner på grund af ændringer, der kan implementeres i broadcast signaler og teknologier.

Nogle digitale fjernsyns funktioner er måske ikke tilgængelige i bestemte lande.

Vi stræber hele tiden efter at forbedre vores produkter; derfor kan specifikationer ændres uden forudgående varsel.

For rådgivning om hvor du kan købe tilbehør, skal du kontakte den butik, hvor du har købt udstyret.

# 1. Guaranti

Lenco tilbyder og garanti i henhold til Europæisk lov, hvilket betyder, at i tilfælde af reparation (både under og efter garantiperioden) skal du kontakte din lokale forhandler. Vigtig bemærkning: det er ikke muligt at sende produkter, der skal repareres direkte til Lenco. Vigtig bemærkning: hvis denne enhed bliver åbnet eller tilgået af et uautoriseret servicecenter på nogen måde, udløber garantien.

Denne enhed er ikke beregnet til professionel brug. I tilfælde af professionel brug, vil alle fabrikantens garantiforpligtelser være ugyldige.

# 2. Forbehold

Der er regelmæssige opdateringer til Firmware og/eller hardwarekomponenter. Derfor kan nogle af instruktionerne, specifikationerne og billederne i denne dokumentation afvige lidt fra din særlige situation. Alle dele er beskrevet i denne guide til illustrationsformål og vil måske ikke gælde for en speciel situation. Ingen lovlige rettigheder eller tilladelser kan opnås fra beskrivelsen foretaget i denne manual.

# 3. Service

For yderligere oplysninger og helpdesk-hjælp, besøg venligst <u>www.lenco.com</u> Lenco Benelux BV, Thermiekstraat 1a, NL-6361 HB Nuth, Holland.

| Α | VESA WALL MOUNT MEASUREMENTS |           |    |
|---|------------------------------|-----------|----|
|   | Hole Pattern                 | w         | н  |
| в | Sizes (mm)                   | 75        | 75 |
| с | Screw Sizes                  |           |    |
|   | Loweth (M)                   | min. (mm) | 5  |
| U | Length (X)                   | max. (mm) | 8  |
| Е | Thread (Y)                   | M4        |    |

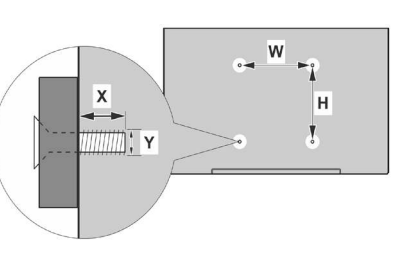

|             | A                                             | В                                               | C                    | D               | E                  |
|-------------|-----------------------------------------------|-------------------------------------------------|----------------------|-----------------|--------------------|
| English     | VESA WALL MOUNT MEASUREMENTS                  | Hole Pattern Sizes (mm)                         | Screw Sizes          | Length (X)      | Thread (Y)         |
| Deutsch     | MASSANGABEN FÜR VESA-WANDMONTAGE              | Lochmustergrößen (mm)                           | Schraubengrößen      | Länge (X)       | Gewinde (Y)        |
| Français    | DIMENSIONS DU SUPPORT DE FIXATION MURALE VESA | Dimensions des modèles de trous de montage (mm) | Dimensions des vis   | Longueur (X)    | Filetage (Y)       |
| Italiano    | Misurazioni installazione a parete VESA       | Dimensioni schema foro (mm)                     | Dimensioni vite      | Lunghezza (X)   | Filettatura (Y)    |
| Português   | MEDIÇÕES DE MONTAGEM MURAL VESA               | Dimensões do molde de furação (mm)              | Tamanhos do parafuso | Comprimento (X) | Rosca (Y)          |
| Español     | MEDIDAS DEL MONTAJE DE PARED VESA             | Tamaños de patrón para agujero (mm)             | Tamaños de tornillo  | Longitud (X)    | Rosca (Y)          |
| Türkçe      | VESA DUVARA MONTAJ APARATI ÖLÇÜLERİ           | Açılacak Delik Ölçüleri (mm)                    | Vida Ölçüleri        | Uzunluk (X)     | Yüzey (Y)          |
| Ελληνικ     | ΔΙΑΣΤΑΣΕΙΣ ΒΑΣΗΣ ΤΟΙΧΟΥ VESA                  | Μεγέθη σχήματος οπών (mm)                       | Μεγέθη βιδών         | Μήκος (Χ)       | Σπείρωμα (Υ)       |
| Polski      | WYMIARY DO MONTAŻU NAŚCIENNEGO VESA           | Rozmiary szablonu otworów (mm)                  | Rozmiary wkrętów     | Długość (X)     | Gwint (Y)          |
| čeština     | ROZMĚRY DRŽÁKU NA ZEĎ VESA                    | Rozměry velikosti děr (mm)                      | Rozměry šroubů       | Délka (X)       | Závit (Y)          |
| Magyar      | VESA FALI TARTÓ MÉRETEK                       | Lyukak méretének nagysága(mm)                   | Csavar méret         | Hossz (X)       | Menet (Y)          |
| Română      | MĂSURĂTORI SUPORT PERETE VESA                 | Dimensiuni tipar gaură (mm)                     | Dimensiuni şuruburi  | Lungime (X)     | Filet (Y)          |
| Svenska     | VESA VÄGGMONTERINGSMÅTT                       | Hålmönsterstorlear (mm)                         | Skruvstorlekar       | Längd (X)       | Tråd (Y)           |
| Nederlands  | VESA WANDMONTAGE METINGEN                     | Grootte booropening (mm)                        | Schroefgroote        | Lengte (X)      | Draad (Y)          |
| Suomi       | VESA-SEINÄASENNUKSEN MITAT                    | Reikäkuvion koot (mm)                           | Ruuvinkoot           | Pituus (x)      | Kierre (Y)         |
| Norsk       | VESA VEGGMONTERINGSMÅL                        | Hullmønster størrelser (mm)                     | Skruestørrelser      | Lengde (x)      | Tråd (Y)           |
| Dansk       | VESA VÆGMONTERINGS-MÅL                        | Hulmønster-størrelser (mm)                      | Skruestørrelser      | Længde(X)       | Tråd (Y)           |
| Русский     | РАЗМЕРЫ НАСТЕННОГО КРЕПЛЕНИЯ VESA             | Размеры системы отверстий                       | Размеры винтов       | Длина(X)        | Резьба (Y)         |
| беларуская  | ПАМЕРЫ НАСЦЕННАГА МАЦАВАННЯ VESA              | Памеры сістэмы адтулін                          | Памеры вінтоў        | Даўжыня (X)     | Разьба (Y)         |
| македонски  | МЕРКИ ЗА МОНТИРАЊЕ НА ЅИД ЗА "ВЕСА"           | Шема на големини на дупката (мм)                | Големина на шрафот   | Должина (X)     | Навој (Ү)          |
| українська  | РОЗМІРИ НАСТІННОГО КРІПЛЕННЯ VESA             | Відстань між кріпильними отворами, мм           | Розміри гвинтів      | Довжина (X)     | Діаметр різьби (Y) |
| Srpski      | DIMENZIJE VESA ZIDNOG NOSAČA                  | Dimenzije šablona za bušenje                    | Dimenzije zavrtnjeva | Dužina (X)      | Navoj (Y)          |
| Slovenčina  | ROZMERY DRŽIAKA NA STENU VESA                 | Rozmery veľkosti dier (mm)                      | Rozmery skrutiek     | Dĺžka (X)       | Závit (Y)          |
| Slovenščina | MERE STENSKEGA NOSILCA VESA                   | Velikosti vzorca lukenj (mm)                    | Velikosti vijakov    | Dolžina (X)     | Navoj (Y)          |
| Hrvatski    | VESA MJERE ZIDNOG DRŽAČA                      | Veličine uzorka otvora (mm)                     | Veličine vijka       | Dužina (X)      | Navoji (Y)         |
| Bosanski    | DIMENZIJE VESA ZIDNOG NOSAČA                  | Dimenzije šablona za bušenje                    | Dimenzije vijaka     | Dužina (X)      | Navoj (Y)          |
| Български   | РАЗМЕРИ ЗА КОМПЛЕКТ ЗА МОНТАЖ НА СТЕНА VESA   | Размери на отвора (mm)                          | Размер на болта      | Дължинаt (X)    | Резба (Ү)          |
| Lietuvių    | VESA TVIRTINIMO PRIE SIENOS MATAVIMAI         | Angos šablono dydis (mm)                        | Varžtų dydis         | Ilgis (X)       | Sriegis (Y)        |
| Latviešu    | VESA SIENAS STIPRINĀJUMA IZMĒRI               | Caurumu šablona izmērs (mm)                     | Skrūvju izmēri       | Garums (X)      | Vîtne (Y)          |
| Eesti       | VESA SEINALE KINNITAMISE MÕÕDUD               | Kruvi suuruse mõõt (mm)                         | Kruvi suurus         | Kõrgus(x)       | Keere (Y)          |
| Shqip       | PËRMASAT E NJËSISË SË MONTIMIT NË MUR VESA    | Madhësitë modele të vrimave (mm)                | Madhësitë e vidhave  | Gjatësia (X)    | Filetimi (Y)       |
| عزيي        | مقاييس VESA للتثبيت على الجدار                | أحجام الثقوب (مم)                               | أحجام البراغي        | الطول (X)       | السن (Y)           |
| עברית       | מידות מתקן התלייה על הקיר מסוג VESA           | גודל תבניות החורים (מ"מ)                        | גודל הברגים          | (X) אורך        | תבריג (Y)          |
| فارسى       | اندازه گیری اتصال دیواری VESA                 | اندازه های الگوی سوراخ (میلی متر)               | اندازھ ھای پیچ       | طول (X)         | رشته (Y)           |

# Lenco

# **EU - DECLARATION OF CONFORMITY**

We, the undersigned,

| Company       | Lenco Benelux B.V.              |
|---------------|---------------------------------|
| Address, City | Thermiekstraat 1A, 6361 HB Nuth |
| Country       | The Netherlands                 |

Declare under our sole responsibility as the manufacturer that the following product:

| Product description / Intended use | Television       |
|------------------------------------|------------------|
| Name / model                       | Lenco LED-2423BK |

Conforms to the essential requirements of the European Union. The object of the declaration is in conformity with the relevant European Union harmonised legislation:

| 2014/53/EU (RED art 3.1a)            | EN 62368-1:2014 + A11 :2017<br>EN IEC 62311:2020                                                                                                    |                                                                                                    |  |
|--------------------------------------|----------------------------------------------------------------------------------------------------|----------------------------------------------------------------------------------------------------|--|
| 2014/53/EU (RED art 3.1b)            | EN 55032:2015+A1:2020+A11:2020<br>EN 55035:2017+A11:2020<br>EN IEC 61000-3-2:2019<br>EN 61000-3-3:2013+A1:2019<br>ETSI EN 301 489 - 1 V.2.2.3 (2019-11)<br>ETSI EN 301 489 - 17 V3.2.4 (2020-09) |                                                                                                    |  |
| 2014/53/EU (RED art 3.2)             | EN 300 328 V2.22 (2019-07)<br>ETSI EN 303 340 V1.1.2 (2016<br>ETSI EN 301 893 V2.1.1 (2017<br>ETSI EN 303 372-2 V1.1.1 (20<br>Type:<br>WiFi<br>Bluetooth<br>Tuner                                | 5-09)<br>7-05)<br>16-04)<br>Frequency range:<br>2402 ~ 2480 MHz<br>5150 ~ 5725 MHz<br>2402 ~ 2480 MHz<br>48.25 ~ 887.25 MHz (PAL BG)<br>49.75 ~ 855.25 MHz (PAL DK)<br>49.75 ~ 855.25 MHz (PAL DK)<br>49.75 ~ 887.25 MHz (SECAM DK)<br>49.75 ~ 887.25 MHz (PAL I)<br>114 ~ 858 MHz (DVB-V)<br>177.5 ~ 858 MHz (DVB-T(2))<br>950 ~ 2150 MGz DVB-S(2)) |  |
| 2009/125/EC (ErP)                    | (EU) No 2019/2021                                                                                                    |                                                                                                    |  |
| 2011/65/EU + (EU) 2015/863<br>(ROHS) |                                                                                                    |                                                                                                    |  |

| Drawn up in       | Nuth                              |
|-------------------|-----------------------------------|
| Date              | 28 March 2022                     |
| Band              |                                   |
| Name and position | Peter Bruls<br>Compliance Officer |

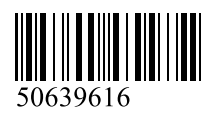